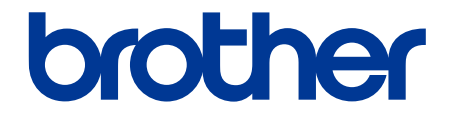

# **คู่มือผู้ใช้แบบออนไลน์**

SP-1

วิดีโอแนะนำการใช้งาน

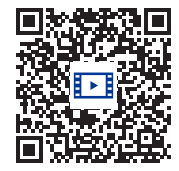

https://s.brother/sublpbsc2faq8

© 2023 บริษัท Brother Industries จำกัด สงวนลิขสิทธิ์

# สารบัญ

| ก่อนการใช้งานเครื่องของคุณ                                                                                                    | 1                                                                                                    |
|----------------------------------------------------------------------------------------------------|----------------------------------------------------------------------------------------------------|
| นิยามของสัญลักษณ์และเครื่องหมาย                                                                                                    | 2                                                                                                    |
| ประกาศ – การสงวนสิทธิ์การรับประกัน (สหรัฐอเมริกาและแคนาดา)                                                                                                    | 3                                                                                                    |
| เครื่องหมายการค้า                                                                                                    | 4                                                                                                    |
| หมายเหตุเกี่ยวกับการอนุญาตให้ใช้โอเพนซอร์ส                                                                                                    | 5                                                                                                    |
| ลิขสิทธิ์และการอนุญาตให้ใช้สิทธิ์                                                                                                    | 6                                                                                                    |
| หมายเหตุสำคัญ์                                                                                                    | 7                                                                                                    |
| แนะนำเครื่องของคุณ                                                                                                    | 8                                                                                                    |
| ก่อนการใช้งานเครื่องของคุณ                                                                                                    | 9                                                                                                    |
| ส่วนต่างๆ ของแผงควบคุม                                                                                                    | 10                                                                                                    |
| ส่วนต่างๆ ของหน้าจอสัมผัส LCD                                                                                                    | 11                                                                                                    |
| ส่วนต่างๆ ของหน้าจอการตั้งค่า                                                                                                    | 14                                                                                                    |
| วิธีการป้อนข้อความลงในเครื่องของคุณ                                                                                                    | 15                                                                                                    |
| เข้าถึงโปรแกรมอรรถประโยชน์ของบราเดอร์ (Windows)                                                                                                    | 16                                                                                                    |
| ถอนการติดตั้งซอฟต์แวร์และไดรเวอร์ของบราเดอร์ (Windows)                                                                                                    | 17                                                                                                    |
| ตำแหน่งของพอร์ต USB / อีเทอร์เน็ตบนเครื่องของคุณ                                                                                                    | 18                                                                                                    |
| การจัดการกระดาษ                                                                                                    | 19                                                                                                    |
| วิธีใส่กระดาษ                                                                                                    | 20                                                                                                    |
| วิธีใส่กระดาษในถาดกระดาษ                                                                                                    | 21                                                                                                    |
| วิธีใส่กระดาษในช่องป้อนเอกสารด้วยมือ                                                                                                    | 28                                                                                                    |
| บริเวณที่ไม่สามารถพิมพ์ได้                                                                                                    | 31                                                                                                    |
| การตั้งค่ากระดาษ                                                                                                    | 32                                                                                                    |
| สื่อสิ่งพิมพ์ที่สามารถใช้ได้กับเครื่องนี้                                                                                                    | 35                                                                                                    |
|                                                                                                    |                                                                                                    |
| การพิมพ์                                                                                                    | 40                                                                                                    |
| <b>การพิมพ</b> ์<br>พิมพ์จากเครื่องคอมพิวเตอร์ของคุณ (Windows)                                                                                                    | <b> 40</b><br>41                                                                                                    |
| <b>การพิมพ์</b><br>พิมพ์จากเครื่องคอมพิวเตอร์ของคุณ (Windows)<br>พิมพ์เอกสาร (Windows)                                                                                                    | <b> 40</b><br>41<br>42                                                                                                    |
| <b>การพิมพ์</b><br>พิมพ์จากเครื่องคอมพิวเตอร์ของคุณ (Windows)<br>พิมพ์เอกสาร (Windows)<br>ยกเลิกงานพิมพ์ (Windows)                                                                                                    | <b> 40</b><br>41<br>42<br>43                                                                                                    |
| <b>การพิมพ์</b><br>พิมพ์จากเครื่องคอมพิวเตอร์ของคุณ (Windows)<br>พิมพ์เอกสาร (Windows)<br>ยกเลิกงานพิมพ์ (Windows)<br>พิมพ์เอกสารสีให้เป็นขาว-ดำ (Windows)                                                                                                    | <b>40</b><br>41<br>42<br>43<br>43                                                                                                    |
| <b>การพิมพ์</b><br>พิมพ์จากเครื่องคอมพิวเตอร์ของคุณ (Windows)<br>พิมพ์เอกสาร (Windows)<br>ยกเลิกงานพิมพ์ (Windows)<br>พิมพ์เอกสารสีให้เป็นขาว-ดำ (Windows)<br>ป้องกันงานพิมพ์เปื้อนและกระดาษดิด (Windows)                                                                                                    | <b> 40</b><br>41<br>42<br>43<br>43<br>45                                                                                                    |
| การพิมพ์<br>พิมพ์จากเครื่องคอมพิวเตอร์ของคุณ (Windows)<br>พิมพ์เอกสาร (Windows)<br>ยกเฉิกงานพิมพ์ (Windows)<br>พิมพ์เอกสารสีให้เป็นขาว-ดำ (Windows)<br>ป้องกันงานพิมพ์เปื้อนและกระดาษติด (Windows)<br>ใช้โปรไฟล์การพิมพ์ (Windows)                                                                                                    | <b> 40</b><br>41<br>42<br>43<br>43<br>44<br>45<br>45<br>46                                                                                                    |
| การพิมพ์<br>พิมพ์จากเครื่องคอมพิวเตอร์ของคุณ (Windows)<br>พิมพ์เอกสาร (Windows)<br>ยกเลิกงานพิมพ์ (Windows)<br>พิมพ์เอกสารสีให้เป็นขาว-ดำ (Windows)<br>ป้องกันงานพิมพ์เปื้อนและกระดาษดิด (Windows)<br>ใช้โปรไฟล์การพิมพ์ (Windows)<br>เปลี่ยนการตั้งค่าเริ่มต้นในการพิมพ์ (Windows)                                                                                                    | <b> 40</b><br>41<br>42<br>43<br>43<br>44<br>45<br>46<br>49                                                                                                    |
| การพิมพ์<br>พิมพ์จากเครื่องคอมพิวเตอร์ของคุณ (Windows)<br>พิมพ์เอกสาร (Windows)<br>ยกเลิกงานพิมพ์ (Windows)<br>พิมพ์เอกสารสีให้เป็นขาว-ดำ (Windows)<br>ป้องกันงานพิมพ์เปื้อนและกระดาษติด (Windows)<br>ใช้โปรไฟล์การพิมพ์ (Windows)<br>เปลี่ยนการตั้งค่าเริ่มต้นในการพิมพ์ (Windows)<br>การตั้งค่าการพิมพ์ (Windows)                                                                                                    | 40           41           42           43           44           45           46           49           50                                                                                                    |
| การพิมพ์<br>พิมพ์จากเครื่องคอมพิวเตอร์ของคุณ (Windows)<br>พิมพ์เอกสาร (Windows)<br>ยกเลิกงานพิมพ์ (Windows)<br>พิมพ์เอกสารสีให้เป็นขาว-ดำ (Windows)<br>ป้องกันงานพิมพ์เปื้อนและกระดาษดิด (Windows)<br>ใช้โปรไฟล์การพิมพ์ (Windows)<br>เปลี่ยนการตั้งค่าเริ่มต้นในการพิมพ์ (Windows)<br>การตั้งค่าการพิมพ์ (Windows)<br>พิมพ์จากเครื่องคอมพิวเตอร์ของคุณ (Mac)                                                                                                    | 40           41           42           43           44           45           46           49           50           54                                                                                                    |
| <b>การพิมพ์</b><br>พิมพ์จากเครื่องคอมพิวเตอร์ของคุณ (Windows)<br>พิมพ์เอกสาร (Windows)<br>ยกเลิกงานพิมพ์ (Windows)<br>พิมพ์เอกสารสีให้เป็นขาว-ดำ (Windows)<br>ป้องกันงานพิมพ์เปื้อนและกระดาษติด (Windows)<br>ใช่โปรไฟล์การพิมพ์ (Windows)<br>เปลี่ยนการตั้งค่าเริ่มต้นในการพิมพ์ (Windows)<br>การตั้งค่าการพิมพ์ (Windows)<br>พิมพ์จากเครื่องคอมพิวเตอร์ของคุณ (Mac)<br>พิมพ์จากอุปกรณ์มือถือของคุณ                                                                                                    | 40           41           42           43           44           45           46           49           50           54           55                                                                                                    |
| การพิมพ์                                                                                                    | 40<br>41<br>42<br>43<br>43<br>44<br>45<br>46<br>50<br>50<br>55<br>55                                                                                                    |
| <b>การพิมพ์</b><br>พิมพ์จากเครื่องคอมพิวเตอร์ของคุณ (Windows)<br>พิมพ์เอกสาร (Windows)<br>ยกเลิกงานพิมพ์ (Windows)<br>พิมพ์เอกสารสึให้เป็นขาว-ดำ (Windows)<br>ป้องกันงานพิมพ์เปื้อนและกระดาษติด (Windows)<br>ป้องกันงานพิมพ์เปื้อนและกระดาษติด (Windows)<br>ใช้โปรไฟล์การพิมพ์ (Windows)<br>เปลี่ยนการตั้งค่าเริ่มต้นในการพิมพ์ (Windows)<br>การตั้งค่าการพิมพ์ (Windows)<br>พิมพ์จากเครื่องคอมพิวเตอร์ของคุณ (Mac)<br>พิมพ์จากอุปกรณ์มือถือของคุณ<br><b>เครือข่าย</b><br>คุณสมบัติการใช้งานเครือข่ายพื้นฐานที่เครื่องรองรับ                                                                                                    | 40<br>41<br>42<br>43<br>45<br>45<br>46<br>50<br>50<br>55<br>56<br>57                                                                                                    |
| การพิมพ์                                                                                                    | 40<br>41<br>42<br>43<br>43<br>44<br>45<br>46<br>50<br>50<br>55<br>57<br>58                                                                                                    |
| <ul> <li>การพิมพ์</li></ul>                                                                                                    | 40<br>41<br>42<br>43<br>45<br>45<br>46<br>46<br>50<br>50<br>55<br>55<br>57<br>58<br>59                                                                                                    |
| <ul> <li>การพิมพ์</li></ul>                                                                                                    | 40         41         42         43         44         45         46         49         50         54         55         56         57         58         59         60                                                                   |
| <ul> <li>การพิมพ์</li></ul>                                                                                                    | 40         41         42         43         44         45         46         49         50         54         55         57         58         59         60         61                                                                   |
| <ul> <li>การพิมพ์</li></ul>                                                                                                    | 40         41         42         43         44         45         46         49         50         54         55         57         58         59         60         73                                                                   |
| <ul> <li>การพิมพ์</li> <li>พิมพ์จากเครื่องคอมพิวเตอร์ของคุณ (Windows)</li> <li>พิมพ์เอกสาร (Windows)</li> <li>ยกเลิกงานพิมพ์ (Windows)</li> <li>พิมพ์เอกสารสีให้เป็นขาว-ดำ (Windows)</li> <li>ป้องกันงานพิมพ์เปื้อนและกระดาษดิด (Windows)</li> <li>ใช้โปรไฟล์การพิมพ์ (Windows)</li> <li>เปลี่ยนการตั้งค่าเริ่มดันในการพิมพ์ (Windows)</li> <li>เปลี่ยนการตั้งค่าเริ่มดันในการพิมพ์ (Windows)</li> <li>การตั้งค่าเริ่มดันในการพิมพ์ (Windows)</li> <li>การตั้งค่ากรพิมพ์ (Windows)</li> <li>พิมพ์จากเครื่องคอมพิวเตอร์ของคุณ (Mac)</li> <li>พิมพ์จากลุปกรณ์มือถือของคุณ</li> <li>เครือข่าย</li> <li>คุณสมบัติการใช้งานเครือข่ายพื้นฐานที่เครื่องรองรับ</li> <li>ตั้งค่าเครือข่ายโดยใช้แผงควบคุม</li> <li>ตั้งค่าเครือข่ายโดยใช้แผงควบคุม</li> <li>ตั้งค่าเครือข่ายแบบไร้สาย (Wi-Fi)</li> <li>ใช้ Wi-Fi Direct®</li> <li>เปิด/ปิดการเชื่องต่อเครือข่ายแบบไร้สาย (Wi-Fi)</li> </ul> | 40         41         42         43         44         45         46         49         50         54         55         57         58         59         60         73         77                                                        |
| การพิมพ์                                                                                                    | 40         41         42         43         44         45         46         49         50         54         55         57         58         59         60         71         73         77         78                                  |
| การพิมพ์                                                                                                    | 40         41         42         43         44         45         46         49         50         54         55         56         57         58         59         60         71         73         77         78         81            |
| การพิมพ์                                                                                                    | 40         41         42         43         44         45         46         49         50         54         55         56         57         58         59         60         61         73         77         78         81         82 |

| การรักษาความปลอดภัย                                                                                   | 84         |
|----------------------------------------------------------------------------------------------------|------------|
| ก่อนใช้งานคุณสมบัติการรักษาความปลอดภัยของเครือข่าย                                                    | 85         |
| ตั้งค่าใบรับรองเพื่อความปลอดภัยของอุปกรณ์                                                             | 86         |
| ประเภทของใบรับรองความปลอดภัยที่เครื่องรองรับ                                                          | 87         |
| ขั้นตอนการสร้างและติดตั้งใบรับรอง                                                                     | 88         |
| สร้างใบรับรองแบบลงนามด้วยตัวเอง                                                                       | 89         |
| สร้าง CSR (คำขอใบรับรอง) และดิดตั้งใบรับรองที่มาจาก CA (ผู้ออกใบรับรอง)                               | 90         |
| นำเข้าและส่งออกใบรับรอง และ Private Key                                                               |            |
| นำเข้าและส่งออกใบรับรองที่มาจาก CA                                                                    |            |
| การจัดการใบรับรอง                                                                                     | 100        |
| ใช้ SSL/TLS                                                                                           | 101        |
| SSL/TLS คืออะไร?                                                                                      | 102        |
| จัดการเครื่องของคุณที่เชื่อมต่อเครือข่ายอย่างปลอดภัยโดยใช้ SSL/TLS                                    | 105        |
| พิมพ์เอกสารอย่างปลอดภัยโดยใช้ SSL/TLS                                                                 | 109        |
| ใช้ SNMPv3                                                                                            | 111        |
| จัดการเครื่องของคุณที่เชื่อมต่อเครือข่ายอย่างปลอดภัยโดยใช้ SNMPv3                                     | 112        |
| ใช้ IPsec                                                                                             | 113        |
| IPsec คืออะไร?                                                                                        | 114        |
| ตั้งค่า IPsec โดยใช้การจัดการผ่านเว็บ                                                                 | 115        |
| ตั้งค่า IPsec Address Template โดยใช้การจัดการผ่านเว็บ                                                | 116        |
| ตั้งค่า IPsec Template โดยใช้การจัดการผ่านเว็บ                                                        | 118        |
| ใช้การพิสูจน์ตัวตนตามมาตรฐาน IEEE 802.1x สำหรับเครือข่ายแบบใช้สาย (แลน) หรือไร้สาย (                  | Wi-Fi) 127 |
| การพิสูจน์ตัวตนตามมาตรฐาน IEEE 802.1x คืออะไร?                                                        | 128        |
| ตั้งค่าการพิสูจน์ตัวตนตามมาตรฐาน IEEE 802.1x สำหรับเครือข่ายแบบใช้สาย (แลน)                           |            |
| หรือไร้สาย (Wi-Fi) โดยใช้การจัดการผ่านเว็บ (เว็บเบราว์เซอร์)                                          | 129        |
| วิธีการพิสูจน์ตัวดนตามมาตรฐาน IEEE 802.1x                                                             | 131        |
| ส่งอีเมลอย่างปลอดภัย                                                                                  |            |
| ดังค่าการส่งอีเมลโดยใช้การจัดการผ่านเว็บ                                                              | 133        |
| ส่งอีเมลโดยใช้การพิสูจน์ตัวตนผู้ใช้                                                                   |            |
| ส่งอีเมลอย่างปลอดภัยโดยใช้ SSL/TLS                                                                    |            |
| Mobile Connect                                                                                        |            |
| แอปพลิเคชน Artspira ของบราเดอร์                                                                       |            |
| ภาพรวมของแอบ Artspira                                                                                 |            |
| เชอมตออุปกรณ์มือถือของคุณกับตัวเครื่องโดยใช่แอป Artspira                                              |            |
| พมพแบบทดองการ เดย เช่แอบ Artspira                                                                     | 140        |
| พมพภาพ เนอุบกรณมอถอของคุณ เดย เชแอบ Artspira<br>Ai-Duint                                              | 141        |
|                                                                                                    | 142        |
| ภาพรวมของ AirPrint                                                                                    | 143        |
| กอนเขงาน AirPrint (macOS)                                                                             |            |
| พมพ เดย เข AirPrint                                                                                   |            |
| การแก เขบเบหา                                                                                         | <b>140</b> |
| ขอความแสดงขอผดพลาดและการบารุงรกษา                                                                     |            |
| เคเวองพมพงเตเกวอร์เวอง และกัวของกัวของเวลา เกลื่อง (กระการติด กัววาวจากกัววาวจากกับ                   | 154<br>155 |
| กระดาษตดอยูเนเครอง และตานหนาของเครอง (กระดาษตดดานเน/ดานหนา)                                           | 155        |
| การะทาษพฤทธิ์มาตา เทพา เมืองเครอง (บระทาษพฤทปานหนา)                                                   | 101<br>165 |
| การะทานพฤทธิ์มาตา เสมของเพราร์ (ประทานพฤทธิ์)                                                         | 105<br>167 |
| ท เกตุเนบวิจัญบบเป็น เกเกรวัดอารอระอาหมารถอารณิภูษท์<br>ข้อเหวเอี่ยวจังเอารวัดอารอระอาหมารถอารณิภูษท์ |            |
| ายัน เยเว นากา เวลดเบ เวเวอล เฉิยติด เปิดทาด                                                          | 100        |
| пей и те и и и и и и и и и и и и и и и и и                                                            |            |

| ปัญหาเกี่ยวกับเครือข่าย                                      | 173   |
|--------------------------------------------------------------|-------|
| ปัญหาเกี่ยวกับ AirPrint                                      | 180   |
| ปัญหาเกี่ยวกับแอป Artspira                                   | 181   |
| ตรวจสอบข้อมูลเครื่อง                                         | 182   |
| รีเซ็ตการตั้งค่าเครื่องของคุณ                                | 183   |
| ตัวเลือกของฟังก์ชันการรีเซ็ต                                 | 184   |
| การบำรุงรักษาเครื่องพิมพ์                                    | 185   |
| ทิ้ง <sup>้</sup> วัสดุการพิมพ์ที่ใช้งานแล้ว                 | 186   |
| เปลี่ยนตลับหมึก                                              | 187   |
| ทำความสะอาดเครื่องพิมพ์ของคุณ                                | 190   |
| ทำความสะอาดหัวพิมพ์จากเครื่องบราเดอร์ของคุณ                  | 191   |
| ทำความสะอาดหัวพิมพ์โดยใช้การจัดการผ่านเว็บ                   | 192   |
| ทำความสะอาดหัวพิมพ์จากคอมพิวเตอร์ของคุณ (Windows)            | 193   |
| ทำความสะอาดหน้าจอ LCD ของตัวเครื่อง                          | 194   |
| ทำความสะอาดด้านนอกของตัวเครื่อง                              | 195   |
| ทำความสะอาดลูกกลิ้งของเครื่องพิมพ์                           | 197   |
| ทำความสะอาดลู <sup>้</sup> กกลิ้งป้อนกระดาษ                  | 198   |
| ทำความสะอาดแ <sup>้</sup> ผ่นฐาน                             | 200   |
| ทำความสะอาดลูกกลิ้งดึงกระดาษ                                 | 201   |
| ตรวจสอบเครื่องพิมพ์ข <sup>้</sup> องคุณ                      | 203   |
| ตรวจสอบคุณภาพงานพิมพ์                                        | . 204 |
| ตรวจสอบระดับหมึก                                             | 206   |
| ตรวจสอบสถานะเครื่องพิมพ์จากคอมพิวเตอร์ของคุณ (Windows)       | 207   |
| แก้ไขการป้อนกระดาษให้ถูกต้องเพื่อกำจัดรอยเส้นแนวตั้ง         | 212   |
| เปลี่ยนตัวเลือกการพิมพ์เพื่อปรับปรุงผลลัพธ์ในการพิมพ์ของคุณ  | 213   |
| วิธีการบรรจุหรือขนย้ายเครื่องพิมพ์ของคุณ                     | 214   |
| การตั้งค่าเครื่อง                                            | 216   |
| เปลี่ยนการตั้งค่าเครื่องจากแผงควบคุม                         | . 217 |
| ในกรณีที่ไฟดับ (การเก็บข้อมูลในหน่วยความจำ)                  | 218   |
| การตั้งค่าทั่วไป                                             | 219   |
| การพิมพ์รายงาน                                               | 230   |
| ตารางการตั้งค่าและคุณสมบัติการทำงาน                          | 233   |
| เปลี่ยนการตั้งค่าเครื่องโดยใช้การจัดการผ่านเว็บ              | 241   |
| การจัดการผ่านเว็บคืออะไร?                                    | 242   |
| เข้าถึงการจัดการผ่านเว็บ                                     | 243   |
| ดั้งค่าหรือเปลี่ยนรหัสผ่านเข้าสู่ระบบสำหรับการจัดการผ่านเว็บ | 245   |
| ภาคผนวก                                                      | 246   |
| ข้อมูลจำเพาะ                                                 | 247   |
| ข้อมูลเกี่ยวกับวัสดุการพิมพ์                                 | 250   |
| ฝ่ายสนับสนุนและช่วยเหลือลูกค้าของบราเดอร์                    | 251   |

# ก่อนการใช้งานเครื่องของคุณ

- นิยามของสัญลักษณ์และเครื่องหมาย
- ประกาศ การสงวนสิทธิ์การรับประกัน (สหรัฐอเมริกาและแคนาดา)
- เครื่องหมายการค้า
- หมายเหตุเกี่ยวกับการอนุญาตให้ใช้โอเพนซอร์ส
- ลิขสิทธิ์และการอนุญาตให้ใช้สิทธิ์
- หมายเหตุสำคัญ

# นิยามของสัญลักษณ์และเครื่องหมาย

เราใช้สัญลักษณ์และเครื่องหมายต่อไปนี้ในคู่มือผู้ใช้นี้:

| \Lambda คำเตือน     | คำเดือน ใช้แสดงถึงสถานการณ์ที่อาจก่อให้เกิดอันตราย ซึ่งหากไม่หลีกเลี่ยง<br>อาจทำให้คุณได้รับบาดเจ็บร้ายแรง หรือเสียชีวิตได้                |  |  |
|---------------------|----------------------------------------------------------------------------------------------------|--|--|
| \Lambda ข้อควรระวัง | ข้อควรระวัง ใช้แสดงถึงสถานการณ์ที่อาจก่อให้เกิดอันตราย ซึ่งหากไม่หลีกเลี่ยง<br>อาจทำให้คุณได้รับบาดเจ็บเล็กน้อยถึงปานกลางได้               |  |  |
| ข้อควรจำ            | ข้อควรจำ ใช้แสดงถึงสถานการณ์ที่อาจก่อให้เกิดอันตราย ซึ่งหากไม่หลีกเลี่ยง<br>อาจทำให้ทรัพย์สินเสียหาย หรือผลิตภัณฑ์ไม่สามารถทำงานได้ตามปกติ |  |  |
| หมายเหตุ            | หมายเหตุ ใช้ระบุถึงสภาพแวดล้อมในการใช้งาน เงื่อนไขในการติดตั้ง หรือเงื่อนไขพิเศ<br>ในการใช้งาน                                             |  |  |
|                     | ไอคอนคำแนะนำจะบอกข้อมูลช่วยเหลือที่มีประโยชน์ และข้อมูลเพิ่มเติม                                                                           |  |  |
| A                   | ไอคอนอันตรายจากกระแสไฟฟ้า ใช้แจ้งเดือนให้คุณระวังอันตรายจากไฟฟ้าช็อต<br>ที่อาจเกิดได้                                                      |  |  |
| ด้วหนา              | ตัวหนา แบบอักษรตัวหนา ใช้แสดงถึงปุ่มกดบนแผงควบคุมของตัวเครื่อง หรือบนหน้าจอ<br>คอมพิวเตอร์                                                 |  |  |
| ตัวเอียง            | แบบอักษรดัวเอียง ใช้สำหรับเน้นประเด็นสำคัญ หรือแนะนำให้คุณอ่านหัวข้อที่เกี่ยวข้อง                                                          |  |  |
| Courier New         | รูปแบบอักษร Courier New ใช้แสดงถึงข้อความที่ปรากฏบนหน้าจอ LCD ของตัวเครื่อง                                                                |  |  |
|                     |                                                                                                    |  |  |

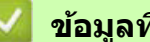

# 🗾 ข้อมูลที่เกี่ยวข้อง

• ก่อนการใช้งานเครื่องของคุณ

### ี่ ประกาศ – การสงวนสิทธิ์การรับประกัน (สหรัฐอเมริกาและแคนาดา)

ผู้ให้สิทธิ์อนุญาตแก่บราเดอร์ และกรรมการ เจ้าหน้าที่ พนักงาน หรือตัวแทนของพวกเขา (ซึ่งจะเรียกแบบรวมๆ ว่า ผู้ให้สิทธิ์อนุญาตแก่บราเดอร์) ไม่มีการรับประกันโดยชัดแจ้งหรือโดยนัย รวมถึงแต่ไม่จำกัดเพียงการรับประกัน โดยนัยเกี่ยวกับความสามารถในการขายสินค้า และความเหมาะสมเพื่อวัตถุประสงค์ใดโดยเฉพาะเกี่ยวกับชอฟด์แวร์ ผู้ให้สิทธิ์อนุญาตแก่บราเดอร์จะไม่รับประกัน รับรอง หรือเป็นตัวแทนร้องเรียนเกี่ยวกับการใช้งาน หรือผลลัพธ์จาก การใช้งานซอฟต์แวร์ ในแง่ของความถูกต้อง ความแม่นยำ ความน่าเชื่อถือ ความเป็นปัจจุบัน หรืออย่างอื่น ความเสี่ยงทั้งหมดเกี่ยวกับผลลัพธ์ และประสิทธิภาพของซอฟต์แวร์ถือเป็นความรับผิดชอบของคุณ อย่างไรก็ดี บางรัฐในสหรัฐอเมริกาและแคนาดาไม่อนุญาตให้มีการยกเว้นการรับประกันโดยนัย ทำให้การยกเว้นข้างต้นไม่มีผล ใช้งานกับคุณ

ไม่ว่าในกรณีใด ผู้ให้สิทธิ์อนุญาตแก่บราเดอร์จะไม่รับผิดชอบต่อคุณสำหรับความเสียหายสืบเนื่อง ความเสียหาย อันเนื่องมาจากการผิดสัญญา หรือความเสียหายโดยอ้อมใดๆ (รวมถึงความเสียหายจากการสูญเสียผลกำไรทางธุรกิจ การหยุดชะงักทางธุรกิจ การสูญเสียข้อมูลทางธุรกิจ และอื่นๆ) ที่เกิดจากการใช้หรือไม่สามารถใช้ซอฟต์แวร์ได้ แม้ว่าผู้ให้สิทธิ์อนุญาตแก่บราเดอร์ได้รับการแจ้งเตือนเกี่ยวกับความเป็นไปได้ของความเสียหายดังกล่าวแล้วก็ตาม เนื่องจากบางรัฐในสหรัฐอเมริกาและแคนาดาจะไม่อนุญาตให้มีการยกเว้นหรือจำกัดความรับผิดชอบสำหรับ ความเสียหายสืบเนื่อง หรือความเสียหายอันเนื่องมาจากการผิดสัญญา ข้อจำกัดข้างต้นจึงอาจไม่มีผลใช้งานกับคุณ ไม่ว่าจะในกรณีใดๆ ความรับผิดชอบของผู้ให้สิทธิ์อนุญาตแก่บราเดอร์ที่มีต่อคุณสำหรับความเสียหายที่เกิดขึ้นจริง จากสาเหตุใดๆ ก็ตาม และไม่คำนึงถึงรูปแบบของการกระทำ (ไม่ว่าจะอยู่ในสัญญา การละเมิด (รวมถึงความประมาท เลินเล่อ) ความรับผิดต่อความเสียหายที่เกิดขึ้นจากสินค้าหรืออื่นๆ) จะถูกจำกัดไว้ที่มูลค่า 50 ดอลลาร์สหรัฐ

### ข้อมูลที่เกี่ยวข้อง

ก่อนการใช้งานเครื่องของคุณ

# เครื่องหมายการค้า

Apple, App Store, AirPrint, Mac, iPad, iPhone, iPod touch, macOS, iPadOS และ Safari เป็นเครื่องหมายการค้าของ Apple Inc. ซึ่งจดทะเบียนในสหรัฐอเมริกาและประเทศอื่นๆ

Nuance และ PaperPort เป็นเครื่องหมายการค้า หรือเครื่องหมายการค้าจดทะเบียนของ Nuance Communications, Inc. หรือบริษัทในเครือในสหรัฐอเมริกาและ/หรือประเทศอื่นๆ

Wi-Fi®, Wi-Fi Alliance® และ Wi-Fi Direct® เป็นเครื่องหมายการค้าจดทะเบียนของ Wi-Fi Alliance®

WPA™, WPA2™ และ Wi-Fi Protected Setup™ เป็นเครื่องหมายการค้าของ Wi-Fi Alliance®

Android, Google Drive, Google Play และ Google Chrome เป็นเครื่องหมายการค้าของ Google LLC.

เครื่องหมายคำว่า Bluetooth® เป็นเครื่องหมายการค้าจดทะเบียนของ Bluetooth SIG, Inc. และการใช้งานใดๆ ของเครื่องหมาย ดังกล่าวโดย Brother Industries, Ltd. อยู่ภายใต้สัญญาอนุญาต เครื่องหมายการค้าและชื่อทางการค้าเป็นของบริษัทผู้เป็น เจ้าของตามลำดับ

แต่ละบริษัทที่ถูกกล่าวถึงชื่อซอฟต์แวร์ในคู่มือนี้มีข้อตกลงการอนุญาตให้ใช้ซอฟต์แวร์สำหรับโปรแกรมที่มีการจำกัดสิทธิ์ ของบริษัทนั้นๆ โดยเฉพาะ

#### เครื่องหมายการค้าของซอฟต์แวร์

Reliance™ เป็นเครื่องหมายการค้าของ Datalight, Inc.

Reliance Nitro™ เป็นเครื่องหมายการค้าของ Datalight, Inc.

Datalight® เป็นเครื่องหมายการค้าจดทะเบียนของ Datalight, Inc.

ชื่อทางการค้าและชื่อผลิตภัณฑ์ใดๆ ของบริษัทที่ปรากฏอยู่บนผลิตภัณฑ์ของบราเดอร์ เอกสารที่เกี่ยวข้อง และสื่อวัสดุอื่นใดทั้งหมด เป็นเครื่องหมายการค้า หรือเครื่องหมายการค้าจดทะเบียนของบริษัทนั้นๆ ตามลำดับ

ข้อมูลที่เกี่ยวข้อง

ก่อนการใช้งานเครื่องของคุณ

# หมายเหตุเกี่ยวกับการอนุญาตให้ใช้โอเพนชอร์ส

#### ผลิตภัณฑ์นี้ประกอบด้วยซอฟด์แวร์โอเพนซอร์ส

หากต้องการดูหมายเหตุเกี่ยวกับการอนุญาตให้ใช้งานโอเพนซอร์ส และข้อมูลเกี่ยวกับลิขสิทธิ์ สามารถเข้าไปดูได้ที่หัวข้อ **คู่มือ** ของผลิตภัณฑ์ในรุ่นของคุณได้ที่เว็บไซต์ <u>support.brother.com</u>

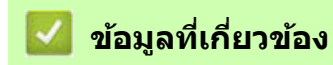

• ก่อนการใช้งานเครื่องของคุณ

# ลิขสิทธิ์และการอนุญาตให้ใช้สิทธิ์

© 2023 บริษัท Brother Industries จำกัด สงวนลิขสิทธิ์ ผลิตภัณฑ์นี้มีซอฟต์แวร์ที่พัฒนาโดยบริษัทต่อไปนี้: ผลิตภัณฑ์นี้มีซอฟต์แวร์ "KASAGO TCP/IP" ที่พัฒนาโดยบริษัท ZUKEN ELMIC, Inc. Copyright 1989-2020 Datalight, Inc., สงวนลิขสิทธิ์

# 🛂 ข้อมูลที่เกี่ยวข้อง

• ก่อนการใช้งานเครื่องของคุณ

# หมายเหตุสำคัญ

- ตรวจสอบการอัปเดตไดรเวอร์และซอฟต์แวร์ได้โดยเข้าไปที่เว็บไซต์ <u>support.brother.com</u>
- เพื่อให้ประสิทธิภาพการทำงานของตัวเครื่องเป็นปัจจุบันอยู่เสมอ ให้ตรวจสอบการอัปเกรดเฟิร์มแวร์ล่าสุดที่เว็บไซต์ support.brother.com
   ไม่เช่นนั้นอาจไม่สามารถใช้งานฟังก์ชันบางอย่างของเครื่องได้
- ห้ามใช้ผลิตภัณฑ์นี้นอกประเทศที่คุณซื้อผลิตภัณฑ์ เพราะอาจฝ่าฝืนข้อบังคับเกี่ยวกับการสื่อสารโทรคมนาคมแบบไร้สาย และกำลังไฟฟ้าของประเทศนั้นๆ
- เมื่อจะเปลี่ยนหรือทิ้งเครื่องพิมพ์ของคุณ บราเดอร์ขอแนะนำเป็นอย่างยิ่งให้รีเซ็ตการตั้งค่าเครื่องให้กลับเป็นค่าเริ่มต้น จากโรงงานเพื่อลบข้อมูลส่วนตัวทั้งหมด
- Windows 10 ในเอกสารนี้หมายถึง ระบบปฏิบัติการ Windows 10 Home, Windows 10 Pro, Windows 10 Education และ Windows 10 Enterprise
- ภาพหน้าจอในคู่มือผู้ใช้นี้เป็นภาพประกอบการอธิบายเท่านั้น และอาจแตกต่างจากหน้าจอจริง
- ภาพหน้าจอในคู่มือผู้ใช้นี้มาจากระบบปฏิบัติการ Windows 10 และ macOS v11.x ยกเว้นจะระบุไว้เป็นอย่างอื่น หน้าจอบนคอมพิวเตอร์ของคุณอาจแตกต่างจากนี้ ขึ้นอยู่กับระบบปฏิบัติการที่ใช้งาน
- เนื้อหาของคู่มือนี้และข้อมูลจำเพาะของผลิตภัณฑ์นี้อาจมีการเปลี่ยนแปลงโดยไม่ต้องแจ้งให้ทราบล่วงหน้า
- คุณสมบัติบางอย่างของตัวเครื่องอาจไม่มีให้ใช้งานในประเทศที่มีข้อจำกัดเรื่องการส่งออก

### ข้อมูลที่เกี่ยวข้อง

- ก่อนการใช้งานเครื่องของคุณ
- หัวข้อที่เกี่ยวข้อง
- รีเซ็ตการตั้งค่าเครื่องของคุณ

# แนะนำเครื่องของคุณ

- ก่อนการใช้งานเครื่องของคุณ
- ส่วนต่างๆ ของแผงควบคุม
- ส่วนต่างๆ ของหน้าจอสัมผัส LCD
- ส่วนต่างๆ ของหน้าจอการตั้งค่า
- วิธีการป้อนข้อความลงในเครื่องของคุณ
- เข้าถึงโปรแกรมอรรถประโยชน์ของบราเดอร์ (Windows)
- ดำแหน่งของพอร์ต USB / อีเทอร์เน็ตบนเครื่องของคุณ

# ก่อนการใช้งานเครื่องของคุณ

ก่อนดำเนินการพิมพ์ใดๆ ให้ยืนยันดังต่อไปนี้:

- ตรวจสอบว่าคุณได้ติดตั้งซอฟต์แวร์และไดรเวอร์ที่ถูกต้องสำหรับเครื่องพิมพ์ของคุณ
- สำหรับผู้ใช้สาย USB หรือสายเชื่อมต่อเครือข่าย: ตรวจสอบว่าได้เสียบสายเชื่อมต่อแน่นดีแล้ว

### การเลือกชนิดของกระดาษที่ถูกต้อง

การพิมพ์คุณภาพสูงจำเป็นต้องเลือกชนิดของกระดาษให้ถูกต้อง อ่านข้อมูลให้ดีเกี่ยวกับชนิดของกระดาษที่สามารถใช้ได้ ก่อนซื้อกระดาษ และพิจารณาบริเวณที่สามารถพิมพ์ได้โดยขึ้นอยู่กับการตั้งค่าในไดรเวอร์เครื่องพิมพ์ หรือในแอปพลิเคชัน ที่ใช้พิมพ์

### ไฟร์วอลล์ (Windows)

ถ้าคอมพิวเตอร์ของคุณมีการป้องกันด้วยไฟร์วอลล์ และคุณไม่สามารถสั่งพิมพ์ผ่านเครือข่าย คุณอาจจำเป็นต้องกำหนดค่า ไฟร์วอลล์ ถ้าคุณกำลังใช้งาน Windows Firewall และติดตั้งไดรเวอร์โดยใช้ขั้นตอนในโปรแกรมติดตั้ง จะมีการตั้งค่าไฟร์วอลล์ ที่จำเป็นให้แล้ว ถ้าคุณกำลังใช้งานซอฟต์แวร์ไฟร์วอลล์ส่วนบุคคลอื่นๆ ให้ดูคู่มือการใช้งานสำหรับซอฟต์แวร์ของคุณ หรือติดต่อผู้ผลิตซอฟต์แวร์

### การพิมพ์งานซับลิเมชั่นคืออะไร?

เครื่องพิมพ์ชับลิเมชั่นนี้ใช้หมึกชับลิเมชั่นในการพิมพ์ลงบนกระดาษชับลิเมชั่น

การพิมพ์งานซับลิเมชั่น (Sublimation printing) เป็นกระบวนการพิมพ์แบบหรือภาพลงบนกระดาษเคลือบชนิดพิเศษสำหรับ งานซับลิเมชั่นโดยเฉพาะ เพื่อนำงานพิมพ์ที่ได้ไปรีดลงบนวัสดุอื่นๆ (มักเป็นผ้าโพลีเอสเตอร์) โดยใช้เครื่องรีดความร้อน ใช้เครื่องรีดความร้อนให้เหมาะสมกับวัสดุที่คุณกำลังใช้งาน

- การรีดภาพลงบนแก้วน้ำ ให้ใช้แก้วน้ำเคลือบโพลิเมอร์ หลีกเลี่ยงการรีดตรงบริเวณที่อาจสัมผัสกับปากหรือริมฝีปาก และทำตามขั้นตอนการรีดให้ถูกต้อง ไม่เช่นนั้น แก้วน้ำที่รีดเสร็จแล้วอาจไม่สามารถนำไปใช้ในการดื่มน้ำได้
  - แม้ว่าจะสามารถรีดภาพจากงานพิมพ์ซับลิเมชั่นลงบนจานเคลือบโพลิเมอร์ได้ แต่ควรใช้เพื่อการตกแต่งเท่านั้น ไม่ควรนำไปใส่อาหารรับประทานเป็นอันขาด
  - ห้ามรีดภาพลงบนแก้วน้ำ ขวดน้ำ จานชาม หรือภาชนะใส่อาหารอื่นๆ ที่ไม่ได้เคลือบโพลิเมอร์เป็นอันขาด
  - เงื่อนไขของการรีดด้วยความร้อนอาจขึ้นอยู่กับเครื่องรีดความร้อนและวัสดุที่ใช้ สำหรับข้อมูลเพิ่มเดิม โปรดอ่าน คู่มือการใช้งานเครื่องรีดความร้อน หรือวัสดุที่ใช้งาน
  - ห้ามรีดผ้าที่รีดลายด้วยงานพิมพ์ซับลิเมชั่น หรือนำไปอบในเครื่องอบผ้า ไม่เช่นนั้นหมึกอาจซีดจางหรือลอกติด ผ้าชิ้นอื่นได้

โปรดอ่านแผ่นคำแนะนำ "เริ่มต้นการใช้งาน!" (2) ที่ให้ข้อมูลเกี่ยวกับการพิมพ์งานซับลิเมชั่น

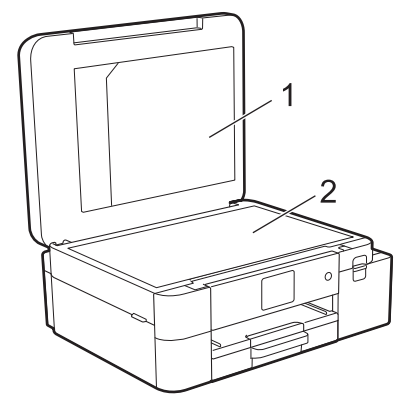

- 1. ช่องเก็บเอกสาร
- 2. แผ่นคำแนะนำ "เริ่มต้นการใช้งาน!"

ใช้ช่องเก็บเอกสาร (1) ในการเก็บคู่มือการใช้งาน

#### ข้อมูลที่เกี่ยวข้อง

• แนะนำเครื่องของคุณ

### ส่วนต่างๆ ของแผงควบคุม

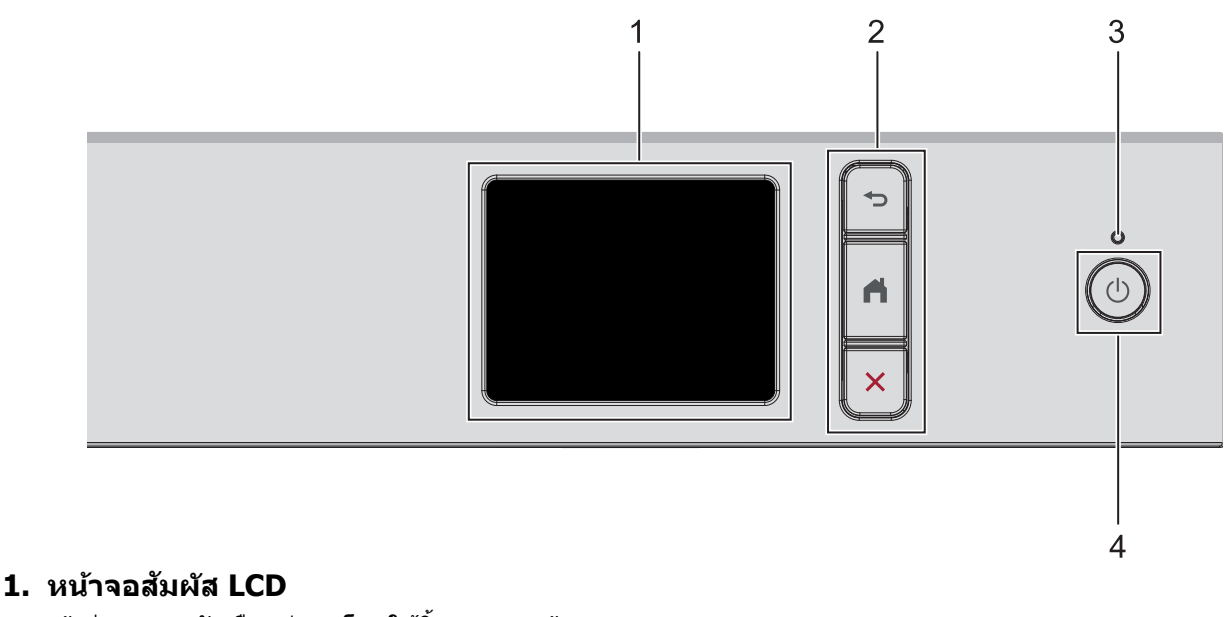

เข้าสู่เมนู และตัวเลือกด่างๆ โดยใช้นิ้วแดะบนหน้าจอ

#### 2. ปุ่มเมนู

🕁 (ย้อนกลับ)

กดเพื่อกลับไปที่เมนูก่อนหน้า

#### 📫 (หน้าจอหลัก)

กดเพื่อกลับไปที่หน้าจอหลัก

#### 🗙 (ຍກເລົກ)

กดเพื่อยกเลิกการทำงาน

#### 3. ไฟ LED แสดงสถานะ

ไฟนี้จะสว่างขึ้นตามสถานะการทำงานของตัวเครื่อง เมื่อเครื่องอยู่ในโหมดพักเครื่อง (Sleep) ไฟนี้จะกะพริบ

### 4. 🕛 ปุ่มเปิด/ปิดเครื่อง

กดปุ่ม (🕛) เพื่อเปิดเครื่อง

กดปุ่ม (U) ค้างไว้เพื่อปิดเครื่อง หน้าจอสัมผัสจะแสดง [Shutting Down (กำลังปิดเครื่อง)] ค้างไว้ไม่กี่วินาที ก่อนที่จะดับลง

หากคุณปิดเครื่องโดยใช้ปุ่ม (🕛) เครื่องจะยังคงทำความสะอาดหัวพิมพ์เป็นระยะเพื่อรักษาคุณภาพงานพิมพ์

เพื่อยืดอายุการใช้งานหัวพิมพ์ ปรับปรุงประสิทธิภาพการใช้งานหมึก และรักษาคุณภาพงานพิมพ์ ควรเชื่อมต่อเครื่อง ของคุณกับแหล่งจ่ายไฟตลอดเวลา

### ข้อมูลที่เกี่ยวข้อง

• แนะนำเครื่องของคุณ

# ส่วนด่างๆ ของหน้าจอสัมผัส LCD

ใช้นิ้วแตะที่ปุ่ม ∢ ▶ หรือ ▲ ▼ บนหน้าจอ LCD เพื่อแสดงและเข้าถึงตัวเลือกต่างๆ ของตัวเครื่อง คุณสามารถเข้าถึงการตั้งค่าต่างๆ ได้จากหน้าจอหลัก

### หน้าจอหลัก

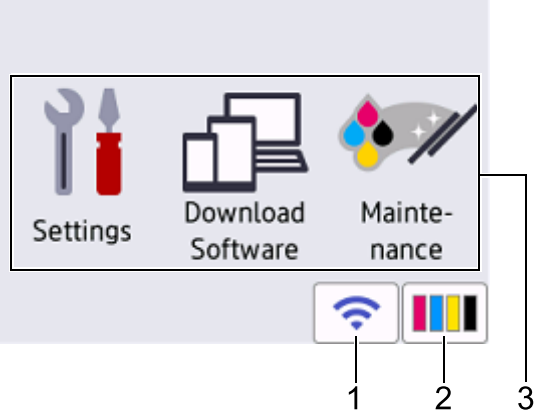

หน้าจอนี้จะแสดงสถานะของตัวเครื่องขณะที่เครื่องหยุดนิ่ง เมื่อปรากฏหน้าจอนี้ แสดงว่าเครื่องพิมพ์ของคุณพร้อมรับคำสั่ง ต่อไปแล้ว

### 1. 🛜 สถานะเครือข่ายแบบไร้สาย (Wi-Fi)

แต่ละไอคอนในตารางด้านล่างนี้แสดงสถานะการเชื่อมต่อเครือข่ายแบบไร้สาย (Wi-Fi):

| )ļķi       | <ul> <li>เครื่องของคุณไม่ได้เชื่อมต่อกับแอคเซสพอยต์หรือเราเตอร์<br/>กดปุ่มนี้เพื่อตั้งค่า Wi-Fi โปรดอ่านรายละเอียดเพิ่มเดิมจาก คู่มือการติดตั้งเครื่องอย่างง่าย</li> <li>การตั้งค่า Wi-Fi ถูกปิดการใช้งาน</li> </ul> |
|------------|----------------------------------------------------------------------------------------------------|
| <b>(</b> ; | เชื่อมต่อกับ Wi-Fi แล้ว<br>ดัวบ่งชี้ระดับแบบสามระดับบนหน้าจอหลักใช้แสดงความแรงของสัญญาณไร้สายปัจจุบัน                                                                                                    |
|            | ตรวจจับไม่พบแอคเซสพอยต์หรือเราเตอร์                                                                                                    |

คุณสามารถตั้งค่า Wi-Fi โดยการกดปุ่มสถานะเครือข่ายแบบไร้สาย (Wi-Fi)

### 2. [Ink (หมึก)]

แสดงระดับหมึกที่เหลืออยู่โดยประมาณ แตะที่ปุ่มนี้เพื่อเข้าสู่เมนู [Ink (หมึก)] เมื่อหมึกใกล้หมด หรือเกิดปัญหาบางอย่าง ไอคอนแสดงข้อผิดพลาดจะแสดงขึ้นบนแถบสีหมึก

#### 3. โหมดการทำงาน:

#### แตะที่ไอคอนเหล่านี้เพื่อเปลี่ยนโหมดต่อไปนี้

[Settings (การตั้งค่า)]/[Download Software (ดาวน์โหลดซอฟต์แวร์)]/[Maintenance (การบำรุงรักษา)]

#### 4. ไอคอนข้อมูล

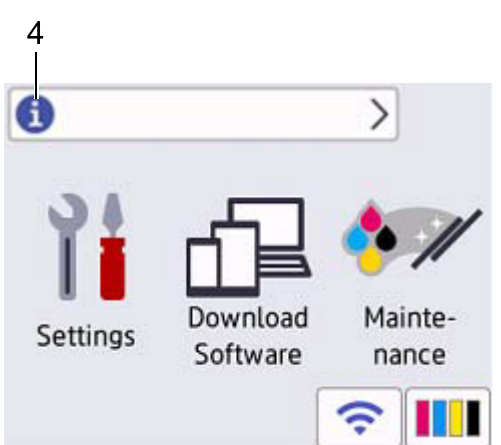

็จะมีการแจ้งข้อมูลเฟิร์มแวร์ใหม่ๆ เมื่อตั้งค่า [Firmware Auto Check (ตรวจสอบเฟิร์มแวร์อัตโนมัติ)] เป็น [On (เปิด)] (ต้องเชื่อมต่ออินเทอร์เน็ตไว้ และอาจมีการใช้อัตราการรับส่งข้อมูล (data rates))

แตะที่ไอคอน 🕦 เพื่อดูรายละเอียด

#### 5. ไอคอนคำเตือน

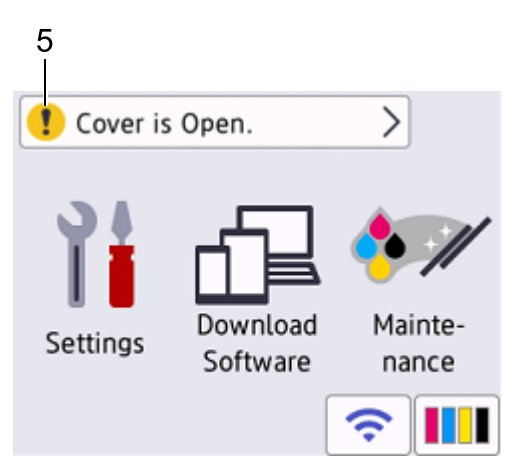

ไอคอนคำเดือน ! จะปรากฏขึ้นพร้อมข้อความแสดงข้อผิดพลาดและการบำรุงรักษา แดะที่ไอคอน ! เพื่อดูรายละเอียด แล้วแตะปุ่ม 🗙 เพื่อกลับไปที่หน้าจอหลัก

### ข้อควรจำ

ห้ามใช้วัตถุปลายแหลมกดหน้าจอ LCD เช่น ปากกา หรือปากกาสไตลัส ไม่เช่นนั้นเครื่องอาจเสียหายได้

#### หมายเหตุ

้ห้ามแตะหน้าจอ LCD หลังจากที่เพิ่งเสียบปลั๊กไฟ หรือเปิดสวิตช์เครื่อง ไม่เช่นนั้นเครื่องอาจทำงานผิดพลาดได้

ผลิตภัณฑ์นี้ใช้ฟอนต์ (แบบตัวอักษร) ของบริษัท ARPHIC TECHNOLOGY CO., LTD.

# 💟 ข้อมูลที่เกี่ยวข้อง

- แนะนำเครื่องของคุณ
- หัวข้อที่เกี่ยวข้อง
- ตรวจสอบระดับหมึก
- ส่วนต่างๆ ของหน้าจอการตั้งค่า
- ข้อความแสดงข้อผิดพลาดและการบำรุงรักษา

# ส่วนต่างๆ ของหน้าจอการตั้งค่า

📔 [Settings (การตั้งค่า)] หน้าจอสัมผัส LCD จะแสดงจะสถานะของตัวเครื่องเมื่อคุณแตะเลือกโหมด ใช้เมน Settings (การตั้งค่า) เพื่อเข้าถึงการตั้งค่าทั้งหมดในเครื่องพิมพ์

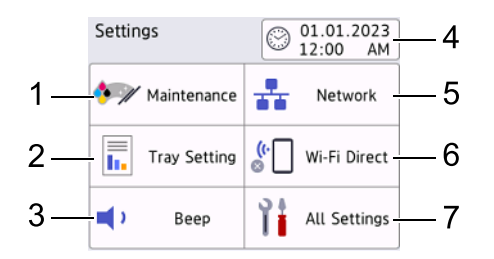

#### 1. [Maintenance (การบำรุงรักษา)] แตะเมนูนี้เพื่อเข้าสู่เมนูย่อยต่อไปนี้:

- [Improve Print Quality (ปรับปรุงคุณภาพงานพิมพ์)] •
- [Print Head Cleaning (ทำความสะอาดหัวพิมพ์)] •
- [Ink Volume **(ระดับหมึก)]**
- [Ink Cartridge Model (รุ่นของตลับหมึก)]
- [Print Options (ตัวเลือกการพิมพ์)] •
- [Ink Cartridge Check (ตรวจสอบตลับหมึก)]

### 2. [Tray Setting (ตั้งค่าถาดกระดาษ)] แตะเพื่อเข้าสู่เมนู [Tray Setting (ตั้งค่าถาดกระดาษ)] ใช้ตัวเลือกในเมนูนี้เพื่อเปลี่ยนขนาดของกระดาษ

#### 3. [Beep (เสียงเดือน)] แตะเพื่อปรับระดับเสียงของตัวเครื่อง

4. [Date & Time (วันที่และเวลา)] ใช้แสดงวันที่และเวลา แตะเพื่อเข้าสู่เมนู [Date & Time (วันที่และเวลา)]

#### 5. [Network (เครือข่าย)] แตะเมนนี้เพื่อตั้งค่าการเชื่อมต่อเครือข่าย หากคุณกำลังใช้การเชื่อมต่อแบบไร้สาย (Wi-Fi) ดัวบ่งชี้ระดับแบบสามระดับ 🛜 บนหน้าจอจะแสดงความแรง ของสัญญาณไร้สายปัจจบัน

#### 6. [Wi-Fi Direct] แตะเมนูนี้เพื่อตั้งค่าการเชื่อมต่อด้วยระบบ Wi-Fi Direct

#### 7. [All Settings (การตั้งค่าทั้งหมด)] แตะเพื่อเข้าถึงเมนูการตั้งค่าทั้งหมดของตัวเครื่อง

### ข้อมูลที่เกี่ยวข้อง

แนะนำเครื่องของคณ •

หัวข้อที่เกี่ยวข้อง

- ส่วนต่างๆ ของหน้าจอสัมผัส LCD
- ตรวจสอบระดับหมึก •

# วิธีการป้อนข้อความลงในเครื่องของคุณ

- ตัวอักษรที่มีอาจแตกต่างกันไป ขึ้นอยู่กับประเทศของคุณ
- สำหรับรุ่นที่มีหน้าจอสัมผัส รูปแบบการจัดวางปุ่มของแป้นพิมพ์อาจแตกต่างไป ขึ้นอยู่กับฟังก์ชันที่คุณกำลังตั้งค่า

เมื่อคุณจำเป็นต้องป้อนข้อความลงในเครื่อง แป้นพิมพ์จะปรากฏขึ้นมาบนหน้าจอสัมผัส

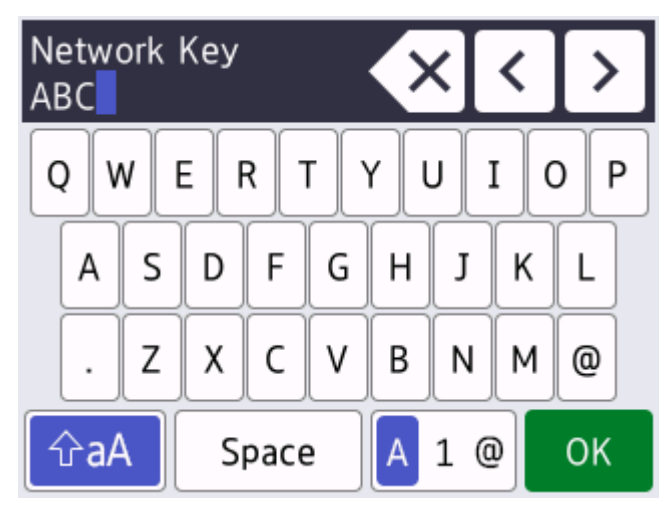

• แตะที่ปุ่ม 🗛 1 @ เพื่อเลือกระหว่างหมวดตัวอักษร ตัวเลข และสัญลักษณ์

• แตะที่ปุ่ม ◀หรือ ▶ เพื่อเลื่อนเคอร์เซอร์ไปทางด้านซ้ายหรือขวา

#### การเว้นวรรค

• เว้นวรรคโดยแตะที่ปุ่ม [Space] คุณสามารถแตะที่ปุ่ม ▶ เพื่อเลื่อนเคอร์เซอร์ได้

#### การแก้ไข

• หากคุณป้อนตัวเลขหรืออักษรผิด และต้องการเปลี่ยน ให้แตะที่ปุ่ม ◀ หรือ ▶ เพื่อเลื่อนเคอร์เซอร์ไปที่ตัวอักษรที่ผิด

แล้วแตะที่ปุ่ม 🗙 จากนั้นจึงค่อยป้อนตัวอักษรที่ถูกต้อง

- หากต้องการแทรกตัวอักษร ให้แตะที่ปุ่ม ◀หรือ ▶ เพื่อเลื่อนเคอร์เซอร์ไปยังตำแหน่งที่ถูกต้อง และป้อนตัวอักษรที่ต้องการ
- แดะที่ปุ่ม X หนึ่งครั้งเพื่อลบด้วอักษรทีละด้ว หรือแดะปุ่ม X ค้างไว้เพื่อลบด้วอักษรทั้งหมด

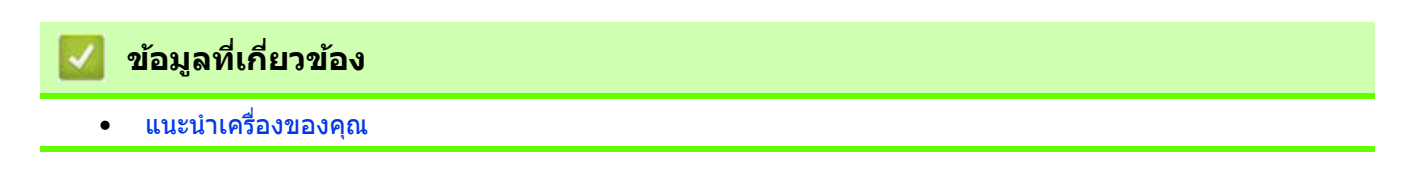

# เข้าถึงโปรแกรมอรรถประโยชน์ของบราเดอร์ (Windows)

Brother Utilities เป็นตัวเรียกแอปพลิเคชันที่ช่วยอำนวยความสะดวกในการเข้าถึงแอปพลิเคชันของบราเดอร์ทั้งหมดที่ดิดดั้ง ไว้ในคอมพิวเตอร์ของคุณ

- 1. ทำอย่างใดอย่างหนึ่งต่อไปนี้:
  - Windows 11
    - คลิก 🖶 > All apps > Brother > Brother Utilities
    - Windows 10

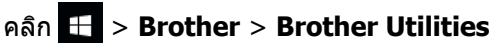

2. เลือกเครื่องของคุณ

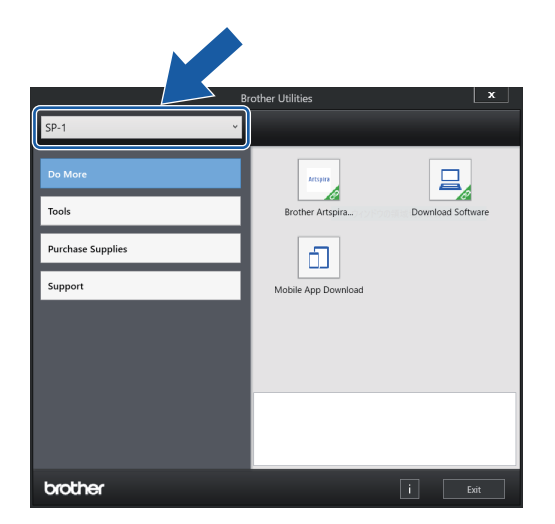

3. เลือกการทำงานที่คุณต้องการใช้

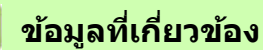

- แนะนำเครื่องของคุณ
  - ถอนการดิดตั้งซอฟต์แวร์และไดรเวอร์ของบราเดอร์ (Windows)

# ถอนการติดตั้งซอฟต์แวร์และไดรเวอร์ของบราเดอร์ (Windows)

- 1. ทำอย่างใดอย่างหนึ่งต่อไปนี้:
  - Windows 11
  - คลิก 🕂 > All apps > Brother > Brother Utilities
  - Windows 10
  - คลิก 📻 > Brother > Brother Utilities
- 2. คลิกรายการแบบดึงลง จากนั้นเลือกชื่อรุ่นของคุณ (หากไม่ได้เลือกไว้) คลิก **เครื่องมือ** ในแถบเมนูด้านซ้าย จากนั้นคลิก **ถอนการติดตั้ง** ทำตามคำแนะนำในกล่องหน้าต่างเพื่อถอนการติดตั้งซอฟต์แวร์และไดรเวอร์

Ζ ข้อมูลที่เกี่ยวข้อง

• เข้าถึงโปรแกรมอรรถประโยชน์ของบราเดอร์ (Windows)

### ดำแหน่งของพอร์ต USB / อีเทอร์เน็ตบนเครื่องของคุณ

พอร์ต USB และอีเทอร์เน็ตอยู่ภายในเครื่อง (พอร์ตอีเทอร์เน็ตมีเฉพาะในบางรุ่นเท่านั้น)

การติดตั้งไดรเวอร์และซอฟต์แวร์ที่จำเป็นสำหรับการใช้งานเครื่อง ให้ไปที่หน้าเว็บ **ดาวน์โหลด** ของรุ่นผลิตภัณฑ์ของคุณ ที่เว็บไซด์ <u>support.brother.com</u>

1. ใช้มือทั้งสองข้างจับใต้แท็บพลาสติกทั้งสองด้านของเครื่องเพื่อยกฝาครอบด้านบน (1) ขึ้น

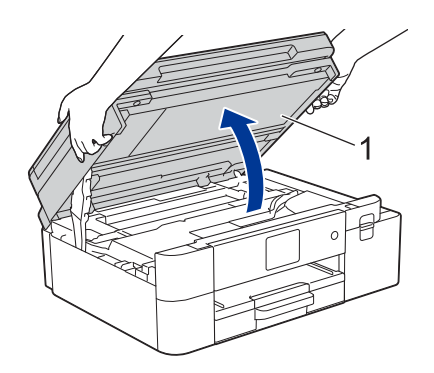

2. หาตำแหน่งพอร์ดให้ถูกต้อง (ตามประเภทสายที่คุณใช้งาน) ภายในเครื่องดังภาพ

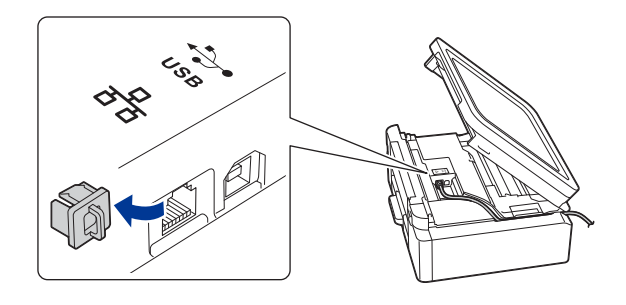

เดินสายผ่านช่องเดินสายไปตามร่อง และปล่อยสายออกไปทางด้านหลังของเครื่อง

3. ใช้สองมือในการปิดฝาครอบด้านบนลงเบาๆ

IJ

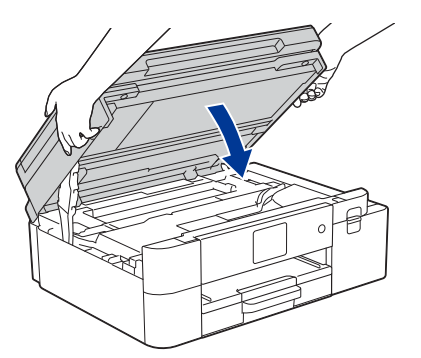

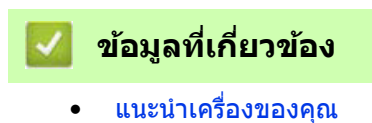

# การจัดการกระดาษ

วิธีใส่กระดาษ

# วิธีใส่กระดาษ

- วิธีใส่กระดาษในถาดกระดาษ
- วิธีใส่กระดาษในช่องป้อนเอกสารด้วยมือ
- บริเวณที่ไม่สามารถพิมพ์ได้
- การตั้งค่ากระดาษ
- สื่อสิ่งพิมพ์ที่สามารถใช้ได้กับเครื่องนี้
- ข้อความแสดงข้อผิดพลาดและการบำรุงรักษา
- ปัญหาเกี่ยวกับการจัดการกระดาษและการพิมพ์

# วิธีใส่กระดาษในถาดกระดาษ

- วิธีใส่กระดาษขับลิเมชั่นขนาด Letter หรือ A4 ในถาดกระดาษ
- วิธีใส่กระดาษซับลิเมชั่นขนาด Legal ในถาดกระดาษ

## วิธีใส่กระดาษชับลิเมชั่นขนาด Letter หรือ A4 ในถาดกระดาษ

- หากตั้งค่า [Check Paper (ตรวจสอบกระดาษ)] เป็น [On (เปิด)] แล้วคุณดึงถาดกระดาษออกจากเครื่อง จะมีข้อความปรากฏขึ้นบนหน้าจอ LCD เพื่อให้คุณสามารถเปลี่ยนขนาดของกระดาษได้
- ใส่กระดาษลงในถาดกระดาษได้ทีละขนาดและชนิดเท่านั้น
- เมื่อคุณใส่กระดาษขนาดต่างจากเดิมลงในถาด คุณจะต้องเปลี่ยนการตั้งค่าขนาดกระดาษในตัวเครื่อง หรือการตั้งค่าขนาดกระดาษในคอมพิวเตอร์ของคุณด้วย
- 1. หากแผ่นรองรับกระดาษเปิดอยู่ ให้พับเก็บส่วนของหมายเลข (1) และหมายเลข (2) ตามลำดับ

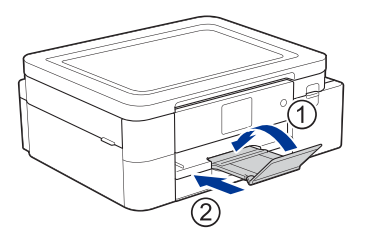

2. ดึงถาดกระดาษออกจากเครื่อง

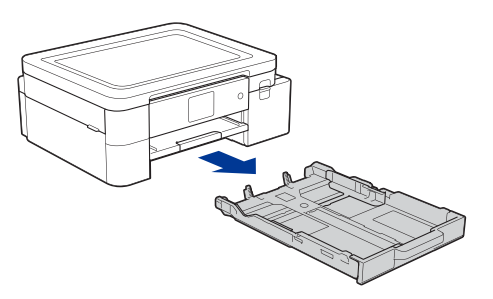

3. ค่อยๆ กดและเลื่อนแคร่ปรับความกว้างกระดาษ (1) และแคร่ปรับความยาวกระดาษ (2) ให้พอดีกับขนาดกระดาษ

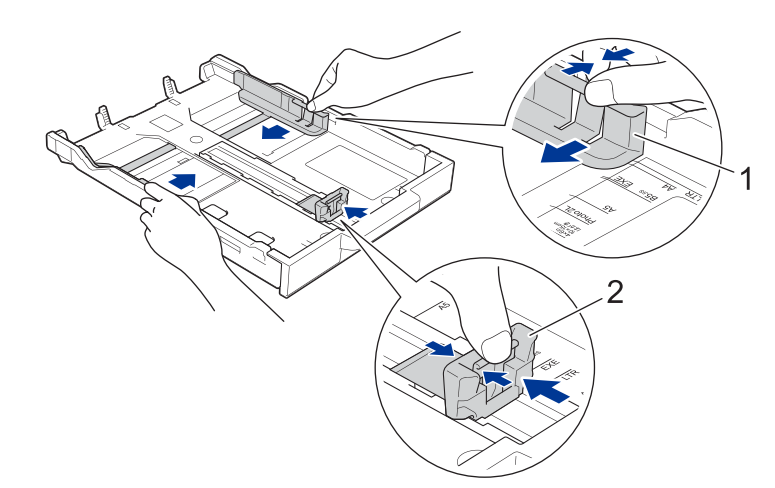

4. คลี่กระดาษให้เรียบร้อย เพื่อป้องกันกระดาษติดและการป้อนกระดาษผิดพลาด

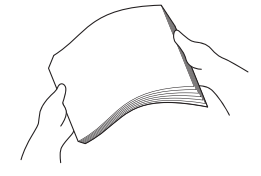

5. ค่อยๆ ใส่กระดาษลงในถาดกระดาษโดยให้ด้านที่ต้องการพิมพ์คว่ำลง

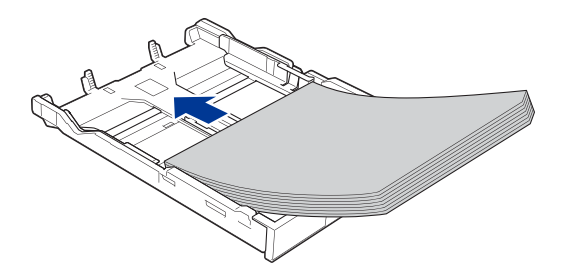

ตรวจสอบให้แน่ใจว่ากระดาษวางราบลงไปในถาด และแคร่ปรับความยาวกระดาษ (1) สัมผัสกับขอบกระดาษ

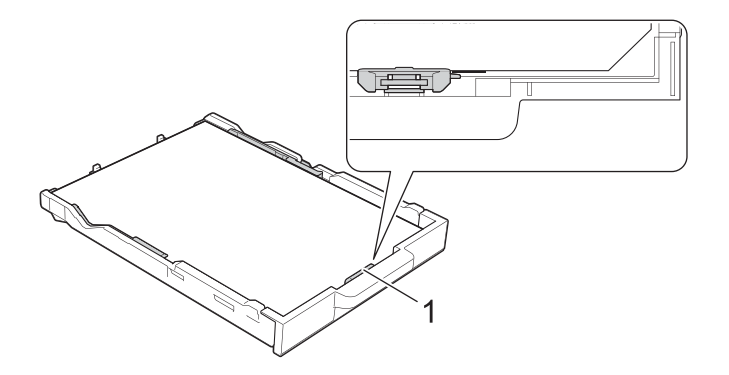

### ข้อควรจำ

- ควรระวังไม่ดันกระดาษมากเกินไป ไม่เช่นนั้นกระดาษอาจขึ้นไปอยู่ที่ด้านหลังของถาด และทำให้เกิดปัญหา ในการป้อนกระดาษได้
- หากต้องการเติมกระดาษเมื่อกระดาษในถาดเริ่มเหลือน้อย ให้นำกระดาษที่เหลืออยู่ในถาดออกมารวมกับกระดาษ ที่คุณต้องการเติม และคลี่กระดาษให้เรียบร้อยก่อนเสมอเพื่อป้องกันเครื่องป้อนกระดาษซ้อนแผ่น
- เมื่อใช้กระดาษบราเดอร์ซับลิเมชั่น มุมตัดของกระดาษต้องหันไปทางมุมขวาล่างของถาดกระดาษ (แนวตั้ง) ตามภาพด้านล่างนี้

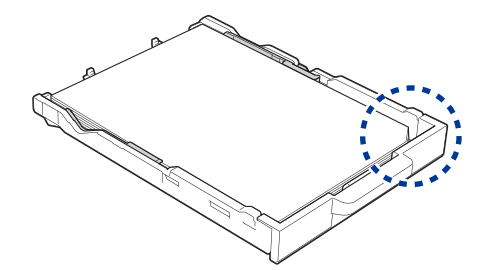

6. ค่อยๆ เลื่อนแคร่ปรับความกว้างกระดาษ (1) ให้พอดีกับขนาดกระดาษ ตรวจสอบให้แน่ใจว่าแคร่ปรับความกว้างกระดาษสัมผัสกับขอบกระดาษ

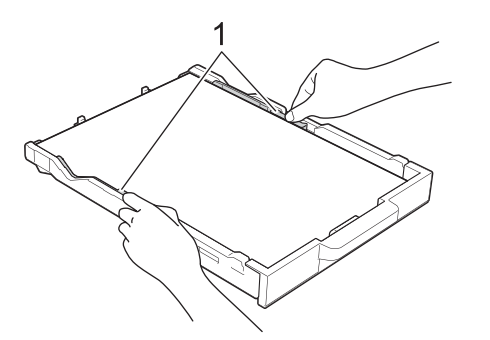

7. ค่อยๆ ดันถาดกระดาษกลับเข้าไปในตัวเครื่อง

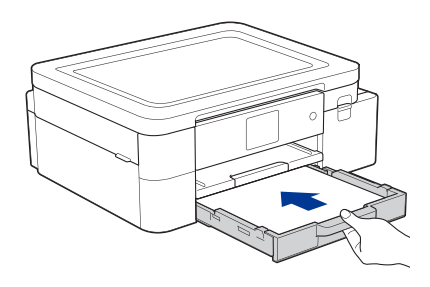

8. ดึงแผ่นรองรับกระดาษออกจากตัวเครื่องตามหมายเลข (1) และกางออกตามหมายเลข (2) เพื่อป้องกันไม่ให้กระดาษตกพื้น

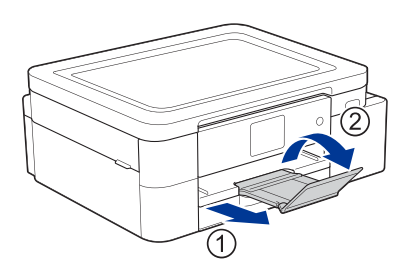

# 🖉 ข้อมูลที่เกี่ยวข้อง

- วิธีใส่กระดาษในถาดกระดาษ
- หัวข้อที่เกี่ยวข้อง
- การจัดการและใช้สื่อสิ่งพิมพ์
- เปลี่ยนการตั้งค่าตรวจสอบกระดาษ
- เลือกสื่อสิ่งพิมพ์ที่ถูกต้อง
- เปลี่ยนขนาดกระดาษ

# วิธีใส่กระดาษชับลิเมชั่นขนาด Legal ในถาดกระดาษ

- หากตั้งค่า [Check Paper (ตรวจสอบกระดาษ)] เป็น [On (เปิด)] แล้วคุณดึงถาดกระดาษออกจากเครื่อง จะมีข้อความปรากฏขึ้นบนหน้าจอ LCD เพื่อให้คุณสามารถเปลี่ยนขนาดของกระดาษได้
- ใส่กระดาษลงในถาดกระดาษได้ทีละขนาดและชนิดเท่านั้น
- เมื่อคุณใส่กระดาษขนาดต่างจากเดิมลงในถาด คุณจะต้องเปลี่ยนการตั้งค่าขนาดกระดาษในตัวเครื่อง หรือการตั้งค่าขนาดกระดาษในคอมพิวเตอร์ของคุณด้วย
- 1. หากแผ่นรองรับกระดาษเปิดอยู่ ให้พับเก็บส่วนของหมายเลข (1) และหมายเลข (2) ตามลำดับ

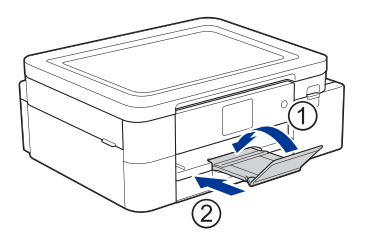

2. ดึงถาดกระดาษออกจากเครื่อง

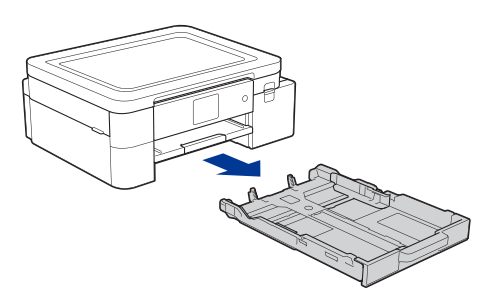

 กดปุ่มขยายถาดรูปสี่เหลี่ยมจัตุรัส (1) และเลื่อนถาดกระดาษออกมาจนกระทั่งปุ่มขยายถาดรูปสี่เหลี่ยมจัตุรัส ล็อกเข้าไปในช่อง LGL รูปสี่เหลี่ยมแทน

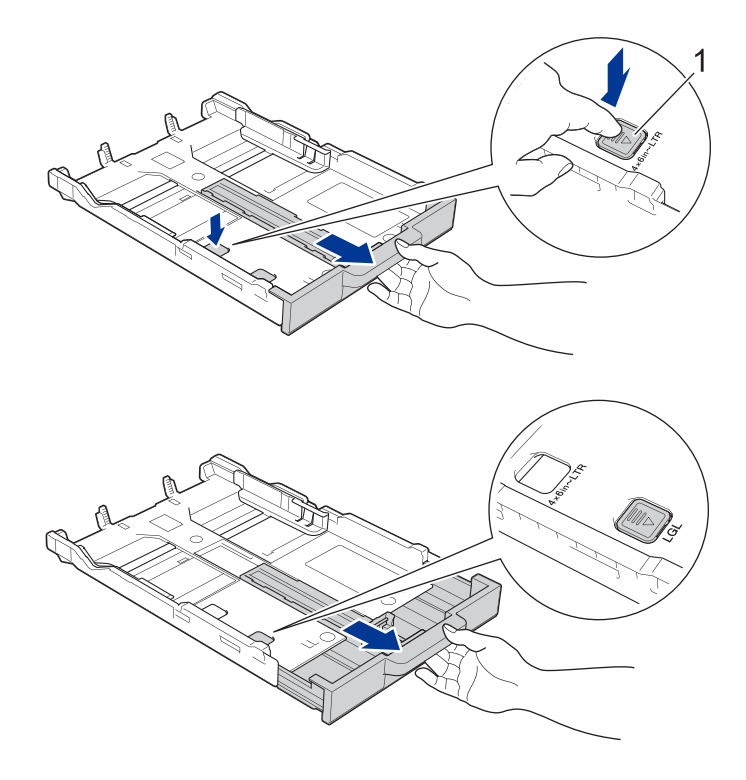

4. ค่อยๆ กดและเลื่อนแคร่ปรับความกว้างกระดาษ (1) และแคร่ปรับความยาวกระดาษ (2) ให้พอดีกับขนาดกระดาษ

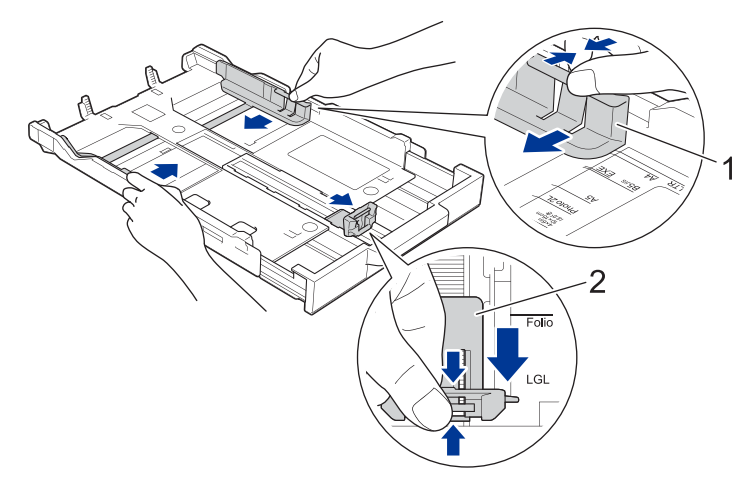

5. คลี่กระดาษให้เรียบร้อย เพื่อป้องกันกระดาษติดและการป้อนกระดาษผิดพลาด

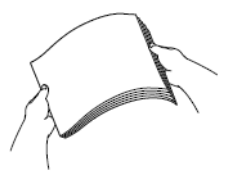

Ø

ตรวจสอบให้แน่ใจเสมอว่ากระดาษไม่ม้วนงอหรือยับย่น

6. ค่อยๆ ใส่กระดาษลงในถาดกระดาษโดยให้ด้านที่ต้องการพิมพ์**คว่ำลง** 

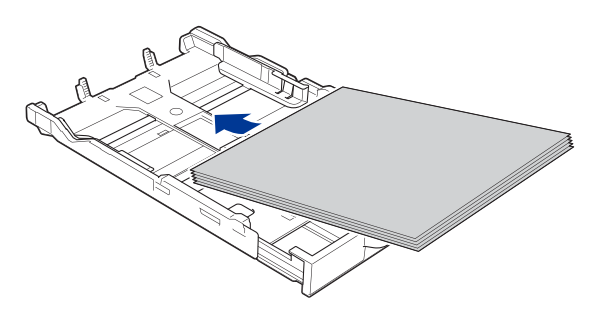

ตรวจสอบให้แน่ใจว่ากระดาษวางราบลงไปในถาด และแคร่ปรับความยาวกระดาษ (1) สัมผัสกับขอบกระดาษ

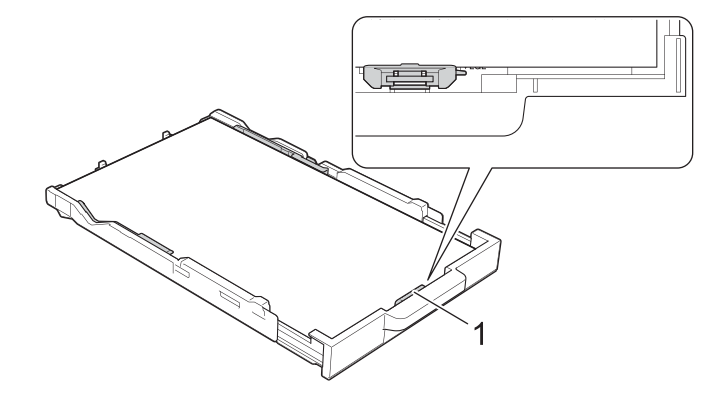

### ข้อควรจำ

ควรระวังไม่ดันกระดาษมากเกินไป ไม่เช่นนั้นกระดาษอาจขึ้นไปอยู่ที่ด้านหลังของถาด และทำให้เกิดปัญหา ในการป้อนกระดาษได้ หากต้องการเดิมกระดาษเมื่อกระดาษในถาดเริ่มเหลือน้อย ให้นำกระดาษที่เหลืออยู่ในถาดออกมารวมกับกระดาษ ที่คุณต้องการเดิม และคลี่กระดาษให้เรียบร้อยก่อนเสมอเพื่อป้องกันเครื่องป้อนกระดาษซ้อนแผ่น

7. ค่อยๆ เลื่อนแคร่ปรับความกว้างกระดาษ (1) ให้พอดีกับขนาดกระดาษ ตรวจสอบให้แน่ใจว่าแคร่ปรับกระดาษสัมผัสกับขอบกระดาษ

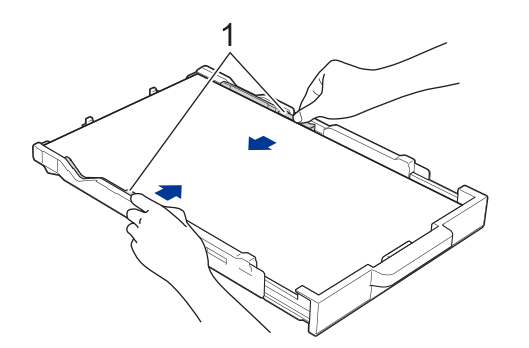

8. ค่อยๆ ดันถาดกระดาษกลับเข้าไปในดัวเครื่อง

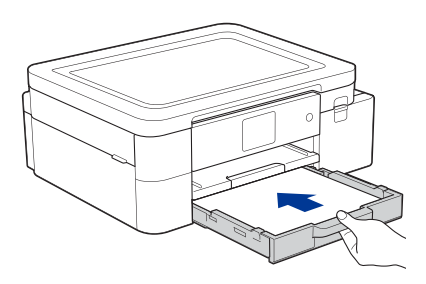

9. ดึงแผ่นรองรับกระดาษออกจากตัวเครื่องตามหมายเลข (1) และกางออกตามหมายเลข (2) เพื่อป้องกันไม่ให้กระดาษตกพื้น

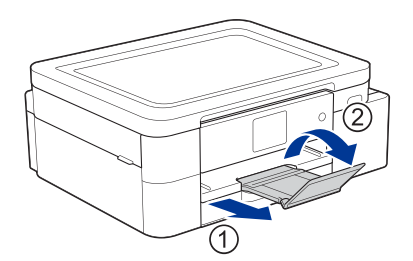

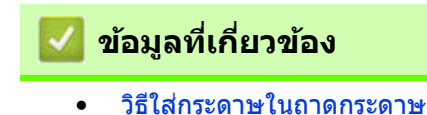

# วิธีใส่กระดาษในช่องป้อนเอกสารด้วยมือ

ใส่สื่อสิ่งพิมพ์ชนิดพิเศษลงในช่องนี้ได้ครั้งละหนึ่งแผ่นเท่านั้น

้เครื่องจะเข้าสู่โหมดการป้อนกระดาษด้วยตัวเองโดยอัตโนมัติเมื่อคุณใส่กระดาษเข้าไปในช่องป้อนเอกสารด้วยมือ

1. เปิดฝาปิดช่องป้อนเอกสารด้วยมือ

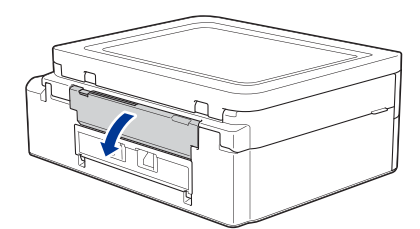

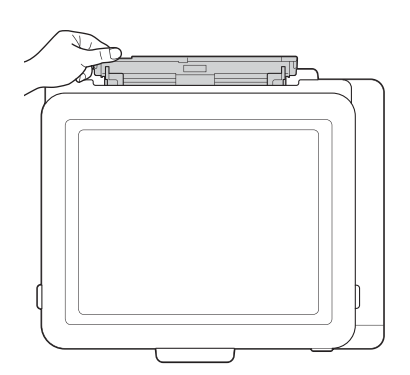

2. ยกก้านรองรับกระดาษขึ้นมา

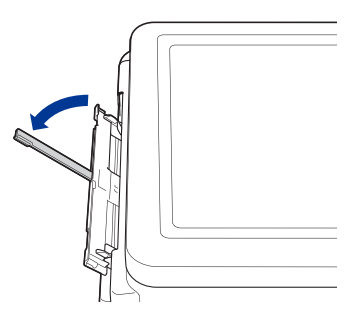

3. เลื่อนแคร่ปรับกระดาษของช่องป้อนเอกสารด้วยมือให้พอดีกับความกว้างของกระดาษที่คุณใช้

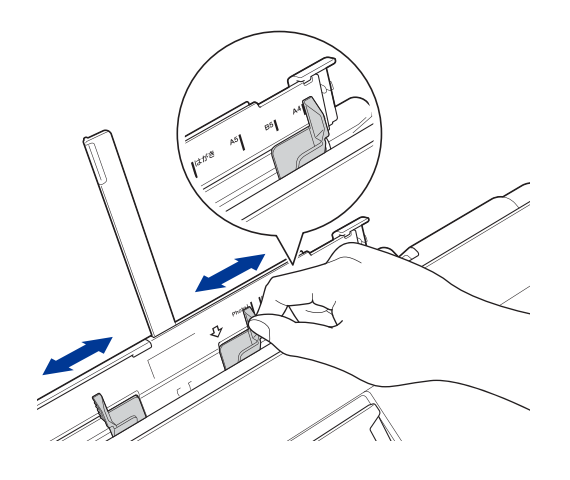

ใส่กระดาษลงในช่องป้อนเอกสารด้วยมือแค่หนึ่งแผ่น โดยให้ด้านที่จะพิมพ์หงายขึ้น
 ใช้ทั้งสองมือเลื่อนปรับแคร่ปรับกระดาษของช่องป้อนเอกสารด้วยมือจนแน่ใจว่าไม่มีช่องว่างระหว่างแคร่กับกระดาษ

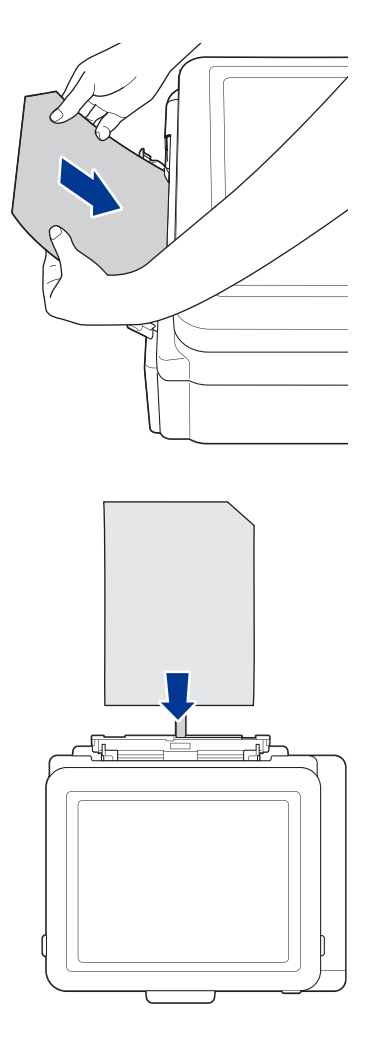

### ข้อควรจำ

- ห้ามใส่กระดาษลงในช่องป้อนเอกสารด้วยมือเกินครั้งละหนึ่งแผ่น ไม่เช่นนั้นอาจทำให้กระดาษติดได้
   เมื่อพิมพ์หลายหน้า อย่าเพิ่งป้อนกระดาษแผ่นต่อไปจนกว่าหน้าจอ LCD จะแสดงข้อความให้คุณป้อนกระดาษ แผ่นถัดไป
- อย่าใส่กระดาษลงในช่องป้อนเอกสารด้วยมือขณะที่เครื่องกำลังพิมพ์โดยใช้กระดาษจากถาดกระดาษ ไม่เช่นนั้นอาจทำให้กระดาษติดได้

เมื่อใช้กระดาษบราเดอร์ซับลิเมชั่น ต้องตรวจสอบให้แน่ใจว่ามุมกระดาษที่มีรอยตัดอยู่มุมขวาบน (แนวตั้ง) ตามภาพ ด้านล่างนี้

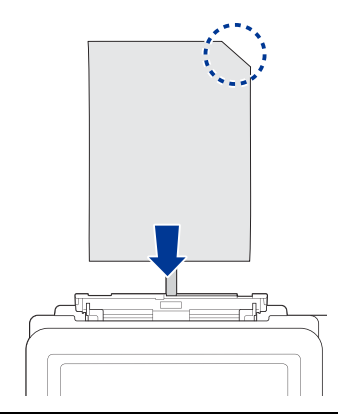

5. ใช้มือทั้งสองข้างดันกระดาษหนึ่งแผ่น เข้าไปในช่องป้อนเอกสารด้วยมือจนกว่าขอบด้านหน้าของกระดาษจะสัมผัส กับลูกกลิ้งป้อนกระดาษ เมื่อคุณรู้สึกว่าลูกกลิ้งเริ่มดึงกระดาษแล้ว ให้ปล่อยมือออก จากนั้นหน้าจอ LCD จะแสดงข้อความ [Manual Feed Slot ready (ช่องป้อนเอกสารด้วยมือพร้อม)] และให้คุณทำตามคำแนะนำที่แสดงบนหน้าจอ LCD

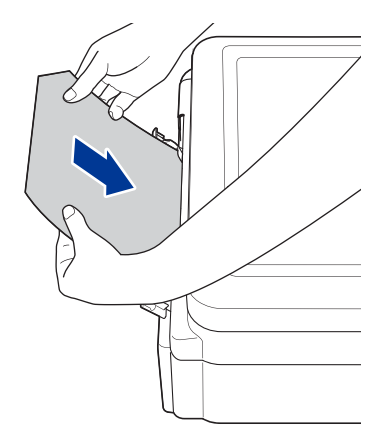

6. ดึงแผ่นรองรับกระดาษออกจากตัวเครื่องตามหมายเลข (1) และกางออกตามหมายเลข (2) เพื่อป้องกันไม่ให้กระดาษตกพื้น

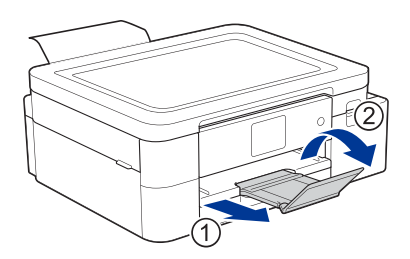

- หากเอกสารที่พิมพ์ต้องใช้กระดาษมากกว่าหนึ่งแผ่น เครื่องจะแจ้งให้คุณใส่กระดาษเพิ่มอีกแผ่น เมื่อคุณใส่กระดาษ เข้าไปในช่องป้อนเอกสารด้วยมือเสร็จแล้ว ให้ทำตามคำแนะนำที่แสดงบนหน้าจอ LCD ต่อไป
- ก่อนที่จะปิดฝาปิดช่องป้อนเอกสารด้วยมือ ต้องตรวจสอบให้แน่ใจว่าการพิมพ์เสร็จสมบูรณ์แล้ว
- เมื่อวางกระดาษไว้ในช่องป้อนเอกสารด้วยมือ เครื่องจะพิมพ์จากกระดาษที่อยู่ในช่องป้อนเอกสารด้วยมือเสมอ
- เครื่องจะปล่อยกระดาษที่ใส่ไว้ในช่องป้อนเอกสารด้วยมืออกมาเมื่อมีการพิมพ์หน้าทดสอบ รายงาน หรืออื่นๆ
- เครื่องจะปล่อยกระดาษที่ใส่ไว้ในช่องป้อนเอกสารด้วยมือออกมาหากอยู่ระหว่างขั้นตอนการทำความสะอาดของตัวเครื่อง กรุณารอจนกว่าจะเสร็จสิ้นขั้นตอน จากนั้นจึงค่อยใส่กระดาษกลับเข้าไปในช่องป้อนเอกสารด้วยมือ

### 🦉 ข้อมูลที่เกี่ยวข้อง

วิธีใส่กระดาษ

#### หัวข้อที่เกี่ยวข้อง

- การจัดการและใช้สื่อสิ่งพิมพ์
- เลือกสื่อสิ่งพิมพ์ที่ถูกต้อง
- ข้อความแสดงข้อผิดพลาดและการบำรุงรักษา

# บริเวณที่ไม่สามารถพิมพ์ได้

บริเวณที่ไม่สามารถพิมพ์ได้ขึ้นอยู่กับการตั้งค่าในแอปพลิเคชันที่คุณใช้งาน ตัวเลขในภาพด้านล่างนี้ใช้แสดงถึงบริเวณ ที่ไม่สามารถพิมพ์ได้บนกระดาษซับลิเมชั่น

### กระดาษชับลิเมชั่น

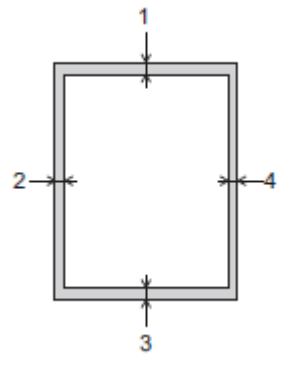

|                                | ด้านบน (1) | ด้านข้าย (2) | ด้านล่าง (3) | ด้านขวา (4) |
|--------------------------------|------------|--------------|--------------|-------------|
| กระดาษซับลิเมชั่น<br>(ทุกขนาด) | 3 ມມ.      | 3 ມມ.        | 3 ນນ.        | 3 มม.       |

## Ζ ข้อมูลที่เกี่ยวข้อง

วิธีใส่กระดาษ

#### หัวข้อที่เกี่ยวข้อง

• ปัญหาเกี่ยวกับการจัดการกระดาษและการพิมพ์

# การตั้งค่ากระดาษ

- เปลี่ยนขนาดกระดาษ
- เปลี่ยนการตั้งค่าตรวจสอบกระดาษ
## เปลี่ยนขนาดกระดาษ

ตั้งค่าขนาดกระดาษสำหรับถาดกระดาษ

- เมื่อคุณใส่กระดาษขนาดต่างจากเดิมลงในถาด คุณต้องเปลี่ยนการตั้งค่าขนาดกระดาษบนหน้าจอ LCD ด้วย
- 1. แตะ 👔 [Settings (การตั้งค่า)] > [All Settings (การตั้งค่าทั้งหมด)] > [General Setup (การตั้งค่าทั่วไป)]
- 2. แตะ [Paper Size (מערסה (מערסה)]
- 3. แตะตัวเลือกที่คุณต้องการ
- 4. แตะ 槲

เครื่องจะปล่อยกระดาษออกมาโดยหันด้านพิมพ์หงายขึ้นที่ด้านหน้าตัวเครื่อง

## ข้อมูลที่เกี่ยวข้อง

#### การตั้งค่ากระดาษ

- วิธีใส่กระดาษซับลิเมชั่นขนาด Letter หรือ A4 ในถาดกระดาษ
- สื่อสิ่งพิมพ์ที่สามารถใช้ได้กับเครื่องนี้
- ข้อความแสดงข้อผิดพลาดและการบำรุงรักษา
- ปัญหาเกี่ยวกับการจัดการกระดาษและการพิมพ์

## เปลี่ยนการตั้งค่าตรวจสอบกระดาษ

หากตั้งค่าการตรวจสอบกระดาษเป็น [On (เปิด)] และถอดถาดกระดาษออกมาจากเครื่อง หน้าจอ LCD จะแสดงข้อความ สอบถามคุณว่าต้องการเปลี่ยนการตั้งค่าขนาดกระดาษหรือไม่ ดวรชั้งก่อเริ่มชัน ถือ [ou (เปิด)]

การตั้งค่าเริ่มต้น คือ [On (เปิด)]

- 1. แตะ 👔 [Settings (การตั้งค่า)] > [All Settings (การตั้งค่าทั้งหมด)] > [General Setup (การตั้งค่าทั่วไป)]
- 2. แตะปุ่ม ▲ หรือ ▼ เพื่อแสดงตัวเลือก [Check Paper (ตรวจสอบกระดาษ)] จากนั้นแตะที่ตัวเลือกนี้
- 3. แตะเลือก [On (เปิด)] หรือ [Off (ปิด)]
- 4. แตะ 槲

#### 🚺 ข้อมูลที่เกี่ยวข้อง

การตั้งค่ากระดาษ

- วิธีใส่กระดาษขับลิเมชั่นขนาด Letter หรือ A4 ในถาดกระดาษ
- ข้อความแสดงข้อผิดพลาดและการบำรุงรักษา

## สื่อสิ่งพิมพ์ที่สามารถใช้ได้กับเครื่องนี้

เครื่องพิมพ์นี้สามารถใช้งานร่วมกับกระดาษซับลิเมชั่นเท่านั้น โปรดทราบว่าหมึกซับลิเมชั่นไม่เหมาะสำหรับการพิมพ์ลงบน กระดาษทั่วไปที่ใช้ในสำนักงาน

เพื่อผลลัพธ์ที่ดีที่สุด ควรใช้กระดาษบราเดอร์ซับลิเมชั่น

 หลีกเลี่ยงการสัมผัสพื้นผิวกระดาษส่วนที่พิมพ์หลังจากที่เพิ่งพิมพ์ออกมาจากเครื่อง เพราะพื้นผิวอาจยังแห้งไม่สนิท และหมึกอาจติดนิ้วมือได้

| ชนิดกระดาษ        | ขนาดกระดาษ            |                                        |  |
|-------------------|-----------------------|----------------------------------------|--|
| กระดาษซับลิเมชั่น | Letter                | 215.9 x 279.4 ມນ.                      |  |
|                   | A4                    | 210 x 297 ມນ.                          |  |
|                   | Legal                 | 215.9 x 355.6 มม.                      |  |
|                   | ขนาดที่ผู้ใช้กำหนดเอง | 88.9 x 127.0 มม. ถึง 215.9 x 355.6 มม. |  |

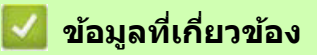

- วิธีใส่กระดาษ
  - สื่อสิ่งพิมพ์ที่แนะนำ
  - การจัดการและใช้สื่อสิ่งพิมพ์
  - เลือกสื่อสิ่งพิมพ์ที่ถูกต้อง

- เปลี่ยนขนาดกระดาษ
- ปัญหาเกี่ยวกับการจัดการกระดาษและการพิมพ์

## สื่อสิ่งพิมพ์ที่แนะนำ

เพื่อให้ได้คุณภาพในการพิมพ์ที่ดีที่สุด ขอแนะนำให้ใช้กระดาษของบราเดอร์ตามที่แนะนำไว้ในตาราง กระดาษของบราเดอร์อาจไม่มีจำหน่ายในบางประเทศ

#### กระดาษของบราเดอร์

| ชนิดกระดาษ                      | รายการ |
|---------------------------------|--------|
| กระดาษชับลิเมชั่น (ขนาด Letter) | SP01L  |

## 🗾 ข้อมูลที่เกี่ยวข้อง

• สื่อสิ่งพิมพ์ที่สามารถใช้ได้กับเครื่องนี้

## การจัดการและใช้สื่อสิ่งพิมพ์

- เก็บกระดาษไว้ในซองบรรจุภัณฑ์เดิม และปิดให้สนิท เพื่อป้องกันความชื้น แสงแดด และความร้อน
- หลีกเลี่ยงการสัมผัสบนด้านที่พิมพ์ของกระดาษ

#### ข้อควรจำ

**ห้า**มใช้กระดาษที่มีลักษณะดังต่อไปนี้:

ฉีกขาด ม้วนงอ มีรอยย่น หรือมีรูปร่างผิดปกติ

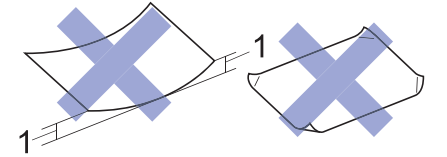

#### 1 กระดาษที่ม้วนงอมากกว่า 2 มม. อาจทำให้กระดาษติดในเครื่องได้

- มันเงาเกินไป หรือมีลวดลายมาก
- กระดาษที่ไม่สามารถวางซ้อนกันได้อย่างเป็นระเบียบ
- กระดาษที่มีเส้นใยตามแนวสั้น

หลีกเลี่ยงการใช้กระดาษชับลิเมชั่นที่มัวนงอ เพราะจะทำให้กระดาษติด หมึกเลอะ หรือพิมพ์ภาพไม่ตรงแนวได้ ควรปรับแผ่นกระดาษให้เรียบมากที่สุดเท่าที่จะทำได้ โดยห้ามสัมผัสด้านที่พิมพ์ของกระดาษ

#### กระดาษบราเดอร์ซับลิเมชั่น

- เพื่อให้แน่ใจว่าคุณกำลังใช้ด้านที่สามารถพิมพ์ได้ของกระดาษ ต้องตรวจสอบให้แน่ใจว่ามุมกระดาษที่มีรอยตัดอยู่ที่ มุมขวาล่างของถาดกระดาษ (แนวตั้ง)
- มุมดัดของกระดาษช่วยให้คุณสามารถใส่กระดาษได้อย่างถูกต้อง ห้ามพิมพ์สลับด้านเป็นอันขาด
- ตรวจสอบให้แน่ใจว่าตำแหน่งของการพิมพ์ภาพของคุณอยู่ห่างจากมุมตัดของกระดาษ

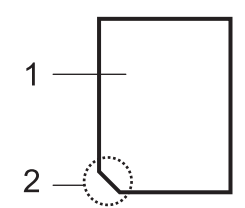

#### 1. ด้านที่สามารถพิมพ์ได้

2. มุมตัด

## 🖉 ข้อมูลที่เกี่ยวข้อง

- สื่อสิ่งพิมพ์ที่สามารถใช้ได้กับเครื่องนี้
- บริเวณที่ไม่สามารถพิมพ์ได้
- หัวข้อที่เกี่ยวข้อง
- วิธีใส่กระดาษในถาดกระดาษ

## เลือกสื่อสิ่งพิมพ์ที่ถูกต้อง

- ความจุของถาดกระดาษ
- วิธีใส่กระดาษขับลิเมชั่นขนาด Letter หรือ A4 ในถาดกระดาษ
- วิธีใส่กระดาษในช่องป้อนเอกสารด้วยมือ

## ความจุของถาดกระดาษ

|                           | ขนาดกระดาษ        | ชนิดกระดาษ        | จำนวนแผ่น | น้ำหนัก         | ความหนา           |
|---------------------------|-------------------|-------------------|-----------|-----------------|-------------------|
| ถาดกระดาษ                 | Letter, A4, Legal | กระดาษซับลิเมชั่น | 100 1     | 64 ถึง 120 แกรม | 0.08 ถึง 0.15 มม. |
| ช่องป้อนเอกสาร<br>ด้วยมือ | Letter, A4, Legal | กระดาษซับลิเมชั่น | 1         | 64 ถึง 300 แกรม | 0.08 ถึง 0.30 มม. |

1 เมื่อใช้กระดาษบราเดอร์ชับลิเมชั่น (SP01L)

## ข้อมูลที่เกี่ยวข้อง

เลือกสื่อสิ่งพิมพ์ที่ถูกต้อง

## การพิมพ์

้ คุณอาจจำเป็นต้องพิมพ์ภาพแบบกลับด้าน (Mirror) หรือกลับในแนวนอน ขึ้นอยู่กับชิ้นงานที่คุณต้องการสร้าง และภาพที่ใช้ ในการพิมพ์

การตั้งค่าเริ่มต้นสำหรับการพิมพ์ภาพแบบกลับด้าน (Mirror) อาจแตกต่างกันไป ขึ้นอยู่กับแอปพลิเคชันที่คุณใช้ในการพิมพ์ ้ควรตรวจสอบการตั้งค่าก่อนพิมพ์ หากแอปพลิเคชันของคุณไม่มีคุณสมบัติการพิมพ์แบบนี้ คุณต้องสร้างภาพกลับด้านในแนวนอน ด้วยตัวเองก่อนพิมพ์

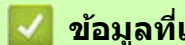

## 🔽 ข้อมูลที่เกี่ยวข้อง

- พิมพ์จากเครื่องคอมพิวเตอร์ของคุณ (Windows) •
- พิมพ์จากเครื่องคอมพิวเตอร์ของคุณ (Mac) •
- พิมพ์จากอุปกรณ์มือถือของคุณ ٠

## พิมพ์จากเครื่องคอมพิวเตอร์ของคุณ (Windows)

- พิมพ์เอกสาร (Windows)
- ยกเลิกงานพิมพ์ (Windows)
- พิมพ์เอกสารสีให้เป็นขาว-ดำ (Windows)
- ป้องกันงานพิมพ์เปื้อนและกระดาษติด (Windows)
- ใช้โปรไฟล์การพิมพ์ (Windows)
- เปลี่ยนการตั้งค่าเริ่มต้นในการพิมพ์ (Windows)
- การตั้งค่าการพิมพ์ (Windows)

## พิมพ์เอกสาร (Windows)

- 1. เลือกคำสั่งพิมพ์ในแอปพลิเคชันที่คุณใช้งาน
- เลือกชื่อรุ่นเครื่องของคุณ จากนั้น คลิกปุ่มสำหรับการตั้งค่าคุณสมบัติ หรือกำหนดลักษณะการพิมพ์ หน้าต่างไดรเวอร์เครื่องพิมพ์จะปรากฏขึ้น
- 3. ตรวจสอบให้แน่ใจว่าคุณได้ใส่กระดาษขนาดที่ถูกต้องลงในถาดกระดาษเรียบร้อยแล้ว
- 4. คลิกแท็บ **Basic** (ขั้นพื้นฐาน)
- 5. คลิกรายการแบบดึงลง Paper Size (ขนาดกระดาษ) จากนั้นเลือกขนาดของกระดาษที่คุณใช้งาน
- 6. สำหรับหัวข้อ Color / Grayscale (สี / ขาว-ดำ) ให้เลือก Color (สี) หรือ Grayscale (ขาว-ดำ)
- ในช่อง Orientation (การวางแนว) ให้เลือก Portrait (แนวตั้ง) หรือ Landscape (แนวนอน) เพื่อตั้งค่าการวางแนว งานพิมพ์ของคุณ

์ หากแอปพลิเคชันที่คุณใช้มีการตั้งค่าการวางแนวให้เลือก ขอแนะนำให้ตั้งค่าโดยใช้แอปพลิเคชันของคุณ

- 8. พิมพ์จำนวนชุดของงานพิมพ์ (1-999) ตามที่คุณต้องการในช่อง **Copies** (จำนวนชุด)
- หากต้องการพิมพ์เอกสารหลายหน้าลงบนกระดาษแผ่นเดียว หรือพิมพ์เอกสารหน้าเดียวลงบนกระดาษหลายแผ่น ให้คลิกรายการแบบดึงลง Multiple Page (พิมพ์หลายหน้า) จากนั้นเลือกตัวเลือกที่ต้องการ
- 10. เปลี่ยนการตั้งค่าอื่นๆ ของเครื่องพิมพ์ หากจำเป็น
- 11. คลิก **OK** (ตกลง)

12. พิมพ์งานของคุณให้เสร็จสมบูรณ์

#### 🌌 ข้อมูลที่เกี่ยวข้อง

• พิมพ์จากเครื่องคอมพิวเตอร์ของคุณ (Windows)

- ตรวจสอบระดับหมึก
- การตั้งค่าการพิมพ์ (Windows)

## ียกเลิกงานพิมพ์ (Windows)

หากงานพิมพ์ถูกส่งเข้าไปในคิวงานพิมพ์แล้ว แต่เครื่องยังไม่พิมพ์ออกมา หรือคิวงานพิมพ์เกิดเหตุขัดข้อง คุณอาจจำเป็นต้อง ลบงานพิมพ์นั้นเพื่อให้สามารถพิมพ์งานอื่นๆ ต่อได้

- 1. ดับเบิลคลิกไอคอนเครื่องพิมพ์ 뒢 ในทาสก์บาร์
- 2. เลือกงานพิมพ์ที่คุณต้องการยกเลิก
- 3. คลิกเมนู **Document** (เอกสาร)
- 4. เลือก **Cancel** (ยกเลิก)
- 5. คลิก **Yes** (ใช่)

## 🔽 ข้อมูลที่เกี่ยวข้อง

• พิมพ์จากเครื่องคอมพิวเตอร์ของคุณ (Windows)

- หัวข้อที่เกี่ยวข้อง
- ตรวจสอบสถานะเครื่องพิมพ์จากคอมพิวเตอร์ของคุณ (Windows)

## พิมพ์เอกสารสีให้เป็นขาว-ดำ (Windows)

การพิมพ์ในโหมด Grayscale (ขาว-ดำ) จะใช้เวลาประมวลผลเร็วกว่าโหมด Color (สี) หากเอกสารของคุณมีสีสัน แต่เลือกพิมพ์ในโหมด Grayscale เครื่องจะพิมพ์เอกสารด้วยเฉดสีเทาที่ไล่เฉดได้สูงสุด 256 ระดับ

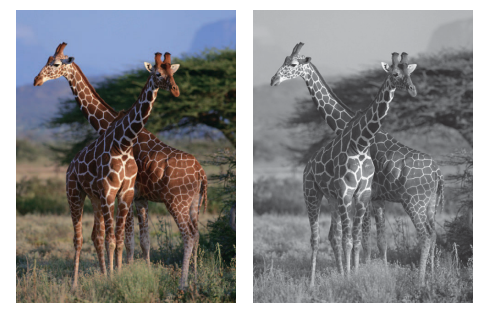

- 1. เลือกคำสั่งพิมพ์ในแอปพลิเคชันที่คุณใช้งาน
- เลือกชื่อรุ่นเครื่องของคุณ จากนั้น คลิกปุ่มสำหรับการตั้งค่าคุณสมบัติ หรือกำหนดลักษณะการพิมพ์ หน้าต่างใดรเวอร์เครื่องพิมพ์จะปรากฏขึ้น
- 3. คลิกแท็บ **Basic** (ขั้นพื้นฐาน)
- 4. สำหรับหัวข้อ Color / Grayscale (สี / ขาว-ดำ) ให้เลือก Grayscale (ขาว-ดำ)
- 5. เปลี่ยนการตั้งค่าอื่นๆ ของเครื่องพิมพ์ หากจำเป็น
- 6. คลิก **OK** (ตกลง)
- 7. พิมพ์งานของคุณให้เสร็จสมบูรณ์

#### ข้อมูลที่เกี่ยวข้อง

• พิมพ์จากเครื่องคอมพิวเตอร์ของคุณ (Windows)

## ป้องกันงานพิมพ์เปื้อนและกระดาษติด (Windows)

สื่อสิ่งพิมพ์บางชนิดอาจแห้งช้ากว่าปกติ หากคุณประสบปัญหางานพิมพ์เปื้อนหรือกระดาษติด ให้เปลี่ยนตัวเลือก Reduce Smudge (ลดรอยเปื้อน)

- 1. เลือกคำสั่งพิมพ์ในแอปพลิเคชันที่คุณใช้งาน
- เลือกชื่อรุ่นเครื่องของคุณ จากนั้น คลิกปุ่มสำหรับการตั้งค่าคุณสมบัติ หรือกำหนดลักษณะการพิมพ์ หน้าต่างไดรเวอร์เครื่องพิมพ์จะปรากฏขึ้น
- 3. คลิกแท็บ **Advanced** (ขั้นสูง)
- 4. คลิกปุ่ม Other Print Options (ตัวเลือกการพิมพ์อื่นๆ)
- 5. เลือกตัวเลือก **Reduce Smudge** (ลดรอยเปื้อน) ที่อยู่ทางด้านซ้ายของหน้าจอ
- 6. เลือกหนึ่งตัวเลือกต่อไปนี้:

| ชนิดสื่อสิ่งพิมพ์ | ตัวเลือก              | คำอธิบาย                                                                                              |
|-------------------|-----------------------|----------------------------------------------------------------------------------------------------|
| กระดาษซับลิเมชั่น | Off / On (ปิด / เปิด) | เลือก <b>Off</b> (ปิด) เพื่อพิมพ์ด้วยความเร็วปกติ<br>เลือก <b>On</b> (เปิด) เพื่อให้เครื่องพิมพ์ช้าลง |

- 7. คลิก **OK** (ตกลง) เพื่อกลับไปที่หน้าต่างไดรเวอร์เครื่องพิมพ์
- 8. คลิก **OK** (ตกลง)
- 9. พิมพ์งานของคุณให้เสร็จสมบูรณ์

#### 🦉 ข้อมูลที่เกี่ยวข้อง

- พิมพ์จากเครื่องคอมพิวเตอร์ของคุณ (Windows)
- หัวข้อที่เกี่ยวข้อง
- ปัญหาเกี่ยวกับการจัดการกระดาษและการพิมพ์
- เปลี่ยนตัวเลือกการพิมพ์เพื่อปรับปรุงผลลัพธ์ในการพิมพ์ของคุณ

## ใช้โปรไฟล์การพิมพ์ (Windows)

Print Profiles (โปรไฟล์การพิมพ์) คือ ชุดการตั้งค่าล่วงหน้าที่ออกแบบมาเพื่อให้คุณสามารถเข้าถึงการตั้งค่าการพิมพ์ที่ใช้งาน เป็นประจำได้อย่างรวดเร็ว

- 1. เลือกคำสั่งพิมพ์ในแอปพลิเคชันที่คุณใช้งาน
- เลือกชื่อรุ่นเครื่องของคุณ จากนั้น คลิกปุ่มสำหรับการตั้งค่าคุณสมบัติ หรือกำหนดลักษณะการพิมพ์ หน้าต่างไดรเวอร์เครื่องพิมพ์จะปรากฏขึ้น
- 3. คลิกแท็บ **Print Profiles** (โปรไฟล์การพิมพ์)

| 📚 Brother SP-1 Properties                                                                                                    |                                                                                                    | ?          | $\times$ |
|----------------------------------------------------------------------------------------------------|----------------------------------------------------------------------------------------------------|------------|----------|
| brother SP-1                                                                                                    |                                                                                                    |            |          |
|                                                                                                    | Basic       Advanced       Print Profiles       Maintenance         Image: Print Profiles are editable presets designed to give you quick access to settings for your print job.       Image: Print Profile access to setting the presets designed to give you quick access to setting the presets designed to give you quick access to setting the profile access to setting the presets designed to give you quick access to setting the presets designed to give you quick access to setting the presets designed to give you give you quick access to setting the presets designed to give you give you give you give you give you give you give you give you give you give you give you give you give you give you giv | to the bes | t        |
| Sublimation Paper<br>Print Mode : Quality Mode<br>Letter<br>8 ½ × 11 in<br>Color<br>Copies : 1<br>Multiple Page : Normal<br>Scaling : Off<br>Mirror Print : On<br>Reverse Print : Off<br>Watermark : Off |                                                                                                    |            |          |
|                                                                                                    | <                                                                                                    | >          |          |
| Print Preview                                                                                                    | Olick "OK" to confirm your selection.                                                                                                    |            | _        |
| Add Profile(J)                                                                                                    | Delete Profile                                                                                                    |            |          |
| Launch Status Monitor(V)                                                                                                    | Always show Print Profiles tab first.                                                                                                    |            |          |
| Support                                                                                                    | OK Cancel                                                                                                    | Help       |          |

- เลือกโปรไฟล์ของคุณจากรายการโปรไฟล์การพิมพ์ การตั้งค่าโปรไฟล์จะแสดงขึ้นทางด้านข้ายของหน้าต่างไดรเวอร์เครื่องพิมพ์
- 5. ทำอย่างใดอย่างหนึ่งต่อไปนี้:
  - หากการตั้งค่าถูกต้องสำหรับงานพิมพ์ของคุณแล้ว ให้คลิก OK (ดกลง)
  - หากต้องการเปลี่ยนการตั้งค่า ให้กลับไปที่แท็บ Basic (ขั้นพื้นฐาน) หรือ Advanced (ขั้นสูง) แล้วเปลี่ยนการตั้งค่า จากนั้นคลิก OK (ตกลง)

หากต้องการแสดงแท็บ Print Profiles ที่ด้านหน้าของหน้าต่างสำหรับการพิมพ์ครั้งต่อๆ ไป ให้เลือกกล่องตัวเลือก Always show Print Profiles tab first. (แสดงแท็บโปรไฟล์การพิมพ์ก่อนเสมอ)

## 🗾 ข้อมูลที่เกี่ยวข้อง

พิมพ์จากเครื่องคอมพิวเตอร์ของคุณ (Windows)
 สร้างหรือลบโปรไฟล์การพิมพ์ของคุณ (Windows)
 หัวข้อที่เกี่ยวข้อง

#### หวขอทเกยวของ

• การตั้งค่าการพิมพ์ (Windows)

## สร้างหรือลบโปรไฟล์การพิมพ์ของคุณ (Windows)

คุณสามารถสร้างและกำหนดการตั้งค่าโปรไฟล์ใหม่เพื่อเพิ่มลงในรายการโปรไฟล์ได้สูงสุด 20 โปรไฟล์

- 1. เลือกคำสั่งพิมพ์ในแอปพลิเคชันที่คุณใช้งาน
- เลือกชื่อรุ่นเครื่องของคุณ จากนั้น คลิกปุ่มสำหรับการตั้งค่าคุณสมบัติ หรือกำหนดลักษณะการพิมพ์ หน้าต่างไดรเวอร์เครื่องพิมพ์จะปรากฏขึ้น
- ทำอย่างใดอย่างหนึ่งต่อไปนี้:

#### สร้างโปรไฟล์การพิมพ์ใหม่:

- a. คลิกแท็บ Basic (ขั้นพื้นฐาน) และ Advanced (ขั้นสูง) จากนั้นกำหนดการตั้งค่าการพิมพ์ที่คุณต้องการสำหรับ โปรไฟล์การพิมพ์ใหม่
- b. คลิกแท็บ **Print Profiles** (โปรไฟล์การพิมพ์)
- c. คลิก Add Profile (เพิ่มโปรไฟล์)
   กล่องหน้าต่าง Add Profile (เพิ่มโปรไฟล์) จะปรากฏขึ้น
- d. พิมพ์ชื่อโปรไฟล์ใหม่ในช่อง Name (ชื่อ)
- e. คลิกไอคอนที่คุณต้องการใช้ในการแสดงโปรไฟล์นี้จากรายการไอคอน
- f. คลิก **OK** (ตกลง)

ชื่อโปรไฟล์ใหม่จะถูกเพิ่มเข้าไปในรายการที่อยู่ในแท็บ Print Profiles (โปรไฟล์การพิมพ์)

#### ลบโปรไฟล์การพิมพ์ที่คุณสร้างไว้:

- a. คลิกแท็บ **Print Profiles** (โปรไฟล์การพิมพ์)
- b. คลิก Delete Profile (ลบโปรไฟล์) กล่องหน้าต่าง Delete Profile (ลบโปรไฟล์) จะปรากฏขึ้น
- c. เลือกโปรไฟล์ที่คุณต้องการลบ
- d. คลิก **Delete** (ลบ)
- e. คลิก **Yes** (ใช่)
- f. คลิก **Close** (ปิด)

#### 🖉 ข้อมูลที่เกี่ยวข้อง

• ใช้โปรไฟล์การพิมพ์ (Windows)

## เปลี่ยนการตั้งค่าเริ่มตันในการพิมพ์ (Windows)

เมื่อคุณเปลี่ยนการตั้งค่าการพิมพ์ของแอปพลิเคชัน การเปลี่ยนแปลงนั้นจะมีผลกับเอกสารที่พิมพ์โดยใช้แอปพลิเคชันนั้นเท่านั้น หากต้องการเปลี่ยนการตั้งค่าการพิมพ์สำหรับแอปพลิเคชันทั้งหมดใน Windows คุณต้องตั้งค่าที่คุณสมบัติของไดรเวอร์ เครื่องพิมพ์

- 1. ทำอย่างใดอย่างหนึ่งต่อไปนี้:
  - Windows 11

คลิก 🖶 > All apps > Windows Tools > Control Panel ไปที่กลุ่ม Hardware and Sound จากนั้นคลิก View devices and printers

สำหรับ Windows 10

คลิก 🔳 > Windows System > Control Panel ไปที่กลุ่ม Hardware and Sound จากนั้นคลิก View devices and printers

- คลิกขวาที่ไอคอนชื่อรุ่นเครื่องของคุณ จากนั้นเลือก Printer properties (คุณสมบัติเครื่องพิมพ์) หากมีตัวเลือก ไดรเวอร์เครื่องพิมพ์ต่างๆ ปรากฏขึ้น ให้เลือกไดรเวอร์เครื่องพิมพ์ของคุณ กล่องหน้าต่างของคณสมบัติเครื่องพิมพ์จะปรากฏขึ้น
- คลิกแท็บ General (ทั่วไป) จากนั้นคลิกปุ่ม Printing Preferences... (กำหนดลักษณะการพิมพ์) หรือ Preferences... (กำหนดลักษณะ)

กล่องหน้าต่างของใดรเวอร์เครื่องพิมพ์จะปรากฏขึ้น

- 4. เลือกการตั้งค่าในการพิมพ์ที่คุณต้องการใช้เป็นค่าเริ่มต้นสำหรับโปรแกรมของคุณทั้งหมดใน Windows
- 5. คลิก **OK** (ตกลง)
- 6. ปิดกล่องหน้าต่างของคุณสมบัติเครื่องพิมพ์

#### 🌌 ข้อมูลที่เกี่ยวข้อง

• พิมพ์จากเครื่องคอมพิวเตอร์ของคุณ (Windows)

#### หัวข้อที่เกี่ยวข้อง

• การตั้งค่าการพิมพ์ (Windows)

## การตั้งค่าการพิมพ์ (Windows)

>> แท็บ Basic (ขั้นพื้นฐาน)

>> แท็บ Advanced (ขั้นสูง)

## แท็บ Basic (ขั้นพื้นฐาน)

| Brother SP-1 Properties                                                                                                    |                                                                                                    |                |                                                                                                    |                                                                                                    |          | ?      | $\times$ |
|----------------------------------------------------------------------------------------------------|----------------------------------------------------------------------------------------------------|----------------|----------------------------------------------------------------------------------------------------|----------------------------------------------------------------------------------------------------|----------|--------|----------|
| brother SP-1                                                                                                    |                                                                                                    |                |                                                                                                    |                                                                                                    |          |        |          |
| brother       SP-1         Image: Specific state state | Basic Advanced<br>Media Type<br>Print Mode<br>Paper Size<br>Color / Grayscale<br>Orientation<br>Copies<br>Multiple Page<br>Page Order<br>Border Line | Print Profiles | Maintenance<br>Sublima<br>Quality<br>Letter<br>I<br>O Por<br>1<br>Col<br>Rev<br>Norma<br>Right,<br>None | e<br>ation Paper<br>/ Mode<br>(8 ½ × 11 in)<br>) Color(N)<br>) Grayscale<br>trait<br>()<br>late<br>verse Order<br>I<br>then Down | Landscap | e      |          |
| Add Profile(J)                                                                                                    |                                                                                                    |                |                                                                                                    |                                                                                                    | D        | efault |          |
| Launch Status Monitor(V)                                                                                                    |                                                                                                    |                |                                                                                                    |                                                                                                    |          |        |          |
| Support                                                                                                    |                                                                                                    | ОК             |                                                                                                    | Cancel                                                                                                    |          | Help   |          |

#### Media Type (ชนิดสื่อสิ่งพิมพ์) เพื่อผลลัพธ์การพิมพ์ที่ดีที่สุด เครื่องจะปรับการตั้งค่าการพิมพ์ตามชนิดของสื่อสิ่งพิมพ์โดยอัตโนมัติ

# Print Mode (โหมดการพิมพ์) เลือกคุณภาพในการพิมพ์ที่คุณต้องการ เนื่องจากคุณภาพในการพิมพ์เชื่อมโยงกับความเร็ว การพิมพ์ในโหมด Quality Mode (คุณภาพสูง) จึงใช้เวลานานกว่า Speed Mode (ความเร็วสูง)

#### 3. Paper Size (ขนาดกระดาษ)

เลือกขนาดของกระดาษที่คุณต้องการใช้ คุณสามารถเลือกจากขนาดมาตรฐานที่มีอยู่ หรือสร้างขนาดกระดาษที่กำหนดเอง

4. Color / Grayscale (สี / ขาว-ดำ)

เลือกว่าต้องการพิมพ์แบบสีหรือขาว-ดำ ในโหมด Grayscale (ขาว-ดำ) เครื่องจะพิมพ์ได้เร็วกว่าโหมด Color (สี) หากเอกสารของคุณมีสีสัน แต่เลือกพิมพ์ในโหมด Grayscale เครื่องจะพิมพ์เอกสารด้วยเฉดสีเทาที่ไล่เฉดได้สูงสุด 256 ระดับ

#### **5. Orientation** (การวางแนว)

เลือกทิศทางการวางแนว (แนวตั้ง หรือ แนวนอน) ของงานพิมพ์ของคุณ หากแอปพลิเคชันที่คุณใช้มีการตั้งค่าการวางแนวให้เลือก ขอแนะนำให้ตั้งค่าโดยใช้แอปพลิเคชันของคุณ

#### **6. Copies** (จำนวนชุด)

พิมพ์จำนวนชุดของงานพิมพ์ (1-999) ตามที่คุณต้องการในช่องนี้

#### **Collate** (พิมพ์ตามลำดับหน้า)

เลือกตัวเลือกนี้เพื่อพิมพ์เอกสารที่มีหลายหน้าแบบเรียงตามลำดับหน้า เมื่อเลือกตัวเลือกนี้ เครื่องจะพิมพ์เอกสาร แบบครบถ้วนทุกหน้าออกมาก่อนหนึ่งชุด และพิมพ์ช้ำจนครบตามจำนวนชุดที่คุณเลือกไว้ แต่ถ้าหากไม่ได้เลือก ดัวเลือกนี้ เครื่องจะพิมพ์เอกสารทีละหน้าตามจำนวนชุดที่เลือก จากนั้นจึงค่อยพิมพ์เอกสารหน้าถัดไป

#### Reverse Order (พิมพ์ย้อนลำดับหน้า)

เลือกตัวเลือกนี้เพื่อพิมพ์เอกสารแบบย้อนลำดับหน้า เพื่อให้หน้าสุดท้ายของเอกสารถูกพิมพ์ออกมาก่อนเป็นลำดับแรก

7. Multiple Page (พิมพ์หลายหน้า)

เลือกตัวเลือกนี้เพื่อพิมพ์เอกสารหลายหน้าลงบนกระดาษแผ่นเดียว หรือพิมพ์เอกสารหน้าเดียวบนกระดาษหลายๆ แผ่น

#### Page Order (ลำดับเลขหน้า)

เลือกรูปแบบการเรียงลำดับหน้าเมื่อพิมพ์เอกสารหลายหน้าลงบนกระดาษแผ่นเดียว

#### Border Line (เส้นขอบ)

เลือกรูปแบบของเส้นขอบที่ต้องการใช้สำหรับการพิมพ์เอกสารหลายหน้าลงบนกระดาษแผ่นเดียว

#### แท็บ Advanced (ขั้นสูง)

| Srother SP-1 Properties                                                                                                    |                                                                                                    |         | ? ×                                                 |
|----------------------------------------------------------------------------------------------------|----------------------------------------------------------------------------------------------------|---------|-----------------------------------------------------|
| brother SP-1                                                                                                    |                                                                                                    |         |                                                     |
| Sublimation Paper         Print Mode : Quality Mode         Letter         8 ½ × 11 in         Image: Color         Copies : 1         Multiple Page : Normal         Scaling : Off         Mirror Print : On         Reverse Print : Off         Watermark : Off | Basic       Advanced       Print Profiles       Main         Color Enhancement (True2Life)            Scaling       ()            Mirror Print       Reverse Print            Use Watermark       Header-Footer Print | tenance | ettings<br>v<br>ettings<br>ettings(B)<br>Options(Y) |
| Print Preview Add Profile(J)                                                                                                    |                                                                                                    |         | Dofault                                             |
| Launch Status Monitor(V)                                                                                                    |                                                                                                    |         | Delauit                                             |
| Support                                                                                                    | ОК                                                                                                    | Cancel  | Help                                                |

#### 1. Color Enhancement (True2Life) (การปรับแต่งส์)

เลือกดัวเลือกนี้เพื่อใช้คุณสมบัติ Color Enhancement (การปรับแต่งสี) ในการวิเคราะห์ภาพของคุณเพื่อปรับปรุง เรื่องความคมขัด ความสมดุลของสีขาว และความเข้มสี กระบวนการนี้อาจใช้เวลาหลายนาที ขึ้นอยู่กับขนาดของภาพ และคุณสมบัติจำเพาะของคอมพิวเตอร์ของคุณ

2. Scaling (การปรับขนาดตามอัตราส่วน)

เลือกตัวเลือกนี้เพื่อย่อ-ขยายขนาดของหน้าเอกสารของคุณ

#### Fit to Paper Size (ปรับให้พอดีหน้ากระดาษ)

ีย่อ-ขยายหน้าเอกสารให้พอดีกับขนาดของกระดาษที่กำหนด เมื่อเลือกตัวเลือกนี้ คุณต้องเลือกขนาดกระดาษ ที่ต้องการจากรายการแบบดึงลง

#### Free [ 25 - 400 % ] (ปรับตามต้องการ 25-400%)

ีย่อ-ขยายหน้าเอกสารด้วยตัวเอง เมื่อเลือกตัวเลือกนี้ ให้พิมพ์อัตราส่วนที่ต้องการลงในช่องนี้

 Mirror Print (การพิมพ์แบบกลับด้าน) เลือกตัวเลือกนี้เพื่อพิมพ์เอกสารแบบกลับด้านในแนวนอนจากซ้ายไปขวา

## Reverse Print (การพิมพ์แบบหมุนภาพ) เลือกตัวเลือกนี้เพื่อพิมพ์เอกสารแบบหมุนภาพ 180 องศา

#### 5. Use Watermark (ใช้ลายน้ำ)

ี เลือกตัวเลือกนี้เพื่อพิมพ์ภาพโลโก้หรือข้อความลงบนเอกสารของคุณเพื่อใช้เป็นลายน้ำ คุณสามารถเลือกใช้ลายน้ำที่มีให้ เพิ่มลายน้ำใหม่ หรือใช้ไฟล์ภาพที่คุณสร้างไว้ในการพิมพ์ลายน้ำ Header-Footer Print (พิมพ์หัว-ท้ายกระดาษ)
 เลือกตัวเลือกนี้เพื่อพิมพ์วันที่ เวลา และชื่อผู้ใช้สำหรับการล็อกอินเข้าใช้งานคอมพิวเตอร์ลงบนเอกสาร

#### 7. Other Print Options button (ปุ่มตัวเลือกการพิมพ์อื่นๆ)

#### Advanced Color Settings (การตั้งค่าสีขั้นสูง)

เลือกวิธีที่เครื่องใช้ในการจัดเรียงจุดสีเพื่อสร้างภาพแบบฮาล์ฟโทน

สามารถปรับสีของงานพิมพ์ให้มีความใกล้เคียงกับสีสันที่คุณเห็นบนหน้าจอคอมพิวเตอร์

#### Reduce Smudge (ลดรอยเปื้อน)

้สื่อสิ่งพิมพ์บางชนิดอาจแห้งช้ากว่าปกติ หากคุณประสบปัญหาเกี่ยวกับงานพิมพ์เปื้อน หรือกระดาษติด ให้เปลี่ยนตัวเลือกนี้

#### Retrieve Printer's Color Data (เรียกข้อมูลสีของเครื่องพิมพ์)

เลือกตัวเลือกนี้เพื่อปรับคุณภาพในการพิมพ์ให้เหมาะสมโดยใช้การตั้งค่าจากโรงงานของตัวเครื่องที่กำหนดมาให้ เครื่องพิมพ์บราเดอร์เครื่องนี้โดยเฉพาะ ใช้ตัวเลือกนี้เมื่อคุณเปลี่ยนเครื่อง หรือเปลี่ยนที่อยู่เครือข่ายให้กับตัวเครื่อง

#### 🖉 ข้อมูลที่เกี่ยวข้อง

• พิมพ์จากเครื่องคอมพิวเตอร์ของคุณ (Windows)

- ข้อความแสดงข้อผิดพลาดและการบำรุงรักษา
- ปัญหาเกี่ยวกับการจัดการกระดาษและการพิมพ์
- พิมพ์เอกสาร (Windows)
- ใช้โปรไฟล์การพิมพ์ (Windows)
- เปลี่ยนการตั้งค่าเริ่มต้นในการพิมพ์ (Windows)
- เปลี่ยนตัวเลือกการพิมพ์เพื่อปรับปรุงผลลัพธ์ในการพิมพ์ของคุณ

## พิมพ์จากเครื่องคอมพิวเตอร์ของคุณ (Mac)

• พิมพ์โดยใช้ AirPrint

## พิมพ์จากอุปกรณ์มือถือของคุณ

• แอปพลิเคชัน Artspira ของบราเดอร์

## เครือข่าย

- คุณสมบัติการใช้งานเครือข่ายพื้นฐานที่เครื่องรองรับ
- ตั้งค่าเครือข่าย
- ตั้งค่าเครือข่ายแบบไร้สาย (Wi-Fi)
- คุณสมบัติการใช้งานเครือข่าย

## ุ คุณสมบัติการใช้งานเครือข่ายพื้นฐานที่เครื่องรองรับ

เซิร์ฟเวอร์การพิมพ์รองรับคุณสมบัติต่างๆ ได้มากมาย ขึ้นอยู่กับระบบปฏิบัติการ คุณสามารถดูว่าแต่ละระบบปฏิบัติการรองรับ คุณสมบัติการใช้งานเครือข่าย และการเชื่อมต่อรูปแบบใดบ้างได้จากตารางด้านล่างนี้

| ระบบปฏิบัติการ                 | Windows | macOS     |
|--------------------------------|---------|-----------|
| การพิมพ์                       | รองรับ  | รองรับ    |
| การจัดการผ่านเว็บ <sup>1</sup> | รองรับ  | รองรับ    |
| การตรวจสอบสถานะ                | รองรับ  | ไม่รองรับ |

1 รหัสผ่านเริ่มต้นที่ใช้ในการจัดการการตั้งค่าเครื่องนี้จะอยู่ที่ด้านหลังเครื่องโดยระบุไว้ว่า "**Pwd**″ ขอแนะนำให้เปลี่ยนรหัสผ่านเริ่มด้นนี้ทันที เพื่อป้องกันการเข้าถึงเครื่องของคุณโดยไม่ได้รับอนุญาต

เมื่อเชื่อมต่อเครื่องของคุณกับเครือข่ายภายนอก เช่น อินเทอร์เน็ต ควรตรวจสอบให้แน่ใจว่าสภาพแวดล้อมของเครือข่าย ที่คุณใช้งานได้รับการป้องกันโดยใช้ไฟร์วอลล์แยกต่างหากหรือวิธีการอื่น เพื่อป้องกันข้อมูลรั่วไหลจากการตั้งค่าที่ไม่ แน่นหนาเพียงพอ หรือผู้ไม่หวังดีที่อาจเข้าถึงเครื่องของคุณโดยไม่ได้รับอนุญาต

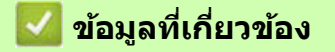

• เครือข่าย

- หัวข้อที่เกี่ยวข้อง
- ตั้งค่าหรือเปลี่ยนรหัสผ่านเข้าสู่ระบบสำหรับการจัดการผ่านเว็บ

## ตั้งค่าเครือข่าย

- ตั้งค่าเครือข่ายโดยใช้แผงควบคุม
- เปลี่ยนการตั้งค่าเครื่องโดยใช้การจัดการผ่านเว็บ

## ตั้งค่าเครือข่ายโดยใช้แผงควบคุม

้ตั้งค่าเครื่องสำหรับการใช้งานกับเครือข่ายของคุณโดยใช้ตัวเลือกต่างๆ ในเมนู [Network (เครือข่าย)] ของแผงควบคุม

- สำหรับข้อมูลเกี่ยวกับการตั้งค่าเครือข่ายที่คุณสามารถกำหนดได้โดยใช้แผงควบคุม โปรดดู ข้อมูลที่เกี่ยวข้อง: ตารางการตั้งค่า (สำหรับรุ่นหน้าจอสัมผัสขนาด 2.7 นิ้ว)
  - คุณสามารถใช้โปรแกรมอรรถประโยชน์ เช่น การจัดการผ่านเว็บ ในการกำหนดและเปลี่ยนแปลงการตั้งค่าเครือข่าย ของเครื่องพิมพ์บราเดอร์ของคุณได้
- 1. แตะที่ 1 [Settings (การตั้งค่า)] > [Network (เครือข่าย)]
- แตะปุ่ม ▲ หรือ ▼ เพื่อแสดงตัวเลือกของเครือข่าย จากนั้นแตะเลือกตัวเลือกที่ต้องการ ทำซ้ำขั้นตอนนี้จนกว่าจะเข้าถึง เมนูที่ต้องการตั้งค่า จากนั้นทำตามขั้นตอนที่แสดงบนหน้าจอ LCD

🔏 ข้อมูลที่เกี่ยวข้อง

- ตั้งค่าเครือข่าย
- หัวข้อที่เกี่ยวข้อง
- ตารางการตั้งค่า (สำหรับรุ่นหน้าจอสัมผัสขนาด 2.7 นิ้ว)

## ตั้งค่าเครือข่ายแบบไร้สาย (Wi-Fi)

- ใช้เครือข่ายแบบไร้สาย (Wi-Fi)
- ใช้ Wi-Fi Direct®
- เปิด/ปิดการเชื่อมต่อเครือข่ายแบบไร้สาย (Wi-Fi)
- พิมพ์รายงานการเชื่อมต่อเครือข่ายแบบไร้สาย (Wi-Fi)

## ใช้เครือข่ายแบบไร้สาย (Wi-Fi)

- ก่อนตั้งค่าเครื่องของคุณสำหรับการเชื่อมต่อเครือข่ายแบบไร้สาย (Wi-Fi)
- ดั้งค่าเครื่องของคุณสำหรับการเชื่อมต่อเครือข่ายแบบไร้สายโดยใช้ดัวช่วยการตั้งค่า (Setup Wizard) จากคอมพิวเตอร์ของคุณ
- ดั้งค่าเครื่องของคุณสำหรับการเชื่อมต่อเครือข่ายแบบไร้สายโดยใช้ดัวช่วยการตั้งค่า (Setup Wizard) จากแผงควบคุมของตัวเครื่อง
- ตั้งค่าเครื่องของคุณสำหรับการเชื่อมต่อเครือข่ายแบบไร้สายโดยใช้วิธีการกดปุ่ม WPS (Wi-Fi Protected Setup™)
- ดั้งค่าเครื่องของคุณสำหรับการเชื่อมต่อเครือข่ายแบบไร้สายโดยใช้วิธีการป้อนรหัส PIN ของ Wi-Fi Protected Setup™ (WPS)
- ตั้งค่าเครื่องของคุณสำหรับการเชื่อมต่อเครือข่ายแบบไร้สายในกรณีที่ SSID (ชื่อเครือข่าย) ถูกซ่อนไว้
- ตั้งค่าเครื่องของคุณสำหรับการเชื่อมต่อเครือข่ายแบบไร้สายในองค์กร

## ก่อนตั้งค่าเครื่องของคุณสำหรับการเชื่อมต่อเครือข่ายแบบไร้สาย (Wi-Fi)

ก่อนตั้งค่าเครือข่ายแบบไร้สาย (Wi-Fi) ให้คุณยืนยันดังต่อไปนี้:

- หากคุณจะใช้เครือข่ายแบบไร้สายขององค์กร คุณต้องทราบชื่อผู้ใช้ และรหัสผ่านก่อน
- เพื่อการพิมพ์เอกสารในแต่ละวันได้อย่างมีประสิทธิภาพสูงสุด ควรวางเครื่องพิมพ์ไว้ใกล้กับเราเตอร์หรือแอคเซสพอยต์ แบบไร้สายให้มากที่สุด และพยายามอย่าให้มีสิ่งกีดขวางระหว่างอุปกรณ์ เนื่องจากวัตถุขนาดใหญ่ ผนังที่คั่นกลาง และสัญญาณรบกวนจากอุปกรณ์อิเล็กทรอนิกส์อื่นๆ อาจส่งผลเสียต่อความเร็วในการถ่ายโอนข้อมูลเอกสารของคุณได้ ด้วยเหตุนี้ การเชื่อมต่อแบบไร้สายจึงอาจไม่ใช่วิธีเชื่อมต่อเครือข่ายที่ดีที่สุดสำหรับเอกสารและแอปพลิเคชันทุกประเภท หากคุณต้องการพิมพ์ไฟล์ขนาดใหญ่ เช่น เอกสารหลายหน้าที่มีทั้งข้อความและภาพกราฟิกขนาดใหญ่ คุณอาจเลือกใช้ การเชื่อมต่อแบบใช้สายอีเทอร์เน็ตเพื่อการถ่ายโอนข้อมูลที่เร็วขึ้น (เฉพาะรุ่นที่รองรับ) หรือการเชื่อมต่อ USB เพื่อการ ถ่ายโอนข้อมูลที่รวดเร็วที่สุด
- แม้เครื่องของคุณจะใช้งานได้ทั้งเครือข่ายแบบใช้สาย (แลน) และไร้สาย (Wi-Fi) (เฉพาะรุ่นที่รองรับ) แต่คุณสามารถ เชื่อมต่อได้ครั้งละหนึ่งช่องทางเท่านั้น ยกเว้นการเชื่อมต่อ Wi-Fi Direct ที่สามารถใช้งานพร้อมกับการเชื่อมต่อเครือข่าย แบบไร้สาย หรือการเชื่อมต่อเครือข่ายแบบใช้สาย (เฉพาะรุ่นที่รองรับ) ได้ อย่างใดอย่างหนึ่ง
- หากมีสัญญาณอยู่ในระยะการทำงาน คุณจะสามารถทำการเชื่อมต่อได้อย่างอิสระโดยใช้การเชื่อมต่อแบบไร้สาย แต่ถ้าหากตั้งค่าการรักษาความปลอดภัยไม่ถูกต้อง อาจเป็นช่องทางให้บุคคลที่สามผู้ไม่หวังดีดักจับสัญญาณ เพื่อกระทำการดังต่อไปนี้ได้:
  - ขโมยข้อมูลส่วนบุคคล หรือข้อมูลลับ
  - ส่งต่อข้อมูลอย่างไม่เหมาะสมไปยังบุคคลที่แอบอ้างว่าเป็นบุคคลที่กำหนด
  - เผยแพร่เนื้อหาของการสื่อสารที่ถอดรหัสแล้ว

คุณจะต้องทราบข้อมูลของ SSID (ชื่อเครือข่าย) และ Network Key (รหัสผ่าน) ของเราเตอร์หรือแอคเซสพอยต์ของคุณ หากหาข้อมูลนี้ไม่เจอ ให้สอบถามบริษัทผู้ผลิตเราเตอร์หรือแอคเซสพอยต์ที่คุณใช้งาน ผู้ดูแลเครือข่าย หรือผู้ให้บริการ อินเทอร์เน็ตของคุณ เนื่องจากทางบราเดอร์ไม่สามารถให้ข้อมูลนี้ได้

ข้อมูลที่เกี่ยวข้อง

• ใช้เครือข่ายแบบไร้สาย (Wi-Fi)

## ตั้งค่าเครื่องของคุณสำหรับการเชื่อมต่อเครือข่ายแบบไร้สายโดยใช้ ดัวช่วยการตั้งค่า (Setup Wizard) จากคอมพิวเตอร์ของคุณ

- 1. ทำอย่างใดอย่างหนึ่งต่อไปนี้:
  - Windows
    - ้ดาวน์โหลดโปรแกรมติดตั้งจากหน้าเว็บ **ดาวน์โหลด** ของผลิตภัณฑ์ในรุ่นของคุณที่เว็บไซด์ <u>support.brother.com</u>
  - Mac
    - ดาวน์โหลดโปรแกรมติดตั้งจากหน้าเว็บ ดาวน์โหลด ของผลิตภัณฑ์ในรุ่นของคุณที่เว็บไซด์ support.brother.com
    - b. เปิดโปรแกรมติดตั้ง จากนั้นดับเบิลคลิกที่ไอคอน Start Here Mac
- 2. ทำตามขั้นตอนที่แสดงขึ้นบนหน้าจอ
- 3. เลือก Wireless Network Connection (Wi-Fi) จากนั้นคลิก Next
- 4. ทำตามขั้นตอนที่แสดงขึ้นบนหน้าจอ

การตั้งค่าสำหรับการเชื่อมต่อเครือข่ายแบบไร้สายเสร็จสมบูรณ์

#### 💋 ข้อมูลที่เกี่ยวข้อง

• ใช้เครือข่ายแบบไร้สาย (Wi-Fi)

## ้ตั้งค่าเครื่องของคุณสำหรับการเชื่อมต่อเครือข่ายแบบไร้สายโดยใช้ ดัวช่วยการตั้งค่า (Setup Wizard) จากแผงควบคุมของดัวเครื่อง

ี่ก่อนตั้งค่าเครื่องของคุณ ขอแนะนำให้จดบันทึกการตั้งค่าเครือข่ายแบบไร้สายของคุณด้วย คุณจำเป็นต้องทราบข้อมูลนี้ก่อน จึงจะสามารถดำเนินการตั้งค่าต่อไปได้

1. ตรวจสอบและจดบันทึกการตั้งค่าเครือข่ายแบบไร้สายปัจจุบันของเครื่องคอมพิวเตอร์ที่คุณกำลังจะเชื่อมต่อ

SSID (ชื่อเครือข่าย)

#### Network Key (รหัสผ่าน)

ตัวอย่าง:

SSID (ชื่อเครือข่าย)

HELLO

#### Network Key (รหัสผ่าน)

12345

- เราเตอร์หรือแอคเซสพอยต์ของคุณอาจรองรับการใช้งานคีย์ WEP ได้หลายตัว แต่เครื่องบราเดอร์ของคุณรองรับ การใช้งานได้เฉพาะคีย์ WEP ตัวแรกเท่านั้น
- หากคุณต้องการขอความช่วยเหลือระหว่างการตั้งค่า และต้องการติดต่อฝ่ายบริการลูกค้าของบราเดอร์ โปรดเตรียม ข้อมูลชื่อ SSID (ชื่อเครือข่าย) และ Network Key (รหัสผ่าน) ให้พร้อมก่อน ทางบราเดอร์ไม่สามารถช่วยคุณคันหา ข้อมูลนี้ได้
- หากคุณไม่ทราบข้อมูลนี้ (SSID (ชื่อเครือข่าย) และ Network Key (รหัสผ่าน)) คุณจะไม่สามารถดำเนินการตั้งค่า การเชื่อมต่อเครือข่ายแบบไร้สายต่อได้

#### ฉันจะหาข้อมูลนี้ได้อย่างไร?

- ดูจากเอกสารที่ให้มาพร้อมกับเราเตอร์หรือแอคเซสพอยต์ของคุณ
- ชื่อ SSID (ชื่อเครือข่าย) เริ่มต้นอาจเป็นชื่อบริษัทผู้ผลิต หรือชื่อรุ่นของเราเตอร์หรือแอคเซสพอยด์
- หากคุณไม่ทราบข้อมูลค่าความปลอดภัยนี้ ให้สอบถามบริษัทผู้ผลิตเราเตอร์ ผู้ดูแลเครือข่าย หรือผู้ให้บริการ อินเทอร์เน็ตของคุณ
- 2. une 👔 [Settings] > [Network] > [WLAN(Wi-Fi)] > [Find Wi-Fi Network]

3. เมื่อข้อความ [Enable WLAN?]) ปรากฏขึ้น ให้แตะ [Yes]

ตัวช่วยการตั้งค่าเครือข่ายแบบไร้สายจะเริ่มทำงาน หากต้องการยกเลิก ให้แตะ [No]

- เครื่องจะคันหาเครือข่ายของคุณ และแสดงรายชื่อของ SSID (ชื่อเครือข่าย) ที่มีอยู่ เมื่อรายชื่อของ SSID ปรากฏขึ้น ให้แตะปุ่ม ▲ หรือ ▼ เพื่อเลือก SSID ที่คุณต้องการ จากนั้นแตะ [OK]
- 5. ทำอย่างใดอย่างหนึ่งต่อไปนี้:
  - หากคุณใช้วิธีการพิสูจน์ตัวตน และวิธีการเข้ารหัสที่ต้องใช้ Network Key (รหัสผ่าน) ให้ป้อน Network Key ที่คุณจดไว้ ในขั้นตอนแรก

ป้อน Network Key (รหัสผ่าน) จากนั้นแตะ [OK] เพื่อให้การตั้งค่าเริ่มทำงาน

- หากวิธีการพิสูจน์ตัวตนผู้เข้าใช้งานของคุณ คือ Open System และโหมดการเข้ารหัสของคุณ คือ None ให้ไปยัง ขั้นตอนต่อไป
- เครื่องพิมพ์จะพยายามเชื่อมต่ออุปกรณ์ไร้สายที่คุณเลือกไว้

หากเชื่อมต่ออุปกรณ์ไร้สายของคุณได้สำเร็จ หน้าจอ LCD จะแสดงข้อความ [Connected]

การตั้งค่าสำหรับการเชื่อมต่อเครือข่ายแบบไร้สายเสร็จสมบูรณ์ การติดตั้งไดรเวอร์และซอฟต์แวร์ที่จำเป็นสำหรับการใช้งานเครื่องพิมพ์ ให้ไปที่หน้าเว็บ **ดาวน์โหลด** ของผลิตภัณฑ์ของคุณที่เว็บไซต์ <u>support.brother.com</u>

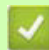

## Ζ ข้อมูลที่เกี่ยวข้อง

• ใช้เครือข่ายแบบไร้สาย (Wi-Fi)

## ตั้งค่าเครื่องของคุณสำหรับการเชื่อมต่อเครือข่ายแบบไร้สายโดยใช้ วิธีการกดปุ่ม WPS (Wi-Fi Protected Setup™)

หากเราเดอร์หรือแอคเซสพอยต์ของคุณรองรับการตั้งค่าด้วยการกดปุ่ม WPS (Push Button Configuration) คุณจะสามารถใช้ WPS ได้จากเมนูบนแผงควบคุมของตัวเครื่อง เพื่อตั้งค่าการเชื่อมต่อเครือข่ายแบบไร้สาย

- 1. une 👔 [Settings] > [Network] > [WLAN(Wi-Fi)] > [WPS/Push Button]
- เมื่อข้อความ [Enable WLAN?] ปรากฏขึ้น ให้แตะ [Yes]
   ดัวช่วยการตั้งค่าเครือข่ายแบบไร้สายจะเริ่มทำงาน หากต้องการยกเลิก ให้แตะ [No]
- เมื่อหน้าจอสัมผัสบอกให้คุณเริ่มการทำงานของ WPS ให้กดปุ่ม WPS บนเราเตอร์หรือแอคเซสพอยต์ของคุณ จากนั้นแตะ [OK] บนหน้าจอเครื่องของคุณ เครื่องของคุณจะพยายามเชื่อมต่อเครือข่ายแบบไร้สายโดยอัตโนมัติ

หากเชื่อมต่ออุปกรณ์ไร้สายของคุณได้สำเร็จ หน้าจอ LCD จะแสดงข้อความ [Connected]

ีการตั้งค่าสำหรับการเชื่อมต่อเครือข่ายแบบไร้สายเสร็จสมบูรณ์ การติดตั้งไดรเวอร์และซอฟต์แวร์ที่จำเป็นสำหรับการใช้งานเครื่องพิมพ์ ให้ไปที่หน้าเว็บ **ดาวน์โหลด** ของผลิตภัณฑ์ของคุณที่เว็บไซต์ <u>support.brother.com</u>

#### Ζ ข้อมูลที่เกี่ยวข้อง

• ใช้เครือข่ายแบบไร้สาย (Wi-Fi)

## ้ตั้งค่าเครื่องของคุณสำหรับการเชื่อมต่อเครือข่ายแบบไร้สายโดยใช้ วิธีการป้อนรหัส PIN ของ Wi-Fi Protected Setup™ (WPS)

หากเราเตอร์หรือแอคเซสพอยต์ของคุณรองรับ WPS คุณจะสามารถตั้งค่าการเชื่อมต่อเครือข่ายแบบไร้สายโดยใช้วิธีการป้อน รหัส PIN (รหัสลับประจำตัว) ได้

การป้อนรหัส PIN เป็นวิธีการเชื่อมต่อที่พัฒนาขึ้นโดย Wi-Fi Alliance® การส่งรหัส PIN ที่สร้างโดย Enrollee (เครื่องของคุณ) ไปยัง Registrar (อุปกรณ์ที่ใช้ในการจัดการเครือข่ายแบบไร้สาย) จะทำให้คุณสามารถตั้งค่าเครือข่ายแบบไร้สาย และระบบ การรักษาความปลอดภัย สำหรับข้อมูลเพิ่มเติมเกี่ยวกับวิธีการเข้าถึงโหมด WPS โปรดอ่านคู่มือการใช้งานที่ให้มาพร้อมกับเราเตอร์ หรือแอคเซสพอยต์ของคุณ

#### แบบ A

การเชื่อมต่อเมื่อเราเตอร์หรือแอคเซสพอยต์ของระบบเครือข่ายแบบไร้สาย (1) ทำหน้าที่เป็น Registrar ด้วย

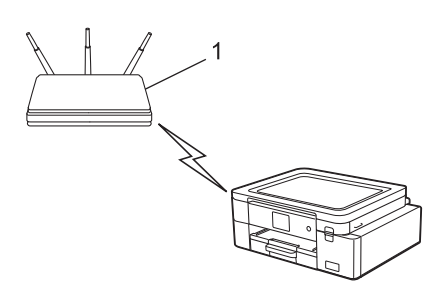

#### แบบ B

การเชื่อมต่อเมื่อใช้อุปกรณ์อื่น (2) เป็น Registrar เช่น คอมพิวเตอร์

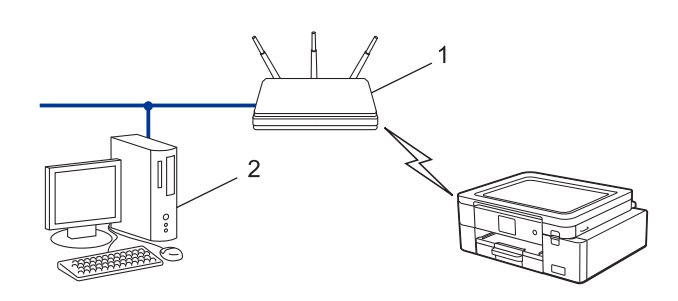

1. uar [] [Settings] > [Network] > [WLAN(Wi-Fi)] > [WPS/PIN Code]

เมื่อข้อความ [Enable WLAN?] ปรากฏขึ้น ให้แตะ [Yes]
 ดัวช่วยการตั้งค่าเครือข่ายแบบไร้สายจะเริ่มทำงาน หากต้องการยกเลิก ให้แตะ [No]

- 3. หน้าจอ LCD จะแสดงรหัส PIN 8 หลัก และเครื่องจะเริ่มค้นหาเราเตอร์หรือแอคเซสพอยต์
- จากเครื่องคอมพิวเตอร์ที่เชื่อมต่อกับเครือข่าย ให้คุณไปที่ช่องป้อนแอดเดรสของเบราว์เซอร์ และพิมพ์เลข IP address ของอุปกรณ์ที่ใช้เป็น Registrar (ด้วอย่าง: http://192.168.1.2)
- 5. ไปที่หน้าของการตั้งค่า WPS แล้วพิมพ์รหัส PIN จากนั้นทำตามขั้นตอนที่แสดงขึ้นบนหน้าจอ
  - อุปกรณ์ที่ใช้เป็น Registrar มักเป็นเราเตอร์หรือแอคเซสพอยด์
    - หน้าของการตั้งค่าอาจแตกต่างกันไปตามแบรนด์ของเราเตอร์หรือแอคเซสพอยต์ สำหรับข้อมูลเพิ่มเติม โปรดอ่าน คู่มือการใช้งานที่ให้มาพร้อมกับเราเตอร์หรือแอคเซสพอยต์ของคุณ

หากคุณใช้คอมพิวเตอร์ Windows 10 หรือ Windows 11 เป็น Registrar ให้ทำตามขั้นตอนต่อไปนี้ให้เสร็จสมบูรณ์:

- ทำอย่างใดอย่างหนึ่งต่อไปนี้:
- Windows 11

คลิก 🖶 > All apps > Windows Tools > Control Panel ไปที่กลุ่ม Hardware and Sound จากนั้นคลิก Add a device

Windows 10
 คลิก => Windows System > Control Panel ไปที่กลุ่ม Hardware and Sound จากนั้นคลิก
 Add a device

- การใช้คอมพิวเตอร์ Windows 10 หรือ Windows 11 เป็น Registrar คุณจะต้องลงทะเบียนคอมพิวเตอร์เครื่องนั้น ไว้ในเครือข่ายของคุณล่วงหน้า สำหรับข้อมูลเพิ่มเดิม โปรดอ่านคู่มือการใช้งานที่ให้มาพร้อมกับเราเตอร์หรือ แอคเซสพอยต์ของคุณ
  - ถ้าคุณใช้คอมพิวเตอร์ Windows 10 หรือ Windows 11 เป็น Registrar คุณจะสามารถติดตั้งไดรเวอร์เครื่องพิมพ์ หลังจากตั้งค่าเครือข่ายแบบไร้สายโดยทำตามขั้นตอนบนหน้าจอเสร็จแล้ว การติดตั้งไดรเวอร์และซอฟต์แวร์ที่จำเป็น สำหรับการใช้งานเครื่องพิมพ์ ให้ไปที่หน้าเว็บ ดาวน์โหลด ของผลิตภัณฑ์ของคุณที่เว็บไซด์ <u>support.brother.com</u>
- 7. เลือกเครื่องของคุณ จากนั้นคลิก **Next**
- 8. พิมพ์รหัส PIN ที่แสดงขึ้นบนหน้าจอ LCD ของตัวเครื่อง จากนั้นคลิก **Next**
- 9. คลิก **Close**

## 🛂 ข้อมูลที่เกี่ยวข้อง

• ใช้เครือข่ายแบบไร้สาย (Wi-Fi)
## ตั้งค่าเครื่องของคุณสำหรับการเชื่อมต่อเครือข่ายแบบไร้สายในกรณีที่ SSID (ชื่อเครือข่าย) ถูกช่อนไว้

ี่ก่อนตั้งค่าเครื่องของคุณ ขอแนะนำให้จดบันทึกการตั้งค่าเครือข่ายแบบไร้สายของคุณด้วย คุณจำเป็นต้องทราบข้อมูลนี้ก่อน จึงจะสามารถดำเนินการตั้งค่าต่อไปได้

#### 1. ตรวจสอบและจดบันทึกการตั้งค่าเครือข่ายแบบไร้สายปัจจุบัน

SSID (ชื่อเครือข่าย)

| วิธีการพิสูจน์ตัวตน | โหมดการเข้ารหัส | Network Key (รหัสผ่าน) |
|---------------------|-----------------|------------------------|
| Open System         | NONE            | -                      |
|                     | WEP             |                        |
| Shared Key          | WEP             |                        |
| WPA/WPA2-PSK        | AES             |                        |
|                     | TKIP            |                        |

ตัวอย่าง:

### **SSID (ชื่อเครือข่าย)** HELLO

| วิธีการพิสูจน์ตัวตน | โหมดการเข้ารหัส | Network Key (รหัสผ่าน) |
|---------------------|-----------------|------------------------|
| WPA2-PSK            | AES             | 12345678               |

หากเราเตอร์ของคุณใช้วิธีการเข้ารหัสแบบ WEP ให้ป้อนรหัสที่ใช้เป็นคีย์ WEP ตัวแรก เครื่องบราเดอร์ของคุณรองรับ การใช้งานได้เฉพาะคีย์ WEP ตัวแรกเท่านั้น

- 2. แตะ 👔 [Settings] > [Network] > [WLAN(Wi-Fi)] > [Find Wi-Fi Network]
- เมื่อข้อความ [Enable WLAN?] ปรากฏขึ้น ให้แดะ [Yes]
   ตัวช่วยการตั้งค่าเครือข่ายแบบไร้สายจะเริ่มทำงาน หากต้องการยกเลิก ให้แตะ [No]
- เครื่องจะค้นหาเครือข่ายของคุณ และแสดงรายชื่อของ SSID (ชื่อเครือข่าย) ที่มี้อยู่ แตะปุ่ม ▲ หรือ ▼ เพื่อแสดงดัวเลือก [<New SSID>] ขึ้นมา จากนั้นแตะดัวเลือกนี้
- 5. แตะปุ่ม [OK]

6. ป้อนชื่อ SSID (ชื่อเครือข่าย) จากนั้นแตะ [OK]

สำหรับข้อมูลเกี่ยวกับวิธีการป้อนข้อความ ให้ดูหัวข้อ ข้อมูลที่เกี่ยวข้อง

- 7. เลือกวิธีการพิสูจน์ตัวตนผู้เข้าใช้งาน (Authentication) จากนั้นแตะตัวเลือกที่ต้องการ
- 8. ทำอย่างใดอย่างหนึ่งต่อไปนี้:
  - หากคุณเลือกตัวเลือก [Open System] ให้แตะ [None] หรือ [WEP]
     หากคุณเลือกตัวเลือก [WEP] สำหรับประเภทของการเข้ารหัส ให้ป้อนคีย์ WEP จากนั้นแตะ [OK]
  - หากคุณเลือกตัวเลือก [Shared Key] ให้ป้อนคีย์ WEP จากนั้นแตะ [OK]
  - หากคุณเลือกตัวเลือก [WPA/WPA2-PSK] ให้แตะ [TKIP+AES] หรือ [AES]
     ป้อนคีย์ WEP จากนั้นแดะ [OK]
  - สำหรับข้อมูลเกี่ยวกับวิธีการป้อนข้อความ ให้ดูหัวข้อ ข้อมูลที่เกี่ยวข้อง
    - เครื่องบราเดอร์ของคุณรองรับการใช้งานคีย์ WEP ตัวแรกเท่านั้น
- 9. ตัวเครื่องจะพยายามเชื่อมต่อกับอุปกรณ์ไร้สายที่คุณเลือกไว้

หากเชื่อมต่ออุปกรณ์ไร้สายของคุณได้สำเร็จ หน้าจอ LCD จะแสดงข้อความ [Connected] การตั้งค่าสำหรับการเชื่อมต่อเครือข่ายแบบไร้สายเสร็จสมบูรณ์ การติดตั้งไดรเวอร์และซอฟต์แวร์ที่จำเป็นสำหรับการใช้งานเครื่องพิมพ์ ให้ไปที่หน้าเว็บ **ดาวน์โหลด** ของผลิตภัณฑ์ของคุณที่เว็บไซต์ <u>support.brother.com</u>

## 🛃 ข้อมูลที่เกี่ยวข้อง

• ใช้เครือข่ายแบบไร้สาย (Wi-Fi)

#### หัวข้อที่เกี่ยวข้อง

- หากคุณประสบปัญหาเกี่ยวกับเครือข่ายของตัวเครื่อง
- วิธีการป้อนข้อความลงในเครื่องของคุณ

## ตั้งค่าเครื่องของคุณสำหรับการเชื่อมต่อเครือข่ายแบบไร้สายในองค์กร

ก่อนตั้งค่าเครื่องของคุณ ขอแนะนำให้จดบันทึกการตั้งค่าเครือข่ายแบบไร้สายของคุณด้วย คุณจำเป็นต้องทราบข้อมูลนี้ก่อน จึงจะสามารถดำเนินการตั้งค่าต่อไปได้

1. ตรวจสอบและจดบันทึกการตั้งค่าเครือข่ายแบบไร้สายปัจจุบัน

#### SSID (ชื่อเครือข่าย)

| วิธีการพิสูจน์ตัวตน | โหมดการเข้ารหัส | ชื่อผู้ใช้ | รหัสผ่าน |
|---------------------|-----------------|------------|----------|
| EAP-FAST/NONE       | AES             |            |          |
|                     | TKIP            |            |          |
| EAP-FAST/MS-CHAPv2  | AES             |            |          |
|                     | TKIP            |            |          |
| EAP-FAST/GTC        | AES             |            |          |
|                     | TKIP            |            |          |
| PEAP/MS-CHAPv2      | AES             |            |          |
|                     | TKIP            |            |          |
| PEAP/GTC            | AES             |            |          |
|                     | TKIP            |            |          |
| EAP-TTLS/CHAP       | AES             |            |          |
|                     | TKIP            |            |          |
| EAP-TTLS/MS-CHAP    | AES             |            |          |
|                     | TKIP            |            |          |
| EAP-TTLS/MS-CHAPv2  | AES             |            |          |
|                     | TKIP            |            |          |
| EAP-TTLS/PAP        | AES             |            |          |
|                     | TKIP            |            |          |
| EAP-TLS             | AES             |            | -        |
|                     | TKIP            |            | -        |

ตัวอย่าง:

### SSID (ชื่อเครือข่าย)

HELLO

| วิธีการพิสูจน์ตัวตน | โหมดการเข้ารหัส | ชื่อผู้ใช้ | รหัสผ่าน |
|---------------------|-----------------|------------|----------|
| EAP-FAST/MS-CHAPv2  | AES             | Brother    | 12345678 |

 หากตั้งค่าเครื่องของคุณโดยใช้วิธีการพิสูจน์ด้วตนผู้เข้าใช้งานแบบ EAP-TLS คุณจะต้องติดตั้งใบรับรองไคลเอ็นต์ (Client certificate) ที่ออกให้โดย CA (ผู้ออกใบรับรอง) ก่อนที่จะเริ่มทำการตั้งค่า สำหรับรายละเอียดเพิ่มเติมเกี่ยวกับ ใบรับรองไคลเอ็นต์ โปรดสอบถามผู้ดูแลเครือข่ายของคุณ หากคุณติดตั้งใบรับรองมากกว่าหนึ่งใบ ขอแนะนำให้ จดบันทึกชื่อใบรับรองที่คุณต้องการใช้งาน

- หากคุณยืนยันเครื่องของคุณโดยใช้ชื่อ Common name (ชื่อสามัญหลัก) ของใบรับรองเซิร์ฟเวอร์ เราขอแนะนำให้ จดบันทึกชื่อ Common name นั้นก่อนที่จะเริ่มทำการตั้งค่า คุณสามารถสอบถามชื่อ Common name ของใบรับรอง เซิร์ฟเวอร์ได้จากผู้ดูแลเครือข่ายของคุณ
- 2. uo: Settings] > [Network] > [WLAN(Wi-Fi)] > [Find Wi-Fi Network]

เมื่อข้อความ [Enable WLAN?] ปรากฏขึ้น ให้แตะ [Yes]
 ดัวช่วยการดั้งค่าเครือข่ายแบบไร้สายจะเริ่มทำงาน หากต้องการยกเลิก ให้แตะ [No]

- เครื่องจะคันหาเครือข่ายของคุณ และแสดงรายชื่อของ SSID (ชื่อเครือข่าย) ที่มีอยู่ แตะปุ่ม ▲ หรือ ▼ เพื่อแสดงตัวเลือก [<New SSID>] ขึ้นมา จากนั้นแตะตัวเลือกนี้
- 5. แตะปุ่ม [OK]

Ø

6. ป้อนชื่อ SSID (ชื่อเครือข่าย) จากนั้นแตะ [OK]

์ สำหรับข้อมูลเกี่ยวกับวิธีการป้อนข้อความ ให้ดูหัวข้อ ข้อมูลที่เกี่ยวข้อง

- 7. เลือกวิธีการพิสูจน์ตัวตนผู้เข้าใช้งาน (Authentication) จากนั้นแตะตัวเลือกที่ต้องการ
- 8. ทำอย่างใดอย่างหนึ่งต่อไปนี้:
  - หากคุณเลือกตัวเลือก [EAP-FAST], [PEAP] หรือ [EAP-TTLS] ให้เลือกวิธีการพิสูจน์ตัวตนผู้เข้าใช้งานที่อยู่ด้านใน เป็น [NONE], [CHAP], [MS-CHAP], [MS-CHAPv2], [GTC] หรือ [PAP]

้ ตัวเลือกของวิธีการพิสูจน์ตัวตนผู้เข้าใช้งานที่อยู่ด้านในอาจแตกต่างกันไป ขึ้นอยู่กับวิธีการพิสูจน์ตัวตนผู้เข้าใช้งานของคุณ

เลือกวิธีการเข้ารหัสแบบ [TKIP+AES] หรือ [AES]

เลือกวิธีการยืนยันความถูกต้องเป็น [No Verification], [CA] หรือ [CA + Server ID]

- หากคุณเลือกตัวเลือก [CA + Server ID] ให้ป้อน ID ของเชิร์ฟเวอร์ ชื่อผู้ใช้ และรหัสผ่าน (หากจำเป็น) จากนั้นแตะ [OK] สำหรับแต่ละตัวเลือก
- สำหรับตัวเลือกอื่นๆ ให้ป้อนชื่อผู้ใช้ และ รหัสผ่าน จากนั้นแตะ [OK] สำหรับแต่ละตัวเลือก

หากคุณยังไม่ได้นำเข้าใบรับรองของ CA (ผู้ออกใบรับรอง) ลงในเครื่องของคุณ เครื่องจะแสดงข้อความ [No Verification]

- หากคุณเลือกตัวเลือก [EAP-TLS] ให้เลือกวิธีการเข้ารหัสเป็น [TKIP+AES] หรือ [AES]
   ตัวเครื่องจะแสดงรายการของใบรับรองไคลเอ็นต์ (Client Certificates) ที่ใช้งานได้ จากนั้นให้คุณเลือกใบรับรองที่ต้องการ เลือกวิธีการยืนยันความถูกต้องแบบ [No Verification], [CA] หรือ [CA + Server ID]
  - หากคุณเลือกตัวเลือก [CA + Server ID] ให้ป้อน ID ของเซิร์ฟเวอร์ และ ชื่อผู้ใช้ จากนั้นแตะ [OK] สำหรับ แต่ละตัวเลือก
  - หากคุณเลือกตัวเลือกอื่น ให้ป้อนชื่อผู้ใช้ จากนั้นแตะ [OK]
- 9. ตัวเครื่องจะพยายามเชื่อมต่อกับอุปกรณ์ไร้สายที่คุณเลือกไว้

หากเชื่อมต่ออุปกรณ์ไร้สายของคุณได้สำเร็จ หน้าจอ LCD จะแสดงข้อความ [Connected]

การดั้งค่าสำหรับการเชื่อมต่อเครือข่ายแบบไร้สายเสร็จสมบูรณ์ การติดตั้งไดรเวอร์และซอฟต์แวร์ที่จำเป็นสำหรับการใช้งานเครื่องพิมพ์ ให้ไปที่หน้าเว็บ **ดาวน์โหลด** ของผลิตภัณฑ์ของคุณที่เว็บไซต์ <u>support.brother.com</u>

### 🖉 ข้อมูลที่เกี่ยวข้อง

ใช้เครือข่ายแบบไร้สาย (Wi-Fi)

#### หัวข้อที่เกี่ยวข้อง

วิธีการป้อนข้อความลงในเครื่องของคุณ

## ใช้ Wi-Fi Direct®

- ภาพรวมของ Wi-Fi Direct
- ตั้งค่า Wi-Fi Direct ของคุณโดยใช้วิธีการกดปุ่ม
- ตั้งค่า Wi-Fi Direct ด้วยตัวเอง
- หากคุณประสบปัญหาเกี่ยวกับเครือข่ายของตัวเครื่อง

### ภาพรวมของ Wi-Fi Direct

Wi-Fi Direct เป็นวิธีการตั้งค่าการเชื่อมต่อเครือข่ายแบบไร้สายวิธีหนึ่งที่พัฒนาขึ้นโดย Wi-Fi Alliance® ซึ่งจะทำให้คุณสามารถ เชื่อมต่ออุปกรณ์มือถือเข้ากับเครื่องบราเดอร์ของคุณได้อย่างปลอดภัยโดยไม่ต้องใช้เราเตอร์หรือแอคเซสพอยต์

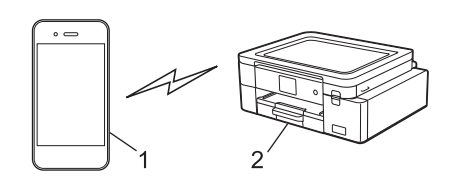

- 1. อุปกรณ์มือถือ
- 2. เครื่องบราเดอร์ของคุณ
- คุณสามารถใช้ Wi-Fi Direct พร้อมกับการเชื่อมต่อเครือข่ายแบบใช้สาย (แลน) หรือไร้สาย (Wi-Fi) ได้
  - อุปกรณ์ที่รองรับ Wi-Fi Direct สามารถทำหน้าที่เป็นเจ้าของกลุ่มการเชื่อมต่อ (Group Owner) ได้ เมื่อตั้งค่า Wi-Fi Direct เจ้าของกลุ่มการเชื่อมต่อจะทำหน้าที่เป็นแอคเซสพอยต์อันหนึ่ง

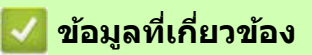

• ใช้ Wi-Fi Direct®

#### หัวข้อที่เกี่ยวข้อง

- ตั้งค่า Wi-Fi Direct ของคุณโดยใช้วิธีการกดปุ่ม
- ตั้งค่า Wi-Fi Direct ด้วยตัวเอง

## ตั้งค่า Wi-Fi Direct ของคุณโดยใช้วิธีการกดปุ่ม

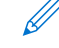

เมื่อเครื่องได้รับคำขอเชื่อมด่อผ่าน Wi-Fi Direct ที่ส่งมาจากอุปกรณ์มือถือของคุณ ข้อความ [Wi-Fi Direct connection request received. Press [OK] to connect.] จะปรากฏขึ้นบนหน้าจอ LCD ให้คุณแดะ [OK] เพื่อยอมรับการเชื่อมต่อ

- 1. unv | 1 [Settings] > [Network] > [Wi-Fi Direct]
- 2. หากอุปกรณ์มือถือของคุณไม่รองรับ Wi-Fi Direct ให้แตะ [Group Owner] > [On]
- 3. แตะ [Push Button]
- เมื่อข้อความ [Activate Wi-Fi Direct on other device. Then Press [OK].] ปรากฏขึ้น ให้เปิดฟังก์ชัน Wi-Fi Direct ที่อุปกรณ์มือถือของคุณ (โปรดอ่านข้อมูลเพิ่มเติมจากคู่มือการใช้งานอุปกรณ์มือถือของคุณ) จากนั้นแตะ [OK] ที่หน้าจอเครื่องบราเดอร์ของคุณ
- 5. ทำอย่างใดอย่างหนึ่งต่อไปนี้:
  - หากอุปกรณ์มือถือของคุณแสดงรายชื่ออุปกรณ์ต่างๆ ที่เปิดฟังก์ชัน Wi-Fi Direct ให้เลือกเครื่องบราเดอร์ของคุณ
  - หากเครื่องบราเดอร์ของคุณแสดงรายชื่ออุปกรณ์มือถือที่เปิดฟังก์ชัน Wi-Fi Direct ให้เลือกอุปกรณ์มือถือของคุณ หากต้องการค้นหาอุปกรณ์ที่ใช้งานได้อีกครั้ง ให้แตะ [Rescan]

เมื่ออุปกรณ์มือถือของคุณเชื่อมต่อได้สำเร็จ หน้าจอ LCD ของตัวเครื่องจะแสดงข้อความ [Connected]

## 🖉 ข้อมูลที่เกี่ยวข้อง

• ใช้ Wi-Fi Direct®

#### หัวข้อที่เกี่ยวข้อง

- ภาพรวมของ Wi-Fi Direct
- ตั้งค่า Wi-Fi Direct ด้วยตัวเอง

## ดั้งค่า Wi-Fi Direct ด้วยด้วเอง

ตั้งค่า Wi-Fi Direct จากแผงควบคุมของตัวเครื่อง

- 1. unv | | [Settings] > [Network] > [Wi-Fi Direct] > [Manual]
- ตัวเครื่องจะแสดงชื่อ SSID (ชื่อเครือข่าย) และ Network Key (รหัสผ่าน) ขึ้นมา ให้คุณไปที่หน้าจอการตั้งค่าเครือข่ายไร้สาย ของอุปกรณ์มือถือของคุณ จากนั้นเลือกชื่อ SSID (ชื่อเครือข่าย) และป้อนรหัสผ่านตามที่แสดง

เมื่ออุปกรณ์มือถือของคุณเชื่อมต่อได้สำเร็จ หน้าจอ LCD ของตัวเครื่องจะแสดงข้อความ [Connected]

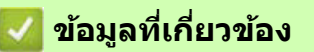

- ใช้ Wi-Fi Direct®
- หัวข้อที่เกี่ยวข้อง
- ภาพรวมของ Wi-Fi Direct
- ดั้งค่า Wi-Fi Direct ของคุณโดยใช้วิธีการกดปุ่ม

## ี เปิด/ปิดการเชื่อมต่อเครือข่ายแบบไร้สาย (Wi-Fi)

- 1. un: [Settings] > [Network] > [Network I/F]
- 2. ทำอย่างใดอย่างหนึ่งต่อไปนี้:
  - เปิดการเชื่อมต่อ Wi-Fi โดยเลือก [WLAN (Wi-Fi)]
  - ปิดการเชื่อมต่อ Wi-Fi โดยเลือก [Wired LAN]
- 3. แตะ 槲

## 💟 ข้อมูลที่เกี่ยวข้อง

• ตั้งค่าเครือข่ายแบบไร้สาย (Wi-Fi)

## พิมพ์รายงานการเชื่อมต่อเครือข่ายแบบไร้สาย (Wi-Fi)

รายงานการเชื่อมต่อเครือข่ายแบบไร้สาย (Wi-Fi) ใช้แสดงสถานะเครือข่ายไร้สายของเครื่องพิมพ์ของคุณ หากการเชื่อมต่อ ลัมเหลว ให้ตรวจสอบรหัสแสดงเหตุขัดข้องจากรายงานที่พิมพ์ออกมา

1. une [] [Settings] > [All Settings] > [Print Reports] > [WLAN Report] > [Yes]

เครื่องจะพิมพ์รายงานการเชื่อมต่อเครือข่ายแบบไร้สายออกมา

หากเครื่องไม่พิมพ์รายงานออกมา ให้ตรวจเช็คที่เครื่องของคุณว่ามีส่วนใดขัดข้องหรือไม่ หากไม่มี ให้รอประมาณหนึ่งนาที จากนั้นลองพิมพ์รายงานอีกครั้ง

### 💋 ข้อมูลที่เกี่ยวข้อง

- ตั้งค่าเครือข่ายแบบไร้สาย (Wi-Fi)
  - รหัสแสดงข้อผิดพลาดในรายงานการเชื่อมต่อเครือข่ายแบบไร้สาย (Wi-Fi)

#### หัวข้อที่เกี่ยวข้อง

- หากคุณประสบปัญหาเกี่ยวกับเครือข่ายที่เครื่องของคุณเชื่อมต่ออยู่
- ตั้งค่าการพิสูจน์ตัวตนตามมาตรฐาน IEEE 802.1x สำหรับเครือข่ายแบบใช้สาย (แลน) หรือไร้สาย (Wi-Fi) โดยใช้การจัดการผ่านเว็บ (เว็บเบราว์เซอร์)

# รหัสแสดงข้อผิดพลาดในรายงานการเชื่อมต่อเครือข่ายแบบไร้สาย (Wi-Fi)

หากรายงานการเชื่อมต่อเครือข่ายแบบไร้สาย (Wi-Fi) แสดงผลออกมาว่าการเชื่อมต่อลัมเหลว ให้ตรวจสอบรหัสแสดงข้อผิดพลาด ที่พิมพ์ลงบนรายงาน และดูคำแนะนำที่เกี่ยวข้องในตารางด้านล่างนี้:

| รหัสแสดง<br>ข้อผิดพลาด | ปัญหา และ วิธีแก้ไขที่แนะนำ                                                                                                    |
|------------------------|----------------------------------------------------------------------------------------------------|
| TS-01                  | ยังไม่ได้เปิดการเชื่อมต่อเครือข่ายแบบไร้สาย (Wi-Fi)<br>ตรวจสอบจุดด่างๆ ต่อไปนี้ และลองตั้งค่าการเชื่อมต่อเครือข่ายแบบไร้สายอีกครั้ง:<br>• เปิดการเชื่อมต่อเครือข่ายแบบไร้สาย (Wi-Fi) บนเครื่องของคุณ<br>• หากที่ดัวเครื่องมีสายเชื่อมต่อเครือข่ายเสียบอยู่ ให้ถอดสายนั้นออก                                                                                                    |
| TS-02                  | <ul> <li>ไม่สามารถตรวจจับเราเตอร์หรือแอคเซสพอยด์ได้<br/>ตรวจสอบจุดต่างๆ ต่อไปนี้ และลองตั้งค่าการเชื่อมต่อเครือข่ายแบบไร้สายอีกครั้ง:</li> <li>ตรวจสอบให้แน่ใจว่าได้เปิดเราเตอร์หรือแอคเซสพอยด์เรียบร้อยแล้ว</li> <li>ขยับเครื่องของคุณเข้าใกล้เราเตอร์หรือแอคเซสพอยด์ให้มากขึ้นชั่วคราวระหว่างตั้งค่าการเชื่อมต่อ<br/>เครือข่ายแบบไร้สาย</li> <li>หากเราเตอร์หรือแอคเซสพอยด์ของคุณกำลังใช้การคัดกรอง MAC address ให้ยืนยันว่า MAC address<br/>ของตัวเครื่องได้รับอนุญาตในตัวกรองแล้ว คุณสามารถคันหา MAC address โดยการพิมพ์รายงาน<br/>การเชื่อมต่อเครือข่ายแบบไร้สายออกมาดูได้</li> <li>หากคุณป้อนชื่อ SSID (ชื่อเครือข่าย) และข้อมูลค่าความปลอดภัย (วิธีการพิสูจน์ตัวตน/วิธีการเข้ารหัส)<br/>ข้อมูลนั้นอาจไม่ถูกต้อง ให้ตรวจสอบชื่อเครือข่าย และข้อมูลนั้นอีกครั้ง และป้อนข้อมูลใหม่ให้ถูกต้อง</li> <li>รีสตาร์ทเราเตอร์หรือแอคเซสพอยต์ของคุณ หากคุณหาชื่อ SSID (ชื่อเครือข่าย) และข้อมูลค่า<br/>ความปลอดภัยไม่เจอ โปรดดูจากเอกสารประกอบที่ให้มาพร้อมกับเราเตอร์หรือแอคเซสพอยต์ของคุณ<br/>หรือสอบถามบริษัทผู้ผลิตเราเตอร์ ผู้ดูแลเครือข่าย หรือผู้ให้บริการอินเทอร์เน็ตของคุณ</li> </ul> |
| TS-03                  | ข้อมูลการตั้งค่าเครือข่ายไร้สายขององค์กร และค่าความปลอดภัยที่คุณป้อนไว้อาจไม่ถูกต้อง<br>ตรวจสอบจุดต่างๆ ต่อไปนี้ และลองตั้งค่าการเชื่อมต่อเครือข่ายแบบไร้สายอีกครั้ง:<br>ยืนยันความถูกต้องของข้อมูลต่อไปนี้:<br>- ชื่อ SSID (ชื่อเครือข่าย) ที่คุณเลือกในการตั้งค่าเครื่องของคุณ<br>- ข้อมูลค่าความปลอดภัยที่คุณเลือกใช่ในการตั้งค่าเครื่องของคุณ (เช่น วิธีการพิสูจน์ตัวตน วิธีการเข้ารหัส<br>หรือ ชื่อผู้ใช้)<br>หากคุณยังหาชื่อ SSID (ชื่อเครือข่าย) และข้อมูลค่าความปลอดภัยไม่เจอ โปรดดูจากเอกสารประกอบ<br>ที่ให้มาพร้อมกับเราเตอร์หรือแอคเซสพอยต์ของคุณ หรือสอบถามบริษัทผู้ผลิตเราเตอร์ ผู้ดูแลเครือข่าย<br>หรือผู้ให้บริการอินเทอร์เน็ตของคุณ                                                                                                    |
| TS-04                  | <ul> <li>เครื่องของคุณไม่รองรับวิธีการพิสูจน์ตัวตน และการเข้ารหัส ที่เราเดอร์หรือแอคเซสพอยต์ที่คุณเลือก<br/>ใช้งานอยู่<br/>สำหรับโหมด Infrastructure (เป็นโหมดที่ใช้มากที่สุด)</li> <li>เปลี่ยนวิธีการพิสูจน์ตัวตน และการเข้ารหัสของเราเตอร์หรือแอคเซสพอยต์ เครื่องของคุณรองรับวิธีการพิสูจน์<br/>ตัวตนผู้เข้าใช้งาน และการเข้ารหัสต่อไปนี้:</li> <li>WPA-Personal:<br/>TKIP / AES</li> <li>WPA2-Personal:<br/>TKIP / AES</li> <li>Open:<br/>WEP / NONE (ไม่มีการเข้ารหัส)</li> <li>Shared key:<br/>WEP</li> <li>หากยังแก้ปัญหาไม่ได้ อาจเป็นเพราะชื่อ SSID (ชื่อเครือข่าย) หรือข้อมูลค่าความปลอดภัยที่คุณป้อนไว้<br/>ไม่ถูกต้อง ให้ตรวจสอบดูว่าการตั้งค่าเครือข่ายไร้สายทั้งหมดสำหรับเครือข่ายของคุณถูกต้องหรือไม่</li> </ul>                                                                                                    |
| TS-05                  | ชื่อ SSID (ชื่อเครือข่าย) และ Network Key (รหัสผ่าน) ไม่ถูกต้อง<br>ดรวจสอบจุดต่างๆ ต่อไปนี้ และลองตั้งค่าการเชื่อมต่อเครือข่ายแบบไร้สายอีกครั้ง:<br>• ยืนยันความถูกต้องของชื่อ SSID (ชื่อเครือข่าย) และ Network Key (รหัสผ่าน)<br>• หาก Network Key (รหัสผ่าน) มีทั้งอักษรดัวพิมพ์ใหญ่และดัวพิมพ์เล็ก ดรวจสอบให้แน่ใจว่าคุณพิมพ์<br>ได้อย่างถูกต้องทุกตัวอักษร<br>• หากคุณยังหาชื่อ SSID (ชื่อเครือข่าย) และข้อมูลค่าความปลอดภัยไม่เจอ โปรดดูจากเอกสารประกอบ<br>ที่ให้มาพร้อมกับเราเตอร์หรือแอคเซสพอยต์ของคุณ หรือสอบถามบริษัทผู้ผลิตเราเตอร์ ผู้ดูแลเครือข่าย<br>หรือผู้ให้บริการอินเทอร์เน็ตของคุณ<br>• หากเราเตอร์หรือแอคเซสพอยต์ของคุณใช้การเข้ารหัสแบบ WEP ที่มีคีย์ WEP หลายตัว ให้จดบันทึก<br>และใช้เฉพาะคีย์ WEP ดัวแรกเท่านั้น                                                                                                    |

| รหัสแสดง<br>ข้อผิดพลาด | ปัญหา และ วิธีแก้ไขที่แนะนำ                                                                                                    |
|------------------------|----------------------------------------------------------------------------------------------------|
| TS-06                  | <ul> <li>ข้อมูลค่าความปลอดภัยของเครือข่ายไร้สาย (วิธีการพิสูจน์ตัวตน/วิธีการเข้ารหัส/Network Key (รหัสผ่าน)) ไม่ถูกต้อง</li> <li>ตรวจสอบจุดต่างๆ ต่อไปนี้ และลองตั้งค่าการเชื่อมต่อเครือข่ายแบบไร้สายอีกครั้ง:</li> <li>ยืนยันความถูกต้องของ Network Key (รหัสผ่าน) หาก Network Key มีทั้งอักษรตัวพิมพ์ใหญ่และ<br/>ดัวพิมพ์เล็ก ตรวจสอบให้แน่ใจว่าคุณพิมพ์ได้อย่างถูกต้องทุกตัวอักษร</li> <li>ยืนยันให้แน่ใจว่าวิธีการพิสูจน์ตัวตนผู้เข้าใช้งานที่ป้อนไว้ และวิธีการพิสูจน์ตัวตนผู้เข้าใช้งาน<br/>หรือวิธีการเข้ารหัสที่เราเตอร์หรือแอคเซสพอยต์รองรับนั้นเหมือนกัน</li> <li>หากยืนยันได้ว่า Network Key (รหัสผ่าน) วิธีการพิสูจน์ตัวตนผู้เข้าใช้งาน และวิธีการเข้ารหัสถูกต้อง<br/>ให้รีสตาร์ทเราเตอร์หรือแอคเซสพอยต์ และตัวเครื่องของคุณ</li> <li>หากเราเตอร์หรือแอคเซสพอยต์ และตัวเครื่องของคุณ</li> <li>หากเราเตอร์หรือแอคเซสพอยต์ของคุณถูกเปิดใช้งานในโหมด Stealth (โหมดพรางตัว) คุณจำเป็นต้อง<br/>ปิดโหมดนี้ก่อน เพื่อให้สามารถเชื่อมต่อเครือข่ายแบบไร้สายได้</li> <li>หากคุณยังหาชื่อ SSID (ชื่อเครือข่าย) และข้อมูลค่าความปลอดภัยไม่เจอ โปรดดูจากเอกสารประกอบ<br/>ที่ให้มาพร้อมกับเราเตอร์หรือแอคเซสพอยต์ของคุณ หรือสอบถามบริษัทผู้ผลิตเราเตอร์ ผู้ดูแลเครือข่าย<br/>หรือผู้ให้บริการอินเทอร์เน็ตของคุณ</li> </ul> |
| TS-07                  | <ul> <li>ตัวเครื่องไม่สามารถตรวจจับเราเตอร์หรือแอคเซสพอยต์ที่เปิดใช้งาน WPS (Wi-Fi Protected Setup)</li> <li>ตรวจสอบจุดด่างๆ ต่อไปนี้ และลองตั้งค่าอีกครั้ง:</li> <li>การตรวจสอบว่าเราเตอร์หรือแอคเซสพอยต์รองรับ WPS หรือไม่ ให้มองหาสัญลักษณ์ WPS ที่อยู่บน<br/>เราเตอร์หรือแอคเซสพอยต์ สำหรับข้อมูลเพิ่มเดิม โปรดดูจากเอกสารประกอบที่ให้มาพร้อมกับเราเตอร์<br/>หรือแอคเซสพอยด์ที่คุณใช้งาน</li> <li>การตั้งค่าการเชื่อมต่อเครือข่ายแบบไร้สายโดยใช้ WPS คุณต้องตั้งค่าทั้งที่ตัวเครื่อง และเราเตอร์หรือ<br/>แอคเซสพอยด์ สำหรับข้อมูลเพิ่มเดิม โปรดอ่านคู่มือการใช้งาน</li> <li>หากคุณไม่ทราบวิธีการตั้งค่าเราเตอร์หรือแอคเซสพอยต์โดยใช้ WPS ให้ดูเอกสารประกอบที่ให้มา<br/>พร้อมกับเราเดอร์หรือแอคเซสพอยต์ หรือติดต่อสอบถามผู้ผลิตเราเตอร์ ผู้ดูแลเครือข่าย หรือผู้ให้<br/>บริการอินเทอร์เน็ตของคุณ</li> </ul>                                                                                                    |
| TS-08                  | ตรวจจับได้ว่ามีเราเตอร์หรือแอคเซสพอยต์ที่เปิดใช้งาน WPS ไว้สองเครื่องขึ้นไป<br>ตรวจสอบจุดต่างๆ ต่อไปนี้และลองตั้งค่าอีกครั้ง:<br>• ตรวจสอบให้แน่ใจว่าในระยะการทำงาน มีเราเตอร์หรือแอคเซสพอยต์ที่เปิดใช้งาน WPS ไว้แค่หนึ่งเครื่อง<br>จากนั้นลองเชื่อมต่ออีกครั้ง<br>• ลองเชื่อมต่ออีกครั้งหลังจากผ่านไป 2-3 นาทีเพื่อหลีกเลี่ยงสัญญาณรบกวนจากเราเตอร์หรือ<br>แอคเซสพอยต์เครื่องอื่น                                                                                                    |

์ วิธียืนยันข้อมูลค่าความปลอดภัยของเครือข่ายไร้สาย (SSID (ชื่อเครือข่าย)/วิธีการพิสูจน์ดัวตน/วิธีการเข้ารหัส/ Network Key (รหัสผ่าน)) ของเราเตอร์หรือแอคเซสพอยต์ของคุณมีดังต่อไปนี้:

- การตั้งค่าเริ่มต้นสำหรับค่าความปลอดภัยอาจอยู่บนฉลากที่ติดไว้กับเราเตอร์หรือแอคเซสพอยต์ หรืออาจใช้ ชื่อบริษัทผู้ผลิต หรือชื่อรุ่นของเราเตอร์หรือแอคเซสพอยต์เป็นการตั้งค่าเริ่มต้น
- 2. ดูวิธีค้นหาการตั้งค่ารักษาความปลอดภัยจากเอกสารประกอบที่ให้มาพร้อมกับเราเตอร์หรือแอคเซสพอยต์ของคุณ
- หากเราเตอร์หรือแอคเซสพอยต์ถูกตั้งค่าไม่ให้แสดงชื่อ SSID (ชื่อเครือข่าย) จะไม่สามารถตรวจจับชื่อ SSID ได้แบบอัตโนมัติ คุณจะต้องป้อนชื่อ SSID ด้วยตัวเอง
- Network key อาจถูกอธิบายว่าเป็น รหัสผ่าน, Security Key (กุญแจรักษาความปลอดภัย) หรือ Encryption Key (กุญแจการเข้ารหัส)

หากคุณไม่ทราบข้อมูลชื่อ SSID (ชื่อเครือข่าย) และการตั้งค่าความปลอดภัยเครือข่ายไร้สายของเราเตอร์หรือแอคเซสพอยต์ ของคุณ หรือวิธีเปลี่ยนการตั้งค่า โปรดดูเอกสารประกอบที่ให้มาพร้อมกับเราเตอร์หรือแอคเซสพอยต์ หรือสอบถามผู้ผลิต เราเตอร์หรือแอคเซสพอยต์ ผู้ดูแลเครือข่าย หรือผู้ให้บริการอินเทอร์เน็ตของคุณ

### 🌌 ข้อมูลที่เกี่ยวข้อง

• พิมพ์รายงานการเชื่อมต่อเครือข่ายแบบไร้สาย (Wi-Fi)

#### หัวข้อที่เกี่ยวข้อง

หากคุณประสบปัญหาเกี่ยวกับเครือข่ายของตัวเครื่อง

# คุณสมบัติการใช**้งานเครือข่าย**

- พิมพ์รายงานการตั้งค่าเครือข่าย
- รีเซ็ดการตั้งค่าเครือข่ายให้กลับไปเป็นค่าเริ่มต้น

## พิมพ์รายงานการตั้งค่าเครือข่าย

รายงานการตั้งค่าเครือข่ายจะแสดงรายการของการตั้งค่าเครือข่าย รวมถึงการตั้งค่าเชิร์ฟเวอร์การพิมพ์ของเครือข่าย

- Node Name (ชื่อโหนด): Node Name จะปรากฏขึ้นบนรายงานการตั้งค่าเครือข่ายปัจจุบัน Node Name เริ่มต้น คือ "BRN123456abcdef" สำหรับเครือข่ายแบบมีสาย (แลน) หรือ "BRW123456abcdef" สำหรับเครือข่ายแบบ ไร้สาย (Wi-Fi) (ตัวอักษร "123456abcdef" คือ MAC Address / Ethernet Address ของเครื่องของคุณ)
  - หาก IP Address บนรายงานการตั้งค่าเครือข่ายแสดงขึ้นเป็นเลข 0.0.0.0 ให้รอ 1 นาที และลองพิมพ์รายงานใหม่ อีกครั้ง
  - คุณสามารถดูการตั้งค่าเครื่องของคุณ เช่น IP address, Subnet mask, Node name และ MAC Address ได้จาก รายงานการตั้งค่าที่พิมพ์ออกมา ตัวอย่างเช่น:
    - IP address: 192.168.0.5
    - Subnet mask: 255.255.255.0
    - Node name: BRN000ca0000499
    - MAC Address: 00-0c-a0-00-04-99
- แตะ [Settings] > [All Settings] > [Print Reports] > [Network Configuration] > [Yes]
   เครื่องจะพิมพ์รายงานการตั้งค่าเครือข่ายปัจจุบันออกมา

#### 🔏 ข้อมูลที่เกี่ยวข้อง

- คุณสมบัติการใช้งานเครือข่าย
- หัวข้อที่เกี่ยวข้อง
- หากคุณประสบปัญหาเกี่ยวกับเครือข่ายของตัวเครื่อง
- ดั้งค่าการพิสูจน์ดัวตนตามมาตรฐาน IEEE 802.1x สำหรับเครือข่ายแบบใช้สาย (แลน) หรือไร้สาย (Wi-Fi) โดยใช้การจัดการผ่านเว็บ (เว็บเบราว์เซอร์)
- ข้อความแสดงข้อผิดพลาดและการบำรุงรักษา

## รีเช็ตการตั้งค่าเครือข่ายให้กลับไปเป็นค่าเริ่มต้น

้คุณสามารถใช้แผงควบคุมของตัวเครื่องในการรีเซ็ตเซิร์ฟเวอร์การพิมพ์ให้กลับไปเป็นการตั้งค่าเริ่มต้นจากโรงงาน ซึ่งขั้นตอนนี้ จะรีเซ็ตข้อมูลทั้งหมด เช่น รหัสผ่าน และ IP address

- คุณสมบัดินี้จะคืนการตั้งค่าเครือข่ายแบบมีสาย (แลน) (รุ่นที่รองรับเท่านั้น) และไร้สาย (Wi-Fi) ทั้งหมดให้กลับไปเป็น การตั้งค่าเริ่มต้นจากโรงงาน
  - คุณสามารถรีเซ็ตเซิร์ฟเวอร์การพิมพ์ให้กลับไปเป็นการตั้งค่าเริ่มต้นจากโรงงานโดยใช้การจัดการผ่านเว็บ

1. un: | | [Settings] > [All Settings] > [Network] > [Network Reset]

 เมื่อข้อความแจ้งให้ยืนยันการรีเซ็ตปรากฏขึ้น ให้แตะ [OK] ค้างไว้ 2 วินาที ด้วเครื่องจะรีสตาร์ท

🖉 ข้อมูลที่เกี่ยวข้อง

คุณสมบัติการใช้งานเครือข่าย

# การรักษาความปลอดภัย

- ก่อนใช้งานคุณสมบัติการรักษาความปลอดภัยของเครือข่าย
- ตั้งค่าใบรับรองเพื่อความปลอดภัยของอุปกรณ์
- ใช้ SSL/TLS
- ใช้ SNMPv3
- ใช้ IPsec
- ใช้การพิสูจน์ตัวตนตามมาตรฐาน IEEE 802.1x สำหรับเครือข่ายแบบใช้สาย (แลน) หรือไร้สาย (Wi-Fi)
- ส่งอีเมลอย่างปลอดภัย

## ก่อนใช้งานคุณสมบัติการรักษาความปลอดภัยของเครือข่าย

เครื่องของคุณใช้โปรโตคอลแบบใหม่ล่าสุดที่มีให้ใช้งานในปัจจุบันสำหรับการรักษาความปลอดภัยของเครือข่าย และการเข้ารหัส คุณสมบัติของเครือข่ายเหล่านี้สามารถนำไปรวมอยู่ในแผนการรักษาความปลอดภัยโดยรวมสำหรับเครือข่ายของคุณ เพื่อช่วย ปกป้องข้อมูล และป้องกันการเข้าถึงเครื่องโดยไม่ได้รับอนุญาต

ขอแนะนำให้ปิดการใช้งานโปรโตคอล FTP และ TFTP เนื่องจากการเข้าถึงเครื่องโดยใช้โปรโตคอลเหล่านี้ไม่ปลอดภัย

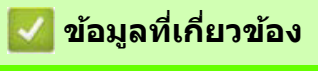

•

การรักษาความปลอดภัย

## ตั้งค่าใบรับรองเพื่อความปลอดภัยของอุปกรณ์

คุณต้องตั้งค่าใบรับรองเพื่อให้สามารถจัดการเครื่องของคุณที่เชื่อมต่อเครือข่ายได้อย่างปลอดภัยโดยใช้ SSL/TLS ซึ่งการตั้งค่าใบรับรองต้องใช้การจัดการผ่านเว็บ

- ประเภทของใบรับรองความปลอดภัยที่เครื่องรองรับ
- ขั้นตอนการสร้างและติดตั้งใบรับรอง
- สร้างใบรับรองแบบลงนามด้วยตัวเอง
- สร้าง CSR (คำขอใบรับรอง) และติดตั้งใบรับรองที่มาจาก CA (ผู้ออกใบรับรอง)
- นำเข้าและส่งออกใบรับรอง และ Private Key
- นำเข้าและส่งออกใบรับรองที่มาจาก CA
- การจัดการใบรับรอง

## ี ประเภทของใบรับรองความปลอดภัยที่เครื่องรองรับ

เครื่องของคุณรองรับการใช้งานใบรับรองความปลอดภัยได้หลายประเภท ซึ่งจะทำให้การพิสูจน์ตัวตนผู้เข้าใช้งาน และการสื่อสาร กับตัวเครื่องทำได้อย่างปลอดภัย เครื่องของคุณสามารถใช้งานร่วมกับคุณสมบัติต่างๆ ของใบรับรองความปลอดภัยดังต่อไปนี้ได้:

- การสื่อสารด้วย SSL/TLS
- การพิสูจน์ตัวตนผู้เข้าใช้งานตามมาตรฐาน IEEE 802.1x
- โปรโตคอล IPsec

เครื่องบราเดอร์รองรับใบรับรองประเภทต่างๆ ดังต่อไปนี้:

 ใบรับรองที่ติดตั้งมาพร้อมเครื่อง (Pre-installed certificate)
 เครื่องบราเดอร์ของคุณมีใบรับรองแบบลงนามด้วยตัวเองติดตั้งมาให้ล่วงหน้า ใบรับรองนี้จะทำให้คุณสามารถใช้ การสื่อสารด้วย SSL/TLS โดยไม่ต้องสร้าง หรือติดตั้งใบรับรองอื่น

ใบรับรองแบบลงนามด้วยตัวเองที่ติดตั้งมาพร้อมเครื่องจะช่วยป้องกันการสื่อสารของคุณให้มีความปลอดภัยในระดับหนึ่ง เท่านั้น เราจึงขอแนะนำให้ใช้ใบรับรองที่ออกโดยหน่วยงานที่น่าเชื่อถือเพื่อความปลอดภัยที่สูงขึ้น

- ใบรับรองแบบลงนามด้วยตัวเอง (Self-signed certificate)
   เซิร์ฟเวอร์การพิมพ์นี้สามารถออกใบรับรองของตัวเองได้ เมื่อใช้ใบรับรองนี้ คุณจะสามารถใช้การสื่อสารด้วย SSL/TLS ได้ โดยไม่ต้องสร้าง หรือติดตั้งใบรับรองอื่นที่มาจาก CA (ผู้ออกใบรับรอง)
- ใบรับรองที่มาจาก CA (ผู้ออกใบรับรอง) การติดตั้งใบรับรองที่มาจาก CA มี 2 วิธี หากคุณมีใบรับรองที่มาจาก CA อยู่แล้ว หรือหากต้องการใช้ใบรับรองที่มาจาก CA ภายนอกที่น่าเชื่อถือ:
  - เมื่อใช้ CSR (คำขอใบรับรอง) จากเซิร์ฟเวอร์การพิมพ์นี้
  - เมื่อนำเข้าใบรับรอง และ Private key
- ใบรับรองของ CA (ผู้ออกใบรับรอง)
   การใช้ใบรับรองของ CA (ผู้ออกใบรับรอง) ที่ระบุข้อมูลเกี่ยวกับ CA และมี Private key (กุญแจส่วนตัว) เป็นของตัวเอง คุณจะต้องนำเข้าใบรับรองของ CA นั้นมาจาก CA ก่อนที่จะตั้งค่าคุณสมบัติการรักษาความปลอดภัยของเครือข่าย
  - หากคุณต้องการใช้การสื่อสารด้วย SSL/TLS ขอแนะนำให้ติดต่อผู้ดูแลเครือข่ายของคุณเป็นอันดับแรก
  - เมื่อคุณรีเซ็ดการตั้งค่าเซิร์ฟเวอร์การพิมพ์ให้กลับไปเป็นค่าเริ่มต้นจากโรงงาน ใบรับรองและ Private key ที่ติดตั้งไว้ จะถูกลบออกทันที หากต้องการเก็บใบรับรองและ Private key เดิมไว้ ให้ส่งออกข้อมูลดังกล่าวก่อนทำการรีเซ็ต จากนั้นจึงค่อยติดตั้งใหม่อีกครั้ง

### 💋 ข้อมูลที่เกี่ยวข้อง

• ตั้งค่าใบรับรองเพื่อความปลอดภัยของอุปกรณ์

#### หัวข้อที่เกี่ยวข้อง

 ดั้งค่าการพิสูจน์ตัวตนตามมาตรฐาน IEEE 802.1x สำหรับเครือข่ายแบบใช้สาย (แลน) หรือไร้สาย (Wi-Fi) โดยใช้การจัดการผ่านเว็บ (เว็บเบราว์เซอร์)

## ขั้นตอนการสร้างและติดดั้งใบรับรอง

ใบรับรองความปลอดภัยที่เลือกใช้ได้มี 2 ตัวเลือกดังต่อไปนี้ คือ ใบรับรองแบบลงนามด้วยตัวเอง (self-signed certificate) หรือใบรับรองที่มาจาก CA (ผู้ออกใบรับรอง)

### ตัวเลือกที่ **1**

#### ใบรับรองแบบลงนามด้วยตัวเอง (self-signed certificate)

- 1. สร้างใบรับรองแบบลงนามด้วยตัวเองโดยใช้การจัดการผ่านเว็บ
- 2. ติดตั้งใบรับรองแบบลงนามด้วยด้วเองลงในคอมพิวเตอร์ของคุณ

### ตัวเลือกที่ 2

### ใบรับรองที่มาจาก CA (ผู้ออกใบรับรอง)

- 1. สร้าง CSR (คำขอใบรับรอง) โดยใช้การจัดการผ่านเว็บ
- 2. ติดตั้งใบรับรองที่ออกให้โดย CA ลงในเครื่องบราเดอร์ของคุณโดยใช้การจัดการผ่านเว็บ
- 3. ติดตั้งใบรับรองลงในคอมพิวเตอร์ของคุณ

### 🖉 ข้อมูลที่เกี่ยวข้อง

• ตั้งค่าใบรับรองเพื่อความปลอดภัยของอุปกรณ์

### สร้างใบรับรองแบบลงนามด้วยตัวเอง

- 1. เปิดเว็บเบราว์เซอร์ของคุณ
- พิมพ์ "https://IP address ของตัวเครื่อง" ลงในช่องป้อนแอดเดรสของเบราว์เซอร์ (ตรงที่ระบุว่า "IP address ของตัวเครื่อง" ให้คุณป้อนเลข IP address ของตัวเครื่องของคุณ) ตัวอย่าง:

https://192.168.1.2

หากคุณกำลังใช้ระบบชื่อโดเมน (DNS) หรือใช้ชื่อ NetBIOS คุณสามารถพิมพ์โดยใช้ชื่ออื่นได้ เช่น "SharedPrinter" แทนการป้อนเลข IP address ด้วอย่าง: https://SharedPrinter หากคุณใช้ชื่อ NetBIOS คุณสามารถใช้ชื่อโหนด (Node name) ได้ด้วยเช่นกัน ด้วอย่าง: https://brn123456abcdef คุณสามารถหาดูชื่อ NetBIOS ได้จากรายงานการตั้งค่าเครือข่าย

3. หากจำเป็น ให้พิมพ์รหัสผ่านลงในช่อง Login จากนั้นคลิก Login

รหัสผ่านเริ่มต้นที่ใช้จัดการการตั้งค่าเครื่องนี้จะอยู่ที่ด้านหลังเครื่อง ขึ้นต้นด้วยคำว่า "**Pwd**″

4. ไปที่เมนูช่วยนำทาง จากนั้นคลิก Network > Security > Certificate

ให้เริ่มจากการคลิก 🗮 หากเมนูช่วยนำทางไม่ปรากฏขึ้นทางด้านซ้ายของหน้าจอ

#### 5. คลิก Create Self-Signed Certificate

- 6. ป้อนชื่อสำหรับ Common Name (ชื่อสามัญหลัก) และวันที่สำหรับ Valid Date (วันที่หมดอายุ)
  - ชื่อ Common Name (ชื่อสามัญหลัก) ต้องมีความยาวน้อยกว่า 64 ไบต์ ให้คุณป้อนข้อมูลที่ใช้ระบุตัวตนได้ เช่น เลข IP address, ชื่อโหนด (Node name) หรือ ชื่อโดเมน (Domain name) ที่จำเป็นต้องใช้เวลาเข้าถึงเครื่อง ผ่านการสื่อสารด้วย SSL/TLS ชื่อโหนด (Node name) จะปรากฏเป็นค่าเริ่มตัน
  - จะมีคำเดือนปรากฏขึ้นมา หากคุณใช้โปรโตคอล IPPS หรือ HTTPS และป้อนชื่ออื่นใน URL แทนที่จะป้อนชื่อ Common Name (ชื่อสามัญหลัก) สำหรับใบรับรองแบบลงนามด้วยตัวเอง
- 7. เลือกการตั้งค่าจากรายการแบบดึงลง Public Key Algorithm การตั้งค่าเริ่มต้น คือ RSA(2048bit)
- 8. เลือกการตั้งค่าจากรายการแบบดึงลง Digest Algorithm การตั้งค่าเริ่มต้น คือ SHA256
- 9. คลิก **Submit**

Ø

Ŵ

#### 💋 ข้อมูลที่เกี่ยวข้อง

ตั้งค่าใบรับรองเพื่อความปลอดภัยของอุปกรณ์
 หัวข้อที่เกี่ยวข้อง

เข้าถึงการจัดการผ่านเว็บ

## สร้าง CSR (คำขอใบรับรอง) และติดตั้งใบรับรองที่มาจาก CA (ผู้ออกใบรับรอง)

หากคุณมีใบรับรองที่มาจาก CA ภายนอกที่น่าเชื่อถือแล้ว คุณสามารถเก็บใบรับรอง และ Private key (กุญแจส่วนตัว) ไว้ในเครื่อง และจัดการข้อมูลเหล่านี้โดยการนำเข้าและส่งออกได้ แต่ถ้าคุณยังไม่มีใบรับรองที่ออกให้โดย CA จากภายนอก ที่น่าเชื่อถือ ต้องสร้าง CSR (คำขอใบรับรอง) และส่งไปให้ทาง CA ทำการรับรอง เมื่อ CA ส่งใบรับรองกลับมา จึงค่อยนำมา ติดตั้งลงเครื่องบราเดอร์ของคุณ

- สร้าง CSR (คำขอใบรับรอง)
- ติดตั้งใบรับรองลงในเครื่องของคุณ

## สร้าง CSR (คำขอใบรับรอง)

CSR (คำขอใบรับรอง) คือ คำขอที่ส่งไปยัง CA (ผู้ออกใบรับรอง) เพื่อให้ทำการพิสูจน์ยืนยันข้อมูลแสดงตัวตนที่อยู่ในใบรับรอง

เราขอแนะนำให้ติดตั้งใบรับรองลำดับชั้นบนสุด (Root Certificate) ที่มาจาก CA ลงในคอมพิวเตอร์ของคุณก่อนสร้าง CSR

- 1. เปิดเว็บเบราว์เซอร์ของคุณ
- พิมพ์ "https://IP address ของตัวเครื่อง" ลงในช่องป้อนแอดเดรสของเบราว์เซอร์ (ตรงที่ระบุว่า "IP address ของ ตัวเครื่อง" ให้คุณป้อนเลข IP address ของตัวเครื่องของคุณ)
  - ตัวอย่าง: https://192.168.1.2

 หากคุณกำลังใช้ระบบชื่อโดเมน (DNS) หรือใช้ชื่อ NetBIOS คุณสามารถพิมพ์โดยใช้ชื่ออื่นได้ เช่น "SharedPrinter" แทนการป้อนเลข IP address ด้วอย่าง: https://SharedPrinter หากคุณใช้ชื่อ NetBIOS คุณสามารถใช้ชื่อโหนด (Node name) ได้ด้วยเช่นกัน ด้วอย่าง: https://brn123456abcdef

้คุณสามารถหาดูชื่อ NetBIOS ได้จากรายงานการตั้งค่าเครือข่าย

3. หากจำเป็น ให้พิมพ์รหัสผ่านลงในช่อง Login จากนั้นคลิก Login

รหัสผ่านเริ่มต้นที่ใช้จัดการการตั้งค่าเครื่องนี้จะอยู่ที่ด้านหลังเครื่อง ขึ้นต้นด้วยคำว่า "**Pwd**″

4. ไปที่เมนูช่วยนำทาง จากนั้นคลิก Network > Security > Certificate

ให้เริ่มจากการคลิก 🗮 หากเมนูช่วยนำทางไม่ปรากฏขึ้นทางด้านซ้ายของหน้าจอ

#### 5. คลิก **Create CSR**

Ø

Ø

- 6. พิมพ์ชื่อ Common Name (ชื่อสามัญหลัก) (จำเป็น) และเพิ่มข้อมูลอื่นๆ เกี่ยวกับ Organization (องค์กร) ของคุณ (เลือกได้)
  - รายละเอียดเกี่ยวกับบริษัทของคุณเป็นข้อมูลที่จำเป็นเพื่อให้ CA สามารถยืนยันตัวตนของคุณ และรับรองความถูกต้อง กับโลกภายนอกได้
    - ชื่อ Common Name (ชื่อสามัญหลัก) ต้องมีความยาวน้อยกว่า 64 ไบต์ ให้คุณป้อนข้อมูลที่ใช้ระบุดัวตน เช่น เลข IP address, ชื่อโหนด (Node name) หรือ ชื่อโดเมน (Domain name) ที่จำเป็นต้องใช้เวลาเข้าถึง เครื่องพิมพ์นี้ผ่านการสื่อสารด้วย SSL/TLS ชื่อโหนด (Node name) จะปรากฏเป็นค่าเริ่มต้น คุณจำเป็นต้อง ป้อนชื่อ Common Name นี้เสมอ
  - จะปรากฏคำเดือนขึ้นมา หากคุณพิมพ์ชื่ออื่นใน URL แทนที่จะป้อนชื่อ Common Name (ชื่อสามัญหลัก) ที่ใช้ สำหรับใบรับรอง
  - ชื่อ Organization (องค์กร), Organization Unit (หน่วยขององค์กร), City/Locality (เมือง/เขต) และ State/Province (จังหวัด) ต้องมีความยาวน้อยกว่า 64 ไบต์
  - ชื่อของ Country/Region (ประเทศ/เขตภูมิภาค) ควรเป็นรหัสประเทศตามมาตรฐาน ISO 3166 ที่เป็นตัวอักษร 2 ดัว
  - หากคุณกำลังตั้งค่าส่วนขยายใบรับรอง X.509v3 ให้เลือกกล่องตัวเลือก Configure extended partition จากนั้นเลือก Auto (Register IPv4) หรือ Manual
- 7. เลือกการตั้งค่าของคุณจากรายการแบบดึงลง Public Key Algorithm การตั้งค่าเริ่มต้น คือ RSA(2048bit)
- 8. เลือกการตั้งค่าของคุณจากรายการแบบดึงลง Digest Algorithm การตั้งค่าเริ่มต้น คือ SHA256
- 9. คลิก **Submit**

CSR จะปรากฏขึ้นบนหน้าจอ บันทึก CSR ไว้ในรูปแบบไฟล์ หรือคัดลอกแล้ววางไว้ในแบบฟอร์ม CSR แบบออนไลน์ ที่ CA นำเสนอไว้

10. คลิก **Save** 

สำหรับวิธีการส่ง CSR ไปยัง CA ของคุณ ต้องปฏิบัติตามนโยบายที่ CA กำหนดไว้

 หากคุณกำลังใช้ Enterprise root CA ของ Windows Server 2008/2008 R2/2012/2012 R2/2016/2019 เราขอแนะนำให้ใช้เทมเพลตใบรับรองสำหรับ Web Server เพื่อการสร้างใบรับรองไคลเอ็นต์ (Client Certificate) ได้อย่างปลอดภัย หากคุณกำลังสร้างใบรับรองไคลเอ็นต์ สำหรับสภาพแวดล้อมตามมาตรฐาน IEEE 802.1x ที่พิสูจน์ตัวตนผู้เข้าใช้งานโดยใช้วิธี EAP-TLS เราขอแนะนำให้ใช้เทมเพลตใบรับรองสำหรับ User ดูข้อมูลรายละเอียดได้ที่เว็บไซด์ <u>support.brother.com</u> เพื่อหาคำตอบเพิ่มเติมจากหน้าเว็บ คำถามที่พบบ่อย และการแก้ไขปัญหา ของผลิตภัณฑ์ในรุ่นของคุณ คันหาโดยใช้คำว่า "SSL"

### Ζ ข้อมูลที่เกี่ยวข้อง

- สร้าง CSR (คำขอใบรับรอง) และติดดั้งใบรับรองที่มาจาก CA (ผู้ออกใบรับรอง)
   หัวข้อที่เกี่ยวข้อง
- เข้าถึงการจัดการผ่านเว็บ

## ดิดตั้งใบรับรองลงในเครื่องของคุณ

เมื่อคุณได้รับใบรับรองจาก CA ให้ติดตั้งใบรับรองลงในเซิร์ฟเวอร์การพิมพ์โดยทำตามขั้นตอนต่อไปนี้

สามารถดิดตั้งได้เฉพาะใบรับรองที่ออกให้พร้อมกับ CSR (คำขอใบรับรอง) ของเครื่องคุณลงในตัวเครื่อง เมื่อคุณต้องการ สร้าง CSR อีกอัน ต้องตรวจสอบให้แน่ใจว่าได้ดิดตั้งใบรับรองลงเครื่องเรียบร้อยแล้วก่อนสร้าง CSR อีกอัน ไม่เช่นนั้น CSR ที่คุณสร้างก่อนติดตั้งนี้จะถือเป็นโมฆะ

- 1. เปิดเว็บเบราว์เซอร์ของคุณ
- พิมพ์ "https://IP address ของตัวเครื่อง" ลงในช่องป้อนแอดเดรสของเบราว์เซอร์ (ตรงที่ระบุว่า "IP address ของตัวเครื่อง" ให้คุณป้อนเลข IP address ของตัวเครื่องของคุณ) ตัวอย่าง: https://192.168.1.2

์ หากคุณกำลังใช้ระบบชื่อโดเมน (DNS) หรือใช้ชื่อ NetBIOS คุณสามารถพิมพ์โดยใช้ชื่ออื่นได้ เช่น "SharedPrinter" แทนการป้อนเลข IP address ตัวอย่าง: https://SharedPrinter

หากคุณใช้ชื่อ NetBIOS คุณสามารถใช้ชื่อโหนด (Node name) ได้ด้วยเช่นกัน ด้วอย่าง:

https://brn123456abcdef

้คุณสามารถหาดูชื่อ NetBIOS ได้จากรายงานการตั้งค่าเครือข่าย

3. หากจำเป็น ให้พิมพ์รหัสผ่านลงในช่อง Login จากนั้นคลิก Login

รหัสผ่านเริ่มต้นที่ใช้จัดการการตั้งค่าเครื่องนี้จะอยู่ที่ด้านหลังเครื่อง ขึ้นตันด้วยคำว่า "**Pwd**″

4. ไปที่เมนูช่วยนำทาง จากนั้นคลิก Network > Security > Certificate

ให้เริ่มจากการคลิก 🗮 หากเมนูช่วยนำทางไม่ปรากฏขึ้นทางด้านซ้ายของหน้าจอ

#### 5. คลิก Install Certificate

Ø

Ø

6. เลือกไฟล์ใบรับรองที่ออกให้โดย CA จากนั้นคลิก Submit

การสร้างใบรับรองสำเร็จ และถูกบันทึกไว้ในหน่วยความจำของเครื่องคุณเรียบร้อยแล้ว

หากต้องการใช้การสื่อสารด้วย SSL/TLS จะต้องติดตั้งใบรับรองลำดับชั้นบนสุด (Root Certificate) ที่มาจาก CA ลงใน คอมพิวเตอร์ของคุณ โปรดดิดต่อสอบถามผู้ดูแลเครือข่ายของคุณ

#### 🦉 ข้อมูลที่เกี่ยวข้อง

- สร้าง CSR (คำขอใบรับรอง) และติดตั้งใบรับรองที่มาจาก CA (ผู้ออกใบรับรอง)
- หัวข้อที่เกี่ยวข้อง
- เข้าถึงการจัดการผ่านเว็บ

## นำเข้าและส่งออกใบรับรอง และ Private Key

้เก็บบันทึกใบรับรอง และ Private Key (กุญแจส่วนตัว) ลงในเครื่อง เพื่อให้สามารถจัดการข้อมูลเหล่านี้โดยการนำเข้า และส่งออกได้

- นำเข้าใบรับรอง และ Private Key
- ส่งออกใบรับรอง และ Private Key

## นำเข้าใบรับรอง และ Private Key

- 1. เปิดเว็บเบราว์เซอร์ของคุณ
- พิมพ์ "https://IP address ของตัวเครื่อง" ลงในช่องป้อนแอดเดรสของเบราว์เซอร์ (ตรงที่ระบุว่า "IP address ของตัวเครื่อง" ให้คุณป้อนเลข IP address ของตัวเครื่องของคุณ) ตัวอย่าง:

https://192.168.1.2

์ หากคุณกำลังใช้ระบบชื่อโดเมน (DNS) หรือใช้ชื่อ NetBIOS คุณสามารถพิมพ์โดยใช้ชื่ออื่นได้ เช่น "SharedPrinter" แทนการป้อนเลข IP address ตัวอย่าง: https://SharedPrinter หากคุณใช้ชื่อ NetBIOS คุณสามารถใช้ชื่อโหนด (Node name) ได้ด้วยเช่นกัน ตัวอย่าง: https://brn123456abcdef

คณสามารถหาดชื่อ NetBIOS ได้จากรายงานการตั้งค่าเครือข่าย

3. หากจำเป็น ให้พิมพ์รหัสผ่านลงในช่อง Login จากนั้นคลิก Login

รหัสผ่านเริ่มต้นที่ใช้จัดการการตั้งค่าเครื่องนี้จะอยู่ที่ด้านหลังเครื่อง ขึ้นต้นด้วยคำว่า "**Pwd**″

4. ไปที่เมนูช่วยนำทาง จากนั้นคลิก Network > Security > Certificate

ให้เริ่มจากการคลิก 🗮 หากเมนูช่วยนำทางไม่ปรากฏขึ้นทางด้านซ้ายของหน้าจอ

#### 5. คลิก Import Certificate and Private Key

6. เลือกไฟล์ที่คุณต้องการนำเข้า

Ø

Ø

7. พิมพ์รหัสผ่าน หากไฟล์ถูกเข้ารหัสไว้ จากนั้นคลิก Submit

ใบรับรอง และ Private Key ถูกนำเข้าลงเครื่องเป็นที่เรียบร้อย

#### 🛛 ข้อมูลที่เกี่ยวข้อง

นำเข้าและส่งออกใบรับรอง และ Private Key
 หัวข้อที่เกี่ยวข้อง

• เข้าถึงการจัดการผ่านเว็บ

### ส่งออกใบรับรอง และ Private Key

- 1. เปิดเว็บเบราว์เซอร์ของคุณ
- พิมพ์ "https://IP address ของตัวเครื่อง" ลงในช่องป้อนแอดเดรสของเบราว์เซอร์ (ตรงที่ระบุว่า "IP address ของตัวเครื่อง" ให้คุณป้อนเลข IP address ของตัวเครื่องของคุณ) ตัวอย่าง:

https://192.168.1.2

์ หากคุณกำลังใช้ระบบชื่อโดเมน (DNS) หรือใช้ชื่อ NetBIOS คุณสามารถพิมพ์โดยใช้ชื่ออื่นได้ เช่น "SharedPrinter" แทนการป้อนเลข IP address ดัวอย่าง: https://SharedPrinter

หากคุณใช้ชื่อ NetBIOS คุณสามารถใช้ชื่อโหนด (Node name) ได้ด้วยเช่นกัน ด้วอย่าง: https://brn123456abcdef

คุณสามารถหาดูชื่อ NetBIOS ได้จากรายงานการตั้งค่าเครือข่าย

3. หากจำเป็น ให้พิมพ์รหัสผ่านลงในช่อง Login จากนั้นคลิก Login

รหัสผ่านเริ่มต้นที่ใช้จัดการการตั้งค่าเครื่องนี้จะอยู่ที่ด้านหลังเครื่อง ขึ้นต้นด้วยคำว่า "**Pwd**″

- 4. ไปที่เมนูช่วยนำทาง จากนั้นคลิก Network > Security > Certificate
  - ์ ให้เริ่มจากการคลิก 🗮 หากเมนูช่วยนำทางไม่ปรากฏขึ้นทางด้านซ้ายของหน้าจอ
- 5. คลิก Export ที่แสดงขึ้นมาพร้อมกับ Certificate List
- ป้อนรหัสผ่าน หากคุณต้องการเข้ารหัสไฟล์ หากปล่อยให้ช่องป้อนรหัสผ่านว่างเปล่า ไฟล์จะไม่ถูกเข้ารหัส
- 7. ป้อนรหัสผ่านให้เหมือนเดิมอีกครั้งเพื่อยืนยัน จากนั้นคลิก Submit
- 8. คลิก **Save**

Ø

Ø

ใบรับรอง และ Private Key ถูกส่งออกไปยังเครื่องคอมพิวเตอร์ของคุณเป็นที่เรียบร้อย คุณสามารถนำเข้าใบรับรองลงในคอมพิวเตอร์ของคุณได้เช่นกัน

### 🦉 ข้อมูลที่เกี่ยวข้อง

• นำเข้าและส่งออกใบรับรอง และ Private Key

#### หัวข้อที่เกี่ยวข้อง

เข้าถึงการจัดการผ่านเว็บ

# นำเข้าและส่งออกใบรับรองที่มาจาก CA

คุณสามารถนำเข้า ส่งออก และเก็บบันทึกใบรับรองที่มาจาก CA (ผู้ออกใบรับรอง) ลงในเครื่องบราเดอร์ของคุณได้

- นำเข้าใบรับรองที่มาจาก CA
- ส่งออกใบรับรองที่มาจาก CA

## นำเข้าใบรับรองที่มาจาก CA

- 1. เปิดเว็บเบราว์เซอร์ของคุณ
- พิมพ์ "https://IP address ของตัวเครื่อง" ลงในช่องป้อนแอดเดรสของเบราว์เซอร์ (ตรงที่ระบุว่า "IP address ของตัวเครื่อง" ให้คุณป้อนเลข IP address ของตัวเครื่องของคุณ) ตัวอย่าง:

https://192.168.1.2

 หากคุณกำลังใช้ระบบชื่อโดเมน (DNS) หรือใช้ชื่อ NetBIOS คุณสามารถพิมพ์โดยใช้ชื่ออื่นได้ เช่น "SharedPrinter" แทนการป้อนเลข IP address ดัวอย่าง: https://SharedPrinter หากคุณใช้ชื่อ NetBIOS คุณสามารถใช้ชื่อโหนด (Node name) ได้ด้วยเช่นกัน ดัวอย่าง: https://brn123456abcdef คุณสามารถหาดชื่อ NetBIOS ได้จากรายงานการตั้งค่าเครือข่าย

3. หากจำเป็น ให้พิมพ์รหัสผ่านลงในช่อง Login จากนั้นคลิก Login

รหัสผ่านเริ่มต้นที่ใช้จัดการการตั้งค่าเครื่องนี้จะอยู่ที่ด้านหลังเครื่อง ขึ้นต้นด้วยคำว่า "**Pwd**″

4. ไปที่เมนูช่วยนำทาง จากนั้นคลิก Network > Security > CA Certificate

ให้เริ่มจากการคลิก 🗮 หากเมนูช่วยนำทางไม่ปรากฏขึ้นทางด้านซ้ายของหน้าจอ

- 5. คลิก Import CA Certificate
- 6. เลือกไฟล์ที่คุณต้องการนำเข้า
- 7. คลิก **Submit**

### 🦉 ข้อมูลที่เกี่ยวข้อง

- นำเข้าและส่งออกใบรับรองที่มาจาก CA
   หัวข้อที่เกี่ยวข้อง
- เข้าถึงการจัดการผ่านเว็บ

## ส่งออกใบรับรองที่มาจาก CA

- 1. เปิดเว็บเบราว์เซอร์ของคุณ
- พิมพ์ "https://IP address ของตัวเครื่อง" ลงในช่องป้อนแอดเดรสของเบราว์เซอร์ (ตรงที่ระบุว่า "IP address ของตัวเครื่อง" ให้คุณป้อนเลข IP address ของตัวเครื่องของคุณ) ตัวอย่าง:

https://192.168.1.2

 หากคุณกำลังใช้ระบบชื่อโดเมน (DNS) หรือใช้ชื่อ NetBIOS คุณสามารถพิมพ์โดยใช้ชื่ออื่นได้ เช่น "SharedPrinter" แทนการป้อนเลข IP address ดัวอย่าง: https://SharedPrinter หากคุณใช้ชื่อ NetBIOS คุณสามารถใช้ชื่อโหนด (Node name) ได้ด้วยเช่นกัน ดัวอย่าง: https://brn123456abcdef คณสามารถหาดชื่อ NetBIOS ได้จากรายงานการตั้งค่าเครือข่าย

3. หากจำเป็น ให้พิมพ์รหัสผ่านลงในช่อง Login จากนั้นคลิก Login

์ รหัสผ่านเริ่มต้นที่ใช้จัดการการตั้งค่าเครื่องนี้จะอยู่ที่ด้านหลังเครื่อง ขึ้นต้นด้วยคำว่า "**Pwd**″

4. ไปที่เมนูช่วยนำทาง จากนั้นคลิก Network > Security > CA Certificate

🥙 ให้เริ่มจากการคลิก 🗮 หากเมนูช่วยนำทางไม่ปรากฏขึ้นทางด้านซ้ายของหน้าจอ

- 5. เลือกใบรับรองที่คุณต้องการส่งออก จากนั้นคลิก **Export**
- 6. คลิก **Submit**

7. คลิก ▼ ที่อยู่ข้าง Save จากนั้นระบุดำแหน่งที่จะใช้ในการบันทึกไฟล์

### ] ข้อมูลที่เกี่ยวข้อง

- นำเข้าและส่งออกใบรับรองที่มาจาก CA
- หัวข้อที่เกี่ยวข้อง
- เข้าถึงการจัดการผ่านเว็บ

## การจัดการใบรับรอง

คุณสมบัติหลายอย่างของใบรับรองช่วยให้คุณสามารถใช้การจัดการผ่านเว็บ เพื่อจัดการใบรับรองแต่ละใบที่ติดตั้งไว้ในเครื่อง ของคุณได้ โดยเข้าไปที่หน้าจอ **Certificate** หรือ **CA Certificate** ของการจัดการผ่านเว็บ เพื่อดูเนื้อหาของใบรับรอง ลบ หรือส่งออกใบรับรองของคุณ

|                                                            | จำนวนใบรับรองสูงสุดที่อนุญาตให้เก็บไว้ในเครื่องบราเดอร์ |
|------------------------------------------------------------|---------------------------------------------------------|
| ใบรับรองที่สร้างด้วยตัวเอง หรือ<br>ใบรับรองที่ออกให้โดย CA | 5                                                       |
| ใบรับรองของ CA                                             | 6                                                       |

เราขอแนะนำให้เก็บใบรับรองไว้น้อยกว่าจำนวนที่อนุญาต และสำรองพื้นที่ว่างไว้สำหรับใช้ในกรณีที่ใบรับรองหมดอายุ เมื่อใบรับรองหมดอายุ ให้นำเข้าใบรับรองใหม่ลงในพื้นที่ที่สำรองไว้ จากนั้นจึงค่อยลบใบรับรองที่หมดอายุ วิธีนี้จะช่วยป้องกันไม่ให้การตั้งค่าล้มเหลว

- เมื่อคุณใช้ HTTPS/IPPS หรือ IEEE 802.1x คุณต้องเลือกใบรับรองด้วยตัวเอง
- เมื่อคุณใช้ SSL สำหรับการสื่อสารด้วย SMTP คุณไม่จำเป็นต้องเลือกใบรับรองเอง ระบบจะเลือกใบรับรองที่จำเป็น ให้โดยอัดโนมัติ

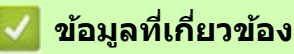

• ดั้งค่าใบรับรองเพื่อความปลอดภัยของอุปกรณ์

# ใช้ SSL/TLS

- SSL/TLS คืออะไร?
- จัดการเครื่องของคุณที่เชื่อมต่อเครือข่ายอย่างปลอดภัยโดยใช้ SSL/TLS
- พิมพ์เอกสารอย่างปลอดภัยโดยใช้ SSL/TLS
- ส่งอีเมลอย่างปลอดภัยโดยใช้ SSL/TLS

## SSL/TLS คืออะไร?

Secure Socket Layer (SSL) หรือ Transport Layer Security (TLS) เป็นวิธีปกป้องข้อมูลที่ส่งผ่านเครือข่ายเฉพาะที่ (LAN) หรือเครือข่ายบริเวณกว้าง (WAN) ได้อย่างมีประสิทธิภาพ ซึ่งทำงานโดยการเข้ารหัสข้อมูล เช่น งานพิมพ์ที่ส่งผ่านเครือข่าย ดังนั้นใครก็ตามที่พยายามดักจับข้อมูลจะไม่สามารถอ่านข้อมูลนั้นได้

สามารถตั้งค่า SSL/TLS ได้ทั้งบนเครือข่ายแบบมีสาย (แลน) และไร้สาย (Wi-Fi) และจะทำงานร่วมกับการรักษาความปลอดภัย รูปแบบอื่นๆ เช่น คีย์ WPA และไฟร์วอลล์

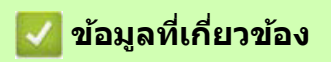

- ใช้ SSL/TLS
  - ประวัติโดยย่อของ SSL/TLS
  - ประโยชน์ของการใช้ SSL/TLS

## ประวัติโดยย่อของ SSL/TLS

จากจุดเริ่มต้น SSL/TLS ถูกสร้างขึ้นมาเพื่อใช้ในการรักษาความปลอดภัยให้กับข้อมูลการเยี่ยมชมเว็บไซด์ โดยเฉพาะข้อมูล ที่ส่งระหว่างเว็บเบราว์เซอร์ และเซิร์ฟเวอร์ ตัวอย่างเช่น เมื่อคุณใช้ Internet Explorer ในการทำธุรกรรมทางอินเทอร์เน็ต และเห็น https:// พร้อมกับไอคอนแม่กุญแจอันเล็กๆ ในเว็บเบราว์เซอร์ แสดงว่าคุณกำลังใช้ SSL ซึ่ง SSL ได้รับการพัฒนา ให้ทำงานร่วมกับแอปพลิเคชันอื่นๆ เพิ่มเติมได้ เช่น Telnet เครื่องพิมพ์ และซอฟต์แวร์ FTP เพื่อให้เป็นโซลูชันการรักษา ความปลอดภัยออนไลน์ระดับสากล ทุกวันนี้ผู้ค้าปลีกออนไลน์และธนาคารหลายแห่งยังคงใช้แนวคิดการออกแบบดั้งเดิม ของโปรโตคอลนี้เพื่อรักษาความปลอดภัยข้อมูลที่ละเอียดอ่อน เช่น หมายเลขบัตรเครดิต บันทึกข้อมูลลูกค้า เป็นตัน SSL/TLS ใช้การเข้ารหัสในระดับที่สูงมาก และได้รับความไว้วางใจจากธนาคารทั่วโลก

### 🔽 ข้อมูลที่เกี่ยวข้อง

SSL/TLS คืออะไร?

## ประโยชน์ของการใช้ SSL/TLS

ประโยชน์หลักของการใช้ SSL/TLS คือ สามารถปกป้องงานพิมพ์ให้ปลอดภัยระหว่างการพิมพ์ผ่านเครือข่าย IP โดยการจำกัด ไม่ให้ผู้ใช้ที่ไม่ได้รับอนุญาตอ่านข้อมูลที่ส่งไปยังเครื่องได้ จุดขายที่สำคัญของ SSL คือ สามารถใช้พิมพ์ข้อมูลที่เป็นความลับ ได้อย่างปลอดภัย ตัวอย่างเช่น ฝ่ายทรัพยากรบุคคลในบริษัทขนาดใหญ่แห่งหนึ่งอาจต้องพิมพ์สลิปเงินเดือนเป็นประจำ หากไม่มีการเข้ารหัส ผู้ใช้เครือข่ายคนอื่นอาจเข้ามาอ่านข้อมูลที่อยู่ในสลิปเงินเดือนเหล่านี้ได้ แต่ถ้าใช้ SSL/TLS ใครก็ตาม ที่พยายามดักจับข้อมูลจะเห็นเป็นแค่หน้าของรหัสบางอย่างที่ไม่ใช่สลิปเงินเดือน

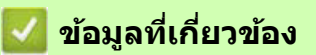

• SSL/TLS คืออะไร?
# จัดการเครื่องของคุณที่เชื่อมต่อเครือข่ายอย่างปลอดภัยโดยใช้ SSL/TLS

- ตั้งค่าใบรับรองสำหรับ SSL/TLS และโปรโตคอลที่ใช้งานได้
- เข้าถึงการจัดการผ่านเว็บโดยใช้ SSL/TLS
- ติดตั้งใบรับรองแบบลงนามด้วยตัวเองสำหรับผู้ใช้ Windows ในฐานะ Admin
- ตั้งค่าใบรับรองเพื่อความปลอดภัยของอุปกรณ์

# ดั้งค่าใบรับรองสำหรับ SSL/TLS และโปรโตคอลที่ใช้งานได้

ตั้งค่าใบรับรองที่อยู่ในเครื่องของคุณโดยใช้การจัดการผ่านเว็บ ก่อนใช้การสื่อสารด้วย SSL/TLS

- 1. เปิดเว็บเบราว์เซอร์ของคุณ
- พิมพ์ "https://IP address ของตัวเครื่อง" ลงในช่องป้อนแอดเดรสของเบราว์เซอร์ (ตรงที่ระบุว่า "IP address ของตัวเครื่อง" ให้คุณป้อนเลข IP address ของตัวเครื่องของคุณ) ตัวอย่าง:

https://192.168.1.2

หากคุณกำลังใช้ระบบชื่อโดเมน (DNS) หรือใช้ชื่อ NetBIOS คุณสามารถพิมพ์โดยใช้ชื่ออื่นได้ เช่น "SharedPrinter" แทนการป้อนเลข IP address ด้วอย่าง: https://SharedPrinter หากคุณใช้ชื่อ NetBIOS คุณสามารถใช้ชื่อโหนด (Node name) ได้ด้วยเช่นกัน ด้วอย่าง:

https://brn123456abcdef

คุณสามารถหาดูชื่อ NetBIOS ได้จากรายงานการตั้งค่าเครือข่าย

3. หากจำเป็น ให้พิมพ์รหัสผ่านลงในช่อง Login จากนั้นคลิก Login

รหัสผ่านเริ่มต้นที่ใช้จัดการการตั้งค่าเครื่องนี้จะอยู่ที่ด้านหลังเครื่อง ขึ้นต้นด้วยคำว่า "**Pwd**″

4. ไปที่เมนูช่วยนำทาง จากนั้นคลิก Network > Network > Protocol

ให้เริ่มจากการคลิก 🗮 หากเมนูช่วยนำทางไม่ปรากฏขึ้นทางด้านซ้ายของหน้าจอ

- 5. คลิก HTTP Server Settings
- 6. เลือกใบรับรองที่คุณต้องการตั้งค่าจากรายการแบบดึงลง Select the Certificate
- 7. คลิก **Submit**

Ø

8. คลิก **Yes** เพื่อรีสตาร์ทเซิร์ฟเวอร์การพิมพ์ของคุณ

### 🦉 ข้อมูลที่เกี่ยวข้อง

• จัดการเครื่องของคุณที่เชื่อมต่อเครือข่ายอย่างปลอดภัยโดยใช้ SSL/TLS

#### หัวข้อที่เกี่ยวข้อง

- เข้าถึงการจัดการผ่านเว็บ
- พิมพ์เอกสารอย่างปลอดภัยโดยใช้ SSL/TLS

# เข้าถึงการจัดการผ่านเว็บโดยใช้ SSL/TLS

การจัดการเครื่องของคุณที่เชื่อมต่อเครือข่ายได้อย่างปลอดภัย ต้องใช้โปรแกรมอรรถประโยชน์สำหรับการจัดการที่มีโปรโตคอล สำหรับการรักษาความปลอดภัยมาด้วย

- ก่อนที่จะใช้โปรโตคอล HTTPS ต้องเปิดใช้งานโปรโตคอล HTTPS บนเครื่องของคุณด้วย ซึ่งโปรโตคอล HTTPS จะถูกเปิดใช้งานเป็นค่าเริ่มต้น
  - คุณสามารถเปลี่ยนการตั้งค่าโปรโตคอล HTTPS ได้โดยใช้หน้าจอการจัดการผ่านเว็บ
- 1. เปิดเว็บเบราว์เซอร์ของคุณ
- พิมพ์ "https://IP address ของตัวเครื่อง" ลงในช่องป้อนแอดเดรสของเบราว์เซอร์ (ตรงที่ระบุว่า "IP address ของตัวเครื่อง" ให้คุณป้อนเลข IP address ของตัวเครื่องของคุณ) ตัวอย่าง:

https://192.168.1.2

3. หากจำเป็น ให้พิมพ์รหัสผ่านลงในช่อง Login จากนั้นคลิก Login

รหัสผ่านเริ่มต้นที่ใช้จัดการการตั้งค่าเครื่องนี้จะอยู่ที่ด้านหลังเครื่อง ขึ้นต้นด้วยคำว่า "**Pwd**″

4. ตอนนี้ คุณสามารถเข้าถึงเครื่องได้โดยใช้โปรโตคอล HTTPS

🛛 ข้อมูลที่เกี่ยวข้อง

- จัดการเครื่องของคุณที่เชื่อมต่อเครือข่ายอย่างปลอดภัยโดยใช้ SSL/TLS
- หัวข้อที่เกี่ยวข้อง
- เข้าถึงการจัดการผ่านเว็บ

## ดิดตั้งใบรับรองแบบลงนามด้วยตัวเองสำหรับผู้ใช้ Windows ในฐานะ Admin

- ขั้นตอนต่อไปนี้มีไว้สำหรับเว็บเบราว์เซอร์ Microsoft Edae หากคณใช้เว็บเบราว์เซอร์อื่น โปรดอ่านคำแนะนำ ้ในการติดตั้งใบรับรองจากเอกสารประกอบของเว็บเบราว์เซอร์นั้นๆ หรือข้อมูลช่วยเหลือแบบออนไลน์
- ้ตรวจสอบให้แน่ใจว่าคุณได้สร้างใบรับรองแบบลงนามด้วยดัวเอง (self-signed certificate) โดยใช้การจัดการผ่านเว็บ
- 1. คลิกขวาที่ไอคอน Microsoft Edge จากนั้นคลิก Run as administrator หากหน้าจอ User Account Control ปรากฏขึ้น ให้คลิก Yes
- พิมพ์ ``https://IP address ของตัวเครื่อง″ ลงในช่องป้อนแอดเดรสของเบราว์เซอร์ (ตรงที่ระบุว่า ``IP address ของตัวเครื่อง″ 2. ให้คุณป้อนเลข IP address ของตัวเครื่องของคุณ) ตัวอย่าง:

https://192.168.1.2

้หากคณกำลังใช้ระบบชื่อโดเมน (DNS) หรือใช้ชื่อ NetBIOS คณสามารถพิมพ์โดยใช้ชื่ออื่นได้ เช่น "SharedPrinter" แทนการป้อนเลข IP address

ตัวอย่าง:

https://SharedPrinter หากคุณใช้ชื่อ NetBIOS คุณสามารถใช้ชื่อโหนด (Node name) ได้ด้วยเช่นกัน ตัวอย่าง: https://brn123456abcdef ้คุณสามารถหาดูชื่อ NetBIOS ได้จากรายงานการตั้งค่าเครือข่าย

- 3. หากการเชื่อมต่อของคุณไม่ได้เป็นแบบส่วนตัว ให้คลิกปุ่ม Advanced จากนั้นเข้าไปที่หน้าเว็บเพจต่อไป
- 4. หากจำเป็น ให้พิมพ์รหัสผ่านลงในช่อง Login จากนั้นคลิก Login

รหัสผ่านเริ่มต้นที่ใช้จัดการการตั้งค่าเครื่องนี้จะอยู่ที่ด้านหลังเครื่อง ขึ้นต้นด้วยคำว่า "**Pwd**″

5. ไปที่เมนช่วยนำทาง จากนั้นคลิก Network > Security > Certificate

้ให้เริ่มจากการคลิก 🗮 หากเมนช่วยนำทางไม่ปรากฏขึ้นทางด้านซ้ายของหน้าจอ

#### 6. คลิก **Export**

Ø

Ø

- 7. หากต้องการเข้ารหัสไฟล์ ให้พิมพ์รหัสผ่านลงในช่อง Enter password หากช่องนี้ถูกเว้นว่างไว้ ไฟล์ของคุณจะไม่ถูกเข้ารหัส
- 8. พิมพ์รหัสผ่านให้เหมือนเดิมอีกครั้งในช่อง Retype password จากนั้นคลิก Submit
- 9. คลิกไฟล์ที่ดาวน์โหลดมาเพื่อเปิดไฟล์
- 10. เมื่อหน้าต่าง Certificate Import Wizard ปรากฏขึ้น ให้คลิก Next
- 11. เลือก Place all certificates in the following store จากนั้นคลิก Browse....
- 12. เลือก Trusted Root Certification Authorities จากนั้นคลิก OK
- 13. คลิก **Next**
- 14. คลิก **Finish**
- 15. คลิก **Yes** หากลายนิ้วมือ (ลายนิ้วหัวแม่มือ) ถูกต้อง
- 16. คลิก **OK**

### ข้อมูลที่เกี่ยวข้อง

้จัดการเครื่องของคุณที่เชื่อมต่อเครือข่ายอย่างปลอดภัยโดยใช้ SSL/TLS

# พิมพ์เอกสารอย่างปลอดภัยโดยใช้ SSL/TLS

- พิมพ์เอกสารโดยใช้ SSL/TLS
- ตั้งค่าใบรับรองเพื่อความปลอดภัยของอุปกรณ์
- ตั้งค่าใบรับรองสำหรับ SSL/TLS และโปรโตคอลที่ใช้งานได้

## พิมพ์เอกสารโดยใช้ SSL/TLS

การพิมพ์เอกสารอย่างปลอดภัยโดยใช้โปรโตคอลแบบ IPP ให้ใช้โปรโตคอล IPPS

- 1. เปิดเว็บเบราว์เซอร์ของคุณ
- พิมพ์ "https://IP address ของตัวเครื่อง" ลงในช่องป้อนแอดเดรสของเบราว์เซอร์ (ตรงที่ระบุว่า "IP address ของตัวเครื่อง" ให้คุณป้อนเลข IP address ของตัวเครื่องของคุณ) ตัวอย่าง:

https://192.168.1.2

U

หากคุณกำลังใช้ระบบชื่อโดเมน (DNS) หรือใช้ชื่อ NetBIOS คุณสามารถพิมพ์โดยใช้ชื่ออื่นได้ เช่น "SharedPrinter" แทนการป้อนเลข IP address ด้วอย่าง: https://SharedPrinter หากคุณใช้ชื่อ NetBIOS คุณสามารถใช้ชื่อโหนด (Node name) ได้ด้วยเช่นกัน ด้วอย่าง: https://brn123456abcdef คุณสามารถหาดูชื่อ NetBIOS ได้จากรายงานการตั้งค่าเครือข่าย

3. หากจำเป็น ให้พิมพ์รหัสผ่านลงในช่อง Login จากนั้นคลิก Login

รหัสผ่านเริ่มต้นที่ใช้จัดการการตั้งค่าเครื่องนี้จะอยู่ที่ด้านหลังเครื่อง ขึ้นต้นด้วยคำว่า "**Pwd**″

4. ไปที่เมนูช่วยนำทาง จากนั้นคลิก Network > Network > Protocol

ให้เริ่มจากการคลิก 🗮 หากเมนูช่วยนำทางไม่ปรากฏขึ้นทางด้านซ้ายของหน้าจอ

5. ตรวจสอบให้แน่ใจว่ากล่องตัวเลือก IPP ถูกเลือกเรียบร้อยแล้ว

ถ้ายังไม่ได้เลือก IPP ให้คลิกเลือกกล่องตัวเลือก IPP ก่อน จากนั้นคลิก Submit รีสตาร์ทเครื่องของคุณเพื่อให้การตั้งค่าเริ่มทำงาน หลังจากรีสตาร์ทเครื่องเสร็จแล้ว ให้กลับไปที่หน้าเว็บของตัวเครื่อง พิมพ์รหัสผ่าน และไปที่เมนูช่วยนำทาง จากนั้นคลิก Network > Network > Protocol

#### 6. คลิก HTTP Server Settings

- 7. เลือกกล่องตัวเลือก HTTPS (Port 443) ที่อยู่ใน IPP จากนั้นคลิก Submit
- 8. รีสตาร์ทเครื่องของคุณเพื่อให้การตั้งค่าเริ่มทำงาน

การสื่อสารโดยใช้โปรโตคอล IPPS ไม่สามารถป้องกันการเข้าถึงเซิร์ฟเวอร์การพิมพ์โดยไม่ได้รับอนุญาตได้

### 🛿 ข้อมูลที่เกี่ยวข้อง

- พิมพ์เอกสารอย่างปลอดภัยโดยใช้ SSL/TLS
   หัวข้อที่เกี่ยวข้อง
- เข้าถึงการจัดการผ่านเว็บ

# ใช้ SNMPv3

• จัดการเครื่องของคุณที่เชื่อมต่อเครือข่ายอย่างปลอดภัยโดยใช้ SNMPv3

### จัดการเครื่องของคุณที่เชื่อมต่อเครือข่ายอย่างปลอดภัยโดยใช้ SNMPv3

SNMPv3 ซึ่งย่อมาจาก Simple Network Management Protocol version 3 เป็นโปรโตคอลที่ใช้สำหรับการพิสูจน์ดัวตน และเข้ารหัสข้อมูล เพื่อให้สามารถจัดการอุปกรณ์ที่เชื่อมต่อกับเครือข่ายได้อย่างปลอดภัย

- 1. เปิดเว็บเบราว์เซอร์ของคุณ
- พิมพ์ "https://IP address ของตัวเครื่อง" ลงในช่องป้อนแอดเดรสของเบราว์เซอร์ (ตรงที่ระบุว่า "IP address ของตัวเครื่อง" ให้คุณป้อนเลข IP address ของตัวเครื่องของคุณ) ตัวอย่าง:

https://192.168.1.2

3. หากจำเป็น ให้พิมพ์รหัสผ่านลงในช่อง Login จากนั้นคลิก Login

รหัสผ่านเริ่มต้นที่ใช้จัดการการตั้งค่าเครื่องนี้จะอยู่ที่ด้านหลังเครื่อง ขึ้นต้นด้วยคำว่า "**Pwd**″

4. ไปที่เมนูช่วยนำทาง จากนั้นคลิก Network > Network > Protocol

🥢 ให้เริ่มจากการคลิก 🗮 หากเมนูช่วยนำทางไม่ปรากฏขึ้นทางด้านซ้ายของหน้าจอ

- 5. ตรวจสอบให้แน่ใจว่าได้เปิดใช้งานการตั้งค่า SNMP แล้ว จากนั้นคลิก Advanced Settings
- 6. กำหนดการตั้งค่าโปรโตคอล SNMP โดยจะมี 3 ตัวเลือกสำหรับ SNMP Mode of Operation ดังต่อไปนี้

| ตัวเลือก                                                 | ดำอธิบาย                                                                                                    |
|----------------------------------------------------------|----------------------------------------------------------------------------------------------------|
| SNMP v1/v2c read-write access                            | เซิร์ฟเวอร์การพิมพ์จะใช้ SNMP เวอร์ชัน 1 และเวอร์ชัน 2c<br>คุณสามารถใช้แอปพลิเคชันของบราเดอร์ได้ทั้งหมดในโหมดนี้ แต่ไม่รับประกัน<br>ความปลอดภัย เพราะไม่มีการพิสูจน์ตัวตนผู่ใช้ และการเข้ารหัสข้อมูล                                                                                                    |
| SNMPv3 read-write access and v1/<br>v2c read-only access | เซิร์ฟเวอร์การพิมพ์จะใช้การเข้าถึงแบบอ่าน-เขียนได้ของ SNMP เวอร์ชัน 3 และ<br>การเข้าถึงแบบอ่านได้เท่านั้นของ SNMP เวอร์ชัน 1 และเวอร์ชัน 2c                                                                                                    |
|                                                          | เมื่อคุณใช้โหมด SNMPv3 read-write access and v1/v2c read-<br>only access แอปพลิเคชันบางอย่างของบราเดอร์ที่ต้องเข้าถึงเซิร์ฟเวอร์<br>การพิมพ์จะไม่สามารถทำงานได้อย่างถูกต้อง เนื่องจากแอปพลิเคชัน<br>เหล่านั้นให้สิทธิ์เฉพาะการเข้าถึงแบบอ่านได้เท่านั้นของ SNMP เวอร์ชัน 1<br>และ 2c หากต้องการใช้แอปพลิเคชันทั้งหมด ขอแนะนำให้ใช้โหมด<br>SNMP v1/v2c read-write access                                                                             |
| SNMPv3 read-write access                                 | เซิร์ฟเวอร์การพิมพ์จะใช้ SNMP เวอร์ชัน 3 หากคุณต้องการให้สามารถจัดการ<br>เซิร์ฟเวอร์การพิมพ์ได้อย่างปลอดภัย ควรเลือกใช้โหมดนี้                                                                                                    |
|                                                          | <ul> <li>เมื่อคุณเลือกใช้โหมด SNMPv3 read-write access ให้จดจำเงื่อนไข<br/>ดังต่อไปนี้:</li> <li>การจัดการเซิร์ฟเวอร์การพิมพ์ คุณสามารถใช้ได้เฉพาะการจัดการ<br/>ผ่านเว็บเท่านั้น</li> <li>แอปพลิเคชันทั้งหมดที่ใช้ SNMP เวอร์ชัน 1/2c จะถูกจำกัดการใช้งาน<br/>หากต้องการอนุญาตให้ใช้แอปพลิเคชันที่ใช้ SNMP เวอร์ชัน 1/2c ได้<br/>ให้ใช้โหมด SNMPv3 read-write access and v1/v2c read<br/>-only access หรือ SNMP v1/v2c read-write access</li> </ul> |

#### 7. คลิก **Submit**

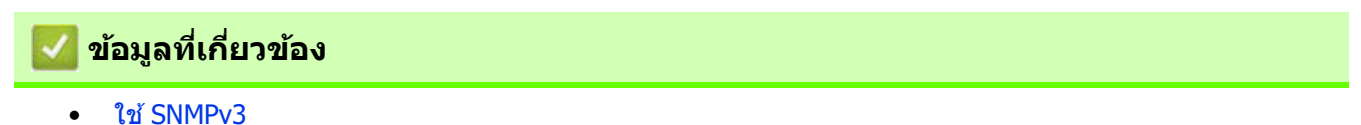

- หัวข้อที่เกี่ยวข้อง
- เข้าถึงการจัดการผ่านเว็บ

# ใช้ IPsec

- IPsec คืออะไร?
- ตั้งค่า IPsec โดยใช้การจัดการผ่านเว็บ
- ตั้งค่า IPsec Address Template โดยใช้การจัดการผ่านเว็บ
- ตั้งค่า IPsec Template โดยใช้การจัดการผ่านเว็บ

## IPsec คืออะไร?

IPsec (Internet Protocol Security) คือ โปรโตคอลรักษาความปลอดภัยที่ใช้ฟังก์ชันของ Internet Protocol (IP) ที่เป็น ฟังก์ชันเสริมในการป้องกันการเปลี่ยนแปลงข้อมูล และรักษาความลับของข้อมูลที่ส่งในลักษณะของ IP packets ซึ่ง IPsec จะเข้ารหัสข้อมูลที่ส่งผ่านเครือข่าย เช่น ข้อมูลการพิมพ์ที่ส่งจากคอมพิวเตอร์ไปยังเครื่องพิมพ์ และเนื่องจากข้อมูลจะถูกเข้ารหัส ในระดับของเครือข่าย (Network Layer) แอปพลิเคชันที่ใช้โปรโตคอลระดับที่สูงกว่า จะใช้ IPsec แทน โดยที่ผู้ใช้จะไม่รับรู้ ถึงการใช้งานดังกล่าว

IPsec รองรับฟังก์ชันดังต่อไปนี้:

การส่งผ่านข้อมูลโดยใช้ IPsec

คอมพิวเตอร์ที่เชื่อมต่อกับเครือข่ายจะส่งข้อมูลไปยัง/รับข้อมูลจากอุปกรณ์ที่กำหนดโดยใช้ IPsec ตามเงื่อนไขของ การตั้งค่า IPsec เมื่ออุปกรณ์เริ่มสื่อสารโดยใช้ IPsec จะมีการแลกเปลี่ยนกุญแจ (คีย์) โดยใช้ Internet Key Exchange (IKE) ก่อน จากนั้นข้อมูลที่เข้ารหัสแล้วจะถูกส่งผ่านโดยใช้กุญแจดังกล่าว

IPsec มี 2 โหมดการทำงาน คือ โหมด Transport และ โหมด Tunnel โหมด Transport ใช้สำหรับการสื่อสารระหว่าง อุปกรณ์เป็นหลัก ส่วนโหมด Tunnel ใช้ในสภาวะแวดล้อมอย่างเช่น Virtual Private Network (VPN) เป็นหลัก

์ การส่งผ่านข้อมูลโดยใช้ IPsec ต้องมีครบตามเงื่อนไขดังต่อไปนี้:

- คอมพิวเตอร์ที่สามารถสื่อสารโดยใช้ IPsec และเชื่อมต่อกับเครือข่ายแล้ว
- ตั้งค่าเครื่องบราเดอร์ของคุณสำหรับการสื่อสารโดยใช้ IPsec แล้ว
- ตั้งค่าคอมพิวเตอร์ที่เชื่อมต่อกับเครื่องของคุณสำหรับการเชื่อมต่อโดยใช้ IPsec แล้ว
- การตั้งค่า IPsec

การตั้งค่าที่จำเป็นต่อการเชื่อมต่อโดยใช้ IPsec คุณสามารถกำหนดการตั้งค่าเหล่านี้ได้โดยใช้การจัดการผ่านเว็บ

การตั้งค่า IPsec ต้องใช้เบราว์เซอร์บนคอมพิวเตอร์ที่เชื่อมต่อกับเครือข่าย

### 🦉 ข้อมูลที่เกี่ยวข้อง

• ใช้ IPsec

## ตั้งค่า IPsec โดยใช้การจัดการผ่านเว็บ

เงื่อนไขการเชื่อมต่อโดยใช้ IPsec ประกอบไปด้วย **Template** 2 ประเภท: คือ **Address** และ **IPsec** คุณสามารถตั้งค่าเงื่อนไข การเชื่อมต่อได้สูงสุด 10 เงื่อนไข

- 1. เปิดเว็บเบราว์เซอร์ของคุณ
- พิมพ์ "https://IP address ของตัวเครื่อง" ลงในช่องป้อนแอดเดรสของเบราว์เซอร์ (ตรงที่ระบุว่า "IP address ของตัวเครื่อง" ให้คุณป้อนเลข IP address ของตัวเครื่องของคุณ) ตัวอย่าง: https://192.168.1.2
- 3. หากจำเป็น ให้พิมพ์รหัสผ่านลงในช่อง Login จากนั้นคลิก Login

รหัสผ่านเริ่มต้นที่ใช้จัดการการตั้งค่าเครื่องนี้จะอยู่ที่ด้านหลังเครื่อง ขึ้นต้นด้วยคำว่า "**Pwd**″

4. ไปที่เมนูช่วยนำทาง จากนั้นคลิก Network > Security > IPsec

ให้เริ่มจากการคลิก 🧮 หากเมนูช่วยนำทางไม่ปรากฏขึ้นทางด้านซ้ายของหน้าจอ

5. กำหนดการตั้งค่า

Ø

| ตัวเลือก                   | คำอธิบาย                                                                                                    |
|----------------------------|----------------------------------------------------------------------------------------------------|
| Status                     | เปิด หรือ ปิด การใช้งาน IPsec                                                                                                    |
| Negotiation Mode           | เลือกโหมด <b>Negotiation Mode</b> สำหรับ IKE เฟส 1 ซึ่ง IKE คือโปรโตคอลที่ใช้<br>ในการแลกเปลี่ยนกุญแจ (คีย์) เพื่อให้สามารถสื่อสารแบบเข้ารหัสโดยใช้ IPsec ได้<br>โหมด <b>Main</b> จะประมวลผลได้ช้ำ แต่มีความปลอดภัยสูง<br>ส่วนโหมด <b>Aggressive</b> จะประมวลผลได้เร็วกว่าโหมด <b>Main</b> แต่มีความปลอดภัย<br>น้อยกว่า                                                                                                    |
| All Non-IPsec Traffic      | เลือกวิธีการจัดการกับ non-IPsec packets<br>เมื่อใช้เว็บเซอร์วิส (Web Services) คุณต้องเลือก <b>Allow</b> สำหรับ <b>All Non-IPsec</b><br>Traffic<br>ถ้าคุณเลือก <b>Drop</b> จะไม่สามารถใช้เว็บเซอร์วิสได้                                                                                                    |
| Broadcast/Multicast Bypass | เลือก Enabled หรือ Disabled                                                                                                    |
| Protocol Bypass            | เลือกกล่องตัวเลือกสำหรับตัวเลือกต่างๆ ที่คุณต้องการ                                                                                                    |
| Rules                      | เลือกกล่องตัวเลือก Enabled เพื่อเปิดใช้งาน Template เมื่อคุณเลือกหลายกล่อง<br>กล่องตัวเลือกที่อยู่ในลำดับหมายเลขที่น้อยกว่าจะถูกใช้งานเป็นหลัก หากการตั้งค่า<br>ของกล่องต่างๆ ที่เลือกไว้ขัดแย้งกัน<br>คลิกรายการแบบดึงลงที่เกี่ยวข้องเพื่อเลือก Address Template ที่จะใช้เป็นเงื่อนไข<br>ในการเชื่อมต่อโดยใช้ IPsec หากต้องการเพิ่ม Address Template ให้คลิก Add<br>Template<br>คลิกรายการแบบดึงลงที่เกี่ยวข้องเพื่อเลือก IPsec Template ที่จะใช้เป็นเงื่อนไขใน<br>การเชื่อมต่อโดยใช้ IPsec หากต้องการเพิ่ม IPsec Template ให้คลิก Add<br>Template |

#### 6. คลิก **Submit**

หากจำเป็นด้องรีสตาร์ทเครื่องเพื่อลงทะเบียนการตั้งค่าใหม่ หน้าจอยืนยันการรีสตาร์ทจะปรากฏขึ้น หากมีรายการใดใน Template ที่คุณเปิดใช้งานในตาราง **Rules** ถูกเว้นว่างไว้ จะมีข้อความแสดงข้อผิดพลาดปรากฏขึ้น ให้ยืนยันตัวเลือกของคุณ แล้วคลิก **Submit** อีกครั้ง

### 🚺 ข้อมูลที่เกี่ยวข้อง

• ใช้ IPsec

#### หัวข้อที่เกี่ยวข้อง

- เข้าถึงการจัดการผ่านเว็บ
- ตั้งค่าใบรับรองเพื่อความปลอดภัยของอุปกรณ์

### ้ตั้งค่า IPsec Address Template โดยใช้การจัดการผ่านเว็บ

- 1. เปิดเว็บเบราว์เซอร์ของคุณ
- พิมพ์ "https://IP address ของตัวเครื่อง" ลงในช่องป้อนแอดเดรสของเบราว์เซอร์ (ตรงที่ระบุว่า "IP address ของตัวเครื่อง" ให้คุณป้อนเลข IP address ของตัวเครื่องของคุณ) ตัวอย่าง:

https://192.168.1.2

3. หากจำเป็น ให้พิมพ์รหัสผ่านลงในช่อง Login จากนั้นคลิก Login

รหัสผ่านเริ่มต้นที่ใช้จัดการการตั้งค่าเครื่องนี้จะอยู่ที่ด้านหลังเครื่อง ขึ้นต้นด้วยคำว่า "**Pwd**″

4. ไปที่เมนูช่วยนำทาง จากนั้นคลิก Network > Security > IPsec Address Template

ให้เริ่มจากการคลิก 🗮 หากเมนูช่วยนำทางไม่ปรากฏขึ้นทางด้านซ้ายของหน้าจอ

- 5. คลิก Delete หากต้องการลบ Address Template ถ้า Address Template ใดถูกใช้งานอยู่ จะไม่สามารถลบออกได้
- 6. คลิก Address Template ที่คุณต้องการสร้าง จากนั้นหน้าจอ IPsec Address Template จะปรากฏขึ้น
- 7. กำหนดการตั้งค่า

Ø

| ตัวเลือก          | คำอธิบาย                                                                                                    |
|-------------------|----------------------------------------------------------------------------------------------------|
| Template Name     | พิมพ์ชื่อที่จะใช้เป็นชื่อ Template (สูงสุด 16 ตัวอักษร)                                                                                                    |
| Local IP Address  | <ul> <li>IP Address<br/>กำหนด IP address เลือก ALL IPv4 Address, ALL IPv6 Address,<br/>ALL Link Local IPv6 หรือ Custom จากรายการแบบดึงลง<br/>ถ้าคุณเลือก Custom ให้พิมพ์เลข IP address (IPv4 หรือ IPv6) ลงในช่อง</li> <li>IP Address Range<br/>พิมพ์เลข IP addresses เริ่มต้นและสิ้นสุด เพื่อระบุช่วงของ IP address<br/>ลงในช่อง ถ้าเลข IP addresses เริ่มต้นและสิ้นสุดไม่ตรงตามมาตรฐานของ<br/>IPv4 หรือ IPv6 หรือเลข IP address สิ้นสุดเป็นเลขที่น้อยกว่าแอดเดรสเริ่มต้น<br/>จะทำให้เกิดข้อผิดพลาด</li> <li>IP Address / Prefix<br/>กำหนด IP address โดยใช้สัญลักษณ์ CIDR (notation)<br/>ตัวอย่าง: 192.168.1.1/24<br/>เนื่องจาก Prefix ถูกกำหนดไว้ในรูปแบบของ 24-bit subnet mask (255.255.255.0)<br/>สำหรับ 192.168.1.1 แอดเดรส 192.168.1.xxx จึงใช้งานได้</li> </ul> |
| Remote IP Address | <ul> <li>Any<br/>ถ้าคุณเลือก Any IP addresses ทั้งหมดจะถูกเปิดใช้งาน</li> <li>IP Address<br/>พิมพ์ IP address ที่กำหนดไว้ (IPv4 หรือ IPv6) ลงในช่อง</li> <li>IP Address Range<br/>พิมพ์เลข IP addresses เริ่มต้นและสิ้นสุด เพื่อระบุช่วงของ IP address<br/>ลงในช่อง ถ้าเลข IP addresses เริ่มต้นและสิ้นสุดไม่ตรงตามมาตรฐานของ<br/>IPv4 หรือ IPv6 หรือเลข IP address สิ้นสุดเป็นเลขที่น้อยกว่าแอดเดรสเริ่มต้น<br/>จะทำให้เกิดข้อผิดพลาด</li> <li>IP Address / Prefix<br/>กำหนด IP address โดยใช้สัญลักษณ์ CIDR (notation)<br/>ตัวอย่าง: 192.168.1.1/24<br/>เนื่องจาก Prefix ถูกกำหนดไว้ในรูปแบบของ 24-bit subnet mask (255.255.255.0)<br/>สำหรับ 192.168.1.1 แอดเดรส 192.168.1.xxx จึงใช้งานได้</li> </ul>                                                              |

#### 8. คลิก **Submit**

เมื่อใดที่คุณเปลี่ยนการตั้งค่า Template ที่ใช้งานอยู่ในปัจจุบัน ให้รีสตาร์ทเครื่องของคุณเพื่อให้การตั้งค่านั้นทำงาน

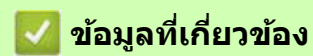

- ใช้ IPsec
- หัวข้อที่เกี่ยวข้อง
- เข้าถึงการจัดการผ่านเว็บ

# ตั้งค่า IPsec Template โดยใช้การจัดการผ่านเว็บ

- 1. เปิดเว็บเบราว์เซอร์ของคุณ
- พิมพ์ "https://IP address ของตัวเครื่อง" ลงในช่องป้อนแอดเดรสของเบราว์เซอร์ (ตรงที่ระบุว่า "IP address ของตัวเครื่อง" ให้คุณป้อนเลข IP address ของตัวเครื่องของคุณ) ตัวอย่าง:

https://192.168.1.2

Ø

3. หากจำเป็น ให้พิมพ์รหัสผ่านลงในช่อง Login จากนั้นคลิก Login

รหัสผ่านเริ่มต้นที่ใช้จัดการการตั้งค่าเครื่องนี้จะอยู่ที่ด้านหลังเครื่อง ขึ้นต้นด้วยคำว่า "**Pwd**″

4. ไปที่เมนูช่วยนำทาง จากนั้นคลิก Network > Security > IPsec Template

์ ให้เริ่มจากการคลิก 🗮 หากเมนูช่วยนำทางไม่ปรากฏขึ้นทางด้านซ้ายของหน้าจอ

- 5. คลิก Delete หากต้องการลบ IPsec Template ถ้า IPsec Template ใดถูกใช้งานอยู่ จะไม่สามารถลบออกได้
- คลิก IPsec Template ที่คุณต้องการสร้าง หน้าจอ IPsec Template จะปรากฏขึ้น หัวข้อการตั้งค่าจะแตกต่างกันไป ขึ้นอยู่กับดัวเลือกของ Use Prefixed Template และ Internet Key Exchange (IKE) ที่คุณเลือกไว้
- 7. ในช่อง **Template Name** ให้พิมพ์ชื่อที่จะใช้เป็นชื่อ Template (สูงสุด 16 ตัวอักษร)
- 8. ถ้าคุณเลือก Custom ในรายการแบบดึงลง Use Prefixed Template ให้เลือกตัวเลือกของ Internet Key Exchange (IKE) และเปลี่ยนการตั้งค่า หากจำเป็น
- 9. คลิก **Submit**

### 🖉 ข้อมูลที่เกี่ยวข้อง

- ใช้ IPsec
  - การตั้งค่า IKEv1 สำหรับ IPsec Template
  - การตั้งค่า IKEv2 สำหรับ IPsec Template
  - การตั้งค่า IPsec Template ด้วยตัวเอง

#### หัวข้อที่เกี่ยวข้อง

เข้าถึงการจัดการผ่านเว็บ

# การตั้งค่า IKEv1 สำหรับ IPsec Template

| ตัวเลือก                    | ดำอธิบาย                                                                                                    |
|-----------------------------|----------------------------------------------------------------------------------------------------|
| Template Name               | พิมพ์ชื่อที่จะใช้เป็นชื่อ Template (สูงสุด 16 ตัวอักษร)                                                                                                    |
| Use Prefixed Template       | เลือก <b>Custom, IKEv1 High Security</b> หรือ <b>IKEv1 Medium Security</b><br>รายการการตั้งค่าจะแตกต่างกันไปตาม Template ที่เลือก                                                                                                    |
| Internet Key Exchange (IKE) | IKE เป็นโปรโตคอลการสื่อสารที่ใช้ในการแลกเปลี่ยนกุญแจ (คีย์) เพื่อให้สามารถ<br>ทำการสื่อสารแบบเข้ารหัสโดยใช้ IPsec ได้ หากต้องการทำการสื่อสารแบบเข้ารหัส<br>เฉพาะช่วงเวลาหนึ่งเท่านั้น จะมีการกำหนดอัลกอริทึมการเข้ารหัสที่จำเป็นสำหรับ<br>IPsec และกุญแจการเข้ารหัสจะถูกแชร์ ซึ่งสำหรับ IKE กุญแจการเข้ารหัสจะถูกแลก<br>เปลี่ยนโดยใช้วิธี Diffie-Hellman และทำการสื่อสารแบบเข้ารหัสโดยจำกัดการใช้งาน<br>แค่ IKE เท่านั้น<br>หากคุณเลือก <b>Custom</b> ใน <b>Use Prefixed Template</b> ให้เลือก <b>IKEv1</b>                                                                                                    |
| Authentication Type         | <ul> <li>Diffie-Hellman Group<br/>นี่คือวิธีการแลกเปลี่ยนกุญแจ (คีย์) ที่ทำให้สามารถแลกเปลี่ยนกุญแจลับ<br/>(Secret key) ผ่านเครือข่ายที่ไม่มีการป้องกันได้อย่างปลอดภัย การแลกเปลี่ยน<br/>กุญแจด้วยวิธี Diffie-Hellman ใช้โจทย์อัลกอริทึมแบบไม่ต่อเนื่อง (discrete<br/>logarithm problem) ไม่ใช่กุญแจลับ ในการรับ-ส่งข้อมูลแบบเปิดที่สร้างขึ้น<br/>โดยใช้การสุ่มตัวเลข และกุญแจลับ<br/>เลือก Group1, Group2, Group5 หรือ Group14</li> <li>Encryption<br/>เลือก DES, 3DES, AES-CBC 128 หรือ AES-CBC 256</li> <li>Hash<br/>เลือก MD5, SHA1, SHA256, SHA384 หรือ SHA512</li> <li>SA Lifetime<br/>กำหนดค่า SA lifetime ของ IKE (เวลาการเชื่อมต่อ)<br/>พิมพ์เวลา (วินาที) และจำนวนของกิโลไบต์ (KByte)</li> </ul> |

| ตัวเลือก                           | คำอธิบาย                                                                                                    |
|------------------------------------|----------------------------------------------------------------------------------------------------|
| ด้วเลือก<br>Encapsulating Security | <ul> <li>คำอธิบาย</li> <li>Protocol<br/>เลือก ESP, AH หรือ AH+ESP</li> <li>ESP เป็นโปรโตคอลสำหรับการสื่อสารแบบเข้ารหัสโดยใช้ IPsec<br/>ซึ่ง ESP จะเข้ารหัส Payload (เนื้อหาที่สื่อสาร) และใส่ข้อมูลเพิ่มเติม<br/>IP packet ประกอบไปด้วยเฮดเดอร์ และ Payload ที่เข้ารหัสไว้ ซึ่งจะ<br/>อยู่หลังเฮดเดอร์ นอกจากข้อมูลที่เข้ารหัสแล้ว IP packet ยังประกอบ<br/>ไปด้วยข้อมูลเกี่ยวกับวิธีการเข้ารหัสและกุญแจการเข้ารหัส ข้อมูลพิสูจน์<br/>ดัวดน และอื่นๆ</li> <li>AH เป็นส่วนหนึ่งของ IPsec ที่ช่วยพิสูจน์ตัวดนของผู้ส่ง และป้องกัน<br/>การเปลี่ยนแปลงข้อมูล (รับประกันความสมบูรณ์) ใน IP packet ข้อมูล<br/>จะถูกแทรกไว้หลังเฮดเดอร์ทันที นอกจากนี้ Packets ยังประกอบไปด้วย<br/>ค่าแฮช (hash) ที่คำนวณโดยใช้สมการจากเนื้อหาที่สื่อสาร กุญแจลับ<br/>และจิ่นต เพื่อป้องตัมการปลองแปลงข้อมูลเล่า และกวรเปลี่ยนแปลง</li> </ul> |
|                                    | <ul> <li>ข้อมูล ซึ่งแตกต่างจาก ESP ตรงที่เนื้อหาที่สื่อสารจะไม่ถูกเข้ารหัส<br/>และข้อมูลจะถูกรับ-ส่งในรูปแบบของ Plain text (ข้อความล้วน)</li> <li>Encryption<br/>เลือก DES, 3DES, AES-CBC 128 หรือ AES-CBC 256</li> <li>Hash<br/>เลือก None, MD5, SHA1, SHA256, SHA384 หรือ SHA512</li> <li>SA Lifetime<br/>กำหนดค่า SA lifetime ของ IKE (เวลาการเชื่อมต่อ)<br/>พิมพ์เวลา (วินาที) และจำนวนของกิโลไบต์ (KByte)</li> <li>Encapsulation Mode<br/>เลือกโหมด Transport หรือ Tunnel</li> <li>Remote Router IP-Address<br/>พิมพ์เลข IP address (IPv4 หรือ IPv6) ของรีโมทเราเตอร์ ป้อนข้อมูลนี้<br/>เฉพาะเวลาที่คุณเลือกโหมด Tunnel เท่านั้น</li> </ul>                                                                                                    |
|                                    | SA (Security Association) เป็นวิธีการสื่อสารแบบเข้ารหัสโดยใช้ IPsec<br>หรือ IPv6 ที่มีการแลกเปลี่ยนและแชร์ข้อมูล เช่น วิธีการเข้ารหัส และกุญแจ<br>การเข้ารหัส เพื่อสร้างช่องทางสร้างการสื่อสารที่ปลอดภัยก่อนที่จะเริ่มต้น<br>สื่อสาร SA อาจหมายถึงช่องทางการสื่อสารแบบเข้ารหัสเสมือนจริงที่ถูก<br>สร้างขึ้นมา SA ที่ใช้สำหรับ IPsec จะสร้างวิธีการเข้ารหัส แลกเปลี่ยนกุญแจ<br>และทำการยืนยันตัวตนซึ่งกันและกันตามขั้นตอนมาตรฐานของ IKE<br>(Internet Key Exchange) นอกจากนี้ SA จะถูกอัปเดตตามระยะเวลา<br>ที่กำหนด                                                                                                    |
| Perfect Forward Secrecy (PFS)      | PFS จะไม่รับกุญแจ (คีย์) มาจากกุญแจก่อนหน้าที่ถูกใช้ในการเข้ารหัสข้อความมาก่อน<br>นอกจากนี้ หากกุญแจที่ใช้ในการเข้ารหัสข้อความได้รับมาจากกุญแจที่เป็น Parent key<br>กุญแจ Parent key นั้นจะไม่ถูกใช้ในการรับกุญแจอื่นอีก ดังนั้นแม้ว่ากุญแจจะถูกบุกรุก<br>ความเสียหายก็จะจำกัดอยู่แค่ข้อความที่เข้ารหัสโดยใช้กุญแจดังกล่าวเท่านั้น<br>เลือก <b>Enabled</b> หรือ <b>Disabled</b>                                                                                                    |
| Authentication Method              | เลือกวิธีการพิสูจน์ตัวตน โดยเลือก Pre-Shared Key หรือ Certificates                                                                                                    |

| ด้วเลือก       | ดำอธิบาย                                                                                                    |
|----------------|----------------------------------------------------------------------------------------------------|
| Pre-Shared Key | <ul> <li>เมื่อมีการเข้ารหัสการสื่อสาร กุญแจการเข้ารหัสจะถูกแลกเปลี่ยนและแชร์ไว้ก่อน<br/>ล่วงหน้าโดยใช้ช่องทางอื่น</li> <li>หากคุณเลือก Pre-Shared Key สำหรับ Authentication Method ให้พิมพ์</li> <li>Pre-Shared Key (สูงสุด 32 ตัวอักษร)</li> <li>Local/ID Type/ID<br/>เลือกประเภท ID ของผู้ส่ง จากนั้นจึงค่อยพิมพ์ ID<br/>เลือกประเภทจาก IPv4 Address, IPv6 Address, FQDN, E-mail Address<br/>หรือ Certificate</li> <li>หากคุณเลือก Certificate ให้พิมพ์ชื่อ Common name (ชื่อสามัญหลัก)<br/>ของใบรับรองลงในช่องป้อน ID</li> <li>Remote/ID Type/ID<br/>เลือกประเภทจาก IPv4 Address, IPv6 Address, FQDN, E-mail Address<br/>หรือ Certificate</li> <li>หรือ 1D</li> <li>Remote/ID Type/ID<br/>เลือกประเภทจาก IPv4 Address, IPv6 Address, FQDN, E-mail Address<br/>หรือ Certificate</li> <li>หรือ Certificate</li> <li>หรือ Certificate</li> <li>ห้พิมพ์ชื่อ Common name (ชื่อสามัญหลัก)<br/>ของใบรับรองลงในช่องป้อน ID</li> </ul> |
| Certificate    | หากคุณเลือก Certificates สำหรับ Authentication Method ให้เลือกใบรับรอง                                                                                                    |
|                | คุณสามารถเลือกได้เฉพาะใบรับรองที่สร้างขึ้นจากหน้า Certificate<br>ของหน้าจอตั้งค่าความปลอดภัยของการจัดการผ่านเว็บ                                                                                                    |

🗾 ข้อมูลที่เกี่ยวข้อง

• ตั้งค่า IPsec Template โดยใช้การจัดการผ่านเว็บ

# การตั้งค่า IKEv2 สำหรับ IPsec Template

| ด้วเลือก                    | คำอธิบาย                                                                                                    |
|-----------------------------|----------------------------------------------------------------------------------------------------|
| Template Name               | พิมพ์ชื่อที่จะใช้เป็นชื่อ Template (สูงสุด 16 ตัวอักษร)                                                                                                    |
| Use Prefixed Template       | เลือก <b>Custom, IKEv2 High Security</b> หรือ <b>IKEv2 Medium Security</b><br>รายการของการตั้งค่าจะแตกด่างกันไปดาม Template ที่เลือก                                                                                                    |
| Internet Key Exchange (IKE) | IKE เป็นโปรโตคอลการสื่อสารที่ใช้ในการแลกเปลี่ยนกุญแจ (คีย์) เพื่อให้สามารถ<br>ทำการสื่อสารแบบเข้ารหัสโดยใช้ IPsec ได้ หากต้องการทำการสื่อสารแบบเข้ารหัส<br>เฉพาะช่วงเวลาหนึ่งเท่านั้น จะมีการกำหนดอัลกอริทึมการเข้ารหัสที่จำเป็นสำหรับ<br>IPsec และกุญแจการเข้ารหัสจะถูกแชร์ ซึ่งสำหรับ IKE กุญแจการเข้ารหัสจะถูกแลก<br>เปลี่ยนโดยใช้วิธี Diffie-Hellman และทำการสื่อสารแบบเข้ารหัสโดยจำกัดการใช้งาน<br>แค่ IKE เท่านั้น<br>หากคุณเลือก <b>Custom</b> ใน <b>Use Prefixed Template</b> ให้เลือก <b>IKEv2</b>                                                                                                    |
| Authentication Type         | <ul> <li>Diffie-Hellman Group<br/>นี่คือวิธีการแลกเปลี่ยนกุญแจ (คีย์) ที่ทำให้สามารถแลกเปลี่ยนกุญแจลับ<br/>(Secret key) ผ่านเครือข่ายที่ไม่มีการป้องกันได้อย่างปลอดภัย การแลกเปลี่ยน<br/>กุญแจด้วยวิธี Diffie-Hellman ใช้โจทย์อัลกอริทึมแบบไม่ต่อเนื่อง (discrete<br/>logarithm problem) ไม่ใช่กุญแจลับ ในการรับ-ส่งข้อมูลแบบเปิดที่สร้างขึ้น<br/>โดยใช้การสุ่มตัวเลข และกุญแจลับ<br/>เลือก Group1, Group2, Group5 หรือ Group14</li> <li>Encryption<br/>เลือก DES, 3DES, AES-CBC 128 หรือ AES-CBC 256</li> <li>Hash<br/>เลือก MD5, SHA1, SHA256, SHA384 หรือ SHA512</li> <li>SA Lifetime<br/>กำหนดค่า SA lifetime ของ IKE (เวลาการเชื่อมต่อ)<br/>พิมพ์เวลา (วินาที) และจำนวนของกิโลไบต์ (KByte)</li> </ul> |

| ตัวเลือก                      | คำอธิบาย                                                                                                    |
|-------------------------------|----------------------------------------------------------------------------------------------------|
| Encapsulating Security        | • Protocol<br>เลือก ESP                                                                                                    |
|                               | ESP เป็นโปรโดคอลสำหรับการสื่อสารแบบเข้ารหัสโดยใช้ IPsec<br>ซึ่ง ESP จะเข้ารหัส Payload (เนื้อหาที่สื่อสาร) และใส่ข้อมูลเพิ่มเดิม<br>IP packet ประกอบไปด้วยเฮดเดอร์ และ Payload ที่เข้ารหัสไว้ ซึ่งจะ<br>อยู่หลังเฮดเดอร์ นอกจากข้อมูลที่เข้ารหัสแล้ว IP packet ยังประกอบ<br>ไปด้วยข้อมูลเกี่ยวกับวิธีการเข้ารหัสและกุญแจการเข้ารหัส ข้อมูลพิสูจน์<br>ตัวดน และอื่นๆ                                                                                                    |
|                               | <ul> <li>Encryption<br/>เลือก DES, 3DES, AES-CBC 128 หรือ AES-CBC 256</li> <li>Hash<br/>เลือก MD5, SHA1, SHA256, SHA384 หรือ SHA512</li> </ul>                                                                                                    |
|                               | <ul> <li>SA Lifetime<br/>กำหนดค่า SA lifetime ของ IKE (เวลาการเชื่อมต่อ)<br/>พิมพ์เวลา (วินาที) และจำนวนของกิโลไบต์ (KByte)</li> <li>Encapsulation Mode<br/>เลือก Transport หรือ Tunnel</li> <li>Remote Router IP-Address<br/>พิมพ์เลข IP address (IPv4 หรือ IPv6) ของรีโมทเราเตอร์ ป้อนข้อมูลนี้</li> </ul>                                                                                                    |
|                               | เฉพาะเวลาที่คุณเลือกโหมด <b>Tunnel</b> เท่านั้น                                                                                                    |
|                               | หรือ IPv6 ที่มีการแลกเปลี่ยนและแชร์ข้อมูล เช่น วิธีการเข้ารหัส และกุญแจ<br>การเข้ารหัส เพื่อสร้างช่องทางสร้างการสื่อสารที่ปลอดภัยก่อนที่จะเริ่มต้น<br>สื่อสาร SA อาจหมายถึงช่องทางการสื่อสารแบบเข้ารหัสเสมือนจริงที่ถูกสร้าง<br>ขึ้นมา SA ที่ใช้สำหรับ IPsec จะสร้างวิธีการเข้ารหัส แลกเปลี่ยนกุญแจ และ<br>ทำการยืนยันตัวตนซึ่งกันและกันดามขั้นดอนมาตรฐานของ IKE (Internet<br>Key Exchange) นอกจากนี้ SA จะถูกอัปเดตตามระยะเวลาที่กำหนด                                                                                                |
| Perfect Forward Secrecy (PFS) | PFS จะไม่รับกุญแจ (คีย์) มาจากกุญแจก่อนหน้าที่ถูกใช้ในการเข้ารหัสข้อความมาก่อน<br>นอกจากนี้ หากกุญแจที่ใช้ในการเข้ารหัสข้อความได้รับมาจากกุญแจที่เป็น Parent key<br>กุญแจ Parent key นั้นจะไม่ถูกใช้ในการรับกุญแจอื่นอีก ดังนั้นแม้ว่ากุญแจจะถูกบุกรุก<br>ความเสียหายก็จะจำกัดอยู่แค่ข้อความที่เข้ารหัสโดยใช้กุญแจดังกล่าวเท่านั้น<br>เลือก <b>Enabled</b> หรือ <b>Disabled</b>                                                                                                    |
| Authentication Method         | เลือกวิธีการพิสูจน์ตัวตนจาก Pre-Shared Key, Certificates, EAP - MD5<br>หรือ EAP - MS-CHAPv2                                                                                                    |
|                               | <ul> <li>EAP เป็นโปรโดคอลสำหรับการพิสูจน์ดัวดนที่เป็นส่วนต่อขยายของ PPP เมื่อมีการใช้ EAP ร่วมกับ IEEE802.1x การพิสูจน์ตัวตนผู้ใช้ในแต่ละ Session จะใช้กุญแจที่แตกต่างกัน เวลาที่คุณเลือก EAP - MD5 หรือ EAP - MS-CHAPv2 ใน Authentication Method ต้องกำหนดการตั้งค่าต่อไปนี้ด้วย:</li> <li>Mode เลือก Server-Mode หรือ Client-Mode</li> <li>Certificate เลือกใบรับรอง</li> <li>User Name พิมพ์ชื่อผู้ใช้ (สูงสุด 32 ตัวอักษร)</li> <li>Password พิมพ์รหัสผ่าน (สูงสุด 32 ตัวอักษร) ต้องป้อนรหัสผ่านสองรอบ เพื่อทำการยืนยัน</li> </ul> |

| ตัวเลือก       | ดำอธิบาย                                                                                                    |
|----------------|----------------------------------------------------------------------------------------------------|
| Pre-Shared Key | <ul> <li>เมื่อมีการเข้ารหัสการสื่อสาร กุญแจการเข้ารหัสจะถูกแลกเปลี่ยนและแชร์ไว้ก่อน<br/>ล่วงหน้าโดยใช้ช่องทางอื่น</li> <li>หากคุณเลือก Pre-Shared Key สำหรับ Authentication Method ให้พิมพ์</li> <li>Pre-Shared Key (สูงสุด 32 ตัวอักษร)</li> <li>Local/ID Type/ID<br/>เลือกประเภท ID ของผู้ส่ง จากนั้นจึงค่อยพิมพ์ ID<br/>เลือกประเภทจาก IPv4 Address, IPv6 Address, FQDN, E-mail Address<br/>หรือ Certificate</li> <li>หากคุณเลือก Certificate ให้พิมพ์ชื่อ Common name (ชื่อสามัญหลัก)<br/>ของใบรับรองลงในช่องป้อน ID</li> <li>Remote/ID Type/ID<br/>เลือกประเภทจาก IPv4 Address, IPv6 Address, FQDN, E-mail Address<br/>หรือ Certificate</li> <li>หพิมพ์ชื่อ Common name (ชื่อสามัญหลัก)<br/>ของใบรับรองลงในช่องป้อน ID</li> <li>Remote/ID Type/ID<br/>เลือกประเภทจาก IPv4 Address, IPv6 Address, FQDN, E-mail Address<br/>หรือ Certificate</li> <li>หากคุณเลือก Certificate ให้พิมพ์ชื่อ Common name (ชื่อสามัญหลัก) ของ<br/>ใบรับรองลงในช่องป้อน ID</li> </ul> |
| Certificate    | หากคุณเลือก Certificates สำหรับ Authentication Method ให้เลือกใบรับรอง                                                                                                    |

🗾 ข้อมูลที่เกี่ยวข้อง

• ตั้งค่า IPsec Template โดยใช้การจัดการผ่านเว็บ

# การตั้งค่า IPsec Template ด้วยตัวเอง

| ตัวเลือก                     | ดำอธิบาย                                                                                                    |
|------------------------------|----------------------------------------------------------------------------------------------------|
| Template Name                | พิมพ์ชื่อที่จะใช้เป็นชื่อ Template (สูงสุด 16 ตัวอักษร)                                                                                                    |
| Use Prefixed Template        | เลือก <b>Custom</b>                                                                                                    |
| Internet Key Exchange (IKE)  | IKE เป็นโปรโตคอลการสื่อสารที่ใช้ในการแลกเปลี่ยนกุญแจ (คีย์) เพื่อให้สามารถ<br>ทำการสื่อสารแบบเข้ารหัสโดยใช้ IPsec ได้ หากต้องการทำการสื่อสารแบบเข้ารหัส<br>เฉพาะช่วงเวลาหนึ่งเท่านั้น จะมีการกำหนดอัลกอริทึมการเข้ารหัสที่จำเป็นสำหรับ<br>IPsec และกุญแจการเข้ารหัสจะถูกแชร์ ซึ่งสำหรับ IKE กุญแจการเข้ารหัสจะถูกแลก<br>เปลี่ยนโดยใช้วิธี Diffie-Hellman และทำการสื่อสารแบบเข้ารหัสโดยจำกัดการใช้งาน<br>แค่ IKE เท่านั้น<br>เลือก <b>Manual</b>                                                                                                    |
| Authentication Key (ESP, AH) | พิมพ์ค่า In/Out<br>จำเป็นต้องกำหนดค่าเหล่านี้เมื่อเลือก Custom สำหรับ Use Prefixed Template<br>เลือก Manual สำหรับ Internet Key Exchange (IKE) และเมื่อเลือกการตั้งค่าอื่น<br>ที่นอกเหนือจาก None สำหรับ Hash ในส่วนของการตั้งค่า Encapsulating<br>Security                                                                                                    |
|                              | <ul> <li>จำนวนด้วอักษรที่คุณตั้งได้จะแดกต่างกันไปตามการตั้งค่าที่คุณเลือกสำหรับ</li> <li>Hash ในส่วนของการตั้งค่า Encapsulating Security</li> <li>ถ้าความยาวของกุญแจ (คีย์) สำหรับการพิสูจน์ด้วดนที่กำหนดไม่ตรงกับ</li> <li>แฮชอัลกอริทึม (hash algorithm) ที่เลือกไว้ จะทำให้เกิดความผิดพลาด</li> <li>MD5: 128 บิต (16 ไบต์)</li> <li>SHA1: 160 บิต (20 ไบต์)</li> <li>SHA256: 256 บิต (32 ไบต์)</li> <li>SHA384: 384 บิต (48 ไบต์)</li> <li>SHA512: 512 บิต (64 ไบต์)</li> <li>ISHA512: 512 บิต (64 ไบต์)</li> <li>เมื่อคุณกำหนดกุญแจเป็นรหัส ASCII ให้ใส่เครื่องหมายอัญประกาศ (``-")</li> <li>ล้อมรอบตัวอักษรไว้</li> </ul> |
| Code key (ESP)               | พิมพ์ค่า In/Out<br>จำเป็นต้องกำหนดค่าเหล่านี้เมื่อเลือก Custom สำหรับ Use Prefixed Template<br>เลือก Manual สำหรับ Internet Key Exchange (IKE) และเมื่อเลือก ESP<br>สำหรับ Protocol ในส่วนของการตั้งค่า Encapsulating Security                                                                                                    |
|                              | <ul> <li>จำนวนตัวอักษรที่คุณตั้งได้จะแดกด่างกันไปตามการตั้งค่าที่คุณเลือกสำหรับ</li> <li>Encryption ในส่วนของการตั้งค่า Encapsulating Security</li> <li>ถ้าความยาวของกุญแจรหัสที่กำหนดไม่ตรงกับอัลกอริทึมการเข้ารหัส</li> <li>(encryption algorithm) ที่เลือกไว้ จะทำให้เกิดความผิดพลาด</li> <li>DES: 64 บิต (8 ไบต์)</li> <li>3DES: 192 บิต (24 ไบต์)</li> <li>AES-CBC 128: 128 บิต (16 ไบต์)</li> <li>AES-CBC 256: 256 บิต (32 ไบต์)</li> <li>เมื่อคุณกำหนดกุญแจเป็นรหัส ASCII ให้ใส่เครื่องหมายอัญประกาศ (``-'')</li> <li>ล้อมรอบตัวอักษรไว้</li> </ul>                                                                     |
| SPI                          | พารามิเตอร์เหล่านี้ใข้ในการระบุข้อมูลค่าความปลอดภัย โดยทั่วไป โฮสต์หนึ่งจะมี<br>Security Associations (SA) หลายอันสำหรับการสื่อสารด้วย IPsec หลายประเภท<br>ดังนั้น จึงจำเป็นต้องระบุ SA ที่ใช้ได้เมื่อได้รับ IPsec packet พารามิเตอร์ของ SPI<br>ซึ่งใช้ในการระบุ SA จะรวมอยู่ใน Authentication Header (AH) และเฮดเดอร์ของ<br>Encapsulating Security Payload (ESP)<br>จำเป็นต้องกำหนดค่าเหล่านี้เมื่อเลือก <b>Custom</b> สำหรับ <b>Use Prefixed Template</b><br>เลือก <b>Manual</b> สำหรับ <b>Internet Key Exchange (IKE)</b><br>ป้อนค่า <b>In/Out</b> (3-10 ตัวอักษร)                                                          |

| ตัวเลือก               | คำอธิบาย                                                                                                    |
|------------------------|----------------------------------------------------------------------------------------------------|
| Encapsulating Security | • Protocol<br>เลือก ESP หรือ AH                                                                                                    |
|                        | <ul> <li>CSP เป็นโปรโตคอลสำหรับการสื่อสารแบบเข้ารหัสโดยใช้ IPsec<br/>ซึ่ง ESP จะเข้ารหัส Payload (เนื้อหาที่สื่อสาร) และใส่ข้อมูลเพิ่มเติม<br/>IP packet ประกอบไปด้วยเฮดเดอร์ และ Payload ที่เข้ารหัสไว้ ซึ่งจะ<br/>อยู่หลังเฮดเดอร์ นอกจากข้อมูลที่เข้ารหัสแล้ว IP packet ยังประกอบ<br/>ไปด้วยข้อมูลเกี่ยวกับวิธีการเข้ารหัสและกุญแจการเข้ารหัส ข้อมูลพิสูจน์<br/>ด้วตน และอื่นๆ</li> <li>AH เป็นส่วนหนึ่งของ IPsec ที่ช่วยพิสูจน์ด้วดนของผู้ส่ง และป้องกัน<br/>การเปลี่ยนแปลงข้อมูล (รับประกันความสมบูรณ์) ใน IP packet ข้อมูล<br/>จะถูกแทรกไว้หลังเฮดเดอร์ทันที นอกจากนี้ Packets ยังประกอบไปด้วย<br/>ค่าแฮซ (hash) ที่คำนวณโดยใช้สมการจากเนื้อหาที่สื่อสาร กุญแจลับ<br/>และอื่นๆ เพื่อป้องกันการปลอมแปลงข้อมูลผู้ส่ง และการเปลี่ยนแปลง<br/>ข้อมูล ซึ่งแตกต่างจาก ESP ตรงที่เนื้อหาที่สื่อสารจะไม่ถูกเข้ารหัส<br/>และข้อมูลจะถูกรับ-ส่งในรูปแบบของ Plain text (ข้อความล้วน)</li> </ul> |
|                        | เลือก DES, 3DES, AES-CBC 128 หรือ AES-CBC 256 <ul> <li>Hash</li> <li>เลือก None, MD5, SHA1, SHA256, SHA384 หรือ SHA512</li> <li>สามารถเลือก None ได้เฉพาะเวลาที่เลือก ESP ใน Protocol เท่านั้น</li> </ul>                                                                                                    |
|                        | <ul> <li>SA Lifetime<br/>กำหนดค่า SA lifetime ของ IKE (เวลาการเชื่อมต่อ)<br/>พิมพ์นอออ (อิมอนี้) และต่อมอนของอิโอไซน์ (KEtto)</li> </ul>                                                                                                    |
|                        | <ul> <li>• Encapsulation Mode</li> <li>เลือก Transport หรือ Tunnel</li> </ul>                                                                                                    |
|                        | <ul> <li>Remote Router IP-Address</li> <li>พิมพ์เลข IP address (IPv4 หรือ IPv6) ของรีโมทเราเตอร์ ป้อนข้อมูลนี้</li> <li>เฉพาะเวลาที่คุณเลือกโหมด Tunnel เท่านั้น</li> </ul>                                                                                                    |
|                        | SA (Security Association) เป็นวิธีการสื่อสารแบบเข้ารหัสโดยใช้ IPsec<br>หรือ IPv6 ที่มีการแลกเปลี่ยนและแชร์ข้อมูล เช่น วิธีการเข้ารหัส และกุญแจ<br>การเข้ารหัส เพื่อสร้างช่องทางสร้างการสื่อสารที่ปลอดภัยก่อนที่จะเริ่มตัน<br>สื่อสาร SA อาจหมายถึงช่องทางการสื่อสารแบบเข้ารหัสเสมือนจริงที่ถูกสร้าง<br>ขึ้นมา SA ที่ใช้สำหรับ IPsec จะสร้างวิธีการเข้ารหัส แลกเปลี่ยนกุญแจ และ<br>ทำการยืนยันตัวตนซึ่งกันและกันตามขั้นตอนมาตรฐานของ IKE (Internet<br>Key Exchange) นอกจากนี้ SA จะถูกอัปเดตตามระยะเวลาที่กำหนด                                                                                                    |

# 🗾 ข้อมูลที่เกี่ยวข้อง

• ดั้งค่า IPsec Template โดยใช้การจัดการผ่านเว็บ

### ใช้การพิสูจน์ตัวตนตามมาตรฐาน IEEE 802.1x สำหรับเครือข่ายแบบใช้สาย (แลน) หรือไร้สาย (Wi-Fi)

- การพิสูจน์ตัวตนตามมาตรฐาน IEEE 802.1x คืออะไร?
- ตั้งค่าการพิสูจน์ตัวตนตามมาตรฐาน IEEE 802.1x สำหรับเครือข่ายแบบใช้สาย (แลน) หรือไร้สาย (Wi-Fi) โดยใช้การจัดการผ่านเว็บ (เว็บเบราว์เซอร์)
- วิธีการพิสูจน์ตัวตนตามมาตรฐาน IEEE 802.1x

### การพิสูจน์ตัวตนตามมาตรฐาน IEEE 802.1x คืออะไร?

IEEE 802.1x คือมาตรฐาน IEEE สำหรับการเชื่อมต่อเครือข่ายแบบใช้สาย (แลน) และไร้สาย (Wi-Fi) ที่จำกัดการเข้าถึง จากอุปกรณ์ที่เชื่อมต่อกับเครือข่ายโดยไม่ได้รับอนุญาต เครื่องบราเดอร์ของคุณ (ซึ่งเป็น supplicant หรือผู้ร้องขอ) จะส่งคำขอ พิสูจน์ด้วตนไปยังเซิร์ฟเวอร์ RADIUS (เซิร์ฟเวอร์สำหรับการพิสูจน์ด้วตน) ผ่านทางแอคเซสพอยต์ของคุณ หรือ HUB หลังจากเซิร์ฟเวอร์ RADIUS ยืนยันคำขอแล้ว เครื่องของคุณจึงจะสามารถเข้าถึงเครือข่ายได้

### 🌌 ข้อมูลที่เกี่ยวข้อง

• ใช้การพิสูจน์ตัวตนตามมาตรฐาน IEEE 802.1x สำหรับเครือข่ายแบบใช้สาย (แลน) หรือไร้สาย (Wi-Fi)

### ตั้งค่าการพิสูจน์ตัวตนตามมาตรฐาน IEEE 802.1x สำหรับเครือข่ายแบบใช้สาย (แลน) หรือไร้สาย (Wi-Fi) โดยใช้การจัดการผ่านเว็บ (เว็บเบราว์เชอร์)

- หากคุณตั้งค่าเครื่องบราเดอร์ให้ใช้วิธีการพิสูจน์ด้วตนแบบ EAP-TLS คุณจะต้องติดตั้งใบรับรองไคลเอ็นด์ (Client certificate) ที่ออกให้โดย CA (ผู้ออกใบรับรอง) ก่อนที่จะเริ่มทำการตั้งค่า สำหรับรายละเอียดเพิ่มเติมเกี่ยวกับใบรับรอง ไคลเอ็นด์ โปรดสอบถามผู้ดูแลเครือข่ายของคุณ หากคุณดิดตั้งใบรับรองไว้มากกว่าหนึ่งใบ ขอแนะนำให้จดบันทึกชื่อ ใบรับรองที่คุณต้องการใช้งาน
- ก่อนที่คุณจะตรวจสอบใบรับรองเซิร์ฟเวอร์ คุณต้องนำเข้าใบรับรอง CA ที่ออกให้โดย CA (ผู้ออกใบรับรอง) ซึ่งเป็นผู้ลงนาม ใบรับรองเซิร์ฟเวอร์นั้น และควรสอบถามผู้ดูแลเครือข่าย หรือผู้ให้บริการอินเทอร์เน็ตของคุณ เพื่อยืนยันว่าจำเป็นด้อง นำเข้าใบรับรองที่มาจาก CA หรือไม่

คุณสามารถตั้งค่าการพิสูจน์ตัวตนตามมาตรฐาน IEEE 802.1x โดยใช้ตัวช่วยการตั้งค่า (setup wizard) สำหรับ การเชื่อมต่อแบบไร้สายจากแผงควบคุม (เครือข่ายแบบไร้สาย)

- 1. เปิดเว็บเบราว์เซอร์ของคุณ
- พิมพ์ "https://IP address ของตัวเครื่อง" ลงในช่องป้อนแอดเดรสของเบราว์เซอร์ (ดรงที่ระบุว่า "IP address ของตัวเครื่อง" ให้คุณป้อนเลข IP address ของตัวเครื่องของคุณ)

ตัวอย่าง: https://192.168.1.2

หากคุณกำลังใช้ระบบชื่อโดเมน (DNS) หรือใช้ชื่อ NetBIOS คุณสามารถพิมพ์โดยใช้ชื่ออื่นได้ เช่น "SharedPrinter" แทนการป้อนเลข IP address

ตัวอย่าง: https://SharedPrinter หากคุณใช้ชื่อ NetBIOS คุณสามารถใช้ชื่อโหนด (Node name) ได้ด้วยเช่นกัน ตัวอย่าง: https://brn123456abcdef คุณสามารถหาดชื่อ NetBIOS ได้จากรายงานการตั้งค่าเครือข่าย

3. หากจำเป็น ให้พิมพ์รหัสผ่านลงในช่อง Login จากนั้นคลิก Login

รหัสผ่านเริ่มต้นที่ใช้จัดการการตั้งค่าเครื่องนี้จะอยู่ที่ด้านหลังเครื่อง ขึ้นต้นด้วยคำว่า "**Pwd**″

4. ไปที่เมนูช่วยนำทาง จากนั้นคลิก Network

ให้เริ่มจากการคลิก 🗮 หากเมนูช่วยนำทางไม่ปรากฏขึ้นทางด้านซ้ายของหน้าจอ

#### 5. ทำอย่างใดอย่างหนึ่งต่อไปนี้:

- สำหรับเครือข่ายแบบใช้สาย (แลน)
   คลิก Wired > Wired 802.1x Authentication
- สำหรับเครือข่ายแบบไร้สาย (Wi-Fi)
   จริจ Wireless > Wireless (Entern
  - คลิก Wireless > Wireless (Enterprise)
- 6. กำหนดการตั้งค่าการพิสูจน์ตัวตนตามมาตรฐาน IEEE 802.1x
  - การเปิดใช้งานการพิสูจน์ตัวตนตามมาตรฐาน IEEE 802.1x สำหรับเครือข่ายแบบใช้สาย (แลน) ให้เลือก Enabled สำหรับ Wired 802.1x status ในหน้า Wired 802.1x Authentication
    - ถ้าคุณกำลังใช้วิธีการพิสูจน์ตัวตนแบบ EAP-TLS คุณจะต้องเลือกใบรับรองไคลเอ็นต์ (Client certificate) ที่ติดตั้งไว้ (แสดงพร้อมชื่อใบรับรอง) จากรายการแบบดึงลง Client Certificate เพื่อใช้ในการตรวจสอบ
    - ถ้าคุณเลือกวิธีการพิสูจน์ด้วตนแบบ EAP-FAST, PEAP, EAP-TTLS หรือ EAP-TLS ให้เลือกวิธีการตรวจสอบ จากรายการแบบดึงลง Server Certificate Verification แล้วทำการตรวจสอบใบรับรองเซิร์ฟเวอร์โดยใช้ใบรับรอง CA ที่ถูกนำเข้าไว้ในเครื่องล่วงหน้า และออกให้โดย CA (ผู้ออกใบรับรอง) ที่เป็นผู้ลงนามใบรับรองเซิร์ฟเวอร์นั้น

เลือกหนึ่งวิธีการตรวจสอบดังต่อไปนี้จากรายการแบบดึงลง Server Certificate Verification:

| ตัวเลือก            | คำอธิบาย                                                                                                    |
|---------------------|----------------------------------------------------------------------------------------------------|
| No Verification     | เชื่อถือใบรับรองเซิร์ฟเวอร์นี้ได้เสมอ ไม่จำเป็นต้องทำการตรวจสอบ                                                                                               |
| CA Cert.            | วิธีนี้จะตรวจสอบความน่าเชื่อถือของผู้ออกใบรับรองเซิร์ฟเวอร์ โดยใช้ใบรับรอง CA<br>ที่ออกให้โดย CA (ผู้ออกใบรับรอง) ซึ่งเป็นผู้ลงนามใบรับรองเซิร์ฟเวอร์ดังกล่าว |
| CA Cert. + ServerID | วิธีนี้จะตรวจสอบชื่อ Common name ¹ (ชื่อสามัญหลัก) ของใบรับรองเซิร์ฟเวอร์<br>ด้วย นอกเหนือจากการตรวจสอบความน่าเชื่อถือของผู้ออกใบรับรองเซิร์ฟเวอร์            |

#### 7. เมื่อตั้งค่าเสร็จแล้ว ให้คลิก **Submit**

สำหรับเครือข่ายแบบใช้สาย (แลน): หลังจากดั้งค่าเสร็จแล้ว ให้เชื่อมต่อเครื่องของคุณกับเครือข่ายที่รองรับมาตรฐาน IEEE 802.1x หลังจากนั้นประมาณ 2-3 นาที ให้พิมพ์รายงานการตั้งค่าเครือข่ายออกมาตรวจสอบสถานะของ <**Wired IEEE 802.1x**>

| ตัวเลือก | ดำอธิบาย                                                           |
|----------|--------------------------------------------------------------------|
| Success  | ฟังก์ชัน wired IEEE 802.1x ถูกเปิดใช้งาน และการพิสูจน์ตัวตนสำเร็จ  |
| Failed   | ฟังก์ชัน wired IEEE 802.1x ถูกเปิดใช้งาน แต่การพิสูจน์ตัวตนล้มเหลว |
| Off      | ฟังก์ชัน wired IEEE 802.1x ไม่พร้อมใช้งาน                          |

### 🌌 ข้อมูลที่เกี่ยวข้อง

• ใช้การพิสูจน์ดัวดนดามมาตรฐาน IEEE 802.1x สำหรับเครือข่ายแบบใช้สาย (แลน) หรือไร้สาย (Wi-Fi)

#### หัวข้อที่เกี่ยวข้อง

- พิมพ์รายงานการตั้งค่าเครือข่าย
- พิมพ์รายงานการเชื่อมต่อเครือข่ายแบบไร้สาย (Wi-Fi)
- เข้าถึงการจัดการผ่านเว็บ
- ตั้งค่าใบรับรองเพื่อความปลอดภัยของอุปกรณ์
- ประเภทของใบรับรองความปลอดภัยที่เครื่องรองรับ

<sup>1</sup> การตรวจสอบชื่อ Common name (ชื่อสามัญหลัก) คือการเปรียบเทียบชื่อ Common name ของใบรับรองเซิร์ฟเวอร์กับชุดอักขระดัวอักษร สำหรับ Server ID ก่อนที่คุณจะใช้วิธีนี้ ให้สอบถามชื่อ Common name ของใบรับรองเซิร์ฟเวอร์จากผู้ดูแลเครือข่ายของคุณ จากนั้นจึง ค่อยตั้งค่า Server ID

### ีวิธีการพิสูจน์ตัวตนตามมาตรฐาน IEEE 802.1x

#### EAP-FAST

วิธีการพิสูจน์ดัวตนแบบ EAP-FAST ซึ่งย่อมาจาก Extensible Authentication Protocol-Flexible Authentication via Secured Tunneling ถูกพัฒนาขึ้นโดยบริษัท Cisco Systems, Inc. ซึ่งจะใช้ชื่อผู้ใช้ และรหัสผ่านสำหรับการพิสูจน์ดัวตน และอัลกอริทึมกุญแจแบบสมมาตร เพื่อให้สามารถทำตามขั้นตอนการพิสูจน์ดัวตนผ่านอุโมงค์เสมือน (Tunnel) เครื่องบราเดอร์รองรับวิธีการพิสูจน์ดัวตนที่อยู่ด้านในดังต่อไปนี้:

- EAP-FAST/NONE
- EAP-FAST/MS-CHAPv2
- EAP-FAST/GTC

#### EAP-MD5 (ระบบเครือข่ายแบบใช้สาย (แลน))

วิธีการพิสูจน์ตัวตนแบบ EAP-MD5 ซึ่งย่อมาจาก Extensible Authentication Protocol-Message Digest Algorithm 5 จะใช้ชื่อผู้ใช้ และรหัสผ่านสำหรับการพิสูจน์ตัวตนด้วยระบบท้าทาย-ตอบสนอง (challenge-response)

#### PEAP

วิธีการพิสูจน์ตัวตนแบบ PEAP ซึ่งย่อมาจาก Protected Extensible Authentication Protocol เป็นเวอร์ชันหนึ่งของ วิธีพิสูจน์ตัวตนแบบ EAP ที่พัฒนาขึ้นโดยบริษัท Cisco Systems, Inc., Microsoft Corporation and RSA Security วิธีการแบบ PEAP จะสร้างอุโมงค์เสมือนของ Secure Sockets Layer (SSL)/Transport Layer Security (TLS) แบบเข้ารหัส ระหว่างไคลเอ็นต์และเซิร์ฟเวอร์สำหรับการพิสูจน์ตัวตน เพื่อใช้ในการส่งชื่อผู้ใช้และรหัสผ่าน PEAP เป็นการพิสูจน์ตัวตน ซึ่งกันและกันระหว่างเซิร์ฟเวอร์ และไคลเอ็นต์

เครื่องบราเดอร์รองรับวิธีการพิสูจน์ดัวตนที่อยู่ด้านในดังต่อไปนี้:

- PEAP/MS-CHAPv2
- PEAP/GTC

#### EAP-TTLS

วิธีการพิสูจน์ตัวตนแบบ EAP-TTLS ซึ่งย่อมาจาก Extensible Authentication Protocol-Tunneled Transport Layer Security ถูกพัฒนาขึ้นมาโดยบริษัท Funk Software and Certicom วิธีการแบบ EAP-TTLS จะสร้างอุโมงค์เสมือน SSL แบบเข้ารหัสที่เหมือนกับวิธีการแบบ PEAP ระหว่างไคลเอ็นต์และเชิร์ฟเวอร์สำหรับการพิสูจน์ตัวตน เพื่อใช้ในการส่ง ชื่อผู้ใช้และรหัสผ่าน EAP-TTLS เป็นการพิสูจน์ตัวตนซึ่งกันและกันระหว่างเชิร์ฟเวอร์ และไคลเอ็นต์ เครื่องบราเดอร์รองรับวิธีการพิสูจน์ตัวตนที่อยู่ด้านในดังต่อไปนี้:

- EAP-TTLS/CHAP
- EAP-TTLS/MS-CHAP
- EAP-TTLS/MS-CHAPv2
- EAP-TTLS/PAP

#### EAP-TLS

วิธีการพิสูจน์ตัวตนแบบ EAP-TLS ซึ่งย่อมาจาก Extensible Authentication Protocol-Transport Layer Security ต้องมีการพิสูจน์ตัวตนด้วยใบรับรองดิจิตอล ทั้งที่ไคลเอ็นต์ และเซิร์ฟเวอร์สำหรับการพิสูจน์ตัวตน

### 🖉 ข้อมูลที่เกี่ยวข้อง

• ใช้การพิสูจน์ตัวตนตามมาตรฐาน IEEE 802.1x สำหรับเครือข่ายแบบใช้สาย (แลน) หรือไร้สาย (Wi-Fi)

# ส่งอีเมลอย่างปลอดภัย

- ตั้งค่าการส่งอีเมลโดยใช้การจัดการผ่านเว็บ
- ส่งอีเมลโดยใช้การพิสูจน์ดัวตนผู้ใช้
- ส่งอีเมลอย่างปลอดภัยโดยใช้ SSL/TLS

# ตั้งค่าการส่งอีเมลโดยใช้การจัดการผ่านเว็บ

เราขอแนะนำให้ใช้การจัดการผ่านเว็บในการตั้งค่าการส่งอีเมลอย่างปลอดภัยโดยใช้การพิสูจน์ตัวตน หรือการส่งอีเมล โดยใช้ SSL/TLS

- 1. เปิดเว็บเบราว์เซอร์ของคุณ
- พิมพ์ "https://IP address ของตัวเครื่อง" ลงในช่องป้อนแอดเดรสของเบราว์เซอร์ (ตรงที่ระบุว่า "IP address ของตัวเครื่อง" ให้คุณป้อนเลข IP address ของตัวเครื่องของคุณ) ตัวอย่าง:

https://192.168.1.2

3. หากจำเป็น ให้พิมพ์รหัสผ่านลงในช่อง Login จากนั้นคลิก Login

รหัสผ่านเริ่มต้นที่ใช้จัดการการตั้งค่าเครื่องนี้จะอยู่ที่ด้านหลังเครื่อง ขึ้นต้นด้วยคำว่า "**Pwd**″

4. ไปที่เมนูช่วยนำทาง จากนั้นคลิก Network > Network > Protocol

ให้เริ่มจากการคลิก 🗮 หากเมนูช่วยนำทางไม่ปรากฏขึ้นทางด้านซ้ายของหน้าจอ

- 5. ในช่อง SMTP Client ให้คลิก Advanced Settings และตรวจสอบให้แน่ใจว่าสถานะของ SMTP Client คือ Enabled
- 6. กำหนดการตั้งค่าของ SMTP Client
  - หลังจากตั้งค่าเสร็จแล้ว ให้ยืนยันความถูกต้องของการตั้งค่าอีเมลโดยการส่งอีเมลทดสอบ
  - หากคุณไม่ทราบการตั้งค่าเซิร์ฟเวอร์ SMTP ให้สอบถามผู้ดูแลเครือข่าย หรือผู้ให้บริการอินเทอร์เน็ตของคุณ
- เมื่อเสร็จสิ้นขั้นตอนแล้ว ให้คลิก Submit กล่องหน้าต่าง Test Send E-mail Configuration จะปรากฏขึ้น
- 8. ทำตามขั้นตอนที่ระบุไว้ในกล่องหน้าต่างเพื่อทดสอบการตั้งค่าปัจจุบัน

### 🖉 ข้อมูลที่เกี่ยวข้อง

- ส่งอีเมลอย่างปลอดภัย
- หัวข้อที่เกี่ยวข้อง
- เข้าถึงการจัดการผ่านเว็บ

# ส่งอีเมลโดยใช้การพิสูจน์ตัวตนผู้ใช้

เครื่องของคุณรองรับวิธีการพิสูจน์ตัวตนผู้ใช้แบบ SMTP-AUTH ในการส่งอีเมลผ่านเซิร์ฟเวอร์อีเมลที่ต้องมีการพิสูจน์ตัวตน วิธีนี้จะช่วยป้องกันไม่ให้ผู้ใช้ที่ไม่ได้รับอนุญาตเข้าถึงเซิร์ฟเวอร์อีเมลได้ คุณสามารถใช้วิธี SMTP-AUTH สำหรับการแจ้งเดือนอีเมล และการทำรายงานอีเมล (ใช้ได้เฉพาะบางรุ่น)

เราขอแนะนำให้ใช้การจัดการผ่านเว็บในการตั้งค่าการพิสูจน์ตัวตนด้วยวิธี SMTP

### การตั้งค่าเซิร์ฟเวอร์อีเมล

Ø

คุณต้องตั้งค่าวิธีการพิสูจน์ตัวตนผู้ใช้เซิร์ฟเวอร์ SMTP ของเครื่องคุณให้ตรงกับวิธีที่เซิร์ฟเวอร์อีเมลของคุณใช้งานอยู่ สำหรับรายละเอียดเกี่ยวกับการตั้งค่าเซิร์ฟเวอร์อีเมลของคุณ ให้สอบถามผู้ดูแลเครือข่าย หรือผู้ให้บริการอินเทอร์เน็ตของคุณ

การเปิดใช้งานการพิสูจน์ตัวตนผู้ใช้เซิร์ฟเวอร์ SMTP: ไปที่หน้าจอ SMTP Client ของการจัดการผ่านเว็บ จากนั้นไปที่การตั้งค่า Server Authentication Method และเลือก SMTP-AUTH

🛂 ข้อมูลที่เกี่ยวข้อง

• ส่งอีเมลอย่างปลอดภัย

## ส่งอีเมลอย่างปลอดภัยโดยใช้ SSL/TLS

เครื่องของคุณรองรับวิธีการสื่อสารด้วย SSL/TLS ซึ่งการใช้งานเซิร์ฟเวอร์อีเมลที่กำลังใช้การสื่อสารด้วย SSL/TLS ต้องทำการ ดั้งค่าดังต่อไปนี้

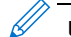

เราขอแนะนำให้ใช้การจัดการผ่านเว็บในการตั้งค่า SSL/TLS

#### Verify Server Certificate (ตรวจสอบใบรับรองเซิร์ฟเวอร์)

้ในการตั้งค่า SSL/TLS ถ้าคุณเลือก SSL หรือ TLS กล่องตัวเลือก Verify Server Certificate จะถูกเลือกโดยอัตโนมัติ

- ก่อนที่คุณจะตรวจสอบใบรับรองเซิร์ฟเวอร์ คุณต้องนำเข้าใบรับรอง CA ที่ออกให้โดย CA (ผู้ออกใบรับรอง) ซึ่งเป็นผู้ ลงนามใบรับรองเซิร์ฟเวอร์นั้น และสอบถามผู้ดูแลเครือข่าย หรือผู้ให้บริการอินเทอร์เน็ตของคุณว่าจำเป็นต้องนำเข้า ใบรับรอง CA หรือไม่
  - หากไม่จำเป็นต้องตรวจสอบใบรับรองเซิร์ฟเวอร์ ให้ยกเลิกการเลือกที่กล่องตัวเลือก Verify Server Certificate

#### Port Number (หมายเลขพอร์ต)

หากคุณเลือก SSL หรือ TLS ค่า Port จะถูกเปลี่ยนให้ตรงกับโปรโตคอล หากต้องการเปลี่ยนหมายเลขพอร์ตด้วยตัวเอง ให้พิมพ์หมายเลขพอร์ตหลังจากที่คุณเลือกการตั้งค่า SSL/TLS

้คุณต้องตั้งค่าวิธีการสื่อสารของเครื่องของคุณให้ตรงกับวิธีที่เชิร์ฟเวอร์อีเมลของคุณใช้งานอยู่ สำหรับรายละเอียดเกี่ยวกับ การตั้งค่าเซิร์ฟเวอร์อีเมลของคุณ ให้สอบถามผู้ดูแลเครือข่าย หรือผู้ให้บริการอินเทอร์เน็ตของคุณ

โดยส่วนใหญ่แล้ว บริการเว็บเมลที่มีระบบป้องกันต้องตั้งค่าดังต่อไปนี้:

| SMTP | Port (พอร์ด)                                                        | 25        |
|------|---------------------------------------------------------------------|-----------|
|      | Server Authentication Method<br>(วิธีการพิสูจน์ด้วดนของเชิร์ฟเวอร์) | SMTP-AUTH |
|      | SSL/TLS                                                             | TLS       |

### 🦉 ข้อมูลที่เกี่ยวข้อง

ส่งอีเมลอย่างปลอดภัย

#### หัวข้อที่เกี่ยวข้อง

- ตั้งค่าใบรับรองเพื่อความปลอดภัยของอุปกรณ์
- ใช้ SSL/TLS

# Mobile Connect

- แอปพลิเคชัน Artspira ของบราเดอร์
- AirPrint

# แอปพลิเคชัน Artspira ของบราเดอร์

- ภาพรวมของแอป Artspira
- เชื่อมต่ออุปกรณ์มือถือของคุณกับตัวเครื่องโดยใช้แอป Artspira
- พิมพ์แบบที่ต้องการโดยใช้แอป Artspira
- พิมพ์ภาพในอุปกรณ์มือถือของคุณโดยใช้แอป Artspira

### ภาพรวมของแอป Artspira

ใช้แอป Artspira ของบราเดอร์ในการพิมพ์จากอุปกรณ์มือถือของคุณ

- สำหรับอุปกรณ์ระบบ Android™:
   แอป Artspira ทำให้คุณสามารถใช้คุณสมบัติต่างๆ ของเครื่องบราเดอร์จากอุปกรณ์ระบบ Android™ ของคุณได้โดยตรง ดาวน์โหลดและติดตั้งแอป Artspira ของบราเดอร์ได้จาก Google Play™
- สำหรับอุปกรณ์ที่รองรับระบบ iOS ทั้งหมด รวมถึง iPhone:
   แอป Artspira ทำให้คุณสามารถใช้คุณสมบัติต่างๆ ของเครื่องบราเดอร์จากอุปกรณ์ระบบ iOS ของคุณได้โดยตรง ดาวน์โหลดและติดตั้งแอป Artspira ของบราเดอร์ได้จาก App Store
- 1. เข้าไปที่เว็บไซด์ <u>https://s.brother/snjumq3332/</u> เพื่อดาวน์โหลด และติดตั้งแอป Artspira ลงในอุปกรณ์มือถือของคุณ

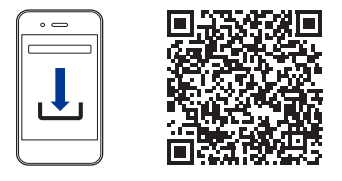

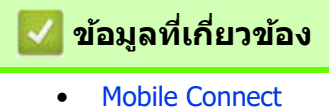

# เชื่อมต่ออุปกรณ์มือถือของคุณกับตัวเครื่องโดยใช้แอป Artspira

- 1. แตะไอคอนแอป Artspira บนอุปกรณ์มือถือของคุณเพื่อเปิดแอป จากนั้นทำการล็อกอิน
- 2. แตะที่ 📇 ตรงมุมขวาบนของหน้าจอหลักของแอป Artspira
- 3. แตะ Register ที่หัวข้อ Creative Printer
- แตะ Wireless LAN Guidance และทำตามคำแนะนำบนหน้าจอเพื่อตั้งค่าการเชื่อมต่อ Wi-Fi ของเครื่องของคุณ เมื่อการเชื่อมต่อสำเร็จ แอป Artspira จะค้นหาเครื่องพิมพ์ที่สามารถเชื่อมต่อกันได้
- 5. เลือกชื่อรุ่นเครื่องของคุณจากรายการที่ปรากฏขึ้น เมื่ออุปกรณ์มือถือและเครื่องของคุณเชื่อมต่อกันแล้ว จะมีเครื่องหมายถูก ปรากฏหน้าชื่อเครื่องพิมพ์ในรายการ

### Ζ ข้อมูลที่เกี่ยวข้อง

Mobile Connect

# พิมพ์แบบที่ต้องการโดยใช้แอป Artspira

- เปิดสวิตช์เครื่องของคุณให้เรียบร้อย ดรวจสอบให้แน่ใจว่าคุณได้ใส่กระดาษที่ถูกต้องลงในถาดกระดาษ และเปลี่ยนการตั้งค่ากระดาษสำหรับถาดกระดาษ ที่คุณกำลังใช้งาน
- 2. แตะไอคอนแอป Artspira บนอุปกรณ์มือถือของคุณเพื่อเปิดแอป จากนั้นทำการล็อกอิน
- 3. เลือกแบบที่ต้องการพิมพ์จากห**น้าจอหลัก**
- 4. แตะ Create และแก้ไขข้อมูลหากจำเป็น จากนั้นแตะ Done

หากต้องการบันทึกข้อมูลที่แก้ไขแล้ว ให้แตะ Save คุณสามารถเรียกข้อมูลที่บันทึกไว้บนเซิร์ฟเวอร์โดยการแตะ (My Creations)

- ธรวจสอบให้แน่ใจว่าได้เลือกเครื่องพิมพ์บราเดอร์ซับลิเมชั่นของคุณแล้ว หากเครื่องของคุณยังไม่ถูกเลือก ให้แตะ Printer จากนั้นรายการของเครื่องที่ใช้งานได้จะปรากฏขึ้น
- 6. แตะชื่อเครื่องของคุณในรายการ
- 7. แตะ Print settings เพื่อกำหนดการตั้งค่าการพิมพ์
- 8. แตะ **Print**

์ เครื่องจะพิมพ์ภาพแบบกลับด้าน (Mirror) หรือกลับในแนวนอนโดยอัตโนมัติ คุณสามารถเปลี่ยนการตั้งค่าต่างๆ ได้ ในเมนู **Print settings** 

### 🖉 ข้อมูลที่เกี่ยวข้อง

• แอปพลิเคชัน Artspira ของบราเดอร์
## พิมพ์ภาพในอุปกรณ์มือถือของคุณโดยใช้แอป Artspira

- เปิดสวิตช์เครื่องของคุณให้เรียบร้อย ตรวจสอบให้แน่ใจว่าคุณได้ใส่กระดาษที่ถูกต้องลงในถาดกระดาษแล้ว และเปลี่ยนการตั้งค่ากระดาษสำหรับถาดกระดาษ ที่คุณกำลังใช้งาน
- 2. แตะไอคอนของแอป Artspira บนอุปกรณ์มือถือของคุณเพื่อเปิดแอป จากนั้นให้ทำการล็อกอิน
- 3. แตะ 🕂 (**New**) ที่ด้านล่างของหน้าจอหลัก
- 4. แตะแท็บ **Printing** และเลือกเมนูการแก้ไข
- 5. แก้ไขข้อมูล หากจำเป็น จากนั้นแตะ **Done**

หากต้องการบันทึกข้อมูลที่แก้ไขแล้ว ให้แตะ Save คุณสามารถเรียกข้อมูลที่บันทึกไว้บนเซิร์ฟเวอร์โดยการแตะ (My Creations)

- 6. ตรวจสอบให้แน่ใจว่าได้เลือกเครื่องพิมพ์บราเดอร์ซับลิเมชั่นของคุณแล้ว หากเครื่องของคุณยังไม่ถูกเลือก ให้แตะ Printer จากนั้นรายการของเครื่องที่ใช้งานได้จะปรากฏขึ้น
- 7. แตะชื่อเครื่องของคุณในรายการ
- 8. แตะ Print settings เพื่อกำหนดการตั้งค่าการพิมพ์
- 9. ແທະ **Print**

้ เครื่องจะพิมพ์ภาพแบบกลับด้าน (Mirror) หรือกลับในแนวนอนโดยอัตโนมัติ คุณสามารถเปลี่ยนการตั้งค่าต่างๆ ได้ ในเมนู **Print settings** 

#### 🖉 ข้อมูลที่เกี่ยวข้อง

• แอปพลิเคชัน Artspira ของบราเดอร์

# AirPrint

- ภาพรวมของ AirPrint
- ก่อนใช้งาน AirPrint (macOS)
- พิมพ์โดยใช้ AirPrint

### ภาพรวมของ AirPrint

AirPrint คือโซลูชันการพิมพ์สำหรับระบบปฏิบัติการ Apple ที่ช่วยให้คุณสามารถ สั่งพิมพ์รูปภาพ อีเมล หน้าเว็บ และเอกสารจาก iPad, iPhone, iPod touch และคอมพิวเตอร์ Mac ผ่านการเชื่อมต่อแบบไร้สายได้โดยไม่ต้องติดตั้งไดรเวอร์

#### ดูข้อมูลเพิ่มเติมได้ที่เว็บไซต์ของ Apple

การใช้เครื่องหมาย Works with Apple AirPrint หมายถึงว่าอุปกรณ์นั้นถูกออกแบบ มาให้ทำงานกับเทคโนโลยีที่ระบุไว้ในเครื่องหมายดังกล่าว และได้รับการรับรองโดย ผู้พัฒนาแล้วว่ามีความสอดคล้องตามมาตรฐานประสิทธิภาพของ Apple

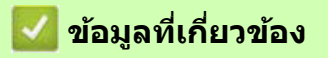

• AirPrint

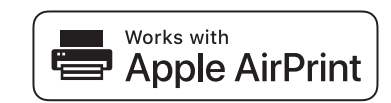

## ก่อนใช้งาน AirPrint (macOS)

้ก่อนพิมพ์โดยใช้ระบบปฏิบัติการ macOS ให้เพิ่มเครื่องของคุณลงในรายการเครื่องพิมพ์บนคอมพิวเตอร์ Mac ของคุณ

- 1. ทำอย่างใดอย่างหนึ่งต่อไปนี้:
  - macOS v13
     เลือก System Settings จากเมนู Apple
  - macOS v12 และ macOS v11 เลือก System Preferences จากเมนู Apple
  - เลยก System Preferences จากเม
- เลือก Printers & Scanners
   ทำอย่างใดอย่างหนึ่งต่อไปนี้:
  - macOS v13 คลิก Add Printer, Scanner, or Fax....
  - macOS v12 และ macOS v11
     คลิกไอคอน + ที่อยู่ใต้แผงเครื่องพิมพ์ทางด้านซ้ายของหน้าจอ
  - หน้าจอ **Add Printer** จะปรากฏขึ้น
- 4. ทำอย่างใดอย่างหนึ่งต่อไปนี้:
  - macOS v13 และ macOS v12
     เลือกเครื่องของคุณ จากนั้นเลือกชื่อรุ่นเครื่องของคุณจากเมนูป๊อปอัป Use
  - macOS v11
     เลือกเครื่องของคุณ จากนั้นเลือก AirPrint จากเมนูป๊อปอัป Use
- 5. คลิก **Add**

### 🧧 ข้อมูลที่เกี่ยวข้อง

• AirPrint

# พิมพ์โดยใช้ AirPrint

- พิมพ์จาก iPad, iPhone หรือ iPod touch
- พิมพ์โดยใช้ AirPrint (macOS)

## พิมพ์จาก iPad, iPhone หรือ iPod touch

้ขั้นตอนที่ใช้ในการพิมพ์อาจแตกต่างกันไปในแต่ละแอปพลิเคชัน ตัวอย่างด้านล่างนี้จะใช้เว็บเบราว์เซอร์ Safari ในการอธิบาย

- เปิดสวิตช์เครื่องของคุณให้เรียบร้อย ตรวจสอบให้แน่ใจว่าคุณได้ใส่กระดาษที่ถูกต้องลงในถาดกระดาษแล้ว และเปลี่ยนการตั้งค่ากระดาษสำหรับถาดกระดาษ ที่คุณกำลังใช้งาน
- 2. ใช้เว็บเบราว์เซอร์ Safari ในการเปิดหน้าเว็บที่คุณต้องการพิมพ์
- แดะ 🛃 หรือ 📋
- 4. แตะ Print
- 5. ตรวจสอบให้แน่ใจว่าเครื่องของคุณถูกเลือกแล้ว
- หากเครื่องที่ถูกเลือกไว้เป็นเครื่องอื่น (หรือยังไม่ได้เลือกเครื่องพิมพ์) ให้แตะ Printer จากนั้นรายการของเครื่องที่ใช้งานได้จะปรากฏขึ้น
- 7. แตะชื่อเครื่องของคุณในรายการ
- 8. เลือกตัวเลือกที่คุณต้องการ เช่น จำนวนหน้าที่จะพิมพ์ และการพิมพ์แบบ 2 ด้าน (หากเครื่องของคุณรองรับ)
- 9. แตะ **Print**

### 🛛 ข้อมูลที่เกี่ยวข้อง

• พิมพ์โดยใช้ AirPrint

## พิมพ์โดยใช้ AirPrint (macOS)

ขั้นตอนที่ใช้ในการพิมพ์อาจแตกต่างกันไปในแต่ละแอปพลิเคชัน ดัวอย่างด้านล่างนี้จะใช้เว็บเบราว์เซอร์ Safari ในการอธิบาย ก่อนที่จะพิมพ์ ต้องตรวจสอบให้แน่ใจว่าเครื่องของคุณอยู่ในรายการเครื่องพิมพ์บนคอมพิวเตอร์ Mac เรียบร้อยแล้ว

- 1. เปิดสวิตช์เครื่องของคุณให้เรียบร้อย
- 2. ใส่กระดาษลงในถาดกระดาษ และเปลี่ยนการตั้งค่าถาดกระดาษบนเครื่องของคุณ
- 3. จากคอมพิวเตอร์ Mac ของคุณ ให้ใช้เว็บเบราว์เซอร์ Safari ในการเปิดหน้าเว็บที่คุณต้องการพิมพ์
- 4. คลิกเมนู File จากนั้นเลือก Print
- ธรวจสอบให้แน่ใจว่าได้เลือกเครื่องของคุณแล้ว หากเครื่องที่ถูกเลือกไว้เป็นเครื่องอื่น (หรือยังไม่ได้เลือกเครื่องพิมพ์) ให้คลิกเมนูปอปอัป Printer จากนั้นเลือกเครื่องของคุณ
- 6. เลือกตัวเลือกที่คุณต้องการ เช่น จำนวนหน้าที่จะพิมพ์ และการพิมพ์แบบ 2 ด้าน (หากเครื่องของคุณรองรับ)
- 7. คลิก **Print**

### 🔽 ข้อมูลที่เกี่ยวข้อง

• พิมพ์โดยใช้ AirPrint

#### หัวข้อที่เกี่ยวข้อง

• ก่อนใช้งาน AirPrint (macOS)

### การแก้ไขปัญหา

หากคุณคิดว่ามีปัญหาเกิดขึ้นกับเครื่องพิมพ์ของคุณ ให้ตรวจสอบแต่ละรายการต่อไปนี้ จากนั้นพยายามระบุปัญหา และทำตาม คำแนะนำในการแก้ไขปัญหาของเรา

้คุณสามารถแก้ปัญหาส่วนใหญ่ได้ด้วยตัวเอง หากคุณต้องการความช่วยเหลือเพิ่มเดิม ให้เข้าไปที่เว็บไซต์ <u>support.brother.com</u> เพื่อดูคำแนะนำล่าสุดจาก <mark>คำถามที่พบบ่อย และการแก้ปัญหาเบื้องต้น</mark>:

ก่อนอื่น ให้ตรวจสอบจุดต่างๆ ดังต่อไปนี้:

- เชื่อมต่อสายไฟของเครื่องได้อย่างถูกต้อง และเปิดสวิตช์เครื่องเรียบร้อยแล้ว
- ถอดชิ้นส่วนป้องกันเครื่องออกหมดแล้ว
- ติดตั้งตลับหมึกได้อย่างถูกต้อง
- ปิดฝาครอบด้านบน และ ฝาปิดช่องดึงกระดาษสนิทดีแล้ว
- ใส่กระดาษลงในถาดกระดาษได้อย่างถูกต้อง
- เชื่อมต่อสายอินเตอร์เฟสเข้ากับตัวเครื่องและคอมพิวเตอร์ได้อย่างแน่นหนา หรือทำการเชื่อมต่อเครือข่ายแบบไร้สาย กับทั้งตัวเครื่องและคอมพิวเตอร์ของคุณแล้ว
- (สำหรับรุ่นที่สามารถเชื่อมต่อเครือข่าย) แอคเซสพอยต์ (สำหรับการเชื่อมต่อแบบไร้สาย) เราเตอร์ หรือฮับเปิดอยู่ และไฟแสดงสถานะการเชื่อมต่อกะพริบอยู่
- หน้าจอ LCD ของตัวเครื่องกำลังแสดงข้อความ

้ถ้าคุณไม่สามารถแก้ปัญหาได้จากการตรวจสอบตามจุดต่างๆ เหล่านี้ ให้ระบุปัญหา และดูที่หัวข้อ ข้อมูลที่เกี่ยวข้อง

# \Lambda ข้อควรระวัง

- หมึกซับลิเมชั่นสีดำอาจทำให้เกิดอาการแพ้ได้
- ควรสวมถุงมือป้องกันเมื่อมีความเป็นไปได้ว่าจะสัมผัสโดนหมึก เช่น ขณะเปลี่ยนตลับหมึก หรือนำกระดาษติด ออกจากเครื่อง
- หากหมึกเปื้อนผิวหนังของคุณ ให้ล้างทำความสะอาดทันทีโดยใช้สมู่และน้ำเย็น หากมีอาการระคายเคืองผิว หรือเกิดฝุ่นผิวหนัง ให้รีบพบแพทย์ทันที

### 💋 ข้อมูลที่เกี่ยวข้อง

- ข้อความแสดงข้อผิดพลาดและการบำรุงรักษา
- เครื่องพิมพ์ติดหรือกระดาษติด
- หากคุณประสบปัญหาเกี่ยวกับการใช้งานเครื่อง
- ตรวจสอบข้อมูลเครื่อง
- รีเซ็ตการตั้งค่าเครื่องของคุณ

#### หัวข้อที่เกี่ยวข้อง

- ปัญหาเกี่ยวกับการจัดการกระดาษและการพิมพ์
- ปัญหาอื่นๆ
- ปัญหาเกี่ยวกับเครือข่าย
- ปัญหาเกี่ยวกับ AirPrint
- ปัญหาเกี่ยวกับแอป Artspira

## ข้อความแสดงข้อผิดพลาดและการบำรุงรักษา

เช่นเดียวกับผลิตภัณฑ์เครื่องใช้ไฟฟ้าในสำนักงานอื่นๆ ซึ่งอาจเกิดข้อผิดพลาด และอาจต้องเปลี่ยนวัสดุการพิมพ์ หากเกิดกรณี เช่นนี้ เครื่องจะระบุข้อผิดพลาดหรือการบำรุงรักษาที่จำเป็น และแสดงข้อความที่เหมาะสมขึ้นมาบนหน้าจอ ข้อความแสดงข้อผิดพลาดและการบำรุงรักษาที่พบได้บ่อยจะแสดงไว้ในตารางด้านล่างนี้

้คุณสามารถแก้ไขข้อผิดพลาดส่วนใหญ่ และทำการบำรุงรักษาตามระยะเวลาได้ด้วยตัวคุณเอง หากต้องการคำแนะนำเพิ่มเติม ให้ไปที่หน้าเว็บ **คำถามที่พบบ่อย และการแก้ปัญหาเบื้องตัน** ของรุ่นผลิตภัณฑ์ของคุณที่เว็บไซต์ <u>support.brother.com</u>

### ้การอ้างอิง ข้อมูลที่เกี่ยวข้อง อยู่ที่ส่วนท้ายของหัวข้อนี้

Ø

| ข้อความแสดงข้อผิดพลาด                                                                                                    | สาเหตุ                                                                                                    | วิธีแก้ไข                                                                                                    |
|----------------------------------------------------------------------------------------------------|----------------------------------------------------------------------------------------------------|----------------------------------------------------------------------------------------------------|
| Cannot Clean XX<br>(ไม่สามารถทำความสะอาด XX)<br>Cannot Initialize XX<br>(ไม่สามารถเริ่มตันกระบวนการ XX)<br>Cannot Print XX<br>(ไม่สามารถพิมพ์ XX) | เครื่องพิมพ์มีปัญหาทางกลไก<br>-หรือ-<br>มีวัดถุแปลกปลอม เช่น คลิปหนีบกระดาษ<br>หรือเศษกระดาษที่ฉีกขาดอยู่ในเครื่อง | เปิดฝาครอบด้านบน แล้วนำวัดถุแปลกปลอม<br>และเศษกระดาษออกมาจากด้านในเครื่อง<br>ถ้าข้อความยังแสดงอยู่ ให้ถอดปลั๊กเครื่องพิมพ์<br>ออกจากเด้าเสียบหลายๆ นาที แล้วจึงค่อย<br>เสียบปลั๊กอีกครั้ง<br>ดู ข้อมูลที่เกี่ยวข้อง: กระดาษติดอยู่ในเครื่อง และ<br>ด้านหน้าของเครื่อง (กระดาษติดด้านใน/ด้านหน้า) |
| Cannot Detect<br>(ดรวจจับไม่ได้)                                                                                                    | ดิดตั้งตลับหมึกไม่ถูกต้อง                                                                                          | นำตลับหมึกออกมาจากเครื่องก่อน แล้วติดตั้ง<br>กลับเข้าเครื่องอย่างช้าๆ และแม่นยำจนล็อก<br>เข้าที่<br>ดู ข้อมูลที่เกี่ยวข้อง: เปลี่ยนตลับหมึก                                                                                                    |
|                                                                                                    | ดิดตั้งดลับหมึกบราเดอร์ผิดรุ่น                                                                                     | ดรวจสอบหมายเลขรุ่นของดลับหมึก และดิดดั้ง<br>ดลับหมึกให้ถูกรุ่น                                                                                                    |
| Connection Error<br>(การเชื่อมด่อผิดพลาด)                                                                                                    | มีอุปกรณ์อื่นพยายามเชื่อมด่อกับ Wi-Fi Direct<br>ในเวลาเดียวกัน                                                     | ดรวจสอบให้แน่ใจว่าไม่มีอุปกรณ์อื่นพยายาม<br>เชื่อมด่อกับ Wi-Fi Direct จากนั้นลองกำหนด<br>การตั้งค่า Wi-Fi Direct อีกครั้ง                                                                                                    |
| Connection Failed<br>(การเชื่อมด่อลัมเหลว)                                                                                                    | เครื่องบราเดอร์และอุปกรณ์มือถือของคุณ<br>ไม่สามารถสื่อสารกันได้ระหว่างตั้งค่า Wi-Fi<br>Direct                      | <ul> <li>ขยับอุปกรณ์มือถือเข้าใกล้เครื่องบราเดอร์<br/>ของคุณให้มากขึ้น</li> <li>ย้ายเครื่องบราเดอร์ของคุณ และอุปกรณ์<br/>มือถือไปยังบริเวณที่ปราศจากสิ่งกีดขวาง</li> <li>หากคุณใช้วิธีการป้อนรหัส PIN ของ WPS<br/>ดรวจสอบให้แน่ใจว่าคุณป้อนรหัส PIN<br/>ได้อย่างถูกต้อง</li> </ul>               |
| Cover is Open.                                                                                                    | ฝาครอบด้านบนไม่ได้ล็อกอยู่ในดำแหน่งปิด                                                                             | ยกฝ่าครอบด้านบน แล้วปิดใหม่อีกครั้ง                                                                                                    |
| ( ผ เเขดอยู <i>่)</i>                                                                                                    |                                                                                                    | ตรวจสอบให้แน่ใจว่าเดินสายอินเตอร์เฟส<br>(ในกรณีที่ใช้งาน) ได้อย่างถูกต้องตามช่องทาง<br>การเดินสาย และออกไปทางด้านหลังของ<br>ตัวเครื่อง                                                                                                    |
|                                                                                                    | ฝ่าครอบดลับหมึกไม่ได้ล็อกอยู่ในดำแหน่งปิด                                                                          | ปิดฝาครอบตลับหมึกให้แน่นจนล็อกเข้าที่                                                                                                    |
| Data Remaining in<br>Memory<br><b>(มีข้อมูลเหลืออยู่ในหน่วยความจำ)</b>                                                                            | ข้อมูลการพิมพ์ยังค้างอยู่ในหน่วยความจำ<br>ของเครื่อง                                                               | แตะ 🗙 จากนั้นเครื่องจะยกเลิกงานพิมพ์<br>และล้างงานพิมพ์ออกจากหน่วยความจำ<br>ให้ลองพิมพ์อีกครั้ง                                                                                                    |
| High Temperature<br>(อุณหภูมิสูง)                                                                                                    | อุณหภูมิห้องสูงเกินไป                                                                                              | หลังจากทำให้ห้องเย็นลงแล้ว ให้รอจนกว่า<br>เครื่องจะเย็นเท่าอุณหภูมิห้อง และลองใช้งาน<br>อีกครั้งเมื่อเครื่องเย็นลงแล้ว                                                                                                    |

| ข้อความแสดงข้อผิดพลาด                                                                                          | สาเหตุ                                                                                                    | วิธีแก้ไข                                                                                                    |
|----------------------------------------------------------------------------------------------------|----------------------------------------------------------------------------------------------------|----------------------------------------------------------------------------------------------------|
| Ink Absorber NearFull<br>(กล่องซับหมึกใกล้เด็ม)                                                                | กล่องชับหมึกใกล้เต็ม                                                                                                    | ใกล้ถึงเวลาที่จะต้องเปลี่ยนกล่องซับหมึก<br>โปรดดิดต่อศูนย์บริการที่ได้รับการแต่งตั้ง<br>จากบราเดอร์เพื่อนำเครื่องเข้ารับบริการ<br>กล่องซับหมึกทำหน้าที่ดูดซับน้ำหมึกปริมาณ<br>เล็กน้อยที่ถูกปล่อยออกมาในระหว่างการทำ<br>ความสะอาดหัวพิมพ์                                                                                                    |
| Ink Absorber Pad Full<br>(กล่องซับหมึกเด็ม)                                                                    | กล่องซับหมึกเต็มแล้ว กล่องซับหมึกเป็น<br>อุปกรณ์ที่ต้องเปลี่ยนตามระยะเวลาการใช้งาน<br>เพื่อให้เครื่องพิมพ์บราเดอร์ของคุณทำงานได้<br>อย่างมีประสิทธิภาพอยู่เสมอ และเนื่องจาก<br>กล่องซับหมึกเป็นอุปกรณ์ที่ต้องเปลี่ยนตาม<br>การใช้งาน การเปลี่ยนจึงไม่อยู่ในเงื่อนไข<br>การรับประกัน ซึ่งการเปลี่ยนและระยะเวลาที่<br>จะต้องเปลี่ยนกล่องซับหมึกนั้น ขึ้นอยู่กับจำนวน<br>ครั้งของการไล่และล้างหมึกเพื่อทำความ<br>สะอาดระบบหมึก ซึ่งกล่องซับหมึกเหล่านี้จะ<br>ต้องใช้หมึกจำนวนหนึ่งในขั้นตอนดังกล่าว<br>จำนวนครั้งที่เครื่องต้องทำการไล่และล้างหมึก<br>เพื่อทำความสะอาดอาจแตกต่างกันไป ขึ้นอยู่<br>กับการใช้งานของคุณ เช่น ถ้าเปิด-ปิดเครื่อง<br>บ่อยๆ รอบการทำความสะอาดโดยอัตโนมัติ<br>ทุกครั้งที่เปิดเครื่อง | ต้องเปลี่ยนกล่องซับหมึก โปรดติดต่อศูนย์<br>บริการที่ได้รับการแต่งดั้งจากบราเดอร์เพื่อนำ<br>เครื่องเข้ารับบริการ                                                                                                    |
| Ink Low<br>(หมึกเหลือน้อย)                                                                                     | น้ำหมึกเหลือน้อย                                                                                                    | เตรียมหมึกตลับใหม่ไว้ก่อน คุณจะยังสามารถ<br>พิมพ์ต่อได้จนกว่าหน้าจอ LCD จะแสดง<br>ข้อความว่า Replace Ink<br>ดู ข้อมูลที่เกี่ยวข้อง: เปลี่ยนตลับหมึก                                                                                                    |
| Jam Front<br>(กระดาษติดด้านหน้า)<br>Repeat Jam Front<br>(กระดาษติดซ้ำด้านหน้า)                                 | มีกระดาษติดอยู่ในเครื่อง                                                                                                    | ค่อยๆ นำกระดาษที่ติดอยู่ออกจากเครื่อง<br>ดู ข้อมูลที่เกี่ยวข้อง: กระดาษติดอยู่ที่ด้านหน้า<br>ของเครื่อง (กระดาษติดด้านหน้า)<br>ตรวจสอบให้แน่ใจว่าได้ปรับแคร่ปรับกระดาษ<br>ได้อย่างถูกต้องตามขนาดของกระดาษ<br>ห้ามยืดถาดกระดาษเมื่อคุณใส่กระดาษขนาด<br>A5 หรือเล็กกว่า                                                                                             |
| Jam Inside/Front<br>(กระดาษดิดด้านใน/ด้านหน้า)<br>Repeat Jam Inside/<br>Front<br>(กระดาษดิดซ้ำด้านใน/ด้านหน้า) | มีกระดาษดิดอยู่ในเครื่อง                                                                                                    | ค่อยๆ นำกระดาษที่ติดอยู่ออกจากเครื่อง<br>ดู ข้อมูลที่เกี่ยวข้อง: กระดาษติดอยู่ในเครื่อง และ<br>ด้านหน้าของเครื่อง (กระดาษติดด้านใน/ด้านหน้า)<br>ตรวจสอบให้แน่ใจว่าได้ปรับแคร่ปรับกระดาษ<br>ได้อย่างถูกต้องตามขนาดของกระดาษ<br>ห้ามยืดถาดกระดาษเมื่อคุณใส่กระดาษขนาด<br>A5 หรือเล็กกว่า                                                                            |
|                                                                                                    | ใส่กระดาษในช่องป้อนเอกสารด้วยมือไว้<br>เกิน 1 แผ่น<br>-หรือ-<br>ใส่กระดาษแผ่นใหม่ลงในช่องป้อนเอกสาร<br>ด้วยมือ ก่อนที่ข้อความ Where to Place<br>the Paper จะแสดงขึ้นบนหน้าจอ LCD                                                                                                    | อย่าใส่กระดาษในช่องป้อนเอกสารด้วยมือเกิน<br>ครั้งละ 1 แผ่น และต้องรอจนกว่าหน้าจอ LCD<br>จะแสดงข้อความว่า Where to Place<br>the Paper ขึ้นมาก่อน จึงจะสามารถใส่<br>กระดาษแผ่นต่อไปลงในช่องป้อนเอกสาร<br>ด้วยมือได้<br>ค่อยๆ นำกระดาษที่ดิดอยู่ออกจากเครื่อง<br>ดู ข้อมูลที่เกี่ยวข้อง: กระดาษติดอยู่ในเครื่อง และ<br>ด้านหน้าของเครื่อง (กระดาษติดด้านใน/ด้านหน้า) |

| ข้อความแสดงข้อผิดพลาด                                             | สาเหตุ                                                                        | วิธีแก้ไข                                                                                                    |
|-------------------------------------------------------------------|-------------------------------------------------------------------------------|----------------------------------------------------------------------------------------------------|
| Jam Rear<br>(กระดาษติดด้านหลัง)                                   | มีกระดาษติดอยู่ในเครื่อง                                                      | ค่อยๆ นำกระดาษที่ดิดอยู่ออกจากเครื่อง<br>ดู ข้อมูลที่เกี่ยวข้อง: กระดาษติดอยู่ที่ด้านหลัง<br>ของเครื่อง (กระดาษติดด้านหลัง)<br>ตรวจสอบให้แน่ใจว่าได้ปรับแคร่ปรับกระดาษ<br>ได้อย่างถูกต้องดามขนาดของกระดาษ<br>ห้ามยืดถาดกระดาษเมื่อคุณใส่กระดาษขนาด<br>A5 หรือเล็กกว่า                                                                                                    |
|                                                                   | มีฝุ่นจากกระดาษสะสมอยู่บนพื้นผิวของ<br>ลูกกลิ้งดึงกระดาษ                      | ทำความสะอาดลูกกลิ้งดึงกระดาษ<br>ดู ข้อมูลที่เกี่ยวข้อง: ทำความสะอาดลูกกลิ้ง<br>ดึงกระดาษ                                                                                                    |
| Low Temperature<br>(อุณหภูมิต่ำ)                                  | อุณหภูมิห้องด่ำเกินไป                                                         | หลังจากทำให้ห้องอุ่นขึ้น ให้รอจนกว่าเครื่อง<br>จะอุ่นเท่าอุณหภูมิห้อง แล้วลองอีกครั้งเมื่อ<br>เครื่องอุ่นขึ้นแล้ว                                                                                                    |
| No Device<br>(ไม่มีอุปกรณ์)<br>No device found.<br>(ไม่พบอุปกรณ์) | เมื่อตั้งค่า Wi-Fi Direct เครื่องบราเดอร์ไม่พบ<br>อุปกรณ์มือถือของคุณ         | <ul> <li>ตรวจสอบให้แน่ใจว่าเครื่องบราเดอร์และ<br/>อุปกรณ์มือถือของคุณอยู่ในโหมด Wi-Fi<br/>Direct</li> <li>ขยับอุปกรณ์มือถือเข้าใกล้เครื่องบราเดอร์<br/>ของคุณให้มากขึ้น</li> <li>ย้ายเครื่องบราเดอร์และอุปกรณ์มือถือ<br/>ของคุณไปยังบริเวณที่ไม่มีสิ่งกึดขวาง<br/>ระหวางอุปกรณ์</li> <li>หากคุณตั้งค่า Wi-Fi Direct ด้วยตัวเอง<br/>ตรวจสอบให้แน่ใจว่าคุณได้ป้อนรหัสผ่าน<br/>ที่ถูกต้อง</li> <li>หากอุปกรณ์มือถือของคุณมีหน้าสำหรับ<br/>การตั้งค่าวิธีรับ IP address ให้ตรวจสอบ<br/>ให้แน่ใจว่า IP address ของอุปกรณ์มือถือ<br/>ได้รับการตั้งค่าผ่าน DHCP</li> </ul> |
| No Ink Cartridge<br><b>(ไม่มีดลับหมึก)</b>                        | ดิดดั้งตลับหมึกไม่ถูกต้อง                                                     | นำดลับหมึกออกมาจากเครื่อง แล้วดิดดั้งกลับ<br>เข้าเครื่องอย่างข้าๆ และแม่นยำจนล็อกเข้าที่<br>๑ ข้อมูลที่เกี่ยวข้อง: เปลี่ยนตลับหมึก                                                                                                    |
| No Paper Fed<br>(ไม่มีกระดาษป้อนเข้าเครื่อง)                      | กระดาษที่ใส่ไว้ในเครื่องถูกใช้จนหมดแล้ว<br>หรือใส่กระดาษในถาดกระดาษไม่ถูกต้อง | <ul> <li>ทำอย่างใดอย่างหนึ่งต่อไปนี้:</li> <li>เดิมกระดาษลงในถาดกระดาษ จากนั้นทำ<br/>ดามคำแนะนำที่แสดงขึ้นบนหน้าจอ LCD</li> <li>หยิบกระดาษออกมาแล้วใส่กระดาษกลับ<br/>เข้าไปใหม่ จากนั้นทำตามคำแนะนำที่<br/>แสดงขึ้นบนหน้าจอ LCD</li> <li>๑ ข้อมูลที่เกี่ยวข้อง: วิธีใส่กระดาษ</li> </ul>                                                                                                    |
|                                                                   | ใส่กระดาษไม่ตรงแนวกึ่งกลางของช่องป้อน<br>เอกสารด้วยมือ                        | หยิบกระดาษออกมา แล้วใส่กระดาษให้ตรงแนว<br>กึ่งกลางของช่องป้อนเอกสารด้วยมือ จากนั้น<br>ทำตามคำแนะนำที่แสดงขึ้นบนหน้าจอ LCD<br>ดู ข้อมูลที่เกี่ยวข้อง: วิธีใส่กระดาษในช่องป้อน<br>เอกสารด้วยมือ                                                                                                    |
|                                                                   | กระดาษที่อยู่ในช่องป้อนเอกสารด้วยมือไม่ตรง<br>ขณะถูกป้อนเข้าเครื่อง           | ใช้ทั้งสองมือเลื่อนแคร่ปรับกระดาษของช่อง<br>ป้อนเอกสารด้วยมือจนแน่ใจว่าไม่มีช่องว่าง<br>ระหว่างแคร่กับกระดาษ จากนั้นแตะปุ่ม<br>Black Start หรือ Color Start<br>ดู ข้อมูลที่เกี่ยวข้อง: วิธีใส่กระดาษในช่องป้อน<br>เอกสารด้วยมือ                                                                                                    |
|                                                                   | ปิดฝาปิดช่องดึงกระดาษดิดไม่ถูกต้อง<br>                                        | ดรวจสอบให้แน่ใจว่าได้ปิดฝาปิดช่องดึงกระดาษ<br>ติดเท่ากันทั้งสองด้าน<br>ดู ข้อมูลที่เกี่ยวข้อง: เครื่องพิมพ์ติดหรือกระดาษติด                                                                                                    |
|                                                                   | มีฝุ่นจากกระดาษสะสมอยู่บนพื้นผิวของลูกกลิ้ง<br>ดึงกระดาษ                      | ทำความสะอาดลูกกลิ้งดึงกระดาษ<br>ดู ข้อมูลที่เกี่ยวข้อง: ทำความสะอาดลูกกลิ้งดึง<br>กระดาษ                                                                                                    |

| ข้อความแสดงข้อผิดพลาด                                                                                                    | สาเหตุ                                                                                                    | วิธีแก้ไข                                                                                                    |
|----------------------------------------------------------------------------------------------------|----------------------------------------------------------------------------------------------------|----------------------------------------------------------------------------------------------------|
| Paper Size Mismatch<br>(ขนาดกระดาษไม่ดรงกัน)                                                                                                    | การตั้งค่าขนาดกระดาษไม่ตรงกับขนาดของ<br>กระดาษที่อยู่ในถาด<br><b>-หรือ-</b><br>คุณไม่ได้ปรับแคร่ปรับกระดาษในถาดให้ตรงกับ<br>ตัวแสดงขนาดกระดาษที่คุณกำลังใช้งาน | <ol> <li>ตรวจสอบให้แน่ใจว่าขนาดกระดาษที่คุณ<br/>เลือกบนหน้าจอของเครื่องตรงกับขนาด<br/>ของกระดาษในถาด<br/>ดู ข้อมูลที่เกี่ยวข้อง: เปลี่ยนขนาดกระดาษ</li> <li>ตรวจสอบให้แน่ใจว่าคุณได้ใส่กระดาษใน<br/>ทิศทางที่ถูกต้อง และเลื่อนแคร่ปรับกระดาษ<br/>ในถาดตรงกับตัวแสดงขนาดกระดาษที่คุณ<br/>กำลังใช้งาน<br/>ดู ข้อมูลที่เกี่ยวข้อง: วิธีใส่กระดาษ</li> <li>หลังจากที่คุณตรวจสอบขนาดกระดาษ<br/>และทิศทางของกระดาษแล้ว ให้ทำตาม<br/>ขั้นตอนที่แสดงขึ้นบนหน้าจอ LCD</li> </ol> |
|                                                                                                    |                                                                                                    | ถ้าคุณกำลังพิมพ์จากคอมพิวเตอร์ ให้ตรวจสอบ<br>ให้แน่ใจว่าขนาดกระดาษที่คุณเลือกในไดรเวอร์<br>เครื่องพิมพ์ หรือในแอปพลิเคชันที่คุณใช้ใน<br>การพิมพ์ตรงกับขนาดของกระดาษในถาด<br>ดู ข้อมูลที่เกี่ยวข้อง: การตั้งค่าการพิมพ์ (Windows)                                                                                                    |
| Paper Tray not                                                                                                    | ใส่ถาดกระดาษเข้าเครื่องไม่สุด                                                                                                    | ค่อยๆ ดันถาดกระดาษเข้าไปในเครื่องจนสุด                                                                                                    |
| aetectea<br>(ไม่พบถาดกระดาษ)                                                                                                    | มีกระดาษหรือวัตถุแปลกปลอมติดอยู่ ทำให้<br>ไม่สามารถใส่ถาดกระดาษได้อย่างถูกต้อง                                                                                 | ดึงถาดกระดาษออกมาจากตัวเครื่อง และนำ<br>กระดาษหรือสิ่งแปลกปลอมที่ดิดอยู่ออกมา<br>หากไม่พบ หรือไม่สามารถนำกระดาษที่ดิด<br>ออกมาได้ ให้ดู ข้อมูลที่เกี่ยวข้อง: เครื่องพิมพ์<br>ติดหรือกระดาษติด                                                                                                    |
| Repetitive No Paper<br>Fed<br>(เกิดปัญหากระดาษไม่ถูกป้อนซ้ำ)                                                                                    | ี่มีฝุ่นจากกระดาษสะสมอยู่บนพื้นผิวของลูกกลิ้ง<br>ดึงกระดาษ                                                                                                    | ทำความสะอาดลูกกลิ้งดึงกระดาษ<br>ดู ข้อมูลที่เกี่ยวข้อง: ทำความสะอาดลูกกลิ้ง<br>ดึงกระดาษ                                                                                                    |
| Replace Ink<br>(เปลี่ยนดลับหมึก)                                                                                                    | มีดลับหมึกที่หมึกหมดแล้ว 1 ดลับหรือมากกว่า<br>เครื่องจะหยุดทำงานพิมพ์ทั้งหมด                                                                                   | <b>เปลี่ยนตลับหมึก</b><br>ดู ข้อมูลที่เกี่ยวข้อง: เปลี่ยนตลับหมึก                                                                                                    |
| The maximum number of<br>devices are already<br>connected using Wi-Fi<br>Direct.<br>(มีอุปกรณ์เชื่อมต่อผ่าน Wi-Fi Direct<br>ครบจำนวนสูงสุดแล้ว) | มีอุปกรณ์มือถือเชื่อมต่อกับ Wi-Fi Direct<br>ครบตามจำนวนสูงสุดแล้ว เมื่อเครื่องบราเดอร์<br>เป็นเจ้าของกลุ่มการเชื่อมต่อ (Group Owner)                           | หลังจากการเชื่อมต่อปัจจุบันระหว่างเครื่อง<br>บราเดอร์กับอุปกรณ์มือถืออีกเครื่องถูกปิดลง<br>ลองตั้งค่าการเชื่อมต่อ Wi-Fi Direct ใหม่อีกครั้ง<br>คุณสามารถยืนยันสถานะการเชื่อมต่อโดยการ<br>พิมพ์รายงานการตั้งค่าเครือข่าย<br>ดู ข้อมูลที่เกี่ยวข้อง: พิมพ์รายงานการตั้งค่าเครือข่าย                                                                                                    |
| Touchscreen Init.<br>Failed<br>(การเริ่มตันเข้าสู่หน้าจอลัมเหลว)                                                                                | มีการกดหน้าจอสัมผัสก่อนที่การเริ่มต้น<br>เปิดหน้าจอจะเสร็จสมบูรณ์                                                                                              | ตรวจสอบให้แน่ใจว่าไม่มีอะไรมาสัมผัส หรือ<br>วางอยู่บนหน้าจอสัมผัส โดยเฉพาะช่วงที่กำลัง<br>เสียบปลั๊กเครื่องพิมพ์                                                                                                    |
|                                                                                                    | อาจมีเศษสิ่งสกปรกดิดอยู่ที่ระหว่างส่วนล่าง<br>ของหน้าจอสัมผัสกับกรอบของหน้าจอ                                                                                  | สอดแผ่นกระดาษหนาๆ เข้าไปที่ระหว่าง<br>ส่วนล่างของหน้าจอสัมผัสกับกรอบของหน้าจอ<br>แล้วเลื่อนกระดาษไปทางด้านหน้า-ด้านหลัง<br>เพื่อดันเศษสิ่งสกปรกออกมา                                                                                                    |
| Tray Settings<br>(การตั้งค่าถาดกระดาษ)                                                                                                    | ข้อความนี้จะปรากฏขึ้นเมื่อได้เปิดการตั้งค่า<br>การยืนยันขนาดกระดาษไว้                                                                                          | หากไม่ต้องการแสดงข้อความยืนยันนี้<br>ให้เปลี่ยนการตั้งค่าเป็น ปิด<br>ดู ข้อมูลที่เกี่ยวข้อง: เปลี่ยนการตั้งค่าตรวจสอบ<br>กระดาษ                                                                                                    |

| ข้อความแสดงข้อผิดพลาด                           | สาเหตุ                                                             | วิธีแก้ไข                                                                                                  |
|-------------------------------------------------|--------------------------------------------------------------------|----------------------------------------------------------------------------------------------------|
| Wrong Ink Cartridge<br><b>(ดลับหมึกผิดรุ่น)</b> | ดลับหมึกในรุ่นที่นำมาติดตั้งไม่สามารถใช้งาน<br>กับเครื่องของคุณได้ | ตรวจสอบรุ่นของตลับหมึกให้แน่ใจว่าสามารถ<br>ใช้งานกับเครื่องพิมพ์ของคุณได้หรือไม่                           |
| Wrong Ink Color<br>(ดลับหมึกผิดสี)              | ดิดตั้งตลับหมึกผิดดำแหน่ง                                          | ดรวจดูว่าตลับหมึกสีไหนที่ดิดตั้งไม่ดรง<br>ดำแหน่งสีของตัวเอง และย้ายตลับหมึกนั้น<br>ไปยังดำแหน่งที่ถูกต้อง |

### 🔽 ข้อมูลที่เกี่ยวข้อง

• การแก้ไขปัญหา

#### หัวข้อที่เกี่ยวข้อง

- ส่วนต่างๆ ของหน้าจอสัมผัส LCD
- พิมพ์รายงานการตั้งค่าเครือข่าย
- เปลี่ยนตลับหมึก
- เปลี่ยนการตั้งค่าตรวจสอบกระดาษ
- วิธีใส่กระดาษ
- วิธีใส่กระดาษในช่องป้อนเอกสารด้วยมือ
- เครื่องพิมพ์ติดหรือกระดาษติด
- ทำความสะอาดลูกกลิ้งดึงกระดาษ
- เปลี่ยนขนาดกระดาษ
- การตั้งค่าการพิมพ์ (Windows)
- กระดาษติดอยู่ในเครื่อง และด้านหน้าของเครื่อง (กระดาษติดด้านใน/ด้านหน้า)
- กระดาษติดอยู่ที่ด้านหน้าของเครื่อง (กระดาษติดด้านหน้า)
- กระดาษติดอยู่ที่ด้านหลังของเครื่อง (กระดาษติดด้านหลัง)
- ปัญหาเกี่ยวกับการจัดการกระดาษและการพิมพ์

## เครื่องพิมพ์ติดหรือกระดาษติด

หาดำแหน่งที่มีกระดาษติด แล้วนำกระดาษที่ติดออกมาจากเครื่อง

- กระดาษติดอยู่ในเครื่อง และด้านหน้าของเครื่อง (กระดาษติดด้านใน/ด้านหน้า)
- กระดาษติดอยู่ที่ด้านหน้าของเครื่อง (กระดาษติดด้านหน้า)
- กระดาษติดอยู่ที่ด้านหลังของเครื่อง (กระดาษติดด้านหลัง)
- ข้อความแสดงข้อผิดพลาดและการบำรุงรักษา
- ปัญหาเกี่ยวกับการจัดการกระดาษและการพิมพ์

## ุกระดาษติดอยู่ในเครื่อง และด้านหน้าของเครื่อง (กระดาษติดด้านใน/ด้านหน้า)

หากหน้าจอ LCD แสดงข้อความว่า [Jam Inside/Front (กระดาษติดด้านใน/ด้านหน้า)] หรือ [Repeat Jam Inside/ Front (กระดาษติดซ้ำด้านใน/ด้านหน้า)] ให้ทำตามขั้นตอนต่อไปนี้:

- 1. ถอดปลั๊กเครื่องพิมพ์ออกจากเต้าเสียบ
- 2. ดึงถาดกระดาษ (1) ออกจากเครื่องตามทิศทางของลูกศร

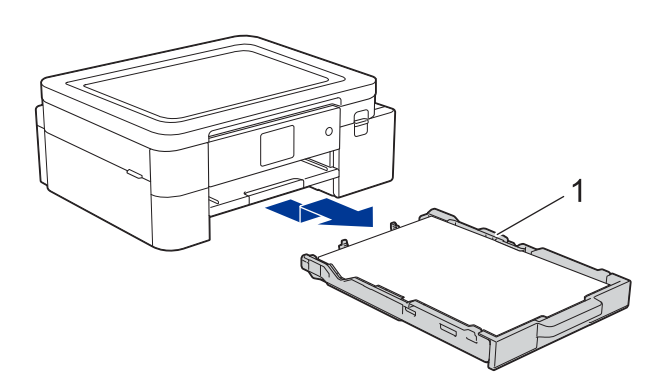

3. ยกแผ่นรองรับกระดาษ (1) ขึ้น แล้วดึงออกมาจากเครื่องในแนวเฉียงขึ้นตามทิศทางของลูกศร

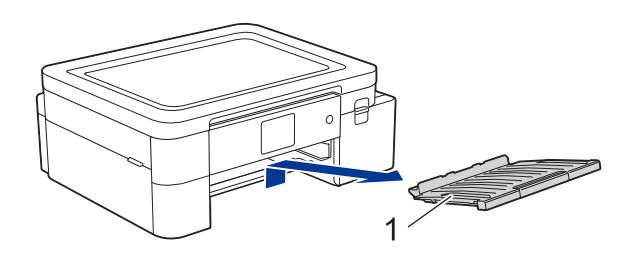

4. ค่อยๆ ดึงกระดาษที่ดิดอยู่ (1) ออกจากเครื่อง

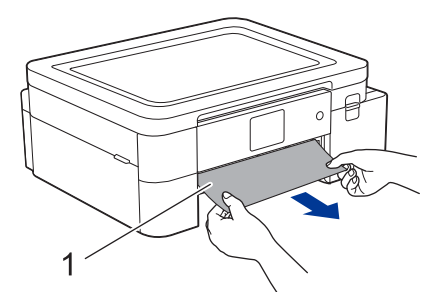

5. ใช้มือทั้งสองข้างจับใด้แท็บพลาสติกทั้งสองด้านของเครื่องเพื่อยกฝาครอบด้านบน (1) ขึ้น

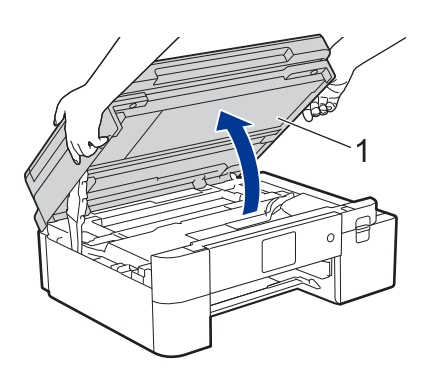

6. ค่อยๆ ดึงกระดาษที่ติดอยู่ (1) ออกจากเครื่อง

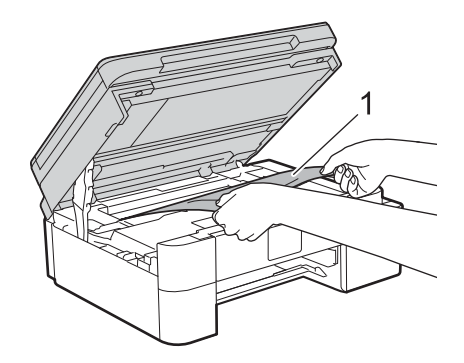

# 

หมึกซับลิเมชั่นสีดำอาจทำให้เกิดอาการแพ้ได้

- หากหมึกขับลิเมชั่นสีดำเปื้อนผิวหนังของคุณ ให้ล้างทำความสะอาดทันทีโดยใช้สบู่และน้ำเย็น
- หากมีอาการระคายเคืองผิว หรือเกิดผื่นผิวหนัง ให้รีบพบแพทย์ทันที

### ข้อควรจำ

 ห้ามจับแถบเอ็นโค้ดเดอร์ซึ่งเป็นแถบพลาสติกบางๆ ที่ขึงตามความกว้างของตัวเครื่อง (1) ไม่เช่นนั้นอาจทำให้ เครื่องเสียหายได้

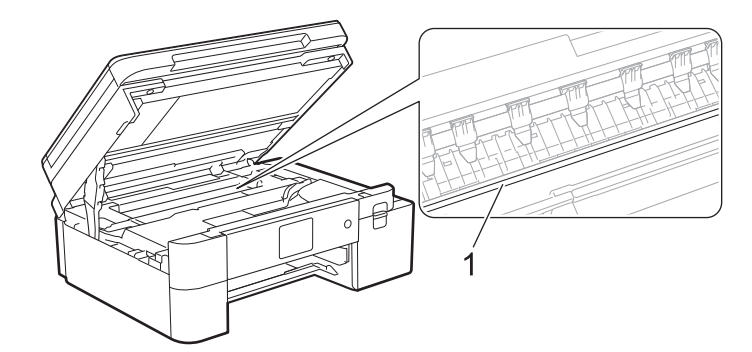

- หากหัวพิมพ์อยู่ตรงมุมด้านขวาตามที่แสดงในภาพ (2) คุณจะไม่สามารถเลื่อนหัวพิมพ์ได้ ให้ทำตามขั้นตอนต่อไปนี้:
  - a. ปิดฝาครอบด้านบน แล้วเสียบปลั๊กไฟใหม่
  - b. เปิดฝาครอบด้านบนอีกครั้ง จากนั้นแตะ 🗙 ค้างไว้จนกว่าหัวพิมพ์จะขยับไปที่ตำแหน่งกึ่งกลาง
  - C. ถอดปลั๊กเครื่องพิมพ์ออกจากเด้าเสียบ และค่อยๆ นำกระดาษที่ติดอยู่ออกมา

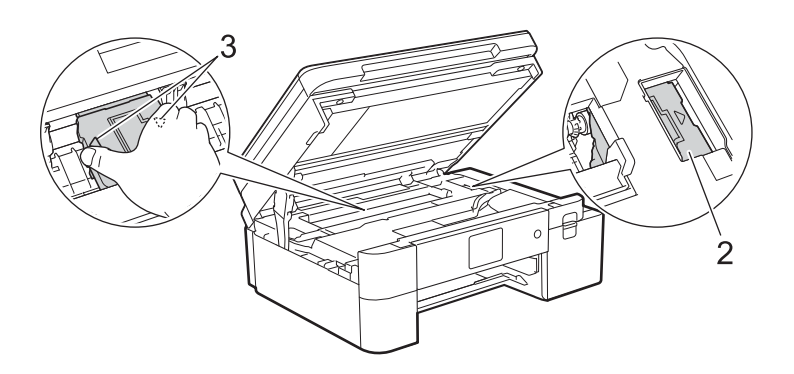

 ถ้ากระดาษติดอยู่ใต้หัวพิมพ์ ให้ถอดปลั๊กออกจากเต้าเสียบ จากนั้นเลื่อนหัวพิมพ์เพื่อนำกระดาษที่ติดอยู่ออกมา จับตรงส่วนเว้าที่มีเครื่องหมายสามเหลี่ยมตามดำแหน่งที่แสดงในภาพด้านบน (3) เพื่อเลื่อนหัวพิมพ์ หากหน้าจอ LCD ของดัวเครื่องแสดงข้อความว่า [Repeat Jam Inside/Front (กระดาษติดซ้ำด้านใน/ด้านหน้า)] ให้เลื่อนหัวพิมพ์ (หากจำเป็น) เพื่อนำกระดาษที่หลงเหลืออยู่ในบริเวณนี้ออกมา และตรวจสอบให้แน่ใจว่าไม่มีเศษกระดาษ ติดค้างอยู่ตามมุมที่ (1) และ (2) ของตัวเครื่อง

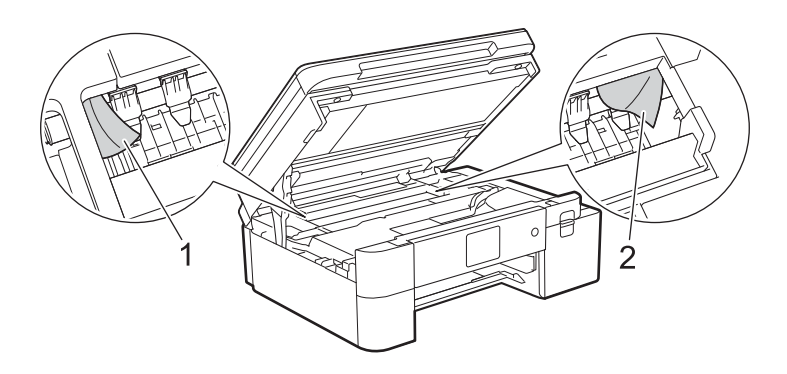

7. ใช้ทั้งสองมือในการปิดฝาครอบด้านบนลงเบาๆ

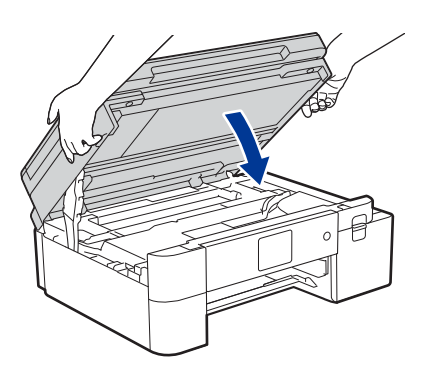

หากหน้าจอ LCD ของตัวเครื่องแสดงข้อความว่า [Repeat Jam Inside/Front (กระดาษติดซ้ำด้านใน/ด้านหน้า)] ให้ทำดามขั้นตอนต่อไปนี้:

a. สำรวจดูบริเวณด้านในให้ทั่ว (1) ว่ามีเศษกระดาษติดอยู่หรือไม่

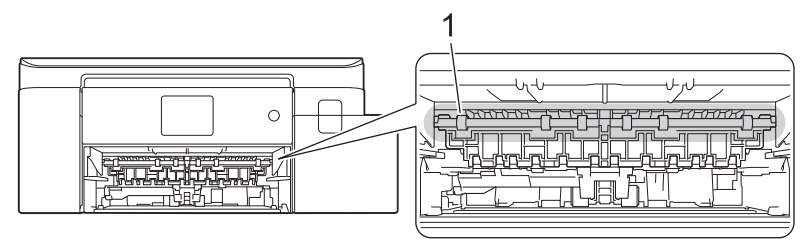

b. บีบคันล็อกทั้งสองอัน (1) แล้วเปิดฝาปิดช่องดึงกระดาษติดที่ด้านหลังของตัวเครื่อง

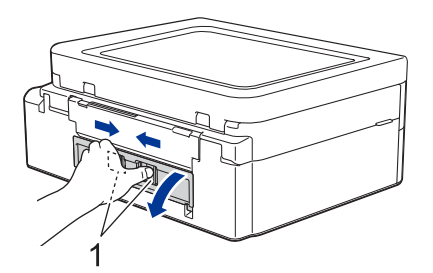

C. ค่อยๆ ดึงกระดาษที่ติดอยู่ออกจากเครื่อง

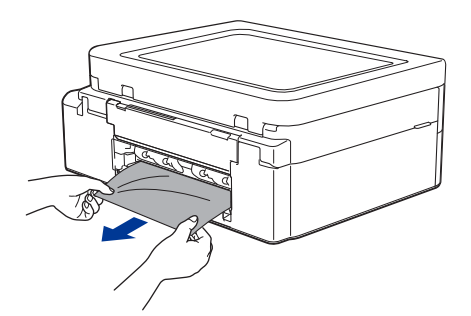

d. ปิดฝาปิดช่องดึงกระดาษติด และตรวจสอบให้แน่ใจว่าได้ปิดฝาสนิทดีแล้ว

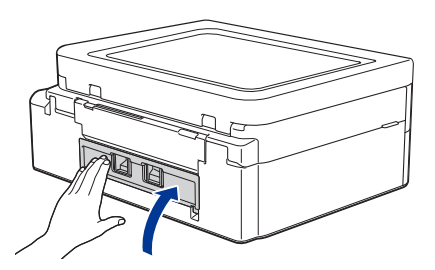

8. ใส่แผ่นรองรับกระดาษกลับเข้าไปในเครื่อง และตรวจสอบให้แน่ใจว่าได้ใส่แผ่นรองรับกระดาษเข้าไปในช่องได้พอดี

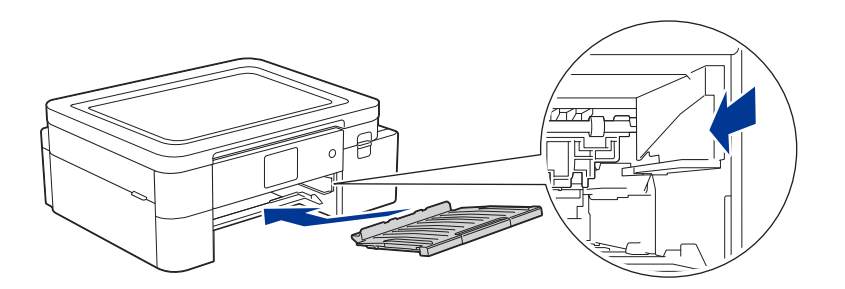

9. ค่อยๆ ดันถาดกระดาษกลับเข้าไปในเครื่องจนสุด

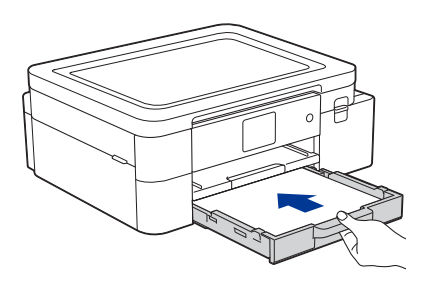

10. ดึงแผ่นรองรับกระดาษออกจากตัวเครื่องจนล็อกเข้าที่ตามหมายเลข (1) และกางออกตามหมายเลข (2)

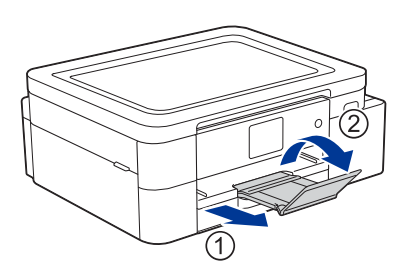

11. เสียบปลั๊กไฟเข้ากับเต้าเสียบให้เรียบร้อย

#### วิธีนำกระดาษที่ติดออกจากเครื่องเพิ่มเติม

หากหน้าจอ LCD ยังแสดงข้อความแสดงข้อผิดพลาดอยู่ และคุณเจอปัญหากระดาษติดซ้ำๆ ให้ทำตามขั้นตอนต่อไปนี้:

- 1. ถอดปลั๊กเครื่องพิมพ์ออกจากเต้าเสียบ และเปิดฝ่าปิดช่องป้อนเอกสารด้วยมือ
- ใส่กระดาษแผ่นหนาๆ ขนาด A4 หรือ Letter 1 แผ่น เช่น กระดาษเคลือบมันวาว เข้าไปในช่องป้อนเอกสารด้วยมือ ให้ลึกๆ

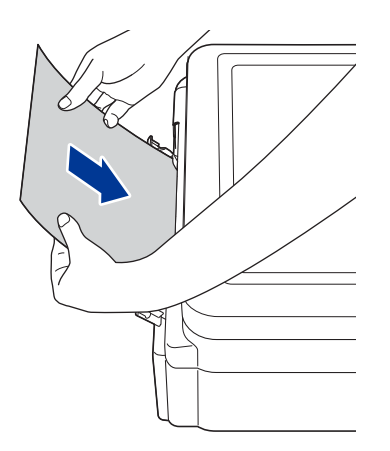

 เสียบปลั๊กไฟเข้ากับเต้าเสียบให้เรียบร้อย กระดาษแผ่นหนาที่คุณป้อนเข้าไปในช่องป้อนเอกสารด้วยมือจะถูกป้อนเข้าเครื่องแล้วปล่อยออกมา หากแผ่นกระดาษดังกล่าวดันเศษกระดาษที่ติดอยู่ในเครื่องออกมาด้วย ให้หยิบเศษกระดาษนั้นออกมา

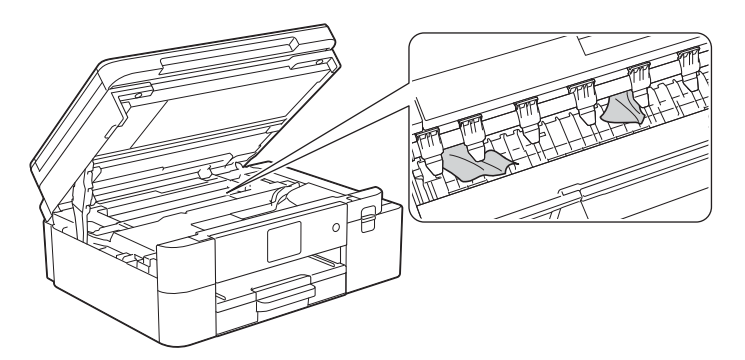

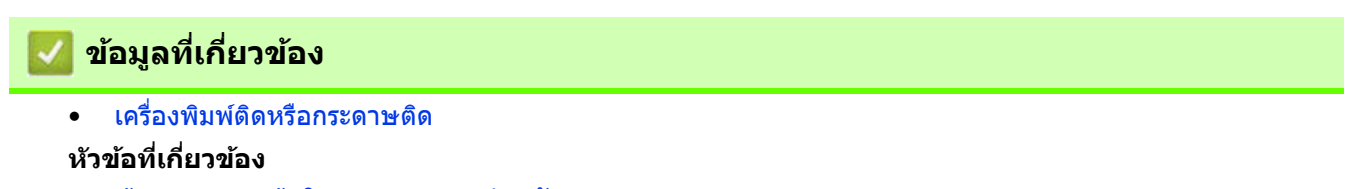

• ข้อความแสดงข้อผิดพลาดและการบำรุงรักษา

# กระดาษติดอยู่ที่ด้านหน้าของเครื่อง (กระดาษติดด้านหน้า)

หากหน้าจอ LCD ของตัวเครื่องแสดงข้อความว่า [Jam Front (กระดาษติดด้านหน้า)] หรือ [Repeat Jam Front (กระดาษติดต้ำด้านหน้า)] ให้ทำตามขั้นตอนต่อไปนี้:

- 1. ถอดปลั๊กเครื่องพิมพ์ออกจากเต้าเสียบ
- 2. ดึงถาดกระดาษ (1) ออกจากเครื่องตามทิศทางของลูกศร

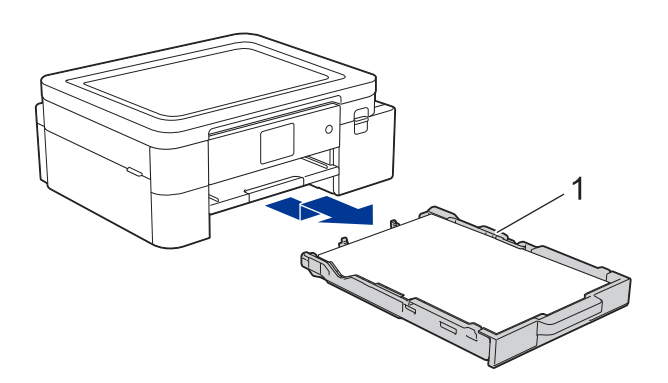

3. ยกแผ่นรองรับกระดาษ (1) ขึ้น แล้วดึงออกมาจากเครื่องในแนวเฉียงขึ้นตามทิศทางของลูกศร

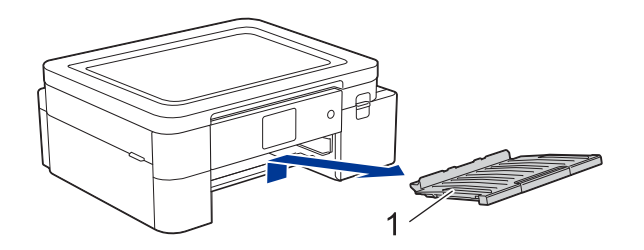

4. ค่อยๆ ดึงกระดาษที่ติดอยู่ (1) ออกจากเครื่อง

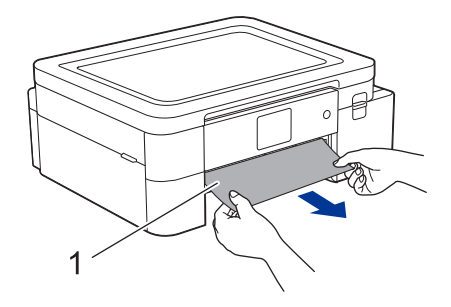

หากหน้าจอ LCD ของตัวเครื่องแสดงข้อความว่า [Repeat Jam Front (กระดาษติดซ้ำด้านหน้า)] ให้ทำตามขั้นตอน ต่อไปนี้:

สำรวจดูบริเวณด้านในให้ทั่ว (1) ว่ามีเศษกระดาษติดอยู่หรือไม่

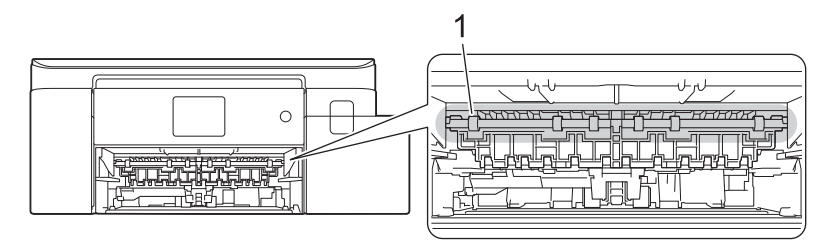

b. บีบคันล็อกทั้งสองอัน (1) แล้วเปิดฝาปิดช่องดึงกระดาษติดที่ด้านหลังของตัวเครื่อง

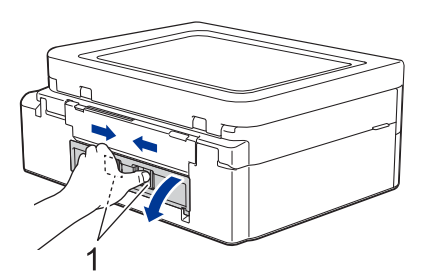

C. ค่อยๆ ดึงกระดาษที่ติดอยู่ออกจากเครื่อง

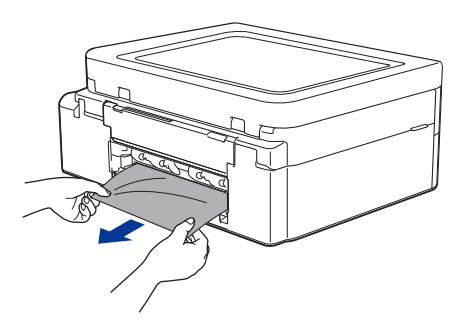

d. ปิดฝาปิดช่องดึงกระดาษติด และตรวจสอบให้แน่ใจว่าได้ปิดฝาสนิทดีแล้ว

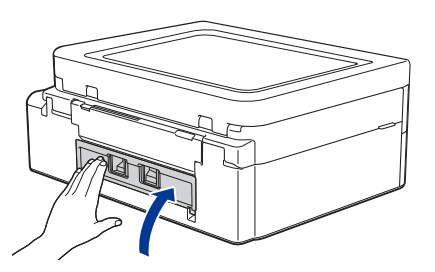

5. ใส่แผ่นรองรับกระดาษกลับเข้าไปในเครื่อง และตรวจสอบให้แน่ใจว่าได้ใส่แผ่นรองรับกระดาษเข้าไปในช่องได้พอดี

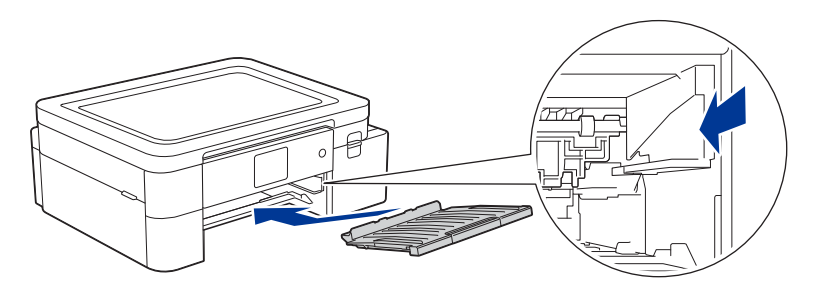

6. ค่อยๆ ดันถาดกระดาษกลับเข้าไปในเครื่องจนสุด

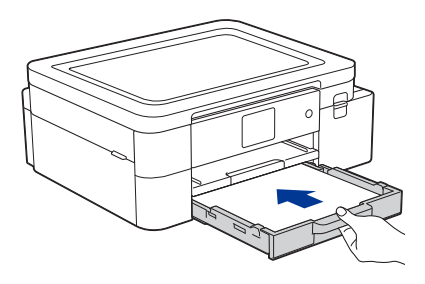

7. ดึงแผ่นรองรับกระดาษออกจากตัวเครื่องจนล็อกเข้าที่ตามหมายเลข (1) และกางออกตามหมายเลข (2)

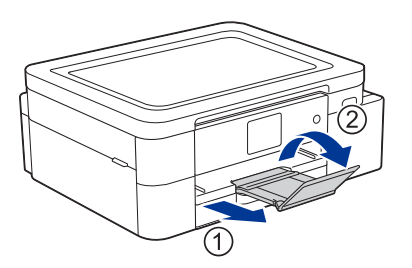

8. เสียบปลั๊กไฟเข้ากับเต้าเสียบให้เรียบร้อย

# 

หากหน้าจอ LCD ยังแสดงข้อความแสดงข้อผิดพลาดอยู่ และคุณเจอปัญหากระดาษติดซ้ำๆ ให้ทำตามขั้นตอนต่อไปนี้:

- 1. ถอดปลั๊กเครื่องพิมพ์ออกจากเต้าเสียบ และเปิดฝาปิดช่องป้อนเอกสารด้วยมือ
- ใส่กระดาษแผ่นหนาๆ ขนาด A4 หรือ Letter 1 แผ่น เช่น กระดาษเคลือบมันวาว เข้าไปในช่องป้อนเอกสารด้วยมือ ให้ลึกๆ

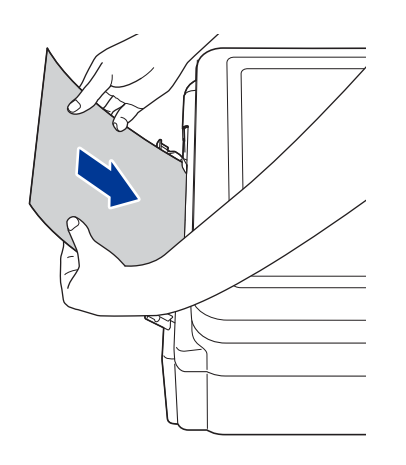

3. เสียบปลั๊กไฟเข้ากับเด้าเสียบให้เรียบร้อย

กระดาษแผ่นหนาที่คุณป้อนเข้าไปในช่องป้อนเอกสารด้วยมือจะถูกป้อนเข้าเครื่องแล้วปล่อยออกมา หากแผ่นกระดาษ ดังกล่าวดันกระดาษที่ติดอยู่ในเครื่องออกมาด้วย ให้หยิบเศษกระดาษนั้นออกมา

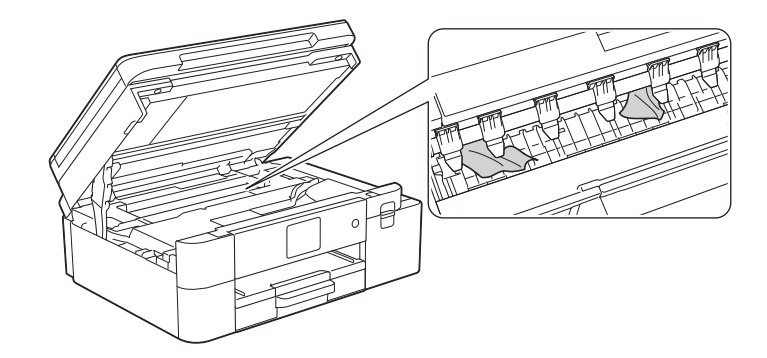

## 🚺 ข้อมูลที่เกี่ยวข้อง

เครื่องพิมพ์ติดหรือกระดาษติด

#### หัวข้อที่เกี่ยวข้อง

• ข้อความแสดงข้อผิดพลาดและการบำรุงรักษา

## กระดาษติดอยู่ที่ด้านหลังของเครื่อง (กระดาษติดด้านหลัง)

หากหน้าจอ LCD ของตัวเครื่องแสดงข้อความว่า [Jam Rear (กระดาษติดด้านหลัง)] ให้ทำตามขั้นตอนต่อไปนี้:

- 1. ถอดปลั๊กเครื่องพิมพ์ออกจากเด้าเสียบ
- 2. ดึงถาดกระดาษ (1) ออกจากเครื่องตามทิศทางของลูกศร

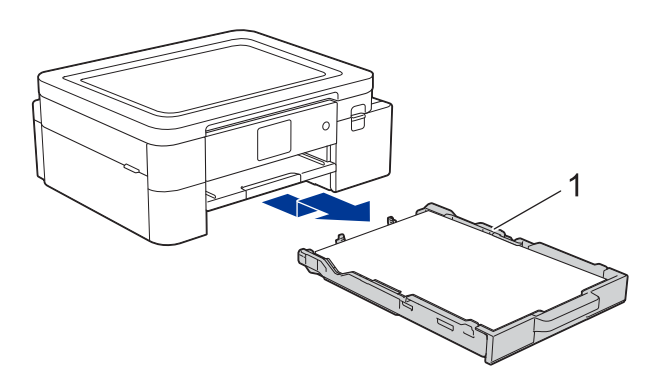

3. ยกแผ่นรองรับกระดาษ (1) ขึ้น แล้วดึงออกมาจากเครื่องในแนวเฉียงขึ้นตามทิศทางของลูกศร

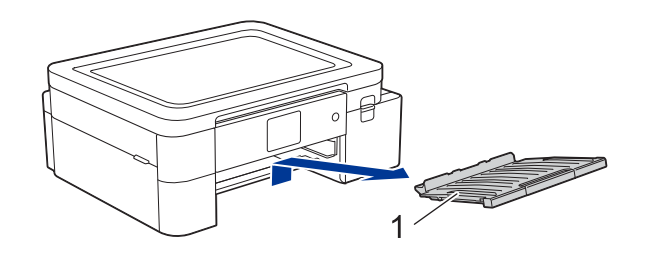

้การดึงกระดาษที่ติดออกทางด้านหน้าของตัวเครื่องอาจง่ายกว่าการดึงออกทางด้านหลัง ทั้งนี้จะขึ้นอยู่กับขนาดของกระดาษ

4. บีบคันล็อกทั้งสองอัน (1) แล้วเปิดฝาปิดช่องดึงกระดาษติดที่ด้านหลังของตัวเครื่อง

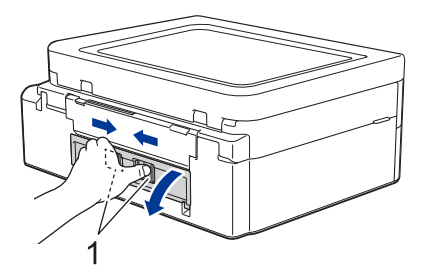

5. ค่อยๆ ดึงกระดาษที่ติดอยู่ออกจากเครื่อง

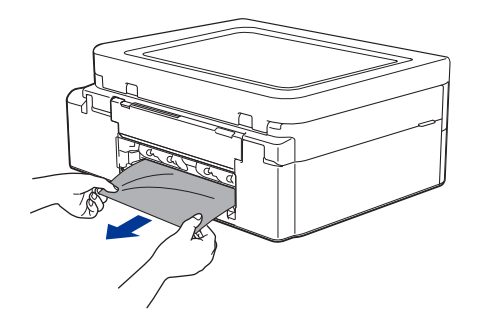

6. ปิดฝาปิดช่องดึงกระดาษติด และตรวจสอบให้แน่ใจว่าได้ปิดฝาสนิทดีแล้ว

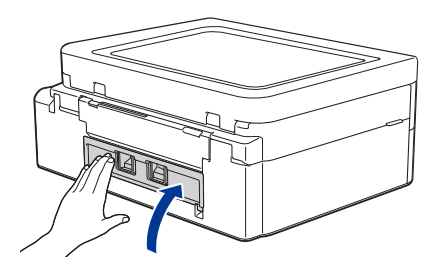

7. ใส่แผ่นรองรับกระดาษกลับเข้าไปในเครื่อง และตรวจสอบให้แน่ใจว่าได้ใส่แผ่นรองรับกระดาษเข้าไปในช่องได้พอดี

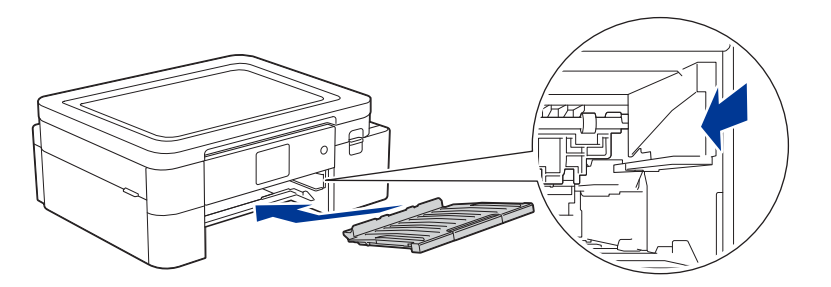

8. ค่อยๆ ดันถาดกระดาษกลับเข้าไปในเครื่องจนสุด

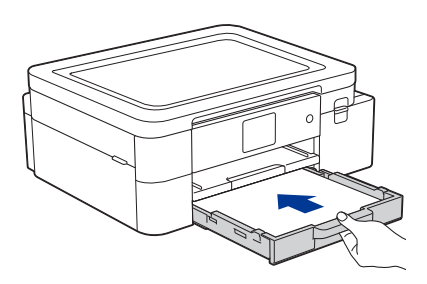

9. ดึงแผ่นรองรับกระดาษออกจากตัวเครื่องจนล็อกเข้าที่ตามหมายเลข (1) และกางออกตามหมายเลข (2)

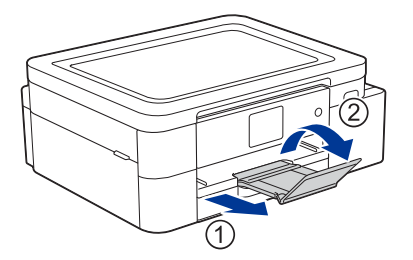

10. เสียบปลั๊กไฟเข้ากับเต้าเสียบให้เรียบร้อย

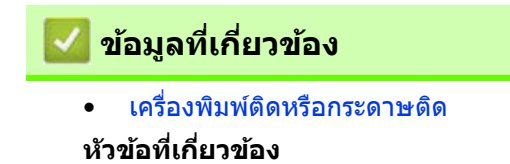

• ข้อความแสดงข้อผิดพลาดและการบำรุงรักษา

# หากคุณประสบปัญหาเกี่ยวกับการใช้งานเครื่อง

์ คุณสามารถขอความช่วยเหลือทางด้านเทคนิค โดยติดต่อฝ่ายสนับสนุนลูกค้าของบราเดอร์

หากคุณคิดว่ามีปัญหาเกิดขึ้นกับเครื่องพิมพ์ของคุณ ให้ตรวจสอบหัวข้อต่างๆ ต่อไปนี้ ซึ่งปัญหาส่วนใหญ่คุณสามารถแก้ไข ได้ด้วยดัวเอง

หากคุณต้องการความช่วยเหลือเพิ่มเติม ให้ไปที่หน้าเว็บ **คำถามที่พบบ่อย และการแก้ปัญหาเบื้องต้น** ของผลิตภัณฑ์ในรุ่น ของคุณ ที่เว็บไซด์ <u>support.brother.com</u>

- ปัญหาเกี่ยวกับการจัดการกระดาษและการพิมพ์
- ปัญหาอื่นๆ
- ปัญหาเกี่ยวกับเครือข่าย
- ปัญหาเกี่ยวกับ AirPrint
- ปัญหาเกี่ยวกับแอป Artspira

# ปัญหาเกี่ยวกับการจัดการกระดาษและการพิมพ์

ถ้าหลังจากอ่านคำแนะนำในตารางด้านล่างนี้ คุณยังต้องการความช่วยเหลือเพิ่มเติม สามารถดูคำแนะนำล่าสุดได้จากหน้าเว็บ <mark>คำถามที่พบบ่อย และการแก้ปัญหาเบื้องตัน</mark> ได้ที่เว็บไซต์ <u>support.brother.com</u>

- >> ปัญหาเกี่ยวกับการพิมพ์
- >> ปัญหาเกี่ยวกับคุณภาพงานพิมพ์
- >> ปัญหาเกี่ยวกับการจัดการกระดาษ

## ปัญหาเกี่ยวกับการพิมพ์

| ปัญหา                                                                                                    | คำแนะนำ                                                                                                    |
|----------------------------------------------------------------------------------------------------|----------------------------------------------------------------------------------------------------|
| ไม่มีงานพิมพ์ออกมา                                                                                         | (Windows)<br>ตรวจสอบให้แน่ใจว่าได้ติดตั้งและเลือกไดรเวอร์เครื่องพิมพ์ที่ถูกต้อง                                                                                                    |
|                                                                                                    | ดรวจดูว่าหน้าจอของตัวเครื่องแสดงข้อความแสดงข้อผิดพลาดหรือไม่<br>ดู ข้อมูลที่เกี่ยวข้อง: ข้อความแสดงข้อผิดพลาดและการบำรุงรักษา                                                                                                    |
|                                                                                                    | <ul> <li>ตรวจสอบให้แน่ใจว่าเครื่องพิมพ์ของคุณไม่ได้ถูกปิดไว้:</li> <li>Windows 11         <ul> <li>คลิก</li></ul></li></ul>                                                                                                    |
|                                                                                                    | หมึกสีใดสีหนึ่งหมด<br>ดู ข้อมูลที่เกี่ยวข้อง: เปลี่ยนตลับหมึก                                                                                                    |
|                                                                                                    | ถ้าหากมีข้อมูลเก่าที่ยังไม่ได้พิมพ์ค้างอยู่ในคิวงานพิมพ์ของไดรเวอร์ จะทำให้ไม่สามารถ<br>พิมพ์งานใหม่ได้ ให้คุณเปิดไอคอนเครื่องพิมพ์ และลบข้อมูลทั้งหมดตามขั้นตอน<br>ดังต่อไปนี้:<br>• Windows 11<br>คลิก <mark>→</mark> > All apps > Windows Tools > Control Panel ไปที่กลุ่มของ<br>Hardware and Sound แล้วคลิก View devices and printers > Printers |
|                                                                                                    | <ul> <li>Windows 10<br/>คลิก  →&gt; Windows System &gt; Control Panel ไปที่กลุ่มของ Hardware and<br/>Sound แล้วคลิก View devices and printers &gt; Printers</li> <li>Mac<br/>คลิก System Preferences &gt; Printers &amp; Scanners</li> </ul>                                                                                                    |
| ห้วกระดาษหรือท้ายกระดาษปรากฏ<br>บนเอกสารเวลาที่แสดงเอกสารบน<br>หน้าจอ แต่ไม่ปรากฏบนกระดาษที่<br>พิมพ์ออกมา | ด้านบนและด้านล่างของหน้ากระดาษมีบริเวณที่ไม่สามารถพิมพ์ได้ ให้ปรับระยะการเว้นขอบ<br>กระดาษด้านบนและด้านล่างในเอกสารของคุณใหม่เพื่อให้สามารถพิมพ์ได้<br>ดู ข้อมูลที่เกี่ยวข้อง: บริเวณที่ไม่สามารถพิมพ์ได้                                                                                                    |
| ไม่สามารถพิมพ์ 'Page Layout<br>(เค้าโครงหน้า)′                                                             | (Windows)<br>ตรวจสอบให้แน่ใจว่าการตั้งค่าขนาดของกระดาษในแอปพลิเคชัน ตรงกับการตั้งค่าใน<br>ไดรเวอร์เครื่องพิมพ์                                                                                                    |
| เครื่องพิมพ์ได้ช้ามาก                                                                                      | (Windows)<br>ลองเปลี่ยนการตั้งค่าไดรเวอร์เครื่องพิมพ์ ข้อมูลที่มีความละเอียดสูงต้องใช้เวลาในการ<br>ประมวลผล การส่ง และการพิมพ์นานขึ้น ลองใช้การตั้งค่าคุณภาพอื่นๆ ในไดรเวอร์เครื่องพิมพ์<br>โดยทำตามขั้นตอนดังต่อไปนี้:<br>ในไดรเวอร์เครื่องพิมพ์ ให้ลบเครื่องหมายถูกออกจากกล่องตัวเลือก Color Enhancement<br>(True2Life) ในแท็บ Advanced            |

| ปัญหา                                     | คำแนะนำ                                                                                                    |
|-------------------------------------------|----------------------------------------------------------------------------------------------------|
| เครื่องไม่พิมพ์ภาพแบบกลับด้าน<br>(Mirror) | คุณอาจจำเป็นต้องพิมพ์ภาพแบบกลับด้าน (Mirror) หรือกลับในแนวนอน ขึ้นอยู่กับชิ้นงาน<br>ที่คุณต้องการสร้าง และภาพที่ใช้ในการพิมพ์ การตั้งค่าเริ่มดันสำหรับการพิมพ์ภาพแบบ<br>กลับด้าน (Mirror) อาจแตกต่างกันไป ขึ้นอยู่กับแอปพลิเคชันที่คุณใช้ในการพิมพ์<br>ควรตรวจสอบการตั้งค่าก่อนพิมพ์ หากแอปพลิเคชันของคุณไม่มีคุณสมบัติการพิมพ์แบบนี้<br>คุณต้องสร้างภาพกลับด้านในแนวนอนด้วยตัวเองก่อนพิมพ์ |

## ปัญหาเกี่ยวกับคุณภาพงานพิมพ์

| ปัญหา                                                                                                   | ดำแนะนำ                                                                                                    |
|----------------------------------------------------------------------------------------------------|----------------------------------------------------------------------------------------------------|
| งานพิมพ์ไม่ได้คุณภาพ                                                                                    | ดรวจสอบคุณภาพงานพิมพ์<br>๑ฺ ข้อมูลที่เกี่ยวข้อง: ตรวจสอบคุณภาพงานพิมพ์                                                                                                    |
|                                                                                                    | ตรวจสอบให้แน่ใจว่าตลับหมึกที่ใช้ยังใหม่อยู่ กรณีต่อไปนี้อาจทำให้หมึกอุดตันได้:<br>• ดลับหมึกหมดอายุแล้ว ดูวันหมดอายุได้จากบรรจุภัณฑ์ของตลับหมึก<br>• อาจเก็บตลับหมึกไม่ถูกวิธีก่อนนำมาใช้งาน                                                                                                    |
|                                                                                                    | ดรวจสอบให้แน่ใจว่าคุณใช้กระดาษตามชนิดที่แนะนำ<br>ดู ข้อมูลที่เกี่ยวข้อง: สื่อสิ่งพิมพ์ที่สามารถใช้ได้กับเครื่องนี้                                                                                                    |
|                                                                                                    | สภาพแวดล้อมที่แนะนำสำหรับการใช้งานเครื่องของคุณ คือ อุณหภูมิระหว่าง 20°C ถึง 33°C                                                                                                    |
| มีเส้นสีขาวปรากฏขึ้นในข้อความ<br>หรือภาพกราฟิก                                                          | ทำความสะอาดหัวพิมพ์<br>ดู ข้อมูลที่เกี่ยวข้อง: ทำความสะอาดหัวพิมพ์จากเครื่องบราเดอร์ของคุณ<br>ดู ข้อมูลที่เกี่ยวข้อง: ทำความสะอาดหัวพิมพ์โดยใช้การจัดการผ่านเว็บ<br>ดู ข้อมูลที่เกี่ยวข้อง: ทำความสะอาดหัวพิมพ์จากคอมพิวเตอร์ของคุณ (Windows)                                                       |
|                                                                                                    | <b>ตรวจสอบการป้อนกระดาษ และปรับให้ถูกต้อง ดู</b> ข้อมูลที่เกี่ยวข้อง: แก้ไขการป้อนกระดาษ<br>ให้ถูกต้องเพื่อกำจัดรอยเส้นแนวตั้ง                                                                                                    |
|                                                                                                    | พยายามใช้กระดาษชนิดที่แนะนำ<br>ดู ข้อมูลที่เกี่ยวข้อง: สื่อสิ่งพิมพ์ที่สามารถใช้ได้กับเครื่องนี้                                                                                                    |
|                                                                                                    | เพื่อยืดอายุการใช้งานของหัวพิมพ์ ประหยัดหมึกให้ได้มากที่สุด และรักษาคุณภาพ<br>ในการพิมพ์ ควรเสียบปลั๊กเครื่องพิมพ์ไว้กับเด้าเสียบตลอดเวลา หากต้องการปิดเครื่อง                                                                                                    |
|                                                                                                    | ให้ใช้การกดปุ่ม 🕧 เพราะการใช้ปุ่ม 🕛 จะทำให้ยังมีกระแสไฟเข้าเครื่องเล็กน้อย<br>ส่งผลให้เครื่องยังทำความสะอาดหัวพิมพ์ได้เป็นระยะๆ                                                                                                    |
| มีเส้นสีเข้มปรากฏขึ้นเป็นแนวห่างกัน<br>อย่างสม่ำเสมอ<br>โม้เกินกับกับกับกับกับกับกับกับกับกับกับกับกับก | ตรวจสอบการป้อนกระดาษ และปรับให้ถูกต้อง<br>ดู ข้อมูลที่เกี่ยวข้อง: แก้ไขการป้อนกระดาษให้ถูกต้องเพื่อกำจัดรอยเส้นแนวตั้ง                                                                                                    |
| เครื่องพิมพ์กระดาษเปล่าออกมา                                                                            | ตรวจสอบคุณภาพงานพิมพ์<br>ดู ข้อมูลที่เกี่ยวข้อง: ตรวจสอบคุณภาพงานพิมพ์                                                                                                    |
|                                                                                                    | เพื่อยืดอายุการใช้งานของหัวพิมพ์ ประหยัดหมึกให้ได้มากที่สุด และรักษาคุณภาพ<br>ในการพิมพ์ ควรเสียบปลั๊กเครื่องพิมพ์ไว้กับเด้าเสียบตลอดเวลา หากต้องการปิดเครื่อง<br>ให้ใช้การกดปุ่ม () เพราะการใช้ปุ่ม () จะทำให้ยังมีกระแสไฟเข้าเครื่องเล็กน้อย<br>ส่งผลให้เครื่องยังทำความสะอาดหัวพิมพ์ได้เป็นระยะๆ |
| ตัวอักษรและลายเส้นไม่ชัด<br>ABC<br>ABC                                                                  | เปลี่ยนตัวเลือกของการพิมพ์<br>ดู ข้อมูลที่เกี่ยวข้อง: เปลี่ยนตัวเลือกการพิมพ์เพื่อปรับปรุงผลลัพธ์ในการพิมพ์ของคุณ                                                                                                    |

| ปัญหา                                                           | คำแนะนำ                                                                                                    |
|-----------------------------------------------------------------|----------------------------------------------------------------------------------------------------|
| พิมพ์ข้อความหรือภาพออกมาเอียง                                   | ตรวจสอบให้แน่ใจว่าใส่กระดาษลงในถาดกระดาษได้อย่างถูกต้อง และปรับแคร่ปรับกระดาษ<br>ได้อย่างถูกต้องเช่นกัน<br>๑ ข้อบอที่กี่ยาข้อง วิธีใส่กระดาษ                                                                                                    |
|                                                                 | ฐ <u>รรฐสายให้แ</u> น่ใจว่าปิดฝ่าปิดช่องดึงกระดาษติดได้อย่างถกต้อง                                                                                                    |
| มีรอยเปื้อนหรือคราบปรากฏขึ้นที่<br>ตรงกลางด้านบนของหน้าที่พิมพ์ | ตรวจสอบให้แน่ใจว่ากระดาษไม่หนาหรือม้วนงอมากเกินไป<br>ดู ข้อมูลที่เกี่ยวข้อง: สื่อสิ่งพิมพ์ที่สามารถใช้ได้กับเครื่องนี้                                                                                                    |
| งานพิมพ์สกปรกหรือเลอะหมึก                                       | ตรวจสอบให้แน่ใจว่าคุณได้ใช้กระดาษตามชนิดที่แนะนำ ห้ามจับต้องงานพิมพ์จนกว่าหมึก<br>จะแห้งสนิท<br>ดู ข้อมูลที่เกี่ยวข้อง: สื่อสิ่งพิมพ์ที่สามารถใช้ได้กับเครื่องนี้                                                                                                    |
|                                                                 | ตรวจสอบให้แน่ใจว่าได้วางกระดาษให้ด้านที่ใช้ในการพิมพ์คว่ำลงในถาดกระดาษ                                                                                                    |
| มีรอยเปื้อนที่ด้านหลัง หรือที่ด้านล่าง<br>ของหน้าที่พิมพ์       | ตรวจสอบให้แน่ใจว่าลูกกลิ้งของเครื่องพิมพ์ไม่ได้เปื้อนหมึก<br>ดู ข้อมูลที่เกี่ยวข้อง: ทำความสะอาดลูกกลิ้งของเครื่องพิมพ์                                                                                                    |
|                                                                 | ตรวจสอบให้แน่ใจว่าคุณได้ใช้แผ่นรองรับกระดาษ<br>ดู ข้อมูลที่เกี่ยวข้อง: วิธีใส่กระดาษ                                                                                                    |
|                                                                 | ตรวจสอบให้แน่ใจว่าลูกกลิ้งป้อนกระดาษไม่ได้เปื้อนหมึก<br>ดู ข้อมูลที่เกี่ยวข้อง: ทำความสะอาดลูกกลิ้งป้อนกระดาษ                                                                                                    |
| มีเส้นประแนวตั้งปรากฏขึ้นบนงานพิมพ์                             | ตรวจสอบให้แน่ใจว่าได้ใช้เครื่องในสภาพแวดล้อมที่แนะนำ คือ อุณหภูมิระหว่าง 20 ถึง 33°C                                                                                                    |
|                                                                 | เปลี่ยนตัวเลือกของการพิมพ์<br>ตั้งค่าตัวเลือก [Reduce Smudging] เป็น [On]<br>(Windows)<br>ตั้งค่าตัวเลือก Reduce Smudge เป็น On<br>ดู ข้อมูลที่เกี่ยวข้อง: เปลี่ยนตัวเลือกการพิมพ์เพื่อปรับปรุงผลลัพธ์ในการพิมพ์ของคุณ<br>ดู ข้อมูลที่เกี่ยวข้อง: เป้องกันงานพิมพ์เปื้อนและกระดาษติด (Windows) |

## ปัญหาเกี่ยวกับการจัดการกระดาษ

| ปัญหา                       | คำแนะนำ                                                                                                    |
|-----------------------------|----------------------------------------------------------------------------------------------------|
| กระดาษไม่ถูกป้อนเข้าเครื่อง | ตรวจสอบให้แน่ใจว่าได้ดันถาดกระดาษเข้าไปในเครื่องให้สุดจนล็อกเข้าที่                                                                                                    |
|                             | ตรวจสอบให้แน่ใจว่าได้ปิดฝาปิดช่องดึงกระดาษติดที่ด้านหลังเครื่องเรียบร้อยแล้ว                                                                                                    |
|                             | ถ้าหน้าจอ LCD ของตัวเครื่องแสดงข้อความว่ามีกระดาษติด และคุณยังประสบปัญหา<br>ดู ข้อมูลที่เกี่ยวข้อง: ข้อความแสดงข้อผิดพลาดและการบำรุงรักษา                                                                                                    |
|                             | ถ้าถาดกระดาษว่างเปล่า ให้ใส่กระดาษปึกใหม่ลงในถาดกระดาษ                                                                                                    |
|                             | ถ้ายังมีกระดาษอยู่ในถาดกระดาษ ให้ตรวจสอบว่ากระดาษเรียบตรงหรือไม่ ถ้ากระดาษมัวนงอ<br>ต้องปรับกระดาษให้ยืดตรง บางครั้งคุณสามารถแก้ปัญหานี้ได้โดยหยิบกระดาษออกมา<br>จากถาด แล้วพลิกกระดาษกลับด้าน จากนั้นจึงค่อยใส่กระดาษกลับเข้าไปในถาด                                                |
|                             | ลดปริมาณกระดาษที่ใส่ในถาด แล้วลองอีกครั้ง                                                                                                    |
|                             | ทำความสะอาดลูกกลิ้งดึงกระดาษ<br>ดู ข้อมูลที่เกี่ยวข้อง: ทำความสะอาดลูกกลิ้งดึงกระดาษ                                                                                                    |
|                             | ตรวจสอบให้แน่ใจว่ากระดาษที่ใช้มีคุณสมบัติตรงตามที่กำหนดไว้สำหรับตัวเครื่องหรือไม่<br>ดู ข้อมูลที่เกี่ยวข้อง: ความจุของถาดกระดาษ                                                                                                    |
| เครื่องป้อนกระดาษซ้อนแผ่น   | <ul> <li>ตรวจสอบให้แน่ใจว่าได้ใส่กระดาษในถาดกระดาษอย่างถูกต้อง</li> <li>หยิบกระดาษทั้งหมดออกมาจากถาด แล้วคลี่กระดาษให้เรียบร้อย จากนั้นจึงค่อยใส่<br/>กระดาษกลับเข้าไปในถาด</li> <li>ตรวจสอบให้แน่ใจว่าไม่ได้ดันกระดาษมากเกินไป<br/>ดู ข้อมูลที่เกี่ยวข้อง: วิธีไส่กระดาษ</li> </ul> |
|                             | ตรวจสอบให้แน่ใจว่าปิดฝาปิดช่องดึงกระดาษติดได้อย่างถูกต้อง<br>ดู ข้อมูลที่เกี่ยวข้อง: เครื่องพิมพ์ติดหรือกระดาษติด                                                                                                    |
|                             | ตรวจสอบให้แน่ใจว่าแผ่นฐานในถาดกระดาษไม่สกปรก<br>ดู ข้อมูลที่เกี่ยวข้อง: ทำความสะอาดแผ่นฐาน                                                                                                    |

| ปัญหา       | คำแนะนำ                                                                                                    |
|-------------|----------------------------------------------------------------------------------------------------|
| มีกระดาษดิด | ดู ข้อมูลที่เกี่ยวข้อง: เครื่องพิมพ์ติดหรือกระดาษติด<br>ตรวจสอบให้แน่ใจว่าได้ปรับแคร่ปรับกระดาษได้อย่างถูกต้องตามขนาดของกระดาษ                                                                                    |
|             | ใช้การตั้งค่าการป้องกันกระดาษดิด<br>สำหรับการพิมพ์:<br>ดู ข้อมูลที่เกี่ยวข้อง: เปลี่ยนตัวเลือกการพิมพ์เพื่อปรับปรุงผลลัพธ์ในการพิมพ์ของคุณ<br>ดู ข้อมูลที่เกี่ยวข้อง: ป้องกันงานพิมพ์เปื้อนและกระดาษติด (Windows) |

### 🗾 ข้อมูลที่เกี่ยวข้อง

• หากคุณประสบปัญหาเกี่ยวกับการใช้งานเครื่อง

#### หัวข้อที่เกี่ยวข้อง

- การแก้ไขปัญหา
- ข้อความแสดงข้อผิดพลาดและการบำรุงรักษา
- เปลี่ยนตลับหมึก
- บริเวณที่ไม่สามารถพิมพ์ได้
- ตรวจสอบคุณภาพงานพิมพ์
- เปลี่ยนขนาดกระดาษ
- สื่อสิ่งพิมพ์ที่สามารถใช้ได้กับเครื่องนี้
- ทำความสะอาดหัวพิมพ์จากเครื่องบราเดอร์ของคุณ
- ทำความสะอาดหัวพิมพ์จากคอมพิวเตอร์ของคุณ (Windows)
- วิธีใส่กระดาษ
- ทำความสะอาดลูกกลิ้งของเครื่องพิมพ์
- ทำความสะอาดลูกกลิ้งป้อนกระดาษ
- ทำความสะอาดลูกกลิ้งดึงกระดาษ
- เครื่องพิมพ์ติดหรือกระดาษติด
- การตั้งค่าการพิมพ์ (Windows)
- ป้องกันงานพิมพ์เปื้อนและกระดาษติด (Windows)
- ทำความสะอาดแผ่นฐาน
- เปลี่ยนตัวเลือกการพิมพ์เพื่อปรับปรุงผลลัพธ์ในการพิมพ์ของคุณ
- แก้ไขการป้อนกระดาษให้ถูกต้องเพื่อกำจัดรอยเส้นแนวตั้ง
- ทำความสะอาดหัวพิมพ์โดยใช้การจัดการผ่านเว็บ
- ความจุของถาดกระดาษ

# ปัญหาอื่นๆ

### ปัญหาเกี่ยวกับซอฟต์แวร์

| ปัญหา                                                         | คำแนะนำ                                                                                                    |
|---------------------------------------------------------------|----------------------------------------------------------------------------------------------------|
| พิมพ์ไม่ได้                                                   | ถอนการติดตั้งไดรเวอร์ (Windows) และซอฟต์แวร์ของบราเดอร์ จากนั้นติดตั้งไดรเวอร์<br>และซอฟด์แวร์เวอร์ชันล่าสุดเข้าไปแทน |
| ข้อความ "The device is busy.″<br>ปรากฏขึ้นบนหน้าจอคอมพิวเดอร์ | ตรวจสอบให้แน่ใจว่าไม่มีข้อความแสดงข้อผิดพลาดปรากฏอยู่บนหน้าจอของตัวเครื่อง                                            |

# 🗾 ข้อมูลที่เกี่ยวข้อง

- หากคุณประสบปัญหาเกี่ยวกับการใช้งานเครื่อง
- หัวข้อที่เกี่ยวข้อง
- การแก้ไขปัญหา

# **ปัญหาเกี่ยวกับเครือข่าย**

- ใช้เครื่องมือซ่อมแซมการเชื่อมต่อเครือข่าย (Windows)
- ตรวจสอบการตั้งค่าเครือข่ายของตัวเครื่อง
- หากคุณประสบปัญหาเกี่ยวกับเครือข่ายของตัวเครื่อง
- การแก้ไขปัญหา

## ใช้เครื่องมือช่อมแชมการเชื่อมต่อเครือข่าย (Windows)

เครื่องมือช่อมแซมการเชื่อมต่อเครือข่าย (Network Connection Repair Tool) ใช้สำหรับแก้ไขการตั้งค่าเครือข่ายของ เครื่องบราเดอร์ ด้วยการกำหนด IP address และ Subnet Mask ที่ถูกต้องให้โดยอัตโนมัติ

้ตรวจสอบให้แน่ใจว่าเครื่องของคุณเปิดอยู่ และเชื่อมต่อกับเครือข่ายเดียวกันกับคอมพิวเตอร์ของคุณ

- 1. เปิดโปรแกรม 👬 🕻 (Brother Utilities) จากนั้นคลิกรายการแบบดึงลง และเลือกชื่อรุ่นของคุณ (หากไม่ได้เลือกไว้)
- 2. คลิก Tools ในแถบเมนูด้านซ้าย จากนั้นคลิก Network Connection Repair Tool
- 3. ทำตามคำแนะนำบนหน้าจอ
- 4. ตรวจสอบการวิเคราะห์ปัญหาโดยการพิมพ์รายงานการตั้งค่าเครือข่ายออกมา

เครื่องมือช่อมแซมการเชื่อมต่อเครือข่ายจะเริ่มทำงานโดยอัตโนมัติ ถ้าคุณเลือกตัวเลือก Enable Connection Repair Tool ใน Status Monitor โดยคลิกขวาที่หน้าจอ Status Monitor จากนั้นคลิก Other Settings > Enable Connection Repair Tool ไม่แนะนำให้ใช้วิธีนี้เมื่อผู้ดูแลเครือข่ายของคุณกำหนด IP address ไว้เป็นแบบ Static เพราะวิธีนี้จะทำให้ IP address ถูกเปลี่ยนโดยอัตโนมัติ

หากใช้เครื่องมือซ่อมแซมการเชื่อมต่อเครือข่ายแล้ว แต่ยังไม่สามารถกำหนด IP address และ Subnet Mask ที่ถูกต้องได้ ให้สอบถามข้อมูลนี้จากผู้ดูแลเครือข่ายของคุณ

### 💋 ข้อมูลที่เกี่ยวข้อง

- ปัญหาเกี่ยวกับเครือข่าย
- หัวข้อที่เกี่ยวข้อง
- หากคุณประสบปัญหาเกี่ยวกับเครือข่ายของตัวเครื่อง
- พิมพ์รายงานการตั้งค่าเครือข่าย

# ตรวจสอบการตั้งค่าเครือข่ายของตัวเครื่อง

- พิมพ์รายงานการตั้งค่าเครือข่าย
- เปลี่ยนการตั้งค่าเครื่องโดยใช้การจัดการผ่านเว็บ

### 🛛 หากคุณประสบปัญหาเกี่ยวกับเครือข่ายของตัวเครื่อง

้คุณสามารถขอความช่วยเหลือทางด้านเทคนิค โดยติดต่อฝ่ายสนับสนุนลูกค้าของบราเดอร์

หากคุณคิดว่ามีปัญหาเกิดขึ้นกับเครื่องพิมพ์ ให้ตรวจสอบหัวข้อต่างๆ ต่อไปนี้ ซึ่งปัญหาส่วนใหญ่คุณสามารถแก้ไขได้ด้วยตัวเอง หากคุณต้องการความช่วยเหลือเพิ่มเดิม ให้ไปที่หน้าเว็บ **คำถามที่พบบ่อย และการแก้ปัญหาเบื้องตัน** ของผลิดภัณฑ์ในรุ่น ของคุณ ที่เว็บไซด์ <u>support.brother.com</u>

- >> ฉันไม่สามารถกำหนดการตั้งค่าเครือข่ายแบบไร้สายให้เสร็จสมบูรณ์ได้
- >> เครื่องบราเดอร์ของฉันไม่สามารถพิมพ์ผ่านเครือข่ายได้
- >> ฉันต้องการตรวจสอบว่าอุปกรณ์เครือข่ายของฉันทำงานได้อย่างถูกต้องหรือไม่

#### ฉันไม่สามารถกำหนดการตั้งค่าเครือข่ายแบบไร้สายให้เสร็จสมบูรณ์ได้

ปิดเราเตอร์แบบไร้สายของคุณแล้วเปิดใหม่ จากนั้นลองกำหนดการตั้งค่าเครือข่ายไร้สายใหม่อีกครั้ง ถ้ายังไม่สามารถแก้ไข ปัญหาได้ ให้ทำตามคำแนะนำด้านล่างนี้:

ตรวจหาสาเหตุของปัญหาโดยใช้รายงานการเชื่อมต่อเครือข่ายแบบไร้สาย (Wi-Fi)

| สาเหตุ                                                                                                    | การดำเนินการ                                                                                                    | การเชื่อมต่อ      |
|----------------------------------------------------------------------------------------------------|----------------------------------------------------------------------------------------------------|-------------------|
| การตั้งค่าความปลอดภัยของคุณ<br>(SSID (ชื่อเครือข่าย)/Network<br>Key (รหัสผ่าน)) ไม่ถูกต้อง                   | <ul> <li>ยืนยันการตั้งค่าความปลอดภัยโดยใช้ Wireless Setup Helper (ข้อมูล ช่วยเหลือการตั้งค่าการเชื่อมต่อแบบไร้สาย) สำหรับข้อมูลเพิ่มเดิมและ การดาวน์โหลดโปรแกรมอรรถประโยชน์ ให้ไปที่หน้าเว็บ ดาวน์โหลด ของผลิตภัณฑ์ในรุ่นของคุณ ที่เว็บไซต์ <u>support.brother.com</u> เลือกและยืนยันให้แน่ใจว่าคุณกำลังใช้การตั้งค่าความปลอดภัยที่ถูกต้อง</li> <li>ดูวิธีการค้นหาการตั้งค่าความปลอดภัยได้จากคู่มือการใช้งาน ที่ให้มาพร้อมกับแอคเซสพอยต์/เราเตอร์แบบไร้สายของคุณ</li> <li>การตั้งค่าความปลอดภัยเริ่มต้นอาจเป็นชื่อผู้ผลิต หรือชื่อรุ่นของ แอคเซสพอยต์/เราเตอร์แบบไร้สาย</li> <li>สอบถามข้อมูลจากบริษัทผู้ผลิตแอคเซสพอยต์/เราเตอร์ ผู้ให้บริการอินเทอร์เน็ต หรือผู้ดูแลเครือข่ายของคุณ</li> </ul> | แบบไร้สาย (Wi-Fi) |
| MAC address ของเครื่อง<br>บราเดอร์ของคุณยังไม่ได้รับ<br>อนุญาต                                               | ยืนยันให้แน่ใจว่า MAC address ของดัวเครื่องได้รับอนุญาดในตัวกรอง<br>เราเตอร์แล้วหรือไม่ คุณสามารถคันหา MAC address ได้โดยใช้<br>แผงควบคุมของเครื่องบราเดอร์ของคุณ                                                                                                    | แบบไร้สาย (Wi-Fi) |
| แอคเซสพอยด์/เราเดอร์แบบ<br>ไร้สายของคุณอยู่ในโหมด<br>Stealth (โหมดพรางตัว)<br>(ไม่แสดง SSID (ชื่อเครือข่าย)) | <ul> <li>ป้อนชื่อ SSID หรือ Network Key (รหัสผ่าน) ด้วยตัวเอง<br/>ให้ถูกต้อง</li> <li>ตรวจสอบชื่อ SSID หรือ Network Key (รหัสผ่าน) จากคู่มือ<br/>การใช้งานที่ให้มาพร้อมกับแอคเซสพอยต์/เราเตอร์แบบไร้สาย<br/>ของคุณ และตั้งค่าเครือข่ายแบบไร้สายใหม่อีกครั้ง</li> </ul>                                                                                                    | แบบไร้สาย (Wi-Fi) |
| การตั้งค่าความปลอดภัยของคุณ<br>(SSID (ชื่อเครือข่าย)/รหัสผ่าน)<br>ไม่ถูกต้อง                                 | ี่ยืนยันความถูกต้องของชื่อ SSID และรหัสผ่าน<br>เมื่อคุณตั้งค่าเครือข่ายด้วยตัวเอง ชื่อ SSID และรหัสผ่านจะแสดงขึ้น<br>บนหน้าจอของตัวเครื่อง หากอุปกรณ์มือถือของคุณรองรับการตั้งค่า<br>ด้วยตัวเอง ชื่อ SSID และรหัสผ่านจะแสดงขึ้นบนหน้าจออุปกรณ์มือถือ<br>ของคุณ                                                                                                    | Wi-Fi Direct      |
| คุณกำลังใช้ระบบปฏิบัติการ<br>Android™ 4.0                                                                    | ถ้าอุปกรณ์มือถือของคุณหลุดออกจากการเชื่อมต่อ (ประมาณ 6 นาที<br>หลังจากใช้ Wi-Fi Direct) ให้ลองตั้งค่าโดยใช้วิธีการกดปุ่มของ WPS<br>(แนะนำ) และตั้งค่าให้เครื่องบราเดอร์เป็นเจ้าของกลุ่มการเชื่อมต่อ<br>(Group Owner)                                                                                                    | Wi-Fi Direct      |
| เครื่องบราเดอร์ของคุณอยู่ห่าง<br>จากอุปกรณ์มือถือมากเกินไป                                                   | ขยับอุปกรณ์มือถือให้เข้าใกลัเครื่องบราเดอร์ของคุณให้มากขึ้น<br>อุปกรณ์ทั้งสองเครื่องนี้ไม่ควรอยู่ห่างกันเกิน 1 เมตร เวลาที่คุณ<br>กำหนดการตั้งค่า Wi-Fi Direct                                                                                                    | Wi-Fi Direct      |
| มีสิ่งกีดขวาง (เช่น ผนังห้อง<br>หรือเฟอร์นิเจอร์) ระหว่างเครื่อง<br>บราเดอร์ของคุณกับอุปกรณ์<br>มือถือ       | ย้ายเครื่องบราเดอร์ไปไว้ในบริเวณที่ไม่มีสิ่งกีดขวาง                                                                                                    | Wi-Fi Direct      |
| สาเหตุ                                                                                                    | การดำเนินการ                                                                                                    | การเชื่อมต่อ |  |  |
|----------------------------------------------------------------------------------------------------|----------------------------------------------------------------------------------------------------|--------------|--|--|
| มีคอมพิวเตอร์แบบไร้สาย<br>อุปกรณ์ที่รองรับ Bluetooth <sup>®</sup><br>เดาไมโครเวฟ หรือโทรศัพท์<br>ไร้สายแบบดิจิตอลอยู่ใกล้<br>เครื่องบราเดอร์หรืออุปกรณ์<br>มือถือของคุณ | ย้ายอุปกรณ์อื่นๆ ให้อยู่ห่างจากเครื่องบราเดอร์ หรืออุปกรณ์มือถือของคุณ                                                                                                    | Wi-Fi Direct |  |  |
| คุณได้ตรวจสอบและลองทำ<br>ทุกวิธีการข้างดันแล้ว แต่เครื่อง<br>บราเดอร์ยังไม่สามารถกำหนด<br>การตั้งค่า Wi-Fi Direct ได้เสร็จ<br>สมบูรณ์                                   | <ul> <li>ปิดเครื่องบราเดอร์ของคุณแล้วเปิดใหม่ จากนั้นลองกำหนด<br/>การตั้งค่า Wi-Fi Direct อีกครั้ง</li> <li>หากคุณใช้เครื่องบราเดอร์ของคุณเป็นเครื่องลูกข่าย (ไคลเอ็นต์)<br/>ให้ยืนยันจำนวนอุปกรณ์ที่เครือข่าย Wi-Fi ปัจจุบันอนุญาตให้<br/>ใช้งานได้ จากนั้นตรวจสอบว่ามีอุปกรณ์ที่เชื่อมต่ออยู่ทั้งหมด<br/>กี่เครื่อง</li> </ul> | Wi-Fi Direct |  |  |

#### สำหรับ Windows

ถ้าการเชื่อมต่อเครือข่ายแบบไร้สาย (Wi-Fi) ของคุณขัดข้อง และคุณได้ตรวจสอบและลองทำตามวิธีการข้างต้นหมดแล้ว เราขอแนะนำให้ใช้เครื่องมือซ่อมแซมการเชื่อมต่อเครือข่าย (Network Connection Repair Tool)

### ้เครื่องบราเดอร์ของฉันไม่สามารถพิมพ์ผ่านเครือข่ายได้

| สาเหตุ                                                                               | การดำเนินการ                                                                                                    | การเชื่อมต่อ                          |  |  |
|--------------------------------------------------------------------------------------|----------------------------------------------------------------------------------------------------|---------------------------------------|--|--|
| เครื่องบราเดอร์ของคุณ<br>หยุดพิมพ์กะทันหัน                                           | <ol> <li>แตะ  &gt; [Recover WLAN]</li> <li>เมื่ออุปกรณ์ไร้สายของคุณเชื่อมต่อได้สำเร็จ เครื่องของคุณ<br/>จะแสดงข้อความว่า [Connected] จากนั้นแตะ [OK]</li> </ol>                                                                                                    | แบบไร้สาย (Wi-Fi)                     |  |  |
| ซอฟต์แวร์รักษาความปลอดภัย<br>ของคุณปิดกั้นไม่ให้เครื่อง<br>ของคุณเข้าถึงเครือข่ายได้ | ี ซอฟต์แวร์รักษาความปลอดภัยบางตัวอาจปิดกั้นการเข้าถึงโดยไม่มีการ<br>แสดงกล่องหน้าต่างแจ้งเดือนเรื่องความปลอดภัยใดๆ แม้จะติดตั้งสำเร็จ<br>แล้ว สำหรับวิธีการอนุญาตให้เข้าถึงได้ สามารถดูได้จากคู่มือการใช้งาน<br>ซอฟต์แวร์รักษาความปลอดภัยของคุณ หรือสอบถามบริษัทผู้ผลิตซอฟต์แวร์                                                                                                    | แบบใช้สาย (แลน)/<br>แบบไร้สาย (Wi-Fi) |  |  |
| เครื่องบราเดอร์ของคุณยังไม่ได้<br>กำหนด IP address ที่ใช้งานได้                      | <ul> <li>ยืนยันความถูกต้องของ IP address และ Subnet Mask<br/>ตรวจสอบให้แน่ใจว่าทั้ง IP addresses และ Subnet Masks<br/>ของคอมพิวเดอร์ และเครื่องบราเดอร์ของคุณนั้นถูกต้อง และ<br/>อยู่ในเครือข่ายเดียวกัน<br/>สำหรับข้อมูลเพิ่มเดิมเกี่ยวกับวิธีการตรวจสอบ IP address และ<br/>Subnet Mask ให้สอบถามผู้ดูแลเครือข่ายของคุณ</li> <li>Windows<br/>ยืนยันความถูกต้องของ IP address และ Subnet Mask โดยใช้<br/>เครื่องมือซ่อมแซมการเชื่อมต่อเครือข่าย (Network Connection<br/>Repair Tool)</li> <li>Mac<br/>ดรวจสอบอุปกรณ์เครือข่ายของคุณโดยใช้คำสั่ง Ping สำหรับข้อมูล<br/>เพิ่มเดิมเกี่ยวกับวิธีการยืนยันการตั้งค่าเครือข่ายโดยใช้คำสั่ง Ping</li> </ul> | แบบใช้สาย (แลน)/<br>แบบไร้สาย (Wi-Fi) |  |  |
| งานที่พิมพ์ไม่สำเร็จยังค้างอยู่<br>ในคิวงานพิมพ์ของคอมพิวเตอร์<br>ของคุณ             | <ul> <li>ถ้างานที่พิมพ์ไม่ส่าเร็จยังอยู่ในคิวงานพิมพ์ของคอมพิวเตอร์<br/>ให้ทำการลบออก</li> <li>หรืออีกวิธีหนึ่ง ให้ดับเบิลคลิกไอคอนเครื่องพิมพ์ในโฟลเดอร์<br/>ต่อไปนี้ และยกเลิกเอกสารทั้งหมด:         <ul> <li>Windows 11</li> <li>คลิก</li></ul></li></ul>                                                                                                    | แบบใช้สาย (แลน)/<br>แบบไร้สาย (Wi-Fi) |  |  |

| สาเหตุ                                                                   | การดำเนินการ                                                                                               | การเชื่อมต่อ      |
|--------------------------------------------------------------------------|----------------------------------------------------------------------------------------------------|-------------------|
| เครื่องบราเดอร์ของคุณไม่ได้<br>เชื่อมต่อกับเครือข่ายแบบไร้สาย<br>(Wi-Fi) | พิมพ์รายงานการเชื่อมต่อเครือข่ายแบบไร้สาย (Wi-Fi) เพื่อตรวจสอบ<br>รหัสแสดงข้อผิดพลาดจากรายงานที่พิมพ์ออกมา | แบบไร้สาย (Wi-Fi) |

ถ้าคุณได้ตรวจสอบและลองทำทุกวิธีการข้างต้นแล้ว แต่เครื่องบราเดอร์ของคุณยังไม่สามารถพิมพ์ได้ ให้ถอนการติดตั้งไดรเวอร์ (Windows) และซอฟต์แวร์ของบราเดอร์ จากนั้นติดตั้งไดรเวอร์และซอฟต์แวร์เวอร์ชันใหม่ล่าสุดเข้าไปแทน

#### ฉันต้องการตรวจสอบว่าอุปกรณ์เครือข่ายของฉันทำงานได้อย่างถูกต้องหรือไม่

| สาเหตุ                                                                                               | การดำเนินการ                                                                                                    | การเชื่อมต่อ                          |
|----------------------------------------------------------------------------------------------------|----------------------------------------------------------------------------------------------------|---------------------------------------|
| ตรวจสอบให้แน่ใจว่าเครื่อง<br>บราเดอร์ของคุณ แอคเชสพอยด์<br>/เราเดอร์ หรือฮับของเครือข่าย<br>เปิดอยู่ | <ul> <li>ตรวจสอบรายการดังต่อไปนี้:</li> <li>เชื่อมต่อสายไฟของตัวเครื่องได้อย่างถูกต้อง และเปิดสวิตช์<br/>เครื่องบราเดอร์เรียบร้อยแล้ว</li> <li>แอคเซสพอยต์/เราเตอร์ หรือฮับเปิดอยู่ และไฟแสดงสถานะ<br/>การเชื่อมต่อกำลังกะพริบ</li> <li>ถอดขึ้นส่วนป้องกันเครื่องออกหมดแล้ว</li> <li>ดิดตั้งตลับหมึกได้อย่างถูกต้อง</li> <li>ปิดฝาครอบด้านบน และฝาปิดช่องดึงกระดาษติดสนิทดีแล้ว</li> <li>ใส่กระดาษลงในถาดกระดาษได้อย่างถูกต้อง</li> <li>(สำหรับการเชื่อมต่อแบบใช้สาย (แลน)) เสียบสายเชื่อมต่อ<br/>เครือข่าย เข้ากับเครื่องบราเดอร์ และเราเตอร์หรือฮับได้อย่าง<br/>แน่นหนา</li> </ul>                                                                                                    | แบบใช้สาย (แลน)/<br>แบบไร้สาย (Wi-Fi) |
| ดรวจสอบให้แน่ใจว่าคุณสามารถ<br>"ใช้คำสั่ง Ping" กับเครื่อง<br>บราเดอร์จากคอมพิวเดอร์<br>ของคุณได้    | <ul> <li>ใช้คำสั่ง Ping กับเครื่องบราเดอร์จากคอมพิวเตอร์ของคุณโดยใช้ IP address หรือชื่อโหนด (Node name) ใน Command prompt ของ Windows หรือแอปพลิเคชัน Terminal ของ Mac:</li> <li>ใช้คำสั่ง Ping <ipaddress> หรือ <nodename></nodename></ipaddress></li> <li>สำเร็จ: เครื่องบราเดอร์ของคุณทำงานได้อย่างถูกต้อง และ เชื่อมต่อกับเครือข่ายเดียวกันกับคอมพิวเตอร์ของคุณ</li> <li>ไม่สำเร็จ: เครื่องบราเดอร์ของคุณไม่ได้เชื่อมต่อกับเครือข่าย เดียวกันกับคอมพิวเตอร์ของคุณ</li> <li>ไม่สำเร็จ: เครื่องบราเดอร์ของคุณไม่ได้เชื่อมต่อกับเครือข่าย เดียวกันกับคอมพิวเตอร์ของคุณ</li> <li>พindows:</li> <li>สอบถามเกี่ยวกับ IP address และ Subnet mask ได้จากผู้ดูแลเครือข่าย ของคุณ จากนั้นจึงใช้เครื่องมือซ่อมแชมการเชื่อมต่อเครือข่าย (Network Connection Repair Tool)</li> <li>Mac:</li> <li>ยืนยันความถูกต้องในการกำหนด IP address และ Subnet Mask</li> </ul> | แบบใช้สาย (แลน)/<br>แบบไร้สาย (Wi-Fi) |
| ตรวจสอบว่าเครื่องบราเดอร์<br>ของคุณเชื่อมต่อกับเครือข่าย<br>แบบไร้สาย (Wi-Fi) แล้วหรือไม่            | พิมพ์รายงานการเชื่อมต่อเครือข่ายแบบไร้สาย (Wi-Fi) เพื่อตรวจสอบ<br>รหัสแสดงข้อผิดพลาดจากรายงานที่พิมพ์ออกมา                                                                                                    | แบบไร้สาย (Wi-Fi)                     |

ถ้าคุณได้ตรวจสอบและลองทำทุกวิธีการข้างต้นแล้ว แต่ยังประสบปัญหาอยู่ ให้ค้นหาข้อมูลชื่อ SSID (ชื่อเครือข่าย) หรือ Network Key (รหัสผ่าน) จากคู่มือการใช้งานที่ให้มาพร้อมกับแอคเซสพอยต์/เราเตอร์แบบไร้สายของคุณ และตั้งค่าให้ถูกต้อง

### 🌌 ข้อมูลที่เกี่ยวข้อง

- ปัญหาเกี่ยวกับเครือข่าย
  - ตรวจสอบอุปกรณ์เครือข่ายโดยใช้คำสั่ง Ping

- พิมพ์รายงานการเชื่อมด่อเครือข่ายแบบไร้สาย (Wi-Fi)
- ใช้เครื่องมือซ่อมแซมการเชื่อมต่อเครือข่าย (Windows)
- รหัสแสดงข้อผิดพลาดในรายงานการเชื่อมต่อเครือข่ายแบบไร้สาย (Wi-Fi)
- ดั้งค่าเครื่องของคุณสำหรับการเชื่อมต่อเครือข่ายแบบไร้สายในกรณีที่ SSID (ชื่อเครือข่าย) ถูกซ่อนไว้
- ใช้ Wi-Fi Direct®
- พิมพ์รายงานการตั้งค่าเครือข่าย

### ตรวจสอบอุปกรณ์เครือข่ายโดยใช้คำสั่ง Ping

ตรวจสอบ IP addresses ของทั้งคอมพิวเตอร์ และเครื่องบราเดอร์ของคุณ จากนั้นยืนยันให้แน่ใจว่าเครือข่ายทำงาน ได้อย่างถูกต้องหรือไม่

- >> กำหนดค่า IP Address บนคอมพิวเตอร์ของคุณ (Windows)
- >> กำหนดค่า IP Address บนคอมพิวเตอร์ของคุณ (Mac)
- >> กำหนดค่า IP Address บนเครื่องบราเดอร์ของคุณ

#### กำหนดค่า IP Address บนคอมพิวเตอร์ของคุณ (Windows)

- 1. ทำอย่างใดอย่างหนึ่งต่อไปนี้:
  - Windows 11 คลิก -> All apps > Windows Tools > Command Prompt
  - Windows 10
    - คลิก 🖽 > Windows System > Command Prompt
- 2. พิมพ์ "ipconfig" จากนั้นกดปุ่ม Enter บนแป้นคีย์บอร์ดคอมพิวเตอร์ของคุณ
- 3. ยืนยันค่าของ IPv4 address และ Subnet mask
- 4. พิมพ์ "exit" จากนั้นกดปุ่ม Enter บนแป้นคีย์บอร์ดคอมพิวเตอร์ของคุณ

#### กำหนดค่า IP Address บนคอมพิวเตอร์ของคุณ (Mac)

- 1. เลือก System Preference จากเมนู Apple
- 2. คลิก Network > Advanced > TCP/IP
- 3. ยืนยันค่าของ IPv4 address และ Subnet mask

#### กำหนดค่า IP Address บนเครื่องบราเดอร์ของคุณ

พิมพ์รายงานการตั้งค่าเครือข่าย และยืนยันค่าของ IP address และ Subnet mask

| <IP Sett | ings > |                 |                |
|----------|--------|-----------------|----------------|
| IP Addr  | ess    | 192.168.11.250  | (set manually) |
| Subnet   | Mask   | 255.255.255.0   | -              |
| IP Gate  | way    | 192.168.100.200 |                |
| Boot Me  | thod   | STATIC          |                |
| Boot Tr  | ies    | 3               |                |
| IP Filt  | er     | Disabled        |                |
|          |        |                 |                |

ดรวจสอบ IP addresses สำหรับทั้งคอมพิวเดอร์ และเครื่องบราเดอร์ของคุณ จากนั้นยืนยันให้แน่ใจว่าส่วนของ Network Address ดรงกัน ดัวอย่างเช่น ถ้า Subnet mask คือ "255.255.255.0" โดยปกติแล้ว ส่วนของ Host Address เท่านั้น ที่จะแตกต่างกัน

|             | Network Address | Host Address |                                                                                                    |
|-------------|-----------------|--------------|----------------------------------------------------------------------------------------------------|
| IP Address  | 192.168.100.    | 250          | ตั้งค่าหมายเลขสุดท้ายที่เข้ากันได้กับเลข "0" ใน<br>Subnet mask ให้เป็น 1–254                                  |
| Subnet Mask | 255.255.255.    | 0            | โดยปกติจะไม่มีปัญหาถ้า Subnet mask คือ<br>"255.255.255.0" คอมพิวเตอร์ของคุณทั้งหมด<br>สามารถใช้ค่าเดียวกันได้ |

### 🌌 ข้อมูลที่เกี่ยวข้อง

• หากคุณประสบปัญหาเกี่ยวกับเครือข่ายของตัวเครื่อง

# ปัญหาเกี่ยวกับ AirPrint

| ปัญหา                                                                                      | ดำแนะนำ                                                                               |  |  |  |
|--------------------------------------------------------------------------------------------|---------------------------------------------------------------------------------------|--|--|--|
| เครื่องของฉันไม่ปรากฏอยู่ในรายการเครื่องพิมพ์                                              | ตรวจสอบให้แน่ใจว่าคุณได้เปิดเครื่องพิมพ์แล้ว                                          |  |  |  |
|                                                                                            | ยืนยันความถูกต้องของการตั้งค่าเครือข่าย                                               |  |  |  |
|                                                                                            | ขยับอุปกรณ์มือถือเข้าใกล้แอคเซสพอยด์/เราเตอร์แบบไร้สาย<br>หรือเครื่องของคุณให้มากขึ้น |  |  |  |
| ฉันไม่สามารถพิมพ์ได้                                                                       | ตรวจสอบให้แน่ใจว่าคุณได้เปิดเครื่องพิมพ์แล้ว                                          |  |  |  |
|                                                                                            | ยืนยันความถูกต้องของการตั้งค่าเครือข่าย                                               |  |  |  |
| ฉันพยายามจะพิมพ์เอกสารที่มีหลายหน้าจากอุปกรณ์ระบบ iOS<br>แต่เครื่องพิมพ์ออกมาได้แค่หน้าแรก | ตรวจสอบให้แน่ใจว่าคุณใช้ระบบปฏิบัติการเวอร์ชันล่าสุด                                  |  |  |  |

# 🗾 ข้อมูลที่เกี่ยวข้อง

• หากคุณประสบปัญหาเกี่ยวกับการใช้งานเครื่อง

### หัวข้อที่เกี่ยวข้อง

• การแก้ไขปัญหา

# ปัญหาเกี่ยวกับแอป Artspira

| ปัญหา                                         | ดำแนะนำ                                                                                                  |  |  |  |  |
|-----------------------------------------------|----------------------------------------------------------------------------------------------------|--|--|--|--|
| เครื่องของฉันไม่ปรากฏอยู่ในรายการเครื่องพิมพ์ | ตรวจสอบให้แน่ใจว่าคุณได้เปิดเครื่องพิมพ์แล้ว                                                             |  |  |  |  |
|                                               | ยืนยันความถูกต้องของการตั้งค่าเครือข่าย                                                                  |  |  |  |  |
|                                               | ขยับอุปกรณ์มือถือเข้าใกล้แอคเซสพอยต์/เราเตอร์แบบไร้สาย<br>หรือเครื่องของคุณให้มากขึ้น                    |  |  |  |  |
|                                               | รีสตาร์ทแอปพลิเคชัน หรืออุปกรณ์มือถือของคุณ                                                              |  |  |  |  |
| ฉันไม่สามารถพิมพ์ได้                          | ตรวจสอบให้แน่ใจว่าคุณได้เปิดเครื่องพิมพ์แล้ว                                                             |  |  |  |  |
|                                               | ยืนยันความถูกต้องของการดั้งค่าเครือข่าย                                                                  |  |  |  |  |
|                                               | ์ ตรวจสอบให้แน่ใจว่าคุณได้เลือกเครื่องของคุณในแอป Artspira<br>แล้ว                                       |  |  |  |  |
|                                               | รีสตาร์ทแอปพลิเคชัน หรืออุปกรณ์มือถือของคุณ                                                              |  |  |  |  |
| Creative Printer ไม่ปรากฏขึ้นบนหน้าจอ Machine | ตรวจสอบให้แน่ใจว่าคุณกำลังใช้แอป Artspira เวอร์ชันล่าสุด                                                 |  |  |  |  |
| Settings                                      | ตรวจสอบให้แน่ใจว่าคุณได้เลือกเขตพื้นที่ที่ถูกด้องในการตั้งค่า<br><b>User Information</b> ของแอป Artspira |  |  |  |  |

🗾 ข้อมูลที่เกี่ยวข้อง

- หากคุณประสบปัญหาเกี่ยวกับการใช้งานเครื่อง หัวข้อที่เกี่ยวข้อง
- การแก้ไขปัญหา

# ตรวจสอบข้อมูลเครื่อง

้ทำตามขั้นตอนต่อไปนี้เพื่อตรวจสอบหมายเลขเครื่อง เวอร์ชันของเฟิร์มแวร์ และการอัปเดตเฟิร์มแวร์ของเครื่องคุณ

- 1. une [] [Settings] > [All Settings] > [Machine Info.]
- 2. แตะเลือกหนึ่งตัวเลือกต่อไปนี้:

| ตัวเลือก            | คำอธิบาย                                                   |
|---------------------|------------------------------------------------------------|
| Serial No.          | ตรวจสอบหมายเลขเครื่องของเครื่องพิมพ์ของคุณ                 |
| Firmware Version    | ตรวจสอบเวอร์ชันเฟิร์มแวร์ของเครื่องพิมพ์ของคุณ             |
| Firmware Update     | อัปเดตเพิร์มแวร์ของเครื่องพิมพ์ของคุณให้เป็นเวอร์ชันล่าสุด |
| Firmware Auto Check | ดูข้อมูลเฟิร์มแวร์บนหน้าจอหลัก                             |
| Page Counter        | ตรวจสอบจำนวนหน้าทั้งหมดที่เครื่องพิมพ์ออกมา                |

3. แตะ 角

| $\checkmark$ | ข้อมูลที่เกี่ยวข้อง |
|--------------|---------------------|
|--------------|---------------------|

• การแก้ไขปัญหา

# รีเซ็ตการตั้งค่าเครื่องของคุณ

- 1. une [[Settings] > [All Settings] > [Initial Setup] > [Reset]
- 2. แตะดัวเลือกของการรีเซ็ตที่คุณต้องการใช้งาน
- 3. แตะ [OK] ค้างไว้ 2 วินาทีเพื่อรีบู๊ตเครื่อง

### 🗾 ข้อมูลที่เกี่ยวข้อง

- การแก้ไขปัญหา
  - ตัวเลือกของฟังก์ชันการรีเซ็ต

### ตัวเลือกของฟังก์ชันการรีเซ็ต

สามารถเลือกใช้ฟังก์ชันการรีเซ็ตดังต่อไปนี้:

- [Machine Reset]
   รีเซ็ตการตั้งค่าเครื่องที่คุณเคยเปลี่ยนแปลงไว้ทั้งหมดให้กลับไปเป็นค่าเริ่มต้น
- [Network]
   รีเซ็ดการดั้งค่าเซิร์ฟเวอร์การพิมพ์ให้กลับไปเป็นค่าเริ่มต้นจากโรงงาน (รวมถึงรหัสผ่าน และข้อมูล IP Address)
- [All Settings]
   ใช้ฟังก์ชันนี้ในการรีเซ็ตการตั้งค่าเครื่องทั้งหมดให้กลับไปเป็นค่าเริ่มต้นจากโรงงาน ขอแนะนำให้ใช้ฟังก์ชันนี้ก่อนนำเครื่องไปทิ้ง

**ด้องปลดสายเชื่อมต่อเครือข่ายออกจากเครื่อง ก่อนเลือก [Network] หรือ [All Settings]** 

### 🖉 ข้อมูลที่เกี่ยวข้อง

• รีเซ็ตการตั้งค่าเครื่องของคุณ

# การบำรุงรักษาเครื่องพิมพ์

### \Lambda ข้อควรระวัง

- หมึกซับลิเมชั่นสีดำอาจทำให้เกิดอาการแพ้ได้
- ควรสวมถุงมือป้องกันเมื่อมีความเป็นไปได้ว่าจะสัมผัสโดนหมึก เช่น ขณะเปลี่ยนตลับหมึก หรือการดูแลรักษาบริเวณ ด้านในของด้วเครื่อง
- หากหมึกเปื้อนผิวหนังของคุณ ให้ล้างทำความสะอาดทันทีโดยใช้สบู่และน้ำเย็น หากมีอาการระคายเคืองผิว หรือเกิด ผื่นผิวหนัง ให้รีบพบแพทย์ทันที

### 🛂 ข้อมูลที่เกี่ยวข้อง

- ทิ้งวัสดุการพิมพ์ที่ใช้งานแล้ว
- เปลี่ยนตลับหมึก
- ทำความสะอาดเครื่องพิมพ์ของคุณ
- ตรวจสอบเครื่องพิมพ์ของคุณ
- แก้ไขการป้อนกระดาษให้ถูกต้องเพื่อกำจัดรอยเส้นแนวตั้ง
- เปลี่ยนตัวเลือกการพิมพ์เพื่อปรับปรุงผลลัพธ์ในการพิมพ์ของคุณ
- วิธีการบรรจุหรือขนย้ายเครื่องพิมพ์ของคุณ

# ทิ้งวัสดุการพิมพ์ที่ใช้งานแล้ว

้วัสดุการพิมพ์ต่อไปนี้ถูกจัดอยู่ในประเภทขยะอุตสาหกรรม ซึ่งควรนำไปกำจัดตามกฎระเบียบในเขตพื้นที่ของคุณ:

- ดลับหมึกซับลิเมชั่นที่หมดแล้ว
- กระดาษที่พิมพ์ด้วยหมึกซับลิเมชั่น

### 🗾 ข้อมูลที่เกี่ยวข้อง

- การบำรุงรักษาเครื่องพิมพ์
- หัวข้อที่เกี่ยวข้อง
- เปลี่ยนตลับหมึก

### เปลี่ยนตลับหมึก

เครื่องบราเดอร์ของคุณมีตัววัดปริมาณหมึกติดตั้งในตัว ซึ่งจะทำหน้าที่ตรวจวัดระดับหมึกในแต่ละตลับครบทั้ง 4 สีโดยอัตโนมัติ เมื่อตรวจจับได้ว่าตลับใดที่หมึกใกล้หมด เครื่องจะแสดงข้อความเดือนขึ้นมา

หน้าจอ LCD ของดัวเครื่องจะแสดงให้ทราบว่าต้องเปลี่ยนตลับหมึกสีใด ทำตามคำแนะนำบนหน้าจอ LCD เพื่อเปลี่ยนตลับหมึก ตามลำดับที่ถูกต้อง

ถึงแม้ว่าเครื่องพิมพ์จะเดือนให้คุณเปลี่ยนตลับหมึก แต่ในตลับยังมีหมึกเหลืออยู่เล็กน้อย

## 

หมึกซับลิเมชั่นสีดำอาจทำให้เกิดอาการแพ้ได้

- หากหมึกขับลิเมชั่นเปื้อนผิวหนังของคุณ ให้ล้างทำความสะอาดทันทีโดยใช้สบู่และน้ำเย็น
- หากมีอาการระคายเคืองผิว หรือเกิดผื่นผิวหนัง ให้รีบพบแพทย์ทันที

### ข้อควรจำ

ขอแนะนำให้ใช้วัสดุการพิมพ์ของแท้จากบราเดอร์เพื่อให้มั่นใจในคุณภาพงานพิมพ์ และประสิทธิภาพในการทำงาน ถึงแม้จะไม่ใช่ทั้งหมด แต่ก็เป็นไปได้ว่าวัสดุการพิมพ์บางอย่างที่ไม่ใช่ของแท้อาจส่งผลเสียอย่างมากต่อคุณภาพงานพิมพ์ หรืออาจทำให้เครื่องทำงานผิดปกติได้ บราเดอร์อาจคิดค่าบริการซ่อมเครื่อง หากพิสูจน์ได้ว่าความเสียหายเกิดจาก การใช้วัสดุการพิมพ์ที่ไม่ใช่ของแท้จากบราเดอร์ แม้ว่าเครื่องจะยังอยู่ในการรับประกันก็ตาม

1. เปิดฝาครอบตลับหมึก (1)

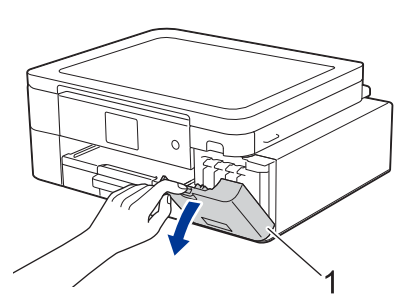

 กดแป้นล็อกเพื่อปลดล็อกตลับหมึกตามสีที่ระบุไว้บนหน้าจอ LCD และถอดตลับหมึกออกมาจากตัวเครื่อง ตามภาพตัวอย่าง ด้านล่างนี้

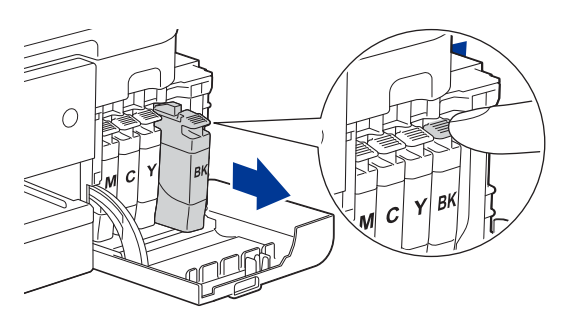

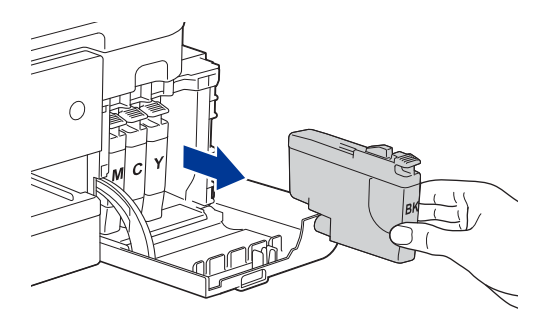

3. แกะซองบรรจุดลับหมึกอันใหม่ตามสีที่ระบุไว้บนหน้าจอ LCD แล้วหยิบตลับหมึกออกมา

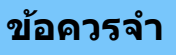

ห้ามสัมผัสตรงพื้นที่ที่แสดงในภาพ (1) ของตลับหมึก เพราะจะทำให้เครื่องไม่สามารถตรวจจับตลับหมึกได้

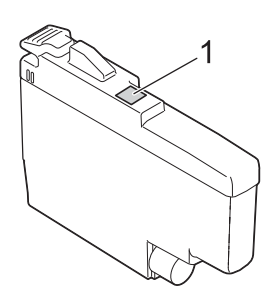

เขย่าตลับหมึกแต่ละตลับไปตามแนวนอนแบบเร็วๆ 15 รอบ ตามภาพด้านล่างนี้ ก่อนติดตั้งตลับหมึกเข้าเครื่อง

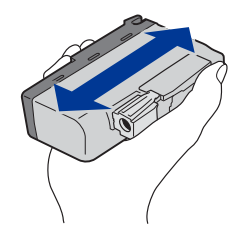

 ใส่ตลับหมึกไปตามทิศทางของลูกศรบนป้ายฉลาก ตลับหมึกแต่ละสีจะมีดำแหน่งติดตั้งที่ถูกต้องของตัวเอง

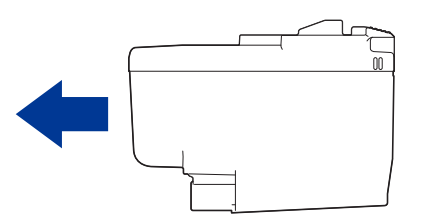

5. ค่อยๆ กดตรงพื้นที่ที่มีข้อความ "PUSH" จนกว่าตลับหมึกจะล็อกเข้าที่ และปิดฝาครอบตลับหมึกให้เรียบร้อย

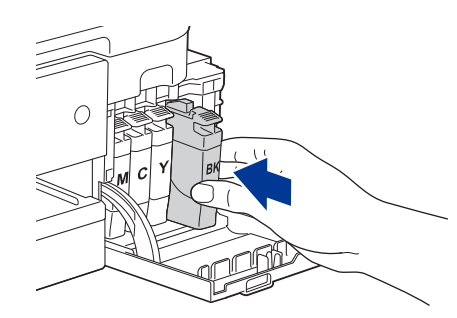

เครื่องจะรีเซ็ตตัววัดปริมาณหมึกเพื่อเริ่มต้นการทำงานใหม่

ถ้าเครื่องไม่สามารถตรวจจับตลับหมึกได้หลังจากที่ติดตั้งเสร็จแล้ว ให้ตรวจสอบความถูกต้องในการติดตั้งตลับหมึก โดยการถอดตลับหมึกออกมา แล้วติดตั้งใหม่อย่างช้าๆ จนกว่าจะล็อกเข้าที่

#### ข้อควรจำ

- ห้ามเขย่าตลับหมึกที่ถอดออกมาจากตัวเครื่อง ถ้าหมึกเปื้อนผิวหนังหรือเสื้อผ้า ให้ล้างทำความสะอาดโดยใช้สบู่ หรือผงซักฟอกทันที
- ห้ามถอดตลับหมึกออกมาถ้ายังไม่ถึงเวลาเปลี่ยน ไม่เช่นนั้นเครื่องจะไม่สามารถตรวจจับปริมาณหมึกคงเหลือใน ตลับหมึกได้
- ห้ามสัมผัสช่องใส่ตลับหมึกของตัวเครื่อง เพราะหมึกอาจเปื้อนผิวหนังของคุณได้
- หากคุณผสมสีหมึกโดยไม่ได้ตั้งใจเพราะใส่ตลับหมึกผิดช่อง หน้าจอ LCD จะแสดงข้อความว่า [Wrong Ink Color]
  - ตรวจดูว่าตลับหมึกสีไหนที่ติดตั้งไม่ตรงตำแหน่งสีของตัวเอง และย้ายตลับหมึกนั้นไปยังตำแหน่งที่ถูกต้อง
- ใช้ตลับหมึกที่ยังไม่ถูกเปิดใช้งานก่อนวันหมดอายุตามที่ระบุไว้บนบรรจุภัณฑ์ของตลับหมึก
- ห้ามแยกขึ้นส่วน หรือยุ่งเกี่ยวกับตลับหมึกนอกเหนือจากที่แนะนำ เพราะจะทำให้หมึกรั่วขึมออกมาจากตลับได้

### 🛂 ข้อมูลที่เกี่ยวข้อง

การบำรุงรักษาเครื่องพิมพ์

- ข้อความแสดงข้อผิดพลาดและการบำรุงรักษา
- ปัญหาเกี่ยวกับการจัดการกระดาษและการพิมพ์
- วิธีการบรรจุหรือขนย้ายเครื่องพิมพ์ของคุณ

# ทำความสะอาดเครื่องพิมพ์ของคุณ

- ทำความสะอาดหัวพิมพ์จากเครื่องบราเดอร์ของคุณ
- ทำความสะอาดหัวพิมพ์โดยใช้การจัดการผ่านเว็บ
- ทำความสะอาดหัวพิมพ์จากคอมพิวเตอร์ของคุณ (Windows)
- ทำความสะอาดหน้าจอ LCD ของตัวเครื่อง
- ทำความสะอาดด้านนอกของตัวเครื่อง
- ทำความสะอาดลูกกลิ้งของเครื่องพิมพ์
- ทำความสะอาดลูกกลิ้งป้อนกระดาษ
- ทำความสะอาดแผ่นฐาน
- ทำความสะอาดลูกกลิ้งดึงกระดาษ

### ทำความสะอาดหัวพิมพ์จากเครื่องบราเดอร์ของคุณ

เพื่อรักษาคุณภาพงานพิมพ์ให้ดีอยู่เสมอ เครื่องจะทำความสะอาดหัวพิมพ์โดยอัตโนมัติเมื่อจำเป็น แต่ถ้ามีปัญหาเกี่ยวกับคุณภาพ ของงานพิมพ์ คุณสามารถเริ่มกระบวนการทำความสะอาดหัวพิมพ์ด้วยตัวเองได้เช่นกัน

- ควรทำความสะอาดหัวพิมพ์ ถ้ามีลายเส้นแนวนอนในหน้ากระดาษ หรือข้อความและภาพกราฟฟิกพิมพ์ออกมาขาดหาย คุณสามารถเลือกทำความสะอาดเฉพาะสีดำ, 3 สีพร้อมกัน (เหลือง/ฟัา/ชมพู) หรือครบทั้งหมด 4 สีพร้อมกัน ขึ้นอยู่กับสี ที่มีปัญหา
- การทำความสะอาดหัวพิมพ์จะใช้หมึกจำนวนหนึ่ง
- การทำความสะอาดบ่อยเกินไปจะทำให้เปลืองหมึกโดยไม่จำเป็น

#### ข้อควรจำ

้ **ห้าม**สัมผัสหัวพิมพ์ ไม่เช่นนั้นอาจทำให้เกิดความเสียหายแบบถาวร และอาจทำให้การรับประกันหัวพิมพ์สิ้นสุดลง

- 1. **uge** [Ink] > [Print Head Cleaning]
- 2. แตะ [Black only], [Color only] หรือ [All]
- 3. แตะ [Normal], [Strong] หรือ [Strongest]
- **4. แตะ[**Start]

เครื่องจะเริ่มทำความสะอาดหัวพิมพ์

#### หมายเหตุ

ถ้าคุณทำความสะอาดหัวพิมพ์หลายครั้ง แต่คุณภาพการพิมพ์ยังไม่ดีขึ้น ให้ลองทำความสะอาดหัวพิมพ์ด้วยวิธีพิเศษ ซึ่งวิธีนี้จะใช้ความแรงในการทำความสะอาดหัวพิมพ์มากที่สุด และใช้หมึกมากที่สุดด้วยเช่นกัน

- 1. แตะ IIIk] > [Print Head Cleaning]
- แตะ X ค้างไว้ 5 วินาที เครื่องจะเริ่มทำความสะอาดหัวพิมพ์
- วิธีทำความสะอาดหัวพิมพ์แบบพิเศษต้องใช้หมึกจำนวนมากในการทำความสะอาดหัวพิมพ์
- ใช้วิธีทำความสะอาดหัวพิมพ์แบบพิเศษเฉพาะเวลาที่คุณทำความสะอาดหัวพิมพ์มาก่อนแล้วหลายครั้ง แต่คุณภาพ งานพิมพ์ยังไม่ดีขึ้น
- คุณสามารถทำความสะอาดหัวพิมพ์จากคอมพิวเตอร์ของคุณได้เช่นกัน

#### 💋 ข้อมูลที่เกี่ยวข้อง

• ทำความสะอาดเครื่องพิมพ์ของคุณ

- ปัญหาเกี่ยวกับการจัดการกระดาษและการพิมพ์
- ทำความสะอาดหัวพิมพ์จากคอมพิวเตอร์ของคุณ (Windows)
- ทำความสะอาดหัวพิมพ์โดยใช้การจัดการผ่านเว็บ

### ทำความสะอาดหัวพิมพ์โดยใช้การจัดการผ่านเว็บ

เพื่อรักษาคุณภาพงานพิมพ์ให้ดีอยู่เสมอ เครื่องจะทำความสะอาดหัวพิมพ์โดยอัตโนมัติเมื่อจำเป็น แต่ถ้ามีปัญหาเกี่ยวกับคุณภาพ ของงานพิมพ์ คุณสามารถเริ่มกระบวนการทำความสะอาดหัวพิมพ์ด้วยดัวเองได้เช่นกัน

ถ้าตัวเลือกนี้ไม่พร้อมใช้งาน ให้อัปเดตเฟิร์มแวร์ของตัวเครื่อง โดยเข้าไปที่หน้าเว็บ **ดาวน์โหลด** ของผลิตภัณฑ์ในรุ่นของคุณ ที่เว็บไซด์ <u>support.brother.com</u>

- 1. เปิดเว็บเบราว์เซอร์ของคุณ
- พิมพ์ "https://IP address ของตัวเครื่อง" ลงในช่องป้อนแอดเดรสของเบราว์เซอร์ (ตรงที่ระบุว่า "IP address ของตัวเครื่อง" ให้คุณป้อนเลข IP address ของตัวเครื่องของคุณ) ตัวอย่าง: https://192.168.1.2
- 3. หากจำเป็น ให้พิมพ์รหัสผ่านลงในช่อง Login จากนั้นคลิก Login

รหัสผ่านเริ่มต้นที่ใช้จัดการการตั้งค่าเครื่องนี้จะอยู่ที่ด้านหลังเครื่อง ขึ้นต้นด้วยคำว่า "Pwd"

4. ไปที่เมนูช่วยนำทาง จากนั้นคลิก General > Print Head Cleaning

ให้เริ่มจากการคลิก 🗮 หากเมนูช่วยนำทางไม่ปรากฏขึ้นทางด้านซ้ายของหน้าจอ

- 5. เลือกความแรงในการทำความสะอาดหัวพิมพ์จากตัวเลือก Normal, Strong หรือ Strongest ส่วนตัวเลือก Special จะใช้ความแรงในการทำความสะอาดหัวพิมพ์มากที่สุด แต่จะสิ้นเปลืองหมึกมากที่สุดเช่นกัน
- 6. คลิก **Start**

- ตัวเลือก Special ต้องใช้หมึกจำนวนมากในการทำความสะอาดหัวพิมพ์
- ควรใช้ตัวเลือก **Special** เฉพาะเวลาที่คุณใช้ตัวเลือก **Strongest** มาก่อนแล้ว แต่คุณภาพในการพิมพ์ยังไม่ดีขึ้น
- คลิก Yes
   เครื่องจะเริ่มทำความสะอาดหัวพิมพ์

(Windows) คุณสามารถทำความสะอาดหัวพิมพ์โดยใช้ไดรเวอร์เครื่องพิมพ์ได้เช่นกัน

#### 🥻 ข้อมูลที่เกี่ยวข้อง

- ทำความสะอาดเครื่องพิมพ์ของคุณ
- หัวข้อที่เกี่ยวข้อง
- ทำความสะอาดหัวพิมพ์จากเครื่องบราเดอร์ของคุณ
- ทำความสะอาดหัวพิมพ์จากคอมพิวเตอร์ของคุณ (Windows)
- เข้าถึงการจัดการผ่านเว็บ

### ทำความสะอาดหัวพิมพ์จากคอมพิวเตอร์ของคุณ (Windows)

เพื่อรักษาคุณภาพงานพิมพ์ให้ดีอยู่เสมอ เครื่องจะทำความสะอาดหัวพิมพ์โดยอัตโนมัติเมื่อจำเป็น แต่ถ้ามีปัญหาเกี่ยวกับคุณภาพ ของงานพิมพ์ คุณสามารถเริ่มกระบวนการทำความสะอาดหัวพิมพ์ด้วยดัวเองได้เช่นกัน

- ทำอย่างใดอย่างหนึ่งต่อไปนี้:
  - Windows 11

คลิก <u> ></u> > All apps > Windows Tools > Control Panel จากนั้นไปที่กลุ่มของ Hardware and Sound แล้วคลิก View devices and printers

- Windows 10
   คลิก > Windows System > Control Panel จากนั้นไปที่กลุ่มของ Hardware and Sound แล้วคลิก
   View devices and printers
- คลิกขวาที่ไอคอนชื่อรุ่นของคุณ จากนั้นเลือก Printing preferences ถ้ามีตัวเลือกไดรเวอร์เครื่องพิมพ์ปรากฏขึ้นมา ให้เลือกไดรเวอร์เครื่องพิมพ์ของคุณ

กล่องหน้าต่างของใดรเวอร์เครื่องพิมพ์จะปรากฏขึ้น

- 3. คลิกแท็บ **Maintenance**
- 4. เลือกหนึ่งตัวเลือกต่อไปนี้:

| ตัวเลือก            | ดำอธิบาย                                                                                                    |
|---------------------|----------------------------------------------------------------------------------------------------|
| Check Print Quality | ใข้ในการพิมพ์หน้าทดสอบเพื่อตรวจสอบคุณภาพในการพิมพ์                                                                                              |
| Print Head Cleaning | ใช้ในการเริ่มทำความสะอาดหัวพิมพ์ด้วยดัวเอง ใช้ดัวเลือกนี้หากมีลายเส้นแนวนอน<br>ในหน้ากระดาษ หรือข้อความและภาพกราฟฟิกพิมพ์ออกมาขาดหายบนหน้าทดสอบ |

- ทำอย่างใดอย่างหนึ่งต่อไปนี้:
  - ถ้าคุณเลือกตัวเลือก Check Print Quality... ให้คลิก Start เครื่องจะพิมพ์หน้าทดสอบออกมา
  - ถ้าคุณเลือกตัวเลือก Print Head Cleaning... ให้เลือกประเภทของการทำความสะอาดหัวพิมพ์จากตัวเลือก Black only, Color only หรือ All จากนั้นคลิก Next
- 6. เลือกความแรงในการทำความสะอาดหัวพิมพ์จากตัวเลือก Normal, Strong หรือ Strongest จากนั้นคลิก Next
- 7. คลิก **Start**

เครื่องจะเริ่มทำความสะอาดหัวพิมพ์

### 🌌 ข้อมูลที่เกี่ยวข้อง

• ทำความสะอาดเครื่องพิมพ์ของคุณ

- ปัญหาเกี่ยวกับการจัดการกระดาษและการพิมพ์
- ทำความสะอาดหัวพิมพ์จากเครื่องบราเดอร์ของคุณ
- ทำความสะอาดหัวพิมพ์โดยใช้การจัดการผ่านเว็บ

### ทำความสะอาดหน้าจอ LCD ของตัวเครื่อง

### ข้อควรจำ

**ห้า**มใช้น้ำยาทำความสะอาดทุกชนิด (รวมถึงเอทานอล)

- 1. กดปุ่ม (U) ค้างไว้เพื่อปิดสวิตช์เครื่อง หน้าจอ LCD จะแสดงข้อความ [Shutting Down] ขึ้นมาครู่หนึ่งก่อนที่ตัวเครื่อง จะปิดการทำงาน
- 2. เช็ดทำความสะอาดหน้าจอ LCD ของตัวเครื่อง โดยใช้ผ้าแห้งเนื้อนุ่มและไม่มีขน

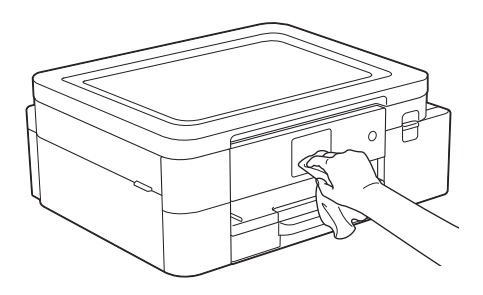

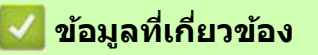

• ทำความสะอาดเครื่องพิมพ์ของคุณ

# ทำความสะอาดด้านนอกของตัวเครื่อง

### ข้อควรจำ

- การทำความสะอาดโดยใช้ของเหลวประเภทสารระเหย เช่น ทินเนอร์หรือเบนซิน จะทำให้พื้นผิวด้านนอกของตัวเครื่อง เสียหายได้
- ห้ามใช้สารทำความสะอาดที่มีส่วนผสมของแอมโมเนีย
- ห้ามใช้ไอโซโพรพิลแอลกอฮอล์ขจัดคราบสกปรกที่แผงควบคุม เพราะอาจทำให้แผงควบคุมแตกร้าวได้
- 1. หากแผ่นรองรับกระดาษเปิดอยู่ ให้พับเก็บให้เรียบร้อยตามลำดับ
- 2. ดึงถาดกระดาษ (1) ออกจากเครื่อง

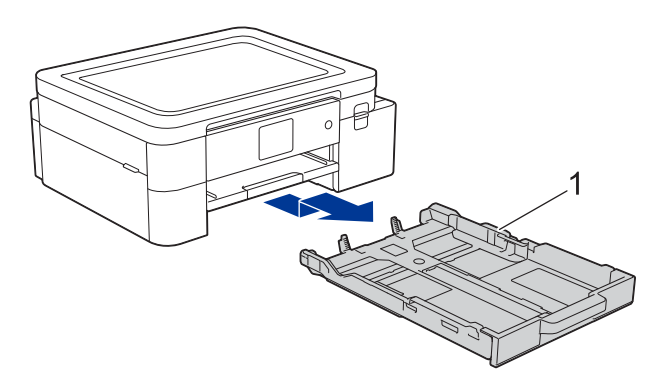

3. ยกแผ่นรองรับกระดาษ (1) ขึ้น แล้วดึงออกมาจากเครื่องในแนวเฉียงขึ้นตามทิศทางของลูกศร

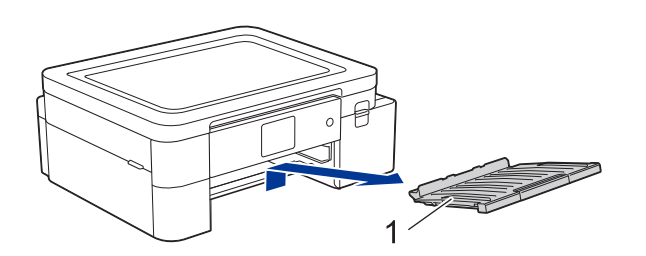

4. เช็ดพื้นผิวด้านนอกของตัวเครื่องโดยใช้ผ้าแห้งที่ไม่มีขนเพื่อกำจัดฝุ่นละออง

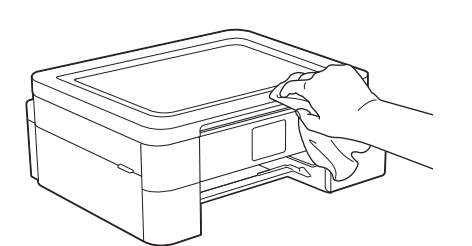

5. เช็ดด้านในและด้านนอกของถาดกระดาษโดยใช้ผ้าแห้งที่ไม่มีขนเพื่อกำจัดฝุ่นละออง

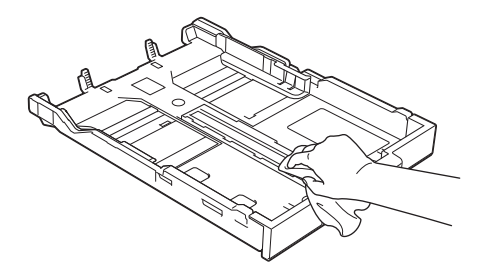

6. เช็ดด้านนอกของแผ่นรองรับกระดาษโดยใช้ผ้าแห้งที่ไม่มีขนเพื่อกำจัดฝุ่นละออง

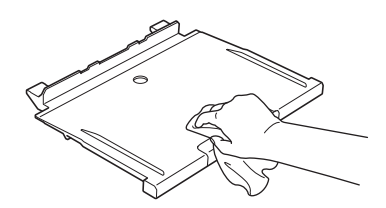

7. ใส่แผ่นรองรับกระดาษกลับเข้าไปในเครื่อง และตรวจสอบให้แน่ใจว่าได้ใส่แผ่นรองรับกระดาษเข้าไปในช่องได้พอดี

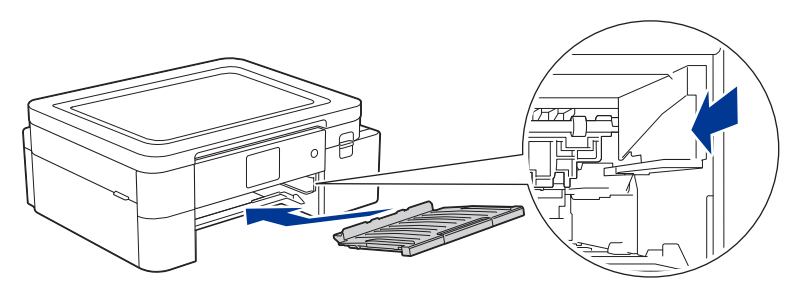

8. ค่อยๆ ดันถาดกระดาษกลับเข้าไปในเครื่องจนสุด

# 🔽 ข้อมูลที่เกี่ยวข้อง

ทำความสะอาดเครื่องพิมพ์ของคุณ

# ทำความสะอาดลูกกลิ้งของเครื่องพิมพ์

# **ค**ำเตือน

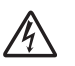

้ตรวจสอบให้แน่ใจว่าได้ถอดปลั๊กเครื่องพิมพ์ออกจากเต้าเสียบปลั๊กไฟ ก่อนทำความสะอาดลูกกลิ้งของเครื่องพิมพ์ เพื่อป้องกันการเกิดไฟฟ้าช็อต

- 1. ใช้มือทั้งสองข้างจับแท็บพลาสติกทั้งสองด้านของเครื่องเพื่อยกฝาครอบด้านบนขึ้น
- ทำความสะอาดลูกกลิ้งของเครื่องพิมพ์ (1) และพื้นที่โดยรอบ เช็ดคราบหมึกที่เลอะเทอะโดยใช้ผ้าแห้งที่มีเนื้อผ้านุ่ม และไม่มีขน

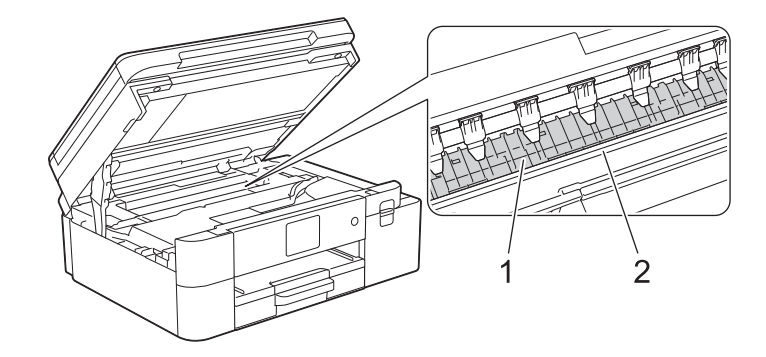

### ข้อควรจำ

้ห**้าม**จับแถบเอ็นโค้ดเดอร์ซึ่งเป็นแถบพลาสติกบางๆ ที่ขึงตามความกว้างของตัวเครื่อง (2) ไม่เช่นนั้นอาจทำให้เครื่อง เสียหายได้

3. ใช้ทั้งสองมือในการปิดฝาครอบด้านบนลงเบาๆ

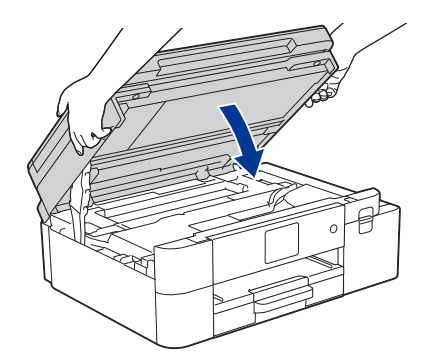

4. เสียบปลั๊กไฟเข้ากับเต้าเสียบให้เรียบร้อย

### 🖉 ข้อมูลที่เกี่ยวข้อง

• ทำความสะอาดเครื่องพิมพ์ของคุณ

หัวข้อที่เกี่ยวข้อง

• ปัญหาเกี่ยวกับการจัดการกระดาษและการพิมพ์

### ทำความสะอาดลูกกลิ้งป้อนกระดาษ

้ถ้าลูกกลิ้งป้อนกระดาษเปื้อนหมึก หรือมีฝุ่นจากกระดาษสะสมอยู่บนพื้นผิวของลูกกลิ้ง อาจทำให้เกิดปัญหาในการป้อนกระดาษได้

- 1. ถอดปลั๊กเครื่องพิมพ์ออกจากเต้าเสียบปลั๊กไฟ
- 2. หากแผ่นรองรับกระดาษเปิดอยู่ ให้พับเก็บให้เรียบร้อยตามลำดับ
- 3. ดึงถาดกระดาษ (1) ออกจากเครื่อง

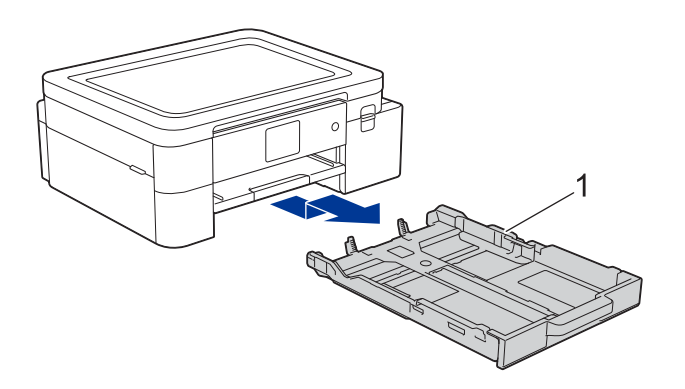

4. ยกแผ่นรองรับกระดาษ (1) ขึ้น แล้วดึงออกมาจากเครื่องในแนวเฉียงขึ้นตามทิศทางของลูกศร

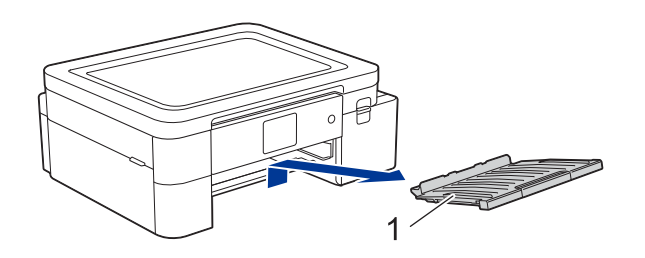

5. ทำความสะอาดด้านหน้าของลูกกลิ้งป้อนกระดาษ (1) โดยใช้ผ้าเนื้อนุ่มและไม่มีขนแล้วชุบน้ำบิดพอหมาดๆ เช็ดลูกกลิ้ง จากด้านหนึ่งไปอีกด้านหนึ่ง หลังจากทำความสะอาดเสร็จแล้ว ให้ใช้ผ้าแห้งเนื้อนุ่มและไม่มีขน เช็ดลูกกลิ้งอีกรอบเพื่อซับ ความชื้นออกให้หมด

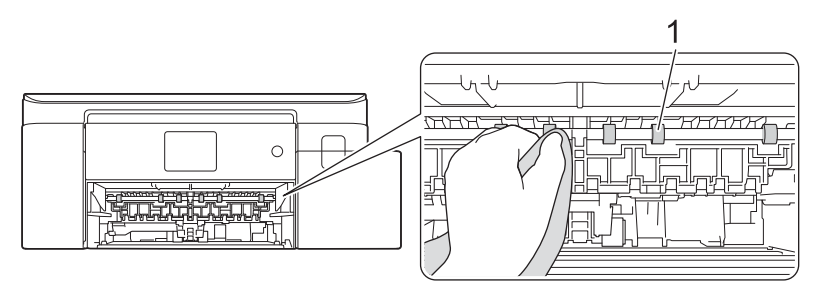

6. ใส่แผ่นรองรับกระดาษกลับเข้าไปในเครื่อง และตรวจสอบให้แน่ใจว่าได้ใส่แผ่นรองรับกระดาษเข้าไปในช่องได้พอดี

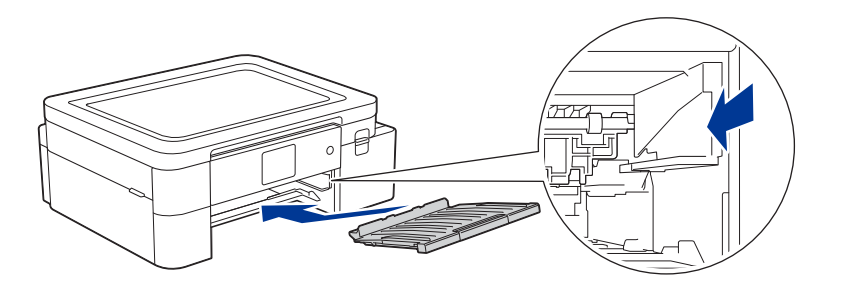

- 7. ค่อยๆ ดันถาดกระดาษกลับเข้าไปในเครื่องจนสุด
- 8. เสียบปลั๊กไฟเข้ากับเต้าเสียบให้เรียบร้อย

อย่าเพิ่งกลับมาใช้เครื่องพิมพ์อีกครั้งจนกว่าลูกกลิ้งป้อนกระดาษจะแห้งสนิท ไม่เช่นนั้นจะทำให้เกิดปัญหา ในการป้อนกระดาษได้

### 🗾 ข้อมูลที่เกี่ยวข้อง

- ทำความสะอาดเครื่องพิมพ์ของคุณ
- หัวข้อที่เกี่ยวข้อง
- ปัญหาเกี่ยวกับการจัดการกระดาษและการพิมพ์

### ทำความสะอาดแผ่นฐาน

การทำความสะอาดแผ่นฐานอย่างสม่ำเสมออาจช่วยป้องกันไม่ให้เครื่องป้อนกระดาษซ้อนแผ่น เวลาที่กระดาษในถาด เริ่มเหลือน้อย

- 1. หากแผ่นรองรับกระดาษเปิดอยู่ ให้พับเก็บให้เรียบร้อยตามลำดับ
- 2. ดึงถาดกระดาษ (1) ออกจากเครื่อง

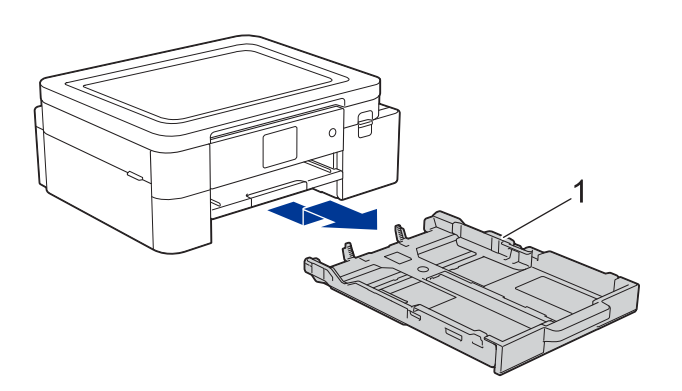

 ทำความสะอาดแผ่นฐาน (1) โดยใช้ผ้าเนื้อนุ่มและไม่มีขน แล้วชุบน้ำบิดพอหมาดๆ หลังจากทำความสะอาดเสร็จแล้ว ให้ใช้ผ้าแห้งเนื้อนุ่มและไม่มีขนเช็ดแผ่นฐานอีกรอบ เพื่อซับความชื้นออกให้หมด

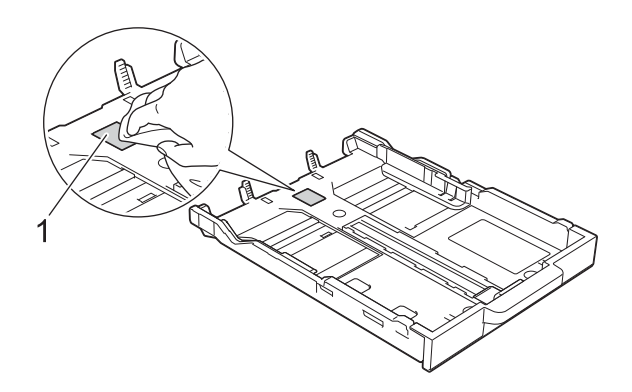

4. ค่อยๆ ดันถาดกระดาษกลับเข้าไปในเครื่องจนสุด

### 🛂 ข้อมูลที่เกี่ยวข้อง

• ทำความสะอาดเครื่องพิมพ์ของคุณ

#### หัวข้อที่เกี่ยวข้อง

• ปัญหาเกี่ยวกับการจัดการกระดาษและการพิมพ์

### ทำความสะอาดลูกกลิ้งดึงกระดาษ

การทำความสะอาดลูกกลิ้งดึงกระดาษอย่างสม่ำเสมอช่วยให้สามารถป้อนกระดาษเข้าเครื่องได้อย่างถูกต้อง เพื่อป้องกัน กระดาษดิด

- 1. ถอดปลั๊กเครื่องพิมพ์ออกจากเต้าเสียบปลั๊กไฟ
- 2. หากแผ่นรองรับกระดาษเปิดอยู่ ให้พับเก็บให้เรียบร้อยตามลำดับ
- 3. ดึงถาดกระดาษ (1) ออกจากเครื่องตามทิศทางของลูกศร

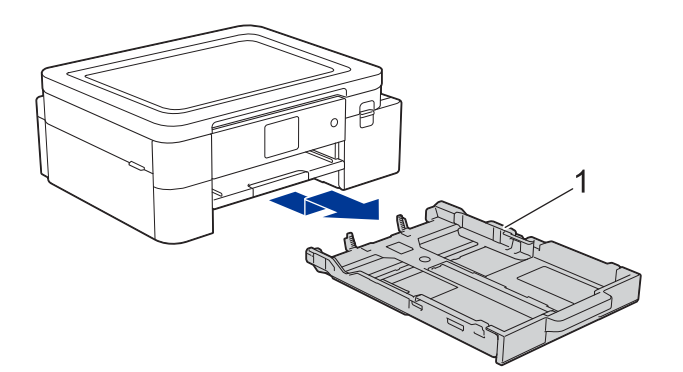

4. ยกแผ่นรองรับกระดาษ (1) ขึ้น แล้วดึงออกมาจากเครื่องในแนวเฉียงขึ้นตามทิศทางของลูกศร

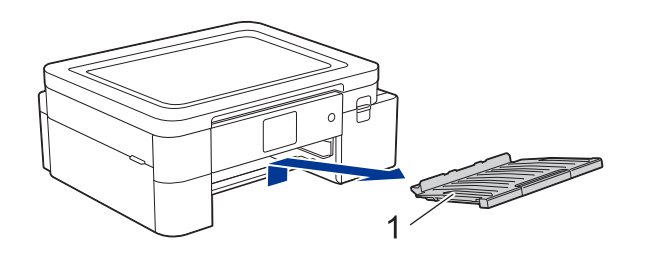

 ทำความสะอาดลูกกลิ้งดึงกระดาษ (1) โดยใช้ผ้าเนื้อนุ่มและไม่มีขนแล้วชุบน้ำบิดพอหมาดๆ ให้คุณค่อยๆ หมุนลูกกลิ้ง เพื่อทำความสะอาดพื้นผิวได้อย่างทั่วถึง หลังจากทำความสะอาดเสร็จแล้ว ให้ใช้ผ้าแห้งเนื้อนุ่มและไม่มีขนเช็ดลูกกลิ้ง อีกรอบ เพื่อซับความชื้นออกให้หมด

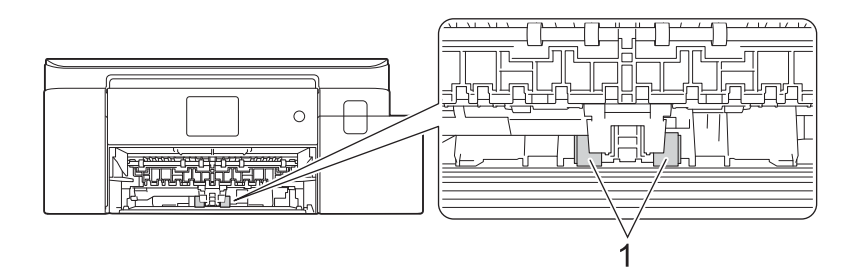

6. ใส่แผ่นรองรับกระดาษกลับเข้าไปในเครื่อง และตรวจสอบให้แน่ใจว่าได้ใส่แผ่นรองรับกระดาษเข้าไปในช่องได้พอดี

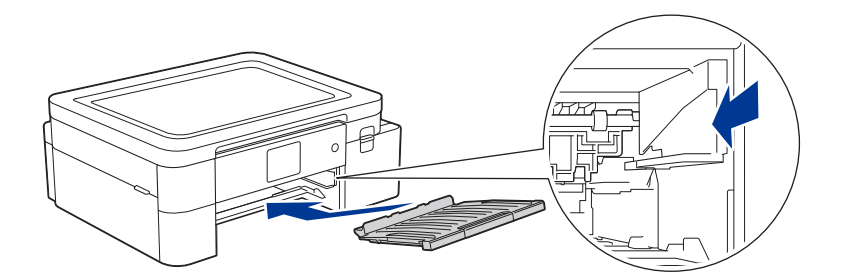

- 7. ค่อยๆ ดันถาดกระดาษกลับเข้าไปในเครื่องจนสุด
- 8. เสียบปลั๊กไฟเข้ากับเต้าเสียบให้เรียบร้อย

# 💟 ข้อมูลที่เกี่ยวข้อง

- ทำความสะอาดเครื่องพิมพ์ของคุณ
- หัวข้อที่เกี่ยวข้อง
- ข้อความแสดงข้อผิดพลาดและการบำรุงรักษา
- ปัญหาเกี่ยวกับการจัดการกระดาษและการพิมพ์

# ตรวจสอบเครื่องพิมพ์ของคุณ

- ตรวจสอบคุณภาพงานพิมพ์
- ตรวจสอบระดับหมึก
- ตรวจสอบสถานะเครื่องพิมพ์จากคอมพิวเตอร์ของคุณ (Windows)

#### ตรวจสอบคุณภาพงานพิมพ์

ถ้าสีและข้อความในงานพิมพ์ของคุณซีดจาง หรือมีริ้วรอย แสดงว่าหัวฉีดของหัวพิมพ์อาจอุดดัน ให้พิมพ์ใบตรวจสอบคุณภาพ งานพิมพ์ และตรวจดูรูปแบบการตรวจสอบหัวฉีด

- 1. uar [Ink] > [Improve Print Quality] > [Check Print Quality]
- 2. แตะ [Start]

เครื่องจะพิมพ์ใบตรวจสอบคุณภาพงานพิมพ์ออกมา

- ตรวจสอบคุณภาพของบล็อกสีทั้ง 4 สีบนใบตรวจสอบคุณภาพงานพิมพ์
- 4. เมื่อหน้าจอ LCD แสดงข้อความแจ้งเตือนให้คุณตรวจสอบคุณภาพงานพิมพ์ ให้ทำอย่างใดอย่างหนึ่งต่อไปนี้:
  - ถ้าทุกลายเส้นคมชัดและมองเห็นได้ ให้แตะ [№o] จากนั้นแตะ ╉ เพื่อสิ้นสุดการตรวจสอบคุณภาพงานพิมพ์
    - ถ้าลายเส้นขาดหาย (ดูภาพตัวอย่างจาก **คุณภาพไม่ดี** ด้านล่างนี้) ให้แตะ [Yes]

ปกติดี

|   |   |     |   |   |   |   | - | _   | - | - |   |
|---|---|-----|---|---|---|---|---|-----|---|---|---|
|   | - | _   | - | _ |   |   |   | _   |   |   | - |
|   |   | _   | _ |   | _ | - | - | _   |   | _ | _ |
| - | - |     |   | _ | _ | _ |   | _   | _ | - | _ |
| _ |   | -   | _ | - | - |   | _ | _   | _ | _ | - |
|   |   | _   | _ | _ |   | _ | - | -   |   |   | _ |
| _ | - | -   |   |   |   | _ | _ | · . | _ | - | - |
| _ |   | ÷., | _ | - | - | _ |   | _   | _ |   | _ |
| _ |   | _   | _ | _ | _ | _ | _ | -   | _ |   |   |
| _ | _ | -   | - |   |   |   | _ |     |   | - | - |
| _ | _ |     |   | _ | - | - |   |     | _ | _ |   |
| - |   |     | _ | _ |   | - | - | -   | - | _ |   |
| _ | - | -   | - | _ |   |   | _ | _   | _ | _ | _ |
| _ | _ | _   | - | _ | - | - |   |     |   | _ | _ |
| - |   |     | _ | _ | _ |   | - | -   | - | _ |   |
|   | _ | -   | - | _ |   | _ | _ | _   |   | - | _ |
| _ | _ | _   | _ | - | - | - | _ |     |   |   | _ |
| - | _ |     | _ |   | _ |   |   | _   | - | - |   |
|   |   | -   | - | - |   |   | _ | _   |   | - | - |
|   | _ | _   |   | - | - | - | - | _   |   |   | _ |
| - | _ |     | _ | _ | _ | _ | - | _   | - | _ |   |
| _ | _ | _   | _ | - |   |   |   | _   | _ |   | _ |
|   |   | _   | _ |   | _ | - | - |     |   | _ | _ |
| - | - |     |   | _ | _ |   | _ | -   | - | _ |   |
|   | _ | -   | - | - |   |   | _ | _   | _ |   | _ |
| _ |   | _   | _ | - | _ | - | - |     |   | _ | _ |
| - | - |     |   | _ | _ | _ | - | _   | - | - | _ |
| _ | - | -   | - | - | - |   |   | _   | _ | _ |   |
| _ | _ | _   | _ |   |   |   |   |     |   |   |   |
|   |   |     |   |   |   |   |   |     |   |   |   |

#### คุณภาพไม่ดี

| _ |   |   |   |   |
|---|---|---|---|---|
|   |   | _ |   |   |
|   |   |   |   | _ |
|   |   |   | _ |   |
|   |   |   |   |   |
|   |   |   |   |   |
|   |   |   |   |   |
|   | _ |   |   |   |
|   |   |   |   |   |
| - | _ |   | _ |   |
|   |   |   | _ |   |
|   |   | _ |   |   |
|   | _ |   |   |   |
|   |   |   |   |   |
|   | _ | _ | _ |   |
| _ |   |   |   |   |
|   |   |   |   |   |
|   |   |   | _ |   |
| _ | _ |   |   |   |
|   |   |   |   | _ |
|   |   |   |   |   |

- เมื่อหน้าจอ LCD แสดงข้อความแจ้งเดือนให้คุณตรวจสอบคุณภาพในการพิมพ์ของแต่ละสี ให้กดหมายเลขของรูปแบบ (1-4) ที่ใกล้เคียงกับผลลัพธ์การพิมพ์มากที่สุด
- 6. ทำอย่างใดอย่างหนึ่งต่อไปนี้:
  - ถ้าจำเป็นต้องทำความสะอาดหัวพิมพ์ ให้แดะ [Start] เพื่อเริ่มขั้นตอนการทำความสะอาดหัวพิมพ์
  - 🔹 ถ้าไม่จำเป็นต้องทำความสะอาดหัวพิมพ์ หน้าเมนูจะปรากฏขึ้นบนหน้าจอสัมผัสอีกครั้ง ให้คุณแตะ 📥
- 7. เมื่อเครื่องทำความสะอาดหัวพิมพ์เสร็จแล้ว หน้าจอ LCD จะแสดงข้อความแจ้งเดือนให้คุณพิมพ์ใบตรวจสอบคุณภาพ งานพิมพ์อีกครั้ง ให้คุณแตะ [Yes] จากนั้นแตะ [Start]

เครื่องจะพิมพ์ใบตรวจสอบคุณภาพงานพิมพ์อีกครั้ง ให้คุณตรวจสอบคุณภาพของบล็อกสีทั้ง 4 สีบนใบตรวจสอบคุณภาพ งานพิมพ์อีกรอบ

ถ้าคุณทำความสะอาดหัวพิมพ์มาแล้วหลายครั้ง แต่คุณภาพในการพิมพ์ยังไม่ดีขึ้น ให้ลองใช้วิธีทำความสะอาดหัวพิมพ์แบบพิเศษ ดู ข้อมูลที่เกี่ยวข้อง

#### ข้อควรจำ

้ห้ามสัมผัสหัวพิมพ์ ไม่เช่นนั้นจะทำให้เกิดความเสียหายแบบถาวร และอาจทำให้การรับประกันหัวพิมพ์สิ้นสุดลง

# 

เมื่อหัวฉีดหมึกของหัวพิมพ์อุดดัน ภาพดัวอย่างที่พิมพ์ออกมาจะมีลักษณะเช่นนี้:

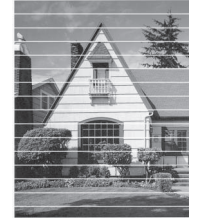

หลังจากทำความสะอาดหัวฉีดหมึกของหัวพิมพ์แล้ว ลายเส้นจะหายไป:

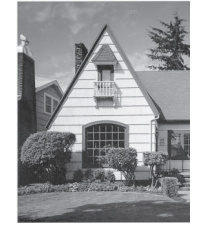

# 🛂 ข้อมูลที่เกี่ยวข้อง

• ตรวจสอบเครื่องพิมพ์ของคุณ

- ปัญหาเกี่ยวกับการจัดการกระดาษและการพิมพ์
- ทำความสะอาดหัวพิมพ์จากเครื่องบราเดอร์ของคุณ

### ตรวจสอบระดับหมึก

ี่แม้ว่าไอคอนระดับหมึกจะปรากฏขึ้นบนหน้าจอ LCD ของตัวเครื่อง คุณยังสามารถดูกราฟที่มีขนาดใหญ่กว่าซึ่งแสดงระดับหมึก ที่เหลืออยู่ในแต่ละตลับโดยประมาณได้

แตะ [Ink] > [Ink Volume]
 หน้าจอสัมผัสจะแสดงระดับหมึกคงเหลือ

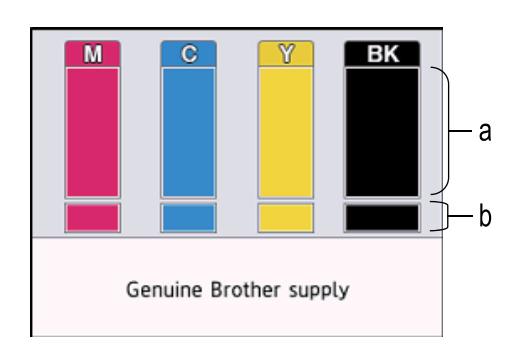

- a. แสดงระดับหมึกที่เหลืออยู่ในตลับ
- b. แสดงระดับหมึกที่ควรต้องเปลี่ยน
- เมื่อตลับหมึกใกล้หมดอายุการใช้งาน หรือมีปัญหาเกิดขึ้น หนึ่งในไอคอนต่อไปนี้จะปรากฏขึ้น:

| 8 | หมึกเหลือน้อย              |
|---|----------------------------|
| × | ด้องเปลี่ยนตลับหมึก        |
| ? | มีปัญหาเกิดขึ้นกับดลับหมึก |

 ถ้าต้องการตรวจสอบหรือพิมพ์ชื่อรุ่นของตลับหมึก ให้กดปุ่ม 🏞 (ย้อนกลับ) เพื่อกลับไปที่หน้าจอเมนู [Ink] แตะ [Ink Cartridge Model] จากนั้นทำตามคำแนะนำบนหน้าจอสัมผัส

2. ແທະ 槲

้คุณสามารถตรวจสอบระดับหมึกจากคอมพิวเตอร์ของคุณได้เช่นกัน

### ข้อมูลที่เกี่ยวข้อง

• ตรวจสอบเครื่องพิมพ์ของคุณ

- ส่วนต่างๆ ของหน้าจอสัมผัส LCD
- ส่วนต่างๆ ของหน้าจอการตั้งค่า
- พิมพ์เอกสาร (Windows)
- ตรวจสอบสถานะเครื่องพิมพ์จากคอมพิวเตอร์ของคุณ (Windows)

### ิตรวจสอบสถานะเครื่องพิมพ์จากคอมพิวเตอร์ของคุณ (Windows)

โปรแกรมอรรถประโยชน์ Status Monitor (การตรวจสอบสถานะ) เป็นเครื่องมือซอฟต์แวร์ที่กำหนดค่าได้ ใช้สำหรับตรวจสอบ สถานะของเครื่องพิมพ์ตั้งแต่หนึ่งเครื่องขึ้นไป ซึ่งจะช่วยให้คุณได้รับการแจ้งเตือนเกี่ยวกับความผิดพลาดได้ในทันที ทำอย่างใดอย่างหนึ่งต่อไปนี้:

- ดับเบิลคลิกไอคอน 🞦 ในทาสก์บาร์
- เปิดโปรแกรม 🙀 (Brother Utilities) จากนั้นคลิกรายการแบบดึงลง และเลือกชื่อรุ่นของคุณ (ถ้าไม่ได้เลือกไว้) ให้คลิก Tools บนแผงเมนูด้านซ้าย จากนั้นคลิก Status Monitor

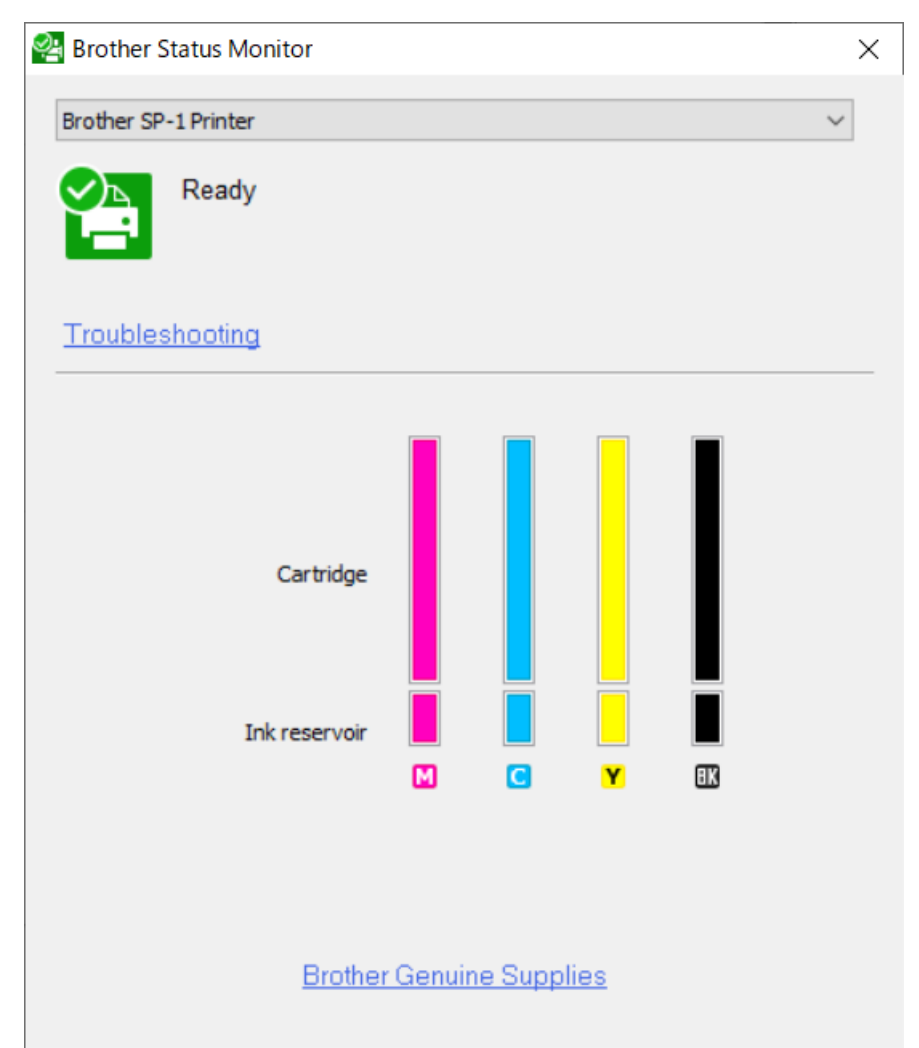

#### Troubleshooting (การแก้ไขปัญหา)

คลิก Troubleshooting เพื่อเข้าถึงเว็บไซต์ที่ให้ข้อมูลการแก้ไขปัญหา

#### Brother Genuine Supplies (วัสดุการพิมพ์ของแท้จากบราเดอร์)

#### คลิก Brother Genuine Supplies เพื่อดูข้อมูลเพิ่มเติมเกี่ยวกับวัสดุการพิมพ์ของแท้จากบราเดอร์

#### ไอคอนแสดงข้อผิดพลาด

| ไอคอน | ดำอธิบาย                   |
|-------|----------------------------|
| 1     | หมึกเหลือน้อย              |
| 8     | ต้องเปลี่ยนตลับหมึก        |
| 0     | มีปัญหาเกิดขึ้นกับตลับหมึก |

์ คุณสามารถตรวจสอบระดับหมึกโดยใช้การจัดการผ่านเว็บได้เช่นกัน

Ø

# 🗾 ข้อมูลที่เกี่ยวข้อง

- ตรวจสอบเครื่องพิมพ์ของคุณ
  - ไอคอนแสดงสถานะและคำอธิบาย (Windows)
  - ปิดคุณสมบัติแสดงผลการตรวจสอบสถานะ (Windows)
  - ปิดการตรวจสอบสถานะ (Windows)

- ยกเลิกงานพิมพ์ (Windows)
- ตรวจสอบระดับหมึก

### ไอคอนแสดงสถานะและคำอธิบาย (Windows)

หลังจากเปิดคอมพิวเตอร์ของคุณแล้ว ไอคอน Brother Status Monitor จะปรากฏขึ้นบนทาสก์บาร์

• ไอคอนสีเขียวแสดงถึงว่าเครื่องอยู่ในสถานะสแตนด์บายตามปกติ

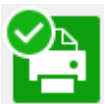

• ไอคอนสีเหลืองแสดงถึงว่ามีการเตือน

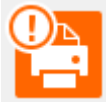

ไอคอนสีแดงแสดงถึงว่ามีข้อผิดพลาดเกิดขึ้น

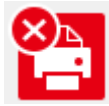

• ไอคอนสีเทาแสดงถึงว่าเครื่องออฟไลน์อยู่

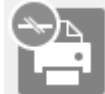

### 🚺 ข้อมูลที่เกี่ยวข้อง

• ตรวจสอบสถานะเครื่องพิมพ์จากคอมพิวเตอร์ของคุณ (Windows)

### ปิดคุณสมบัติแสดงผลการตรวจสอบสถานะ (Windows)

้คุณสมบัติแสดงผลการตรวจสอบสถานะ (Show Status Monitor) ช่วยให้คุณทราบว่ามีปัญหาเกิดขึ้นกับอุปกรณ์ที่คอมพิวเตอร์ ของคุณตรวจสอบอยู่หรือไม่ การตั้งค่าเริ่มตัน คือ **Only when printing from this PC** (เฉพาะเวลาสั่งพิมพ์จากคอมพิวเตอร์ เครื่องนี้) หากต้องการปิด ให้ทำตามขั้นตอนต่อไปนี้:

- 1. คลิกขวาที่ไอคอนหรือหน้าต่าง 🎦 (Brother Status Monitor) แล้วเลือกตัวเลือก Status Monitor Settings จากนั้นคลิก Options
  - หน้าต่าง **Options** จะปรากฏขึ้น
- 2. คลิกแท็บ Show Status Monitor จากนั้นเลือก Off สำหรับ Status Monitor Display Options
- 3. คลิก **OK**

์ แม้ว่าจะปิดคุณสมบัติแสดงผลการตรวจสอบสถานะ (Show Status Monitor) แล้ว คุณยังสามารถตรวจสอบสถานะ ของดัวเครื่องได้ทุกเมื่อโดยการแสดงหน้าต่าง Status Monitor

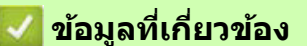

• ตรวจสอบสถานะเครื่องพิมพ์จากคอมพิวเตอร์ของคุณ (Windows)

# ปิดการตรวจสอบสถานะ (Windows)

- 1. คลิกขวาที่ไอคอนหรือหน้าต่าง 🎦 (Brother Status Monitor) จากนั้นเลือก Exit
- 2. คลิก **OK**

🌌 ข้อมูลที่เกี่ยวข้อง

• ตรวจสอบสถานะเครื่องพิมพ์จากคอมพิวเตอร์ของคุณ (Windows)

# แก้ไขการป้อนกระดาษให้ถูกต้องเพื่อกำจัดรอยเส้นแนวตั้ง

ปรับการป้อนกระดาษเพื่อลดการเกิดรอยเส้นแนวตั้ง

```
ก่อนปรับการป้อนกระดาษ ให้ตรวจสอบคุณภาพงานพิมพ์โดยการแตะ 🚺 [Ink] > [Improve Print Quality] >
[Check Print Quality]
```

- 1.
- **une une** [Ink] > [Improve Print Quality] > [Correct Paper Feed]
- 2. uor [Next]
- 3. แตะ [Yes] หลังจากที่ข้อความยืนยันว่าการตรวจสอบคุณภาพงานพิมพ์เสร็จสมบูรณ์ปรากฏขึ้นบนหน้าจอ LCD
- 4. ใส่กระดาษขนาดที่กำหนดลงในถาด จากนั้นแตะ [Start] ้เครื่องจะพิมพ์ใบตรวจสอบคุณภาพงานพิมพ์ออกมา
- 5. ทำตามคำแนะนำบนหน้าจอ LCD

### Ζ ข้อมูลที่เกี่ยวข้อง

การบำรุงรักษาเครื่องพิมพ์

- ปัญหาเกี่ยวกับการจัดการกระดาษและการพิมพ์ •
- ปัญหาอื่นๆ •
## เปลี่ยนตัวเลือกการพิมพ์เพื่อปรับปรุงผลลัพธ์ในการพิมพ์ของคุณ

หากผลลัพธ์ในการพิมพ์ไม่เป็นไปตามที่คุณคาดไว้ ให้เปลี่ยนการตั้งค่าการพิมพ์บนเครื่องบราเดอร์ เพื่อปรับปรุงคุณภาพของ งานพิมพ์ ความเร็วในการพิมพ์จะลดลงเมื่อใช้การตั้งค่าเหล่านี้

- คำแนะนำเหล่านี้จะช่วยให้คุณสามารถปรับปรุงผลลัพธ์ในการพิมพ์ เมื่อใช้เครื่องในการทำสำเนา การพิมพ์จากสื่อ หรืออุปกรณ์มือถือ
  - หากงานพิมพ์ไม่ได้คุณภาพเมื่อสั่งพิมพ์จากคอมพิวเตอร์ ให้เปลี่ยนการตั้งค่าไดรเวอร์เครื่องพิมพ์
- 1. แตะ IInk] > [Print Options]
- 2. แตะดัวเลือกต่อไปนี้:

| ตัวเลือก        | คำอธิบาย                                                         |
|-----------------|------------------------------------------------------------------|
| Reduce Smudging | เลือกตัวเลือกนี้ถ้าคุณประสบปัญหาหมึกเปื้อนงานพิมพ์ หรือกระดาษดิด |

- 3. ทำตามขั้นตอนของเมนูที่แสดงขึ้นบนหน้าจอ LCD
- 4. แตะ 📫

🌌 ข้อมูลที่เกี่ยวข้อง

• การบำรุงรักษาเครื่องพิมพ์

หัวข้อที่เกี่ยวข้อง

- ปัญหาเกี่ยวกับการจัดการกระดาษและการพิมพ์
- ปัญหาอื่นๆ
- ป้องกันงานพิมพ์เปื้อนและกระดาษติด (Windows)
- การตั้งค่าการพิมพ์ (Windows)

## วิธีการบรรจุหรือขนย้ายเครื่องพิมพ์ของคุณ

- เมื่อคุณจะทำการขนย้ายเครื่อง ให้ใช้กล่องบรรจุเครื่องใบเดิมที่ให้มา ห้ามวางเครื่องเอียงหรือคว่่าลง ถ้าคุณบรรจุเครื่อง ลงกล่องไม่ถูกวิธีแล้วมีความเสียหายเกิดขึ้น ความเสียหายดังกล่าวนี้จะไม่อยู่ในเงื่อนไขการรับประกันสินค้าของคุณ
- ควรมีการทำประกันสำหรับตัวเครื่องกับทางบริษัทขนส่ง

## ข้อควรจำ

การรอให้เครื่อง ``เก็บ″ หัวพิมพ์หลังจากที่พิมพ์งานเสร็จเป็นสิ่งสำคัญ จึงควรฟังเสียงกลไกทั้งหมดของตัวเครื่อง ก่อนถอดปลั๊กเพื่อให้แน่ใจว่าเครื่องได้หยุดทำงานแล้ว หากไม่รอให้เครื่องเก็บหัวพิมพ์ให้เรียบร้อยก่อน อาจทำให้เกิด ปัญหาในการพิมพ์ และหัวพิมพ์ชำรุดเสียหายได้

- 1. ถอดปลั๊กเครื่องพิมพ์ออกจากเด้าเสียบ
- 2. ใช้ทั้งสองมือจับแท็บพลาสติกทั้งสองด้านของเครื่องเพื่อยกฝาครอบด้านบนขึ้น
- 3. ปลดสายเชื่อมต่อเครือข่ายออกจากตัวเครื่อง หากเสียบอยู่
- 4. ใช้ทั้งสองมือจับแท็บพลาสติกทั้งสองด้านของเครื่องเพื่อปิดฝาครอบด้านบนลงเบาๆ

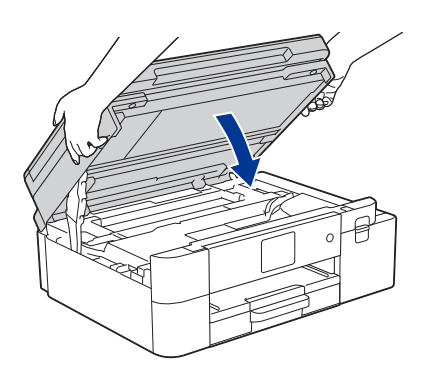

- 5. เปิดฝาครอบตลับหมึก
- 6. กดแป้นล็อกเพื่อปลดล็อกตลับหมึก และถอดตลับหมึกออกมาจากเครื่อง

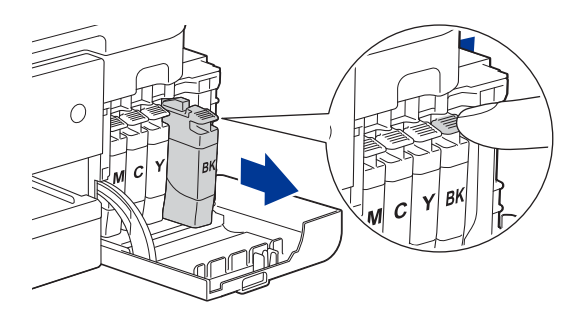

7. ใช้ถุงพลาสติกห่อหุ้มตัวเครื่องให้มิดชิด

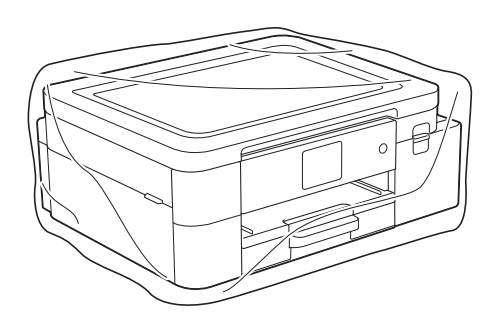

8. ใส่เครื่องลงในกล่องเดิมพร้อมกับวัสดุที่ใช้ในการบรรจุเครื่องและกันกระแทกตามภาพด้านล่างนี้ แต่ห้ามใส่ตลับหมึกที่ใช้แล้วลงในกล่องเดียวกันนี้

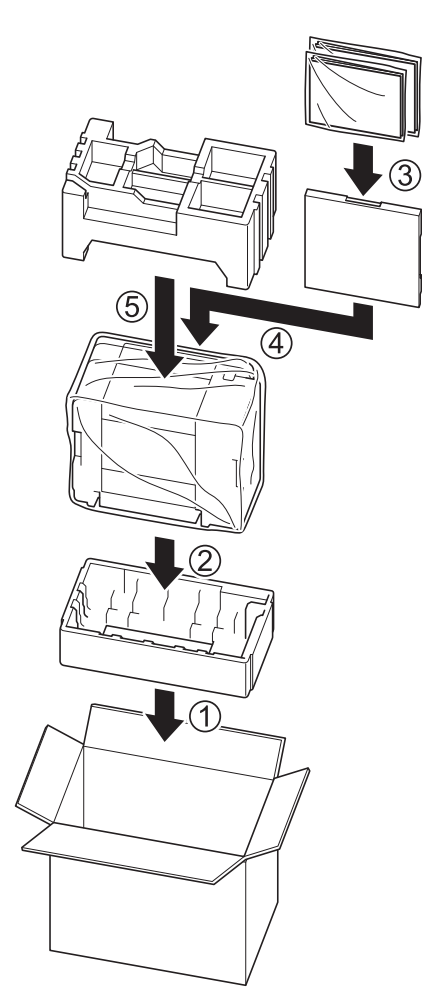

9. ปิดกล่อง และใช้เทปกาวปิดผนึกกล่องให้แน่นหนา

## 🌌 ข้อมูลที่เกี่ยวข้อง

• การบำรุงรักษาเครื่องพิมพ์

### หัวข้อที่เกี่ยวข้อง

- ทิ้งวัสดุการพิมพ์ที่ใช้งานแล้ว
- เปลี่ยนตลับหมึก

# การตั้งค่าเครื่อง

้ปรับการตั้งค่า และคุณสมบัติต่างๆ เพื่อให้เครื่องของคุณทำงานได้อย่างมีประสิทธิภาพมากยิ่งขึ้น

- เปลี่ยนการตั้งค่าเครื่องจากแผงควบคุม
- เปลี่ยนการตั้งค่าเครื่องโดยใช้การจัดการผ่านเว็บ

# เปลี่ยนการตั้งค่าเครื่องจากแผงควบคุม

- ในกรณีที่ไฟดับ (การเก็บข้อมูลในหน่วยความจำ)
- การตั้งค่าทั่วไป
- การพิมพ์รายงาน
- ตารางการตั้งค่าและคุณสมบัติการทำงาน

## ในกรณีที่ไฟดับ (การเก็บข้อมูลในหน่วยความจำ)

- การตั้งค่าเมนูของคุณจะถูกเก็บไว้แบบถาวร และไม่สูญหาย
- การตั้งค่าแบบชั่วคราวจะหายไป
- การตั้งค่าวันที่และเวลาจะถูกเก็บไว้ประมาณ 24 ชั่วโมง

## 🗾 ข้อมูลที่เกี่ยวข้อง

• เปลี่ยนการตั้งค่าเครื่องจากแผงควบคุม

- ปรับระดับเสียงของตัวเครื่อง
- ปรับเวลาตามแสงอาทิตย์โดยอัตโนมัติ
- ตั้งค่าการนับถอยหลังสู่โหมดพักเครื่อง
- ตั้งค่าเครื่องให้ปิดสวิตช์โดยอัตโนมัติ
- ตั้งค่าวันที่และเวลา
- ตั้งค่าเขตเวลา
- ปรับความสว่างของไฟแสดงหน้าจอ LCD
- ปรับระยะเวลาความสว่างของไฟแสดงหน้าจอ LCD
- เปลี่ยนภาษาที่แสดงขึ้นบนหน้าจอ LCD
- เปลี่ยนการตั้งค่ารูปแบบของแป้นพิมพ์

# ปรับระดับเสียงของตัวเครื่อง

- 1. un: 1 [Settings] > [Beep]
- 2. แตะ 🛦 หรือ 🔻 เพื่อแสดงตัวเลือก [Off], [Low], [Med] หรือ [High] จากนั้นแตะตัวเลือกที่คุณต้องการ
- 3. แตะ 🗭

## 🌌 ข้อมูลที่เกี่ยวข้อง

### ปรับเวลาตามแสงอาทิตย์โดยอัตโนมัติ

คุณสามารถตั้งโปรแกรมให้เครื่องปรับเวลาตามแสงอาทิตย์ได้โดยอัตโนมัติ เครื่องจะปรับเวลาให้เร็วขึ้นหนึ่งชั่วโมงในฤดูใบไม้ผลิ และปรับให้ช้าลงหนึ่งชั่วโมงในฤดูใบไม้ร่วง ตรวจสอบให้แน่ใจว่าคุณได้ ตั้งค่าวันที่และเวลาไว้อย่างถูกต้องในการตั้งค่า [Date & Time (วันที่และเวลา)] คุณสมบัตินี้ใช่ได้ในประเทศสหรัฐอเมริกาและแคนาดาเท่านั้น

- 1. ume | 🎁 [Settings]
- 2. แตะ 💬 [Date & Time] > [Auto Daylight]
- **3. แตะ [**On**] หรือ [**Off**]**
- 4. แตะ 槲

🌄 ข้อมูลที่เกี่ยวข้อง

## ดั้งค่าการนับถอยหลังสู่โหมดพักเครื่อง

การตั้งค่าโหมดพักเครื่อง (หรือโหมดประหยัดพลังงาน) สามารถลดการใช้พลังงานได้ เมื่อเครื่องอยู่ในโหมดพักเครื่อง เครื่องพิมพ์จะมีลักษณะเหมือนปิดสวิตช์อยู่ แต่จะกลับมาทำงานอีกครั้งและเริ่มพิมพ์เมื่อได้รับงานพิมพ์ ใช้คำแนะนำเหล่านี้ ในการตั้งค่าหน่วงเวลา (การนับถอยหลัง) ก่อนที่เครื่องจะเข้าสู่โหมดพักเครื่อง

- ตัวจับเวลาจะเริ่มต้นนับถอยหลังใหม่ถ้าหากมีการดำเนินการใดๆ ที่ตัวเครื่อง เช่น การพิมพ์งาน
- การตั้งค่าจากโรงงาน คือ 5 นาที
- 1. LOP [Settings] > [All Settings] > [General Setup] > [Sleep Time]
- 2. ป้อนจำนวนของนาที (1-60) ที่ต้องการใช้ในการนับถอยหลังบนหน้าจอสัมผัส จากนั้นแตะ [OK]
- 3. แตะ 槲

Ø

์ เมื่อตัวเครื่องเข้าสู่โหมดพักเครื่อง ไฟแสดงหน้าจอ LCD จะดับลง

#### 🌌 ข้อมูลที่เกี่ยวข้อง

- การตั้งค่าทั่วไป
- หัวข้อที่เกี่ยวข้อง
- ตั้งค่าเครื่องให้ปิดสวิตช์โดยอัตโนมัติ

## ดั้งค่าเครื่องให้ปิดสวิตช์โดยอัตโนมัติ

คุณสมบัติการปิดเครื่องอัตโนมัติสามารถลดปริมาณการใช้ไฟฟ้าได้ ตั้งระยะเวลาที่เครื่องจะต้องอยู่ในโหมดพักเครื่องก่อนที่ เครื่องจะปิดสวิตช์เองอัตโนมัติ ถ้าตั้งค่าคุณสมบัตินี้เป็น [Off] คุณจะต้องปิดสวิตช์เครื่องด้วยตัวเอง หากต้องการเปิดเครื่องหลังจากที่เครื่องปิดเองด้วยคุณสมบัติการปิดเครื่องอัตโนมัติ ให้กดปุ่ม (() บนตัวเครื่อง

🥢 เครื่องจะไม่ปิดเองแบบอัตโนมัติ เมื่อ:

- เครื่องเชื่อมต่อกับเครือข่ายแบบใช้สาย (แลน)
- เครื่องเชื่อมต่อกับเครือข่ายแบบไร้สาย (Wi-Fi)
- ตั้งค่า [WLAN Enable] เป็น [On] หรือเลือก [WLAN (Wi-Fi)] ในการตั้งค่า [Network I/F]
- 1. LOR 1 [Settings] > [All Settings] > [General Setup] > [Auto Power Off]
- 2. แตะ ▲ หรือ ▼ เพื่อแสดงตัวเลือก [Off], [1 hour], [2 hours], [4 hours] หรือ [8 hours] จากนั้นแตะตัวเลือกที่คุณต้องการ
- 3. แตะ 槲

### 🮴 ข้อมูลที่เกี่ยวข้อง

- การตั้งค่าทั่วไป
- หัวข้อที่เกี่ยวข้อง
- ตั้งค่าการนับถอยหลังสู่โหมดพักเครื่อง

# ดั้งค่าวันที่และเวลา

หน้าจอ LCD จะแสดงวันที่และเวลา หากวันที่และเวลาไม่เป็นปัจจุบัน ให้ป้อนการตั้งค่าใหม่

- 1. ແລະ 🎁 [Settings]
- 2. ແທະ 💮 [Date & Time]
- 3. แตะ [Date]
- 4. ป้อนตัวเลขสองหลักสุดท้ายของปีบนหน้าจอสัมผัส จากนั้นแตะ [OK]
- 5. ป้อนตัวเลขสองหลักของเดือนบนหน้าจอสัมผัส จากนั้นแตะ [OK]
- 6. ป้อนตัวเลขสองหลักของวันที่บนหน้าจอสัมผัส จากนั้นแตะ [OK]
- 7. **uge**[Clock Type]
- 8. แตะ [12h Clock] หรือ [24h Clock]
- 9. ແລະ [Time]
- 10. ถ้าต้องการป้อนเวลา ให้ทำอย่างใดอย่างหนึ่งต่อไปนี้:
  - ถ้าคุณเลือก [12h Clock] ให้ป้อนเวลาในรูปแบบ 12 ชั่วโมง โดยใช้หน้าจอสัมผัส แล้วแตะ [AM] หรือ [PM] จากนั้นแตะ [OK]
  - ถ้าคุณเลือก [24h Clock] ให้ป้อนเวลาในรูปแบบ 24 ชั่วโมง โดยใช้หน้าจอสัมผัส จากนั้นแตะ [OK]

(ตัวอย่างเช่น ป้อนเลข 19:45 สำหรับเวลา 1 ทุ่ม 45 นาที)

```
11. แตะ 槲
```

### 🎴 ข้อมูลที่เกี่ยวข้อง

# ตั้งค่าเขตเวลา

้ตั้งค่าเขตเวลา (ไทม์โซน) ให้ตรงกับดำแหน่งของเขตพื้นที่ที่ดิดตั้งเครื่อง ตัวอย่างเช่น เขตเวลาสำหรับเวลามาตรฐานทางตะวันออกของสหรัฐอเมริกาและแคนาดา คือ UTC-05:00 และเวลามาตรฐาน แปซิฟิกของสหรัฐอเมริกาและแคนาดา คือ UTC-08:00

| เขตเวลา                | เวลามาตรฐาน |
|------------------------|-------------|
| เขดเวลาฮาวาย-อะลูเชียน | UTC - 10:00 |
| เขตเวลาอะแลสกา         | UTC - 9:00  |
| เขดเวลาแปซิฟิก         | UTC - 8:00  |
| ເขตเวลาแถบภูเขา        | UTC - 7:00  |
| เขตเวลาตอนกลาง         | UTC - 6:00  |
| เขตเวลาทางตะวันออก     | UTC - 5:00  |
| เขตเวลาแอดแลนติก       | UTC - 4:00  |

- 1. uor 👔 [Settings]
- 2. แตะ 💬 [Date & Time] > [Time Zone]
- 3. ป้อนเขตเวลาของคุณ
- **4. แตะ [**OK**]**
- 5. แตะ 👩

🎴 ข้อมูลที่เกี่ยวข้อง

### ปรับความสว่างของไฟแสดงหน้าจอ LCD

ถ้าคุณอ่านหน้าจอ LCD ได้ไม่ชัดเจน การปรับความสว่างของหน้าจออาจช่วยแก้ปัญหานี้ได้

- 1. un: [Settings] > [All Settings] > [General Setup] > [LCD Settings] > [Backlight]
- 2. แตะตัวเลือก [Light], [Med] หรือ [Dark]
- 3. แตะ 槲

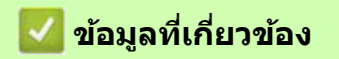

### ปรับระยะเวลาความสว่างของไฟแสดงหน้าจอ LCD

ตั้งค่าระยะเวลาความสว่างต่อเนื่องของไฟแสดงหน้าจอ LCD

- 1. un: Settings] > [All Settings] > [General Setup] > [LCD Settings] > [Dim Timer]
- แตะ ▲ หรือ ▼ เพื่อแสดงตัวเลือก [10 Secs], [30 Secs], [1 Min], [2 Mins], [3 Mins] หรือ [5 Mins]
   จากนั้นแตะตัวเลือกที่คุณต้องการ
- 3. แตะ 🚔

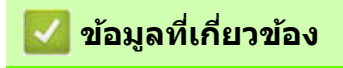

# เปลี่ยนภาษาที่แสดงขึ้นบนหน้าจอ LCD

เปลี่ยนภาษาที่ใช้แสดงบนหน้าจอ LCD หากจำเป็น คุณสมบัตินี้ไม่สามารถใช้งานได้ในบางประเทศ

```
1. LOCAL Language] > [All Settings] > [Initial Setup] > [Local Language]
```

- 2. แตะเลือกภาษา
- 3. แตะ 🖪

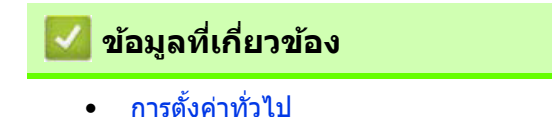

# เปลี่ยนการตั้งค่ารูปแบบของแป้นพิมพ์

คุณสามารถเลือกรูปแบบของแป้นพิมพ์สำหรับหน้าจอ LCD

- 1. un: [Settings] > [All Settings] > [General Setup] > [Keyboard Settings]
- **2. แตะ [**QWERTY**] หรือ [**ABC**]**
- 3. แตะ 槲

## 🗾 ข้อมูลที่เกี่ยวข้อง

## การพิมพ์รายงาน

- รายงาน
- พิมพ์รายงาน

### รายงาน

เครื่องนี้สามารถพิมพ์รายงานดังต่อไปนี้:

#### รายงานการตั้งค่าเครือข่าย (สำหรับรุ่นที่รองรับการเชื่อมต่อเครือข่าย)

รายงานการตั้งค่าเครือข่ายจะพิมพ์รายการของการตั้งค่าเครือข่ายปัจจุบันของคุณ

#### รายงานการเชื่อมต่อเครือข่ายแบบไร้สาย (Wi-Fi) (สำหรับรุ่นที่รองรับการเชื่อมต่อเครือข่ายแบบไร้สาย) รายงานการเชื่อมต่อเครือข่ายแบบไร้สายจะพิมพ์ผลการวิเคราะห์เกี่ยวกับการเชื่อมต่อเครือข่ายแบบไร้สายออกมา

|     | -¥  |      |       |
|-----|-----|------|-------|
| × . | ขอม | ลทเก | ยวของ |

• การพิมพ์รายงาน

## พิมพ์รายงาน

- 1. une [Settings] > [All Settings] > [Print Reports]
- 2. แตะตัวเลือกที่คุณต้องการ
- **3. ແທະ[**Yes]
- 4. แตะ 槲

## 🌌 ข้อมูลที่เกี่ยวข้อง

การพิมพ์รายงาน

# ตารางการตั้งค่าและคุณสมบัติการทำงาน

- ตารางการตั้งค่า (สำหรับรุ่นหน้าจอสัมผัสขนาด 2.7 นิ้ว)
- ตารางคุณสมบัติการทำงาน (สำหรับรุ่นหน้าจอสัมผัสขนาด 2.7 นิ้ว)

## ดารางการตั้งค่า (สำหรับรุ่นหน้าจอสัมผัสขนาด 2.7 นิ้ว)

#### ้ตารางเหล่านี้จะช่วยให้คุณเข้าใจเกี่ยวกับลำดับการเลือก และตัวเลือกในเมนูต่างๆ ของตัวเครื่อง

- >> [Settings (การตั้งค่า)]
- >> [General Setup (การดั้งค่าทั่วไป)]
- >> [Network (เครือข่าย)]
- >> [Print Reports (พิมพ์รายงาน)]
- >> [Machine Info. (ข้อมูลเครื่อง)]
- >> [Initial Setup (การตั้งค่าเริ่มต้น)]

#### [Settings (การตั้งค่า)]

#### 🚹 [Settings (การตั้งค่า)]

| ระดับที่ 1                                | ระดับที่ 2                          | ระดับที่ 3 | คำอธิบาย                                        |
|-------------------------------------------|-------------------------------------|------------|-------------------------------------------------|
| $\bigcirc$                                | -                                   | -          | เข้าถึงเมนูการตั้งค่าวันที่และเวลา              |
| (Date & Time) (วันที่และเวลา)             |                                     |            |                                                 |
| Maintenance (การบำรุงรักษา)               | -                                   | -          | เข้าถึงเมนูการตั้งค่าเกี่ยวกับการบำรุงรักษา     |
| Network (เครือข่าย)                       | Wired LAN (เครือข่ายใช้สาย)         | -          | เข้าถึงเมนูการดั้งค่าเครือข่ายแบบใช้สาย (แลน)   |
|                                           | WLAN (Wi – Fi) (เครือข่ายไร้สาย)    | -          | เข้าถึงเมนูการดั้งค่าเครือข่ายแบบไร้สาย (Wi-Fi) |
|                                           | Wi-Fi Direct                        | -          | เข้าถึงเมนูการตั้งค่า Wi-Fi Direct              |
|                                           | Network I/F (การเชื่อมต่อเครือข่าย) | -          | เลือกประเภทของการเชื่อมต่อเครือข่าย             |
| <b>Tray Setting</b><br>(ตั้งค่าถาดกระดาษ) | -                                   | -          | เข้าถึงเมนูการตั้งค่าถาดกระดาษ                  |
| Wi-Fi Direct                              | -                                   | -          | เข้าถึงเมนูการตั้งค่า Wi-Fi Direct              |
| Beep (เสียงเดือน)                         | -                                   | -          | ปรับระดับเสียงเดือน                             |
| All Settings<br>(การตั้งค่าทั้งหมด)       | -                                   | -          | กำหนดการตั้งค่าอย่างละเอียด                     |

#### [General Setup (การตั้งค่าทั่วไป)]

#### 👔 [All Settings (การตั้งค่าทั้งหมด)] > [General Setup (การตั้งค่าทั่วไป)]

| ระดับที่ 3                     | ระดับที่ 4                                          | ระดับที่ 5                                       | คำอธิบาย                                                                      |
|--------------------------------|-----------------------------------------------------|--------------------------------------------------|-------------------------------------------------------------------------------|
| Maintenance<br>(การบำรุงรักษา) | Improve Print<br>Quality<br>(ปรับปรุงคุณภาพงานพิมฟ) | Check Print<br>Quality<br>(ตรวจสอบคุณภาพงานพิมฟ) | ดรวจสอบและแก้ไขคุณภาพงานพิมพ์ และการป้อน<br>กระดาษโดยทำตามคำแนะนำบนหน้าจอ LCD |
|                                |                                                     | Correct Paper<br>Feed (แก่ไขการป้อนกระดาษ)       |                                                                               |
|                                | Print Head                                          | Black only (สีดำเท่านั้น)                        | ทำความสะอาดหัวพิมพ์โดยทำตามคำแนะนำบน                                          |
|                                | Creaning<br>(ทำความสะอาดหัวพิมพ์)                   | Color only (สามสีเท่านั้น)                       | หน้าจอ LCD                                                                    |
|                                |                                                     | <b>All</b> (ทุกสี)                               |                                                                               |
|                                | Ink Volume (ระดับหมึก)                              | -                                                | ตรวจสอบระดับหมึกที่ยังใช้งานได้                                               |
|                                | Ink Cartridge<br>Model (รุ่นของดลับหมึก)            | -                                                | ดรวจสอบหมายเลขรุ่นของตลับหมึก                                                 |
|                                | Print Options<br>(ตัวเลือกการพิมฬ)                  | Reduce Smudging<br>(ลดรอยเปื้อน)                 | ลดการเกิดรอยเปื้อนบนกระดาษ หรือกระดาษติด<br>ระหว่างการพิมพ์                   |
|                                | Ink Cartridge<br>Check (ดรวจสอบดลับหมึก)            | -                                                | ดูข้อมูลเกี่ยวกับตลับหมึกของคุณ                                               |
| Paper Type<br>(ชนิดกระดาษ)     | -                                                   | -                                                | ดรวจสอบชนิดของกระดาษที่คุณใช้งาน                                              |
| Paper Size<br>(ขนาดกระดาษ)     | -                                                   | -                                                | ตั้งค่าขนาดของกระดาษในถาดกระดาษ                                               |
| Check Paper<br>(ดรวจสอบกระดาษ) | -                                                   | -                                                | ตรวจสอบชนิดและขนาดของกระดาษเมื่อคุณดึง<br>ถาดกระดาษออกจากเครื่อง              |

| ระดับที่ 3                                              | ระดับที่ 4                     | ระดับที่ 5 | ดำอธิบาย                                                                                                    |
|---------------------------------------------------------|--------------------------------|------------|----------------------------------------------------------------------------------------------------|
| LCD Settings<br>(การตั้งค่าหน้าจอ LCD)                  | Backlight<br>(ไฟแสดงหน้าจอ)    | -          | ปรับความสว่างของไฟแสดงหน้าจอ LCD                                                                                                    |
|                                                         | Dim Timer<br>(ตั้งเวลาหรื่แสง) | -          | ตั้งค่าระยะเวลาที่ไฟแสดงหน้าจอ LCD จะยังคงสว่าง<br>ต่อเนื่อง หลังจากแตะปุ่มสุดท้ายบนหน้าจอ                                                       |
| Keyboard<br>Settings (การตั้งค่า<br>รูปแบบของแป้นพิมพ์) | -                              | -          | เลือกรูปแบบของแป้นพิมพ์ที่แสดงบนหน้าจอ LCD                                                                                                    |
| Sleep Time<br>(เวลาพักเครื่อง)                          | -                              | -          | เลือกระยะเวลาที่เครื่องจะต้องว่างจากการทำงาน<br>ก่อนเข้าสู่โหมดพักเครื่อง                                                                        |
| Auto Power Off<br>(ปิดเครื่องอัดโนมัดิ)                 | -                              | -          | เลือกระยะเวลาที่เครื่องจะต้องรอก่อนปิดสวิตช์อัตโนมัติ<br>หลังจากเข้าสู่โหมดพักเครื่องแล้ว<br>เมื่อตั้งค่าเป็น ปิด เครื่องจะไม่ปิดเองโดยอัตโนมัติ |

## [Network (เครือข่าย)]

## ]] [All Settings (การตั้งค่าทั้งหมด)] > [Network (เครือข่าย)]

| ระดับที่ 3                              | ระดับที่ 4                                   | ระดับที่ 5                                        | ระดับที่ 6 | คำอธิบาย                                                                            |
|-----------------------------------------|----------------------------------------------|---------------------------------------------------|------------|-------------------------------------------------------------------------------------|
| Wired LAN<br>(เครือข่ายแบบใช้สาย (แลน)) | TCP/IP                                       | BOOT Method (วิธีบู๊ด)                            | -          | เลือกวิธีการบู๊ตที่ตรงกับความต้องการ<br>ของคุณมากที่สุด                             |
|                                         |                                              | IP Address                                        | -          | ป้อน IP address                                                                     |
|                                         |                                              | Subnet Mask                                       | -          | ป้อน Subnet mask                                                                    |
|                                         |                                              | Gateway                                           | -          | ป้อน Gateway address                                                                |
|                                         |                                              | Node Name (ชื่อโหนด)                              | -          | ป้อนชื่อโหนด (Node Name)                                                            |
|                                         |                                              | <b>WINS</b><br>Configuration<br>(การตั้งค่า WINS) | -          | เลือกโหมดการตั้งค่า WINS                                                            |
|                                         |                                              | WINS Server<br>(เซิร์ฟเวอร์ WINS)                 | -          | กำหนด IP address ของเซิร์ฟเวอร์<br>WINS หลัก หรือรอง                                |
|                                         |                                              | <b>DNS Server</b><br>(เซิร์ฟเวอร์ DNS)            | -          | กำหนด IP address ของเซิร์ฟเวอร์<br>DNS หลัก หรือรอง                                 |
|                                         |                                              | АРІРА                                             | -          | ตั้งค่าเครื่องให้จัดสรร IP address<br>จากช่วงของ link-local address<br>โดยอัดโนมัติ |
|                                         |                                              | IPv6                                              | -          | เปิด หรือปิดการใช้โปรโตคอล IPv6                                                     |
|                                         | Ethernet (อีเทอร์เน็ด)                       | -                                                 | -          | เลือกโหมดการเชื่อมต่ออีเทอร์เน็ต                                                    |
|                                         | Wired Status<br>(สถานะการเชื่อมต่อแบบใช้สาย) | -                                                 | -          | ดูสถานะการเชื่อมต่อแบบใช้สายปัจจุบัน                                                |
|                                         | MAC Address                                  | -                                                 | -          | ดู MAC address ของตัวเครื่อง                                                        |

| ระดับที่ 3                                             | ระดับที่ 4                                      | ระดับที่ 5                                         | ระดับที่ 6 | คำอธิบาย                                                                          |
|--------------------------------------------------------|-------------------------------------------------|----------------------------------------------------|------------|-----------------------------------------------------------------------------------|
| <b>WLAN (Wi−Fi)</b><br>(การเชื่อมต่อแบบไร้สาย (Wi-Fi)) | Find Wi-Fi<br>Network<br>(ดันหาเครือข่าย Wi-Fi) | -                                                  | -          | กำหนดการตั้งค่าเครือข่ายแบบไร้สาย<br>ของคุณด้วยตัวเอง                             |
|                                                        | TCP/IP                                          | BOOT Method (วิธีบู๊ด)                             | -          | เลือกวิธีการบู๊ตที่ตรงกับความต้องการ<br>ของคุณมากที่สุด                           |
|                                                        |                                                 | IP Address                                         | -          | ป้อน IP address                                                                   |
|                                                        |                                                 | Subnet Mask                                        | -          | ป้อน Subnet mask                                                                  |
|                                                        |                                                 | Gateway                                            | -          | ป้อน Gateway address                                                              |
|                                                        |                                                 | Node Name (ชื่อโหนด)                               | -          | ป้อนชื่อโหนด                                                                      |
|                                                        |                                                 | <b>WINS<br/>Configuration</b><br>(การตั้งค่า WINS) | -          | เลือกโหมดการตั้งค่า WINS                                                          |
|                                                        |                                                 | <b>WINS Server</b><br>(เซิร์ฟเวอร์ WINS)           | -          | กำหนด IP address ของเซิร์ฟเวอร์<br>WINS หลัก หรือรอง                              |
|                                                        |                                                 | <b>DNS Server</b><br>(เซิร์ฟเวอร์ DNS)             | -          | กำหนด IP address ของเซิร์ฟเวอร์<br>DNS หลัก หรือรอง                               |
|                                                        |                                                 | APIPA                                              | -          | ตั้งค่าเครื่องให้จัดสรร IP address จาก<br>ช่วงของ link-local address โดยอัตโนมัติ |
|                                                        |                                                 | IPv6                                               | -          | เปิด หรือปิดการใช้โปรโตคอล IPv6                                                   |
|                                                        | WPS/Push Button<br>(ตั้งค่าด้วยการกดปุ่ม)       | -                                                  | -          | กำหนดการตั้งค่าเครือข่ายแบบไร้สาย<br>ของคุณโดยใช้วิธีการกดปุ่มแค่ปุ่มเดียว        |
|                                                        | WPS/PIN Code<br>(ตั้งค่าด้วยการป้อนรหัส PIN)    | -                                                  | -          | กำหนดการตั้งค่าเครือข่ายแบบไร้สาย<br>ของคุณด้วยการป้อนรหัส PIN                    |
|                                                        | Recover WLAN<br>(กู้คืนเครือข่ายแบบไร้สาย)      | -                                                  | -          | รีเช็ดและรีสดาร์ทการเชื่อมด่อเครือข่าย<br>แบบไร้สายของคุณ                         |
|                                                        | WLAN Status<br>(สถานะการเชื่อมด่อแบบไร้สาย      | Status (สถานะ)                                     | -          | ดูสถานะของการเชื่อมต่อเครือข่าย<br>แบบไร้สายปัจจุบัน                              |
|                                                        |                                                 | Signal (ສັญญาณ)                                    | -          | ดูความแรงของสัญญาณเครือข่าย<br>แบบไร้สายปัจจุบัน                                  |
|                                                        |                                                 | SSID (ชื่อเครือข่าย)                               | -          | ดูชื่อ SSID (ชื่อเครือข่าย) ปัจจุบัน                                              |
|                                                        |                                                 | Comm. Mode<br>(โหมดการสื่อสาร)                     | -          | ดูโหมดการสื่อสารปัจจุบัน                                                          |
|                                                        | MAC Address                                     | -                                                  | -          | ดู MAC address ของตัวเครื่อง                                                      |

| ระดับที่ 3                             | ระดับที่ 4                                | ระดับที่ 5                               | ระดับที่ 6 | คำอธิบาย                                                                                                    |
|----------------------------------------|-------------------------------------------|------------------------------------------|------------|----------------------------------------------------------------------------------------------------|
| Wi-Fi Direct                           | Manual<br>(ตั้งค่าด้วยตัวเอง)             | -                                        | -          | กำหนดการตั้งค่า Wi-Fi Direct ของคุณ<br>ด้วยด้วเอง                                                                                                    |
|                                        | Group Owner<br>(เจ้าของกลุ่มการเชื่อมต่อ) | -                                        | -          | ดั้งค่าเครื่องของคุณให้เป็น Group<br>Owner (เจ้าของกลุ่มการเชื่อมต่อ)                                                                                                    |
|                                        | Push Button<br>(ปุ่มกด)                   | -                                        | -          | กำหนดการตั้งค่า Wi-Fi Direct ของคุณ<br>ด้วยการกดปุ่มแค่ปุ่มเดียว                                                                                                    |
|                                        | <b>PIN Code</b><br>(รหัส PIN)             | -                                        | -          | กำหนดการตั้งค่า Wi-Fi Direct ของคุณ<br>ด้วยการป้อนรหัส PIN                                                                                                    |
|                                        | Device<br>Information                     | Device Name<br>(ชื่ออุปกรณ์)             | -          | ดูชื่ออุปกรณ์ของเครื่องคุณ                                                                                                    |
|                                        | (ขอมูลอุบกรณ)                             | SSID (ชื่อเครือข่าย)                     | -          | ดูชื่อ SSID ของ Group Owner<br>ถ้าเครื่องไม่ได้เชื่อมต่อเครือข่าย<br>หน้าจอ LCD จะแสดงข้อความว่า<br>Not Connected                                                                      |
|                                        |                                           | IP Address                               | -          | ดู IP Address ปัจจุบันของตัวเครื่อง                                                                                                    |
|                                        | Status<br>Information<br>(บ้อมลสถานะ)     | Status (สถานะ)                           | -          | ดูสถานะของ Wi-Fi Direct ปัจจุบัน                                                                                                    |
|                                        |                                           | Signal (ສັญญาณ)                          | -          | ดูความแรงของสัญญาณของ Wi-Fi<br>Direct บัจจุบัน ถ้าเครื่องของคุณ<br>ทำหน้าที่เป็น Group Owner หน้าจอ<br>LCD จะแสดงความแรงของสัญญาณ<br>ดลอดเวลา                                          |
|                                        | I/F Enable<br>(เปิดใช้งานการเชื่อมด่อ)    | -                                        | -          | เปิด หรือปิดการใช้งานการเชื่อมด่อ<br>Wi-Fi Direct                                                                                                    |
| Web Connect<br>Settings                | Proxy Settings<br>(การตั้งค่า Proxy)      | Proxy Connection<br>(การเชื่อมด่อ Proxy) | -          | เปลี่ยนการตั้งค่าการเชื่อมต่อเว็บ                                                                                                    |
| (0.261 131 131 23 10 10 11 1)          |                                           | Address (แอดเดรส)                        | -          |                                                                                                    |
|                                        |                                           | Port (พอร์ต)                             | -          |                                                                                                    |
|                                        |                                           | User Name (ชื่อผู้ใช้)                   | -          |                                                                                                    |
|                                        |                                           | Password (รหัสผ่าน)                      | -          |                                                                                                    |
| Network I/F<br>(การเชื่อมต่อเครือข่าย) | -                                         | -                                        | -          | เลือกประเภทของการเชื่อมต่อเครือข่าย                                                                                                    |
| IPsec                                  | -                                         | -                                        | -          | IPsec เป็นคุณสมบัติการรักษา<br>ความปลอดภัยของโปรโดคอล IP<br>ซึ่งมีบริการสำหรับการพิสูจน์ตัวตน<br>และการเข้ารหัส ขอแนะนำให้ติดต่อ<br>ผู้ดูแลเครือข่ายของคุณก่อนเปลี่ยน<br>การตั้งค่านี้ |
| Network Reset<br>(รีเซ็ดเครือข่าย)     | -                                         | -                                        | -          | เปลี่ยนคืนการตั้งค่าเครือข่ายทั้งหมด<br>ให้กลับไปเป็นการตั้งค่าจากโรงงาน                                                                                                    |

### [Print Reports (พิมพ์รายงาน)]

## 1 [All Settings (การตั้งค่าทั้งหมด)] > [Print Reports (พิมพ์รายงาน)]

| ระดับที่ 3                                                       | คำอธิบาย                                              |
|------------------------------------------------------------------|-------------------------------------------------------|
| Network Configuration<br>(การตั้งค่าเครือข่าย)                   | พิมพ์รายการการตั้งค่าเครือข่ายของคุณ                  |
| WLAN Report<br>(รายงานการเชื่อมต่อเครือข่ายแบบไร้สาย<br>(Wi-Fi)) | พิมพ์ผลลัพธ์ของการเชื่อมต่อเครือข่ายแบบไร้สาย (Wi-Fi) |

#### [Machine Info. (ข้อมูลเครื่อง)]

#### 👔 [All Settings (การตั้งค่าทั้งหมด)] > [Machine Info. (ข้อมูลเครื่อง)]

| ระดับที่ 3                                          | ระดับที่ 4                            | ดำอธิบาย                                           |
|-----------------------------------------------------|---------------------------------------|----------------------------------------------------|
| Serial No. (หมายเลขเครื่อง)                         | -                                     | ตรวจสอบหมายเลขเครื่องของตัวเครื่อง                 |
| Firmware Version<br>(เวอร์ชันเฟิร์มแวร์)            | <b>Main Version</b><br>(เวอร์ขันหลัก) | ตรวจสอบเวอร์ชันเฟิร์มแวร์ของตัวเครื่อง             |
| Firmware Update<br>(อัปเดดเฟิร์มแวร์)               | -                                     | อัปเดตเฟิร์มแวร์ของตัวเครื่องให้เป็นเวอร์ชันล่าสุด |
| Firmware Auto Check<br>(ตรวจสอบเฟิร์มแวร์อัดโนมัติ) | -                                     | ดูข้อมูลเฟิร์มแวร์บนหน้าจอหลัก                     |
| Page Counter (ดัวนับหน้า)                           | -                                     | ตรวจสอบจำนวนหน้าทั้งหมดที่เครื่องพิมพ์             |

#### [Initial Setup (การตั้งค่าเริ่มต้น)]

### 👔 [All Settings (การตั้งค่าทั้งหมด)] > [Initial Setup (การตั้งค่าเริ่มตัน)]

| ระดับที่ 3                                                      | ระดับที่ 4                                                                                       | คำอธิบาย                                                                      |
|-----------------------------------------------------------------|--------------------------------------------------------------------------------------------------|-------------------------------------------------------------------------------|
| Date & Time                                                     | Date (วันที่)                                                                                    | เพิ่มการแสดงวันที่และเวลาบนหน้าจอ                                             |
| (วันทีและเวลา)                                                  | <b>Time</b> (ויהכו)                                                                              |                                                                               |
|                                                                 | Clock Type (รูปแบบนาพิ้กา)                                                                       | เลือกรูปแบบของเวลา (12 ชั่วโมง หรือ 24 ชั่วโมง)                               |
|                                                                 | Auto Daylight<br>(ปรับเวลาดามแสงอาทิดย์อัดโนมัติ)<br>(ใช้ได้ในสหรัฐอเมริกา<br>และแคนาดาเท่านั้น) | ตั้งค่าเครื่องให้ปรับเวลาตามแสงอาทิตย์ได้โดยอัตโนมัติ                         |
|                                                                 | Time Zone (ไทม์โซน)                                                                              | ตั้งค่าไทม์โซนของคุณ                                                          |
| Reset (วีเซ็ด)                                                  | Machine Reset<br>(วีเซ็ดเครื่อง)                                                                 | รีเซ็ตการตั้งค่าทั้งหมดของตัวเครื่องที่คุณเคยเปลี่ยนไว้ เช่น<br>วันที่และเวลา |
|                                                                 | Network (เครือข่าย)                                                                              | รีเซ็ดการตั้งค่าเครือข่ายทั้งหมดให้กลับไปเป็นการตั้งค่าจากโรงงาน              |
|                                                                 | All Settings<br>(การตั้งค่าทั้งหมด)                                                              | รีเซ็ตการตั้งค่าทั้งหมดของตัวเครื่องให้กลับไปเป็นการตั้งค่า<br>จากโรงงาน      |
| Local Language (ภาษาท้องถิ่น)<br>(ใช้งานได้ในบางประเทศเท่านั้น) | -                                                                                                | เปลี่ยนภาษาที่ใช้แสดงบนหน้าจอ LCD                                             |

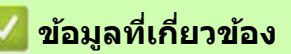

• ตารางการตั้งค่าและคุณสมบัติการทำงาน

## ดารางคุณสมบัติการทำงาน (สำหรับรุ่นหน้าจอสัมผัสขนาด 2.7 นิ้ว)

>> [Download Software (ดาวน์โหลดซอฟด์แวร์)]

>> 🌌 [Maintenance (การบำรุงรักษา)]

>> [Ink (หมึก)]

>> 滚 การตั้งค่า Wi-Fi

#### [Download Software (ดาวน์โหลดซอฟต์แวร์)]

| ระดับที่ 1           | คำอธิบาย                                                                 |  |
|----------------------|--------------------------------------------------------------------------|--|
| Download Software    | แสดงข้อมูลเกี่ยวกับการดาวน์โหลดและการติดตั้งซอฟต์แวร์สำหรับอุปกรณ์มือถือ |  |
| (ดาวน์โหลดชอฟด์แวร์) | และคอมพิวเตอร์                                                           |  |

#### 🍫 🎢 [Maintenance (การบำรุงรักษา)]

| ระดับที่ 2                     | ระดับที่ 3                                                                                 | ระดับที่ 4                                 | คำอธิบาย                                                                      |  |
|--------------------------------|--------------------------------------------------------------------------------------------|--------------------------------------------|-------------------------------------------------------------------------------|--|
| Maintenance<br>(การบำรุงรักษา) | Improve Print           Insบ่ารุงรักษา)         Quality           (ปรับปรุงคุณภาพงานพิมพ์) |                                            | ตรวจสอบและแก้ไขคุณภาพงานพิมพ์ และการป้อน<br>กระดาษโดยทำตามคำแนะนำบนหน้าจอ LCD |  |
|                                |                                                                                            | Correct Paper<br>Feed (แก้ไขการป้อนกระดาษ) |                                                                               |  |
|                                | Print Head                                                                                 | Black only (สีดำเท่านั้น)                  | ทำความสะอาดหัวพิมพ์โดยทำตามคำแนะนำบน                                          |  |
|                                | CLeaning<br>(ทำความสะอาดหัวพิมพ์)                                                          | Color only (สามสีเท่านั้น)                 | หน้าจอ LCD                                                                    |  |
|                                |                                                                                            | <b>All</b> (ทุกสี)                         |                                                                               |  |
|                                | <b>Ink Volume</b><br>(ระดับหมึก)                                                           | -                                          | ตรวจสอบปริมาณของหมึกที่ยังใช้งานได้                                           |  |
|                                | Ink Cartridge<br>Model (รุ่นของตลับหมึก)                                                   | -                                          | ตรวจสอบหมายเลขรุ่นของตลับหมึก                                                 |  |
|                                | Print Options<br>(ตัวเลือกการพิมพ์)                                                        | Reduce Smudging<br>(ลดรอยเปื้อน)           | ลดการเกิดรอยเปื้อนบนกระดาษ หรือกระดาษติด<br>ระหว่างการพิมพ์                   |  |
|                                | Ink Cartridge<br>Check (ตรวจสอบดลับหมึก)                                                   | -                                          | ดูข้อมูลเกี่ยวกับตลับหมึกของคุณ                                               |  |

## **[Ink** (หมึก)]

| ระดับที่ 2                                           | ระดับที่ 3                                     | ี้ คำอธิบาย                                                                   |  |
|------------------------------------------------------|------------------------------------------------|-------------------------------------------------------------------------------|--|
| Ink Volume (ระดับหมึก)                               | -                                              | ตรวจสอบปริมาณของหมึกที่ยังใช้งานได้                                           |  |
| Ink Cartridge Model<br>(รุ่นของตลับหมึก)             | -                                              | ตรวจสอบหมายเลขรุ่นของดลับหมึก                                                 |  |
| Improve Print<br>Quality<br>(ปรับปรุงคุณภาพงานพิมพ์) | Check Print Quality<br>(ดรวจสอบคุณภาพงานพิมพ์) | ตรวจสอบและแก้ไขคุณภาพงานพิมพ์ และการป้อนกระดาษ<br>โดยทำตามคำแนะนำบนหน้าจอ LCD |  |
|                                                      | Correct Paper Feed<br>(แก้ไขการป้อนกระดาษ)     |                                                                               |  |
| Print Head Cleaning                                  | Black only (สีดำเท่านั้น)                      | ทำความสะอาดหัวพิมพ์โดยทำตามคำแนะนำบนหน้าจอ LCD                                |  |
| (ทาความสะอาดหวพมพ)                                   | Color only (สีเท่านั้น)                        |                                                                               |  |
|                                                      | All (ทุกสี)                                    |                                                                               |  |
| Print Options<br>(ตัวเลือกการพิมพ์)                  | Reduce Smudging<br>(ลดรอยเปื้อน)               | ลดการเกิดรอยเปื้อนบนกระดาษ หรือกระดาษติดระหว่างการพิมพ์                       |  |
| Ink Cartridge Check<br>(ตรวจสอบดลับหมึก)             | -                                              | ดูข้อมูลเกี่ยวกับตลับหมึกของคุณ                                               |  |

## 滚 การตั้งค่า Wi-Fi

| ระดับ 2                                   | คำอธิบาย                                                               |  |
|-------------------------------------------|------------------------------------------------------------------------|--|
| Find Wi-Fi Network (ค้นหาเครือข่าย Wi-Fi) | กำหนดการตั้งค่าเครือข่ายแบบไร้สายของคุณด้วยตัวเอง                      |  |
| WPS/Push Button (ตั้งค่าด้วยการกดปุ่ม)    | กำหนดการตั้งค่าเครือข่ายแบบไร้สายของคุณโดยใช้วิธีการกดปุ่มแค่ปุ่มเดียว |  |
| Recover WLAN (กู้คืนเครือข่ายไร้สาย)      | รีเซ็ตและรีสตาร์ทการเชื่อมต่อเครือข่ายแบบไร้สายของคุณ                  |  |

# 🗾 ข้อมูลที่เกี่ยวข้อง

• ตารางการตั้งค่าและคุณสมบัติการทำงาน

# เปลี่ยนการตั้งค่าเครื่องโดยใช้การจัดการผ่านเว็บ

การจัดการผ่านเว็บ เป็นโปรแกรมอรรถประโยชน์ที่ใช้เว็บเบราว์เซอร์มาตรฐานในการจัดการเครื่องโดยใช้โปรโตคอล HTTP (Hyper Text Transfer Protocol) หรือ HTTPS (Hyper Text Transfer Protocol over Secure Socket Layer)

- การจัดการผ่านเว็บคืออะไร?
- เข้าถึงการจัดการผ่านเว็บ
- ตั้งค่าหรือเปลี่ยนรหัสผ่านเข้าสู่ระบบสำหรับการจัดการผ่านเว็บ

### การจัดการผ่านเว็บคืออะไร?

การจัดการผ่านเว็บ เป็นโปรแกรมอรรถประโยชน์ที่ใช้เว็บเบราว์เซอร์มาตรฐานในการจัดการเครื่องโดยใช้โปรโตคอล HTTP (Hyper Text Transfer Protocol) หรือ HTTPS (Hyper Text Transfer Protocol over Secure Socket Layer)

#### • ขอแนะนำให้ใช้เวอร์ชันล่าสุดของเว็บเบราว์เซอร์ต่อไปนี้:

- Microsoft Edge, Firefox และ Google Chrome™ สำหรับ Windows
- Safari, Firefox และ Google Chrome™ สำหรับ Mac
- Google Chrome™ สำหรับ Android™
- Safari และ Google Chrome™ สำหรับ iOS
- ตรวจสอบให้แน่ใจว่าได้เปิดใช้งาน JavaScript และ Cookies เสมอ ไม่ว่าคุณจะใช้เว็บเบราว์เซอร์ใด

| SP-1                                                                                                    |                                 | brother |
|----------------------------------------------------------------------------------------------------|---------------------------------|---------|
| <                                                                                                    | Status                          |         |
| Login                                                                                                    | Device Status                   |         |
| Trouble logging in?>>                                                                                                    | Ready                           |         |
| This machine's default password is on<br>the back of the machine and marked<br>"Pwd".<br>We recommend changing it<br>immediately. | Automatic Refresh               |         |
| Home                                                                                                    | Estimated Ink Level             |         |
| Status                                                                                                    | Cartridge                       |         |
|                                                                                                    | Internal Ink Reservoir M C Y BK |         |
|                                                                                                    | Web Language                    |         |
|                                                                                                    | Auto 🗸                          |         |
|                                                                                                    | Device Location                 |         |
|                                                                                                    | Contact :                       |         |
|                                                                                                    | Location :                      |         |
|                                                                                                    |                                 |         |
|                                                                                                    |                                 |         |
|                                                                                                    |                                 |         |

#### หน้าจอจริงอาจแตกต่างไปจากหน้าจอที่แสดงไว้ด้านบนนี้

| 🗹 ข้อมูลที่เกี่ยวข้อง                                               |  |
|---------------------------------------------------------------------|--|
| <ul> <li>เปลี่ยนการตั้งค่าเครื่องโดยใช้การจัดการผ่านเว็บ</li> </ul> |  |

## เข้าถึงการจัดการผ่านเว็บ

- ขอแนะนำให้ใช้เวอร์ชันล่าสดของเว็บเบราว์เซอร์ต่อไปนี้:
  - Microsoft Edge, Firefox และ Google Chrome™ สำหรับ Windows
  - Safari, Firefox และ Google Chrome™ สำหรับ Mac
  - Google Chrome™ สำหรับ Android™
  - Safari และ Google Chrome™ สำหรับ iOS
- ้ตรวจสอบให้แน่ใจว่าได้เปิดใช้งาน JavaScript และ Cookies เสมอ ไม่ว่าจะใช้งานเว็บเบราว์เซอร์ใด
- ้รหัสผ่านเริ่มต้นที่ใช้ในการจัดการการตั้งค่าเครื่องนี้จะอยู่ที่ด้านหลังเครื่อง และขึ้นต้นด้วยคำว่า "**Pwd**" ขอแนะนำให้ เปลี่ยนรหัสผ่านเริ่มด้นนี้ทันทีเพื่อป้องกันการเข้าถึงเครื่องของคุณโดยไม่ได้รับอนุญาต คุณสามารถค้นหารหัสผ่านเริ่มด้น จากรายงานการตั้งค่าเครือข่ายได้เช่นกัน
- ้ถ้าป้อนรหัสผ่านผิดหลายครั้ง คณจะไม่สามารถล็อกอินเข้าส่ระบบได้ชั่วคราว สามารถเปลี่ยนการตั้งค่าการล็อกเอาท์ ออกจากระบบได้ในการจัดการผ่านเว็บ
- ้จำนวนของคอมพิวเดอร์ หรืออุปกรณ์มือถือที่สามารถล็อกอินเข้าสู่ระบบของการจัดการผ่านเว็บพร้อมกันได้ คือ ้ไม่เกิน 8 เครื่อง ถ้าคณล็อกอินเครื่องที่ 9 อปกรณ์ที่ล็อกอินเครื่องแรกจะออกจากระบบทันที
- ้ขอแนะนำให้ใช้โปรโตคอลรักษาความปลอดภัย HTTPS เมื่อคณทำการตั้งค่าโดยใช้การจัดการผ่านเว็บ แต่ถ้าคณกำลัง ้ใช้โปรโตคอล HTTP อยู่ ให้ทำตามข้อความบนหน้าจอเพื่อเปลี่ยนเป็นการเชื่อมต่อโดยใช้ HTTPS ที่มีความปลอดภัย
- ้เมื่อคณใช้โปรโตคอล HTTPS สำหรับตั้งค่าการจัดการผ่านเว็บ เบราว์เซอร์ของคณจะแสดงกล่องหน้าต่างคำเดือนขึ้นมา หากไม่ต้องการให้แสดงกล่องหน้าต่างคำเดือน คณสามารถดิดตั้งใบรับรองแบบลงนามด้วยตัวเอง (self-signed certificate) เพื่อใช้การสื่อสารด้วย SSL/TLS สำหรับข้อมูลเพิ่มเติม ดู ข้อมูลที่เกี่ยวข้อง

>> เริ่มจากเว็บเบราว์เซอร์ของคุณ

>> เริ่มจากโปรแกรมอรรถประโยชน์ของบราเดอร์ (Windows)

#### เริ่มจากเว็บเบราว์เชอร์ของคุณ

- 1. เปิดเว็บเบราว์เซอร์ของคณ
- 2. พิมพ์ "https://IP address ของตัวเครื่อง" ลงในช่องป้อนแอดเดรสของเบราว์เซอร์ (ตรงที่ระบุว่า "IP address ของตัวเครื่อง" ให้คณป้อนเลข IP address ของตัวเครื่องของคณ) ตัวอย่าง:

https://192.168.1.2

้หากคุณกำลังใช้ระบบชื่อโดเมน (DNS) หรือใช้ชื่อ NetBIOS คุณสามารถพิมพ์โดยใช้ชื่ออื่นได้ เช่น "SharedPrinter" แทนการป้อนเลข IP address

ตัวอย่าง: https://SharedPrinter หากคุณใช้ชื่อ NetBIOS คุณสามารถใช้ชื่อโหนด (Node name) ได้ด้วยเช่นกัน ตัวอย่าง: https://brn123456abcdef ้คุณสามารถหาดชื่อ NetBIOS ได้จากรายงานการตั้งค่าเครือข่าย

- 3. หากจำเป็น ให้พิมพ์รหัสผ่านลงในช่อง Login จากนั้นคลิก Login
- 4. ถ้าคุณต้องการปักหมุดเมนูช่วยนำทางไว้ทางด้านซ้ายของหน้าจอ ให้คลิก 💳 จากนั้นคลิก 📈

ตอนนี้คณสามารถเปลี่ยนการตั้งค่าเครื่องได้

#### ้เริ่มจากโปรแกรมอรรถประโยชน์ของบราเดอร์ (Windows)

- 1. เปิดโปรแกรม 🙀 (Brother Utilities) จากนั้นคลิกรายการแบบดึงลง และเลือกชื่อรุ่นของคุณ (หากไม่ได้เลือกไว้)
- 2. คลิก Tools ในแถบเมนูช่วยนำทางด้านซ้าย จากนั้นคลิก Machine Settings การจัดการผ่านเว็บจะปรากฏขึ้น

3. หากจำเป็น ให้พิมพ์รหัสผ่านลงในช่อง Login จากนั้นคลิก Login

## 🛂 ข้อมูลที่เกี่ยวข้อง

• เปลี่ยนการตั้งค่าเครื่องโดยใช้การจัดการผ่านเว็บ

#### หัวข้อที่เกี่ยวข้อง

- พิมพ์รายงานการตั้งค่าเครือข่าย
- สร้างใบรับรองแบบลงนามด้วยตัวเอง
- ดิดตั้งใบรับรองแบบลงนามด้วยตัวเองสำหรับผู้ใช้ Windows ในฐานะ Admin

## ดั้งค่าหรือเปลี่ยนรหัสผ่านเข้าสู่ระบบสำหรับการจัดการผ่านเว็บ

รหัสผ่านเริ่มต้นที่ใช้ในการจัดการการตั้งค่าเครื่องนี้จะอยู่ที่ด้านหลังเครื่อง และขึ้นต้นด้วยคำว่า "**Pwd**" ขอแนะนำให้เปลี่ยน รหัสผ่านเริ่มต้นนี้ทันทีเพื่อป้องกันการเข้าถึงเครื่องของคุณโดยไม่ได้รับอนุญาต

- 1. เปิดเว็บเบราว์เซอร์ของคุณ
- พิมพ์ "https://IP address ของตัวเครื่อง" ลงในช่องป้อนแอดเดรสของเบราว์เซอร์ (ตรงที่ระบุว่า "IP address ของตัวเครื่อง" ให้คุณป้อนเลข IP address ของตัวเครื่องของคุณ) ตัวอย่าง:

https://192.168.1.2

้ หากคุณกำลังใช้ระบบชื่อโดเมน (DNS) หรือใช้ชื่อ NetBIOS คุณสามารถพิมพ์โดยใช้ชื่ออื่นได้ เช่น "SharedPrinter" แทนการป้อนเลข IP address ตัวอย่าง:

ดเงอย เง. https://SharedPrinter หากคุณใช้ชื่อ NetBIOS คุณสามารถใช้ชื่อโหนด (Node name) ได้ด้วยเช่นกัน ด้วอย่าง: https://brn123456abcdef คุณสามารถหาดชื่อ NetBIOS ได้จากรายงานการตั้งค่าเครือข่าย

- 3. ทำอย่างใดอย่างหนึ่งต่อไปนี้:
  - ถ้าคุณเคยตั้งรหัสผ่านไว้ก่อนหน้านี้ ให้พิมพ์รหัสผ่านนั้น จากนั้นคลิก Login
  - ถ้าคุณยังไม่เคยตั้งรหัสผ่าน ให้พิมพ์รหัสผ่านเริ่มต้นสำหรับการล็อกอิน จากนั้นคลิก Login
- 4. ไปที่เมนูช่วยนำทาง จากนั้นคลิก Administrator > Login Password

ให้เริ่มจากการคลิก 🗮 หากเมนูช่วยนำทางไม่ปรากฏขึ้นทางด้านซ้ายของหน้าจอ

- 5. ทำตามขั้นตอนของ Login Password ที่แสดงขึ้นบนหน้าจอ พิมพ์รหัสผ่านของคุณในช่อง Enter New Password
- 6. พิมพ์รหัสผ่านให้เหมือนเดิมอีกครั้งลงในช่อง Confirm New Password
- 7. คลิก **Submit**

์ คุณสามารถเปลี่ยนการตั้งค่าสำหรับการล็อกเอาท์ออกจากระบบได้ในเมนู Login Password ได้เช่นกัน

#### 🚺 ข้อมูลที่เกี่ยวข้อง

- เปลี่ยนการตั้งค่าเครื่องโดยใช้การจัดการผ่านเว็บ
- หัวข้อที่เกี่ยวข้อง
- เข้าถึงการจัดการผ่านเว็บ

# ภาคผนวก

- ข้อมูลจำเพาะ
- ข้อมูลเกี่ยวกับวัสดุการพิมพ์
- ฝ่ายสนับสนุนและช่วยเหลือลูกค้าของบราเดอร์

## ข้อมูลจำเพาะ

- >> ข้อมูลทั่วไป
- >> ข้อมูลเกี่ยวกับกระดาษ
- >> ข้อมูลเกี่ยวกับเครื่องพิมพ์
- >> ข้อมูลเกี่ยวกับการเชื่อมต่อ
- >> ข้อมูลเกี่ยวกับเครือข่าย
- >> ความต้องการของระบบของคอมพิวเตอร์

#### ข้อมูลทั่วไป

| ประเภทของเครื่ | องพิมพ์          | อิงค์เจ็ท                                                                                                    |  |
|----------------|------------------|----------------------------------------------------------------------------------------------------|--|
| ห้วพิมพ์       | หมึกสีดำ         | หัวพิมพ์ Piezo แบบมี 210 หัวฉีด x 1                                                                                                    |  |
|                | หมึกสี           | หัวพิมพ์ Piezo แบบมี 210 หัวฉีด x 3                                                                                                    |  |
| ความจุของหน่ว  | ยความจำ          | 128 MB                                                                                                    |  |
| หน้าจอแสดงผล   | LCD <sup>1</sup> | หน้าจอสัมผัส LCD สี TFT ขนาด 2.7 นิ้ว                                                                                                    |  |
| แหล่งพลังงาน   |                  | AC 100 ถึง 120 V 50/60 Hz                                                                                                    |  |
| การใช้พลังงาน  | 2                | การพิมพ์ <sup>3</sup> : ประมาณ 10 วัดด์<br>พร้อมทำงาน <sup>4</sup> : ประมาณ 3 วัดด์<br>พักเครื่อง <sup>4</sup> : ประมาณ 0.9 วัตด์<br>ปิดเครื่อง <sup>4 5</sup> : ประมาณ 0.2 วัดด์ |  |
| ขนาด           |                  | 159 им.<br>435 им.<br>170 им.<br>435 им.<br>170 им.<br>435 им.<br>170 им.<br>435 им.<br>170 им.<br>435 им.<br>170 им.<br>435 им.<br>170 им.                                       |  |
| น้ำหนัก        | น้ำหนัก 7.9 กก.  |                                                                                                    |  |
| อุณหภูมิ       | การทำงาน         | 10°C ถึง 35°C                                                                                                    |  |
| ความชื้น       | การทำงาน         | 20 ถึง 80% (ไม่มีการควบแน่น)                                                                                                    |  |

1 วัดตามแนวทแยงมุม

2 วัดขณะที่เครื่องเชื่อมต่อกับอินเตอร์เฟส USB ปริมาณการใช้ไฟฟ้าจะแตกต่างกันเล็กน้อยตามลักษณะการใช้งานหรือการเสื่อมสภาพ ของชิ้นส่วน

- 3 เมื่อพิมพ์แบบด้านเดียว, ความละเอียด: มาตรฐาน / เอกสาร: รูปแบบที่พิมพ์ตามมาตรฐาน ISO/IEC 24712
- 4 วัดตามมาตรฐาน IEC 62301 Edition 2.0
- 5 แม้ขณะปิดเครื่องอยู่ เครื่องจะยังสามารถเปิดสวิตช์ขึ้นมาได้โดยอัตโนมัติเป็นระยะๆ เพื่อทำความสะอาดหัวพิมพ์ จากนั้นเครื่องจะปิดเอง

#### ข้อมูลเกี่ยวกับกระดาษ

| การใส่กระดาษ                     | ถาดกระดาษ            | ชนิดของกระดาษ $^{1}$   | กระดาษขับลิเมชั่น                                                                                                |
|----------------------------------|----------------------|------------------------|----------------------------------------------------------------------------------------------------|
|                                  |                      | ขนาดของกระดาษ          | Letter, A4, Legal <sup>3</sup>                                                                                   |
|                                  |                      | ความจุกระดาษ<br>สูงสุด | กระดาษบราเดอร์ซับลิเมชั่น สูงสุด 100 แผ่น (SP01PL)                                                               |
| ช่องป้อน<br>เอกสารด้วยมือ        | ชนิดของกระดาษ $^{1}$ | กระดาษขับลิเมชั่น      |                                                                                                    |
|                                  | เอกสารด้วยมือ        | ขนาดของกระดาษ          | Letter, A4, Legal <sup>3</sup>                                                                                   |
|                                  |                      | ความจุกระดาษ<br>สูงสุด | สูงสุด 1 แผ่น                                                                                                    |
| การปล่อยกระดาษออก <sup>1 2</sup> |                      |                        | กระดาษบราเดอร์ซับลิเมชั่น สูงสุด 20 แผ่น (SP01PL) (ปล่อย<br>งานพิมพ์ออกจากเครื่องลงบนถาดรับกระดาษออกแบบหงายหน้า) |

1 หยิบงานพิมพ์แต่ละหน้าออกจากถาดรับกระดาษออกทันทีเพื่อป้องกันงานพิมพ์เปื้อนหมึก

2 ความจุจริงของถาดรับกระดาษออกอาจแตกต่างกันไปตามสภาวะแวดล้อมการใช้งาน

3 สามารถดูข้อมูลเกี่ยวกับกระดาษบราเดอร์ชับลิเมชั่น ได้ที่หน้าเว็บ วัสดุการพิมพ์และอุปกรณ์เสริม ของผลิตภัณฑ์ในรุ่นของคุณ ที่เว็บไซด์ <u>support.brother.com</u>

### ข้อมูลเกี่ยวกับเครื่องพิมพ์

| ความละเอียด                      | สูงสุด 1200 × 2400 dpi                                            |  |
|----------------------------------|-------------------------------------------------------------------|--|
| ความกว้างในการพิมพ์ <sup>1</sup> | 210 ມມ. (8.26 ນິ້ວ)                                               |  |
| ความเร็วในการพิมพ์               | ดูหน้าเว็บในรุ่นผลิต <i>ภ</i> ัณฑ์ของคุณได้ที่เว็บไซด์ของบราเดอร์ |  |

1 เมื่อพิมพ์บนกระดาษขนาด Letter

### ข้อมูลเกี่ยวกับการเชื่อมต่อ

| <b>USB</b> <sup>12</sup>   | ใช้สาย USB 2.0 ที่มีความยาวไม่เกิน 2 เมตร หรือ 6 ฟุต หัวต่อ USB 2.0           |  |
|----------------------------|-------------------------------------------------------------------------------|--|
| เครือข่ายแบบใช้สาย (แลน)   | ใช้สายอีเทอร์เน็ตหรือสายแลน ที่เป็นสายเกลียวคู่แบบต่อตรง ประเภท 5 หรือสูงกว่า |  |
| เครือข่ายแบบไร้สาย (Wi-Fi) | มาตรฐาน IEEE 802.11b/g/n (Infrastructure)<br>IEEE 802.11g/n (Wi-Fi Direct)    |  |

1 เครื่องพิมพ์ของคุณมีอินเตอร์เฟส USB 2.0 Hi-Speed และสามารถเชื่อมต่อกับคอมพิวเตอร์ที่มีอินเตอร์เฟส USB 1.1 ได้เช่นกัน

2 ไม่รองรับพอร์ด USB ของผู้ผลิตรายอื่น

#### ข้อมูลเกี่ยวกับเครือข่าย

์ คุณสามารถเชื่อมต่อเครื่องพิมพ์ของคุณกับเครือข่ายสำหรับการพิมพ์ผ่านเครือข่าย

| การรักษาความปลอดภัยของเครือข่าย (แบบใช้สาย)             |     | SMTP-AUTH, SSL/TLS (IPPS, HTTPS, SMTP), SNMP v3,<br>802.1x (EAP-MD5, EAP-FAST, PEAP, EAP-TLS, EAPTTLS), |
|---------------------------------------------------------|-----|----------------------------------------------------------------------------------------------------|
|                                                         |     | IPsec                                                                                                   |
| การรักษาความปลอดภัยของเครือข่าย (แบบไร้สาย)             |     | SMTP-AUTH, SSL/TLS (IPPS, HTTPS, SMTP), SNMP v3,<br>802.1x (EAP-FAST, PEAP, EAP-TLS, EAP-TTLS), Ipsec   |
| การรักษาความปลอดภัยของเครือข่ายแบบไร้สาย<br>(Wi-Fi)     |     | SSID (32 อักขระ), WEP 64/128 bit, WPA-PSK (TKIP/AES),<br>WPA2- PSK (TKIP/AES)                           |
| โปรแกรมสนับสนุนการตั้งค่า<br>เครือข่ายแบบไร้สาย (Wi-Fi) | WPS | มี                                                                                                    |
# ความต้องการของระบบของคอมพิวเตอร์

| แพล็ตฟอร์มคอมพิวเตอร์<br>และเวอร์ชันของระบบ<br>ปฏิบัติการ |                                                                                                    | อินเดอร์เฟสของคอมพิวเตอร์ |                                 |                                   | หน่วย                                                     | พื้นที่ฮาร์ดดิสก์ที่ใช้<br>•    |                                                   |
|-----------------------------------------------------------|----------------------------------------------------------------------------------------------------|---------------------------|---------------------------------|-----------------------------------|-----------------------------------------------------------|---------------------------------|---------------------------------------------------|
|                                                           |                                                                                                    | USB <sup>2</sup>          | เครือข่าย<br>แบบใช้สาย<br>(แลน) | เครือข่าย<br>แบบไร้สาย<br>(Wi-Fi) | บระมวลผล                                                  | ในการติดต<br>สำหรับ<br>ไดรเวอร์ | เง ≟<br>สำหรับ<br>แอปพลิเคชัน<br>(รวมถึงไดรเวอร์) |
| ระบบปฏิบัติการ<br>Windows                                 | Windows 10<br>Home<br>Windows 10<br>Pro<br>Windows 10<br>Education<br>Windows 11<br>Home<br>Windows 11<br>Pro<br>Windows 11<br>Education<br>Windows 11<br>Education | การพิมพ์                  |                                 |                                   | หน่วย<br>ประมวลผล<br>32 bit (x86)<br>หรือ 64 bit<br>(x64) | 300 MB                          | 600 MB                                            |
| ระบบปฏิบัติการ<br>Mac <sup>3</sup>                        | macOS v11<br>macOS v12<br>macOS v13                                                                                                    | การพิมพ์                  |                                 |                                   | หน่วย<br>ประมวลผล<br>64 bit                               | N/A                             | 100 MB                                            |

# ระบบปฏิบัติการที่รองรับและฟังก์ชันของซอฟต์แวร์

1 จำเป็นต้องเชื่อมต่ออินเทอร์เน็ตเพื่อติดตั้งซอฟต์แวร์

2 ไม่รองรับพอร์ต USB ของผู้ผลิตรายอื่น

3 คำสงวนสิทธิ์และการปฏิเสธความรับผิดของ macOS รองรับการใช้งาน AirPrint: การพิมพ์ผ่านระบบปฏิบัติการ macOS ต้องใช้ AirPrint เนื่องจาก Mac ไม่มีไดรเวอร์สำหรับเครื่องนี้

# ้สำหรับการอัปเดตไดรเวอร์ล่าสุด สามารถเข้าไปดูได้ที่หน้าเว็บ **ดาวน์โหลด** ของผลิตภัณฑ์ในรุ่นของคุณที่เว็บไซต์ <u>support.brother.com</u>

้เครื่องหมายการค้า ชื่อแบรนด์ และชื่อผลิตภัณฑ์ทั้งหมด เป็นทรัพย์สินของบริษัทผู้เป็นเจ้าของตามลำดับ

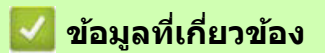

• ภาคผนวก

# ข้อมูลเกี่ยวกับวัสดุการพิมพ์

| หมึกขับลิเมชั่น          | เครื่องพิมพ์นี้ใช้ตลับหมึกแบบแยกสี ได้แก่ สีดำ สีเหลือง สีฟ้า และสีชมพู ที่แยกส่วน<br>กับชุดหัวพิมพ์                                                                                              |
|--------------------------|----------------------------------------------------------------------------------------------------|
| อายุการใช้งานของตลับหมึก | ครั้งแรกที่คุณติดตั้งตลับหมึก เครื่องจะใช้หมึกจำนวนหนึ่งเดิมเข้าสู่ท่อลำเลียงหมึก<br>ซึ่งเป็นกระบวนการที่จะเกิดขึ้นแค่ครั้งเดียวเพื่อการพิมพ์ที่มีคุณภาพสูง                                       |
| ดลับหมึกสำหรับเปลี่ยน    | <ul> <li><black-สีดำ> SP01BK</black-สีดำ></li> <li><yellow-สีเหลือง> SP01Y</yellow-สีเหลือง></li> <li><cyan-สีฟ้า> SP01C</cyan-สีฟ้า></li> <li><magenta-สีชมพู> SP01M</magenta-สีชมพู></li> </ul> |

# 🛕 ข้อควรระวัง

- หมึกซับลิเมชั่นสีดำอาจทำให้เกิดอาการแพ้ได้
- ควรสวมถุงมือป้องกันเมื่อมีความเป็นไปได้ว่าจะสัมผัสโดนหมึก เช่น ขณะเปลี่ยนตลับหมึก นำกระดาษที่ติด ออกจากเครื่อง หรือขณะทำการบำรุงรักษาบริเวณด้านในของตัวเครื่อง
- หากหมึกเปื้อนผิวหนังของคุณ ให้ล้างทำความสะอาดทันทีโดยใช้สบู่และน้ำเย็น หากมีอาการระคายเคืองผิว หรือเกิดฝื่นผิวหนัง ให้รีบพบแพทย์ทันที

# 🛂 ข้อมูลที่เกี่ยวข้อง

• ภาคผนวก

# ฝ่ายสนับสนุนและช่วยเหลือลูกค้าของบราเดอร์

### ข้อควรจำ

้คุณสามารถขอความช่วยเหลือทางด้านเทคนิค โดยติดต่อฝ่ายสนับสนุนลูกค้าของบราเดอร์

- >> คำถามที่พบบ่อย
- >> สำหรับการบริการลูกค้า
- >> การสั่งซื้ออุปกรณ์เสริมและวัสดุการพิมพ์

# คำถามที่พบบ่อย

สำหรับข้อมูลเพิ่มเดิมเกี่ยวกับเครื่องบราเดอร์ของคุณ สามารถเข้าไปดูได้ที่เว็บไซต์ <u>support.brother.com</u> หากคุณต้องการความช่วยเหลือและคำแนะนำเพิ่มเดิม ให้เข้าไปที่หน้าเว็บ **คำถามที่พบบ่อย และการแก้ปัญหาเบื้องต้น** ส่วนไดรเวอร์และซอต์ฟแวร์ล่าสุด ให้เข้าไปที่หน้าเว็บ **ดาวน์โหลด** ของผลิตภัณฑ์ในรุ่นของคุณ

# สำหรับการบริการลูกค้า

#### ในประเทศสหรัฐอเมริกา:

<u>www.brother-usa.com/support</u> (บริการแบบ Self-Service/อีเมล/แชท) 1-877-BROTHER (1-877-276-8437)

#### ในประเทศแคนาดา:

www.brother.ca/support

(วิดีโอแนะนำบริการแบบ Self-service, อีเมล, แชท, Facebook และ Twitter สำหรับการให้ความช่วยเหลือ)

#### ในประเทศไทย:

www.brother.co.th (เลือกเมนู ติดต่อเรา)

#### การค้นหาศูนย์บริการ (สำหรับประเทศสหรัฐอเมริกาเท่านั้น)

หากคุณต้องการทราบที่อยู่ศูนย์บริการที่ได้รับการแต่งตั้งจากบราเดอร์ สามารถโทรไปที่เบอร์ 1-877-BROTHER (1-877-276-8437) หรือเข้าไปที่เว็บไซต์ <u>www.brother-usa.com/support</u>

#### การค้นหาศูนย์บริการ (สำหรับประเทศแคนาดาเท่านั้น)

หากคุณต้องการทราบที่อยู่ศูนย์บริการที่ได้รับการแต่งตั้งจากบราเดอร์ สามารถเข้าไปดูได้ที่เว็บไซด์ www.brother.ca/support

# การสั่งซื้ออุปกรณ์เสริมและวัสดุการพิมพ์

ขอแนะนำให้ใช้วัสดุการพิมพ์ของแท้จากบราเดอร์ ซึ่งมีจำหน่ายที่ร้านค้าตัวแทนจำหน่ายของบราเดอร์ หากคุณค้นหาวัสดุการพิมพ์ ที่ต้องการไม่พบ แต่มีบัตรเครดิต Visa, MasterCard, Discover, American Express หรือบัญชีของ PayPal คุณสามารถสั่งซื้อ สินค้าจากบราเดอร์ได้โดยตรง โดยเข้าชมเว็บไซต์ของเราเพื่อเลือกซื้ออุปกรณ์เสริมและวัสดุการพิมพ์ของบราเดอร์ได้อย่าง ครบครัน

# หมายเหตุ

ในประเทศแคนาดา รับเฉพาะบัตรเครดิต Visa และ MasterCard เท่านั้น

#### ในประเทศสหรัฐอเมริกา:

1-877-BROTHER (1-877-276-8437)

www.brother-usa.com/support

#### ในประเทศแคนาดา:

www.brother.ca

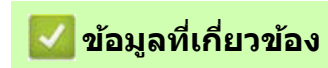

#### • ภาคผนวก

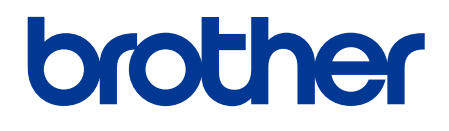

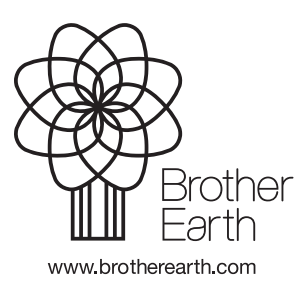